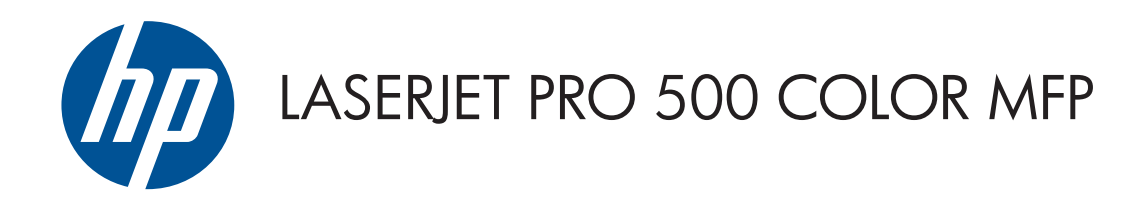

## Repair Manual

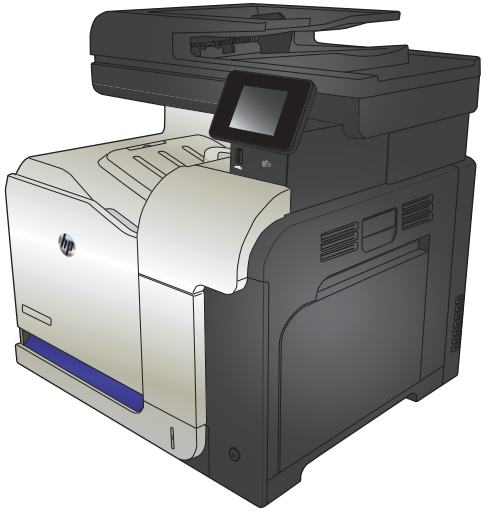

M570

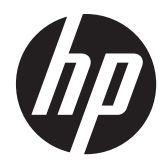

## HP LaserJet Pro 500 color MFP M570 Printers

Repair Manual

#### **Copyright and License**

© 2012 Copyright Hewlett-Packard Development Company, L.P.

Reproduction, adaptation, or translation without prior written permission is prohibited, except as allowed under the copyright laws.

The information contained herein is subject to change without notice.

The only warranties for HP products and services are set forth in the express warranty statements accompanying such products and services. Nothing herein should be construed as constituting an additional warranty. HP shall not be liable for technical or editorial errors or omissions contained herein.

Edition 1, 11/2012

Part number: CZ271-91020

### Conventions used in this guide

- TIP: Tips provide helpful hints or shortcuts.

- Notes provide important information to explain a concept or to complete a task.
- **CAUTION:** Cautions indicate procedures that you should follow to avoid losing data or damaging the product.
- **WARNING!** Warnings alert you to specific procedures that you should follow to avoid personal injury, catastrophic loss of data, or extensive damage to the product.

# **Table of contents**

| 1 | Removal and replacement                         | 1  |
|---|-------------------------------------------------|----|
|   | Introduction                                    | 2  |
|   | Removal and replacement strategy                | 2  |
|   | General cautions during removal and replacement | 2  |
|   | Electrostatic discharge                         | 3  |
|   | Required tools                                  | 3  |
|   | Types of screws                                 | 4  |
|   | Service approach                                | 5  |
|   | Before performing service                       | 5  |
|   | After performing service                        | 5  |
|   | Post-service test                               | 6  |
|   | Print-quality test                              | 6  |
|   | Copy-quality test                               | 6  |
|   | DC controller PCA                               | 7  |
|   | Parts removal order                             | 8  |
|   | Removal and replacement procedures              | 9  |
|   | Customer self repair (CSR) components           | 9  |
|   | Toner cartridges                                | 9  |
|   | Duplex-reverse guide                            | 11 |
|   | Toner-collection unit                           | 12 |
|   | Tray 2 and 3                                    | 14 |
|   | Pickup roller and separation pad (Tray 1)       | 15 |
|   | Pickup roller (Tray 2)                          | 17 |
|   | Pickup and feed rollers (Tray 3)                | 19 |
|   | Separation roller (Tray 2)                      | 21 |
|   | Secondary transfer roller                       | 22 |
|   | Reinstall the transfer roller                   | 23 |
|   | Intermediate transfer belt (ITB)                | 24 |
|   | Front-door assembly                             | 27 |
|   | Document feeder pickup rollers                  | 28 |
|   | Document feeder separation pad                  | 31 |
|   | Control panel                                   | 32 |
|   |                                                 |    |

|                       | Remove the control panel                | 32 |
|-----------------------|-----------------------------------------|----|
|                       | USB PCA                                 | 36 |
|                       | Remove the USB PCA                      | 36 |
|                       | Control panel friction mount            | 38 |
|                       | Remove the control panel friction mount | 38 |
|                       | Right door (optional paper feeder)      | 39 |
| External <sub>I</sub> | panels, covers, and doors               | 41 |
|                       | Identification and location             | 41 |
|                       | Front-upper cover                       | 42 |
|                       | Remove the front-upper cover            | 42 |
|                       | Right-door assembly                     | 44 |
|                       | Right-rear cover                        | 48 |
|                       | Left cover                              | 50 |
|                       | Rear-upper cover                        | 53 |
|                       | Left-upper cover                        | 54 |
|                       | Remove the left-upper cover             | 54 |
|                       | Right-upper rear cover                  | 55 |
|                       | Remove the right-upper cover            | 55 |
|                       | Rear cover                              | 56 |
|                       | Remove the rear cover                   | 56 |
|                       | Right-front cover                       | 58 |
|                       | Remove the right-front cover            | 58 |
|                       | Delivery cover                          | 62 |
|                       | Remove the delivery cover               | 62 |
|                       | Right-top cover                         | 64 |
|                       | Remove the right-top cover              | 64 |
|                       | Upper-right cover                       | 66 |
|                       | Remove the upper-right cover            | 66 |
|                       | Front-top cover                         | 69 |
|                       | Remove the front-top cover              | 69 |
|                       | Rear-top cover                          | 71 |
|                       | Remove the rear-top cover               | 72 |
| Documen               | t feeder and scanner                    | 73 |
|                       | Document feeder                         | 73 |
|                       | Reinstall the document feeder           | 76 |
|                       | Image scanner                           | 77 |
|                       | Remove the image scanner                | 77 |
|                       | Reinstall the image scanner             | 80 |
| Internal a            | ıssemblies                              | 81 |
|                       | Fuser                                   | 81 |
|                       | Formatter PCA                           | 83 |

| Remove the formatter PCA                                           | 83    |
|--------------------------------------------------------------------|-------|
| Fax PCA                                                            | 85    |
| Remove the fax PCA and cable                                       | 85    |
| Wireless PCA                                                       | 87    |
| Remove the wireless PCA                                            | 87    |
| Interconnect board (ICB)                                           | 88    |
| Remove the ICB                                                     | 88    |
| DC controller PCA and tray                                         | 91    |
| Remove the DC controller PCA and tray                              | 91    |
| Low-voltage power supply (LVPS)                                    | 94    |
| Remove the LVPS                                                    | 94    |
| Delivery fan, cartridge fan, and environmental sensor              | 99    |
| Remove the delivery fan, cartridge fan, and environmental sensor . | 99    |
| Toner-collection sensor                                            | . 104 |
| Remove the toner-collection sensor                                 | . 104 |
| Residual-toner-feed motor                                          | . 107 |
| Remove the residual-toner-feed motor                               | . 107 |
| Secondary transfer assembly                                        | . 112 |
| Reinstall the secondary transfer assembly                          | . 113 |
| Lower pickup guide                                                 | . 114 |
| Remove the lower pickup guide                                      | . 114 |
| Reinstall the lower pickup guide                                   | . 116 |
| Registration density (RD) sensor assembly                          | . 117 |
| Remove the RD sensor assembly                                      | . 117 |
| Power-supply fan and fan duct                                      | . 121 |
| Remove the power-supply fan and fan duct                           | . 121 |
| Registration assembly                                              | . 124 |
| Remove the registration assembly                                   | . 124 |
| High-voltage power supply lower                                    | . 129 |
| Remove the high-voltage power supply lower                         | . 129 |
| Developing-disengagement motor                                     | . 132 |
| Remove the developing-disengagement motor                          | . 132 |
| Pickup motor                                                       | . 134 |
| Remove the pickup motor                                            | . 134 |
| Lifter-drive assembly                                              | . 135 |
| Remove the lifter-drive assembly                                   | . 135 |
| Tray-pickup drive assembly                                         | . 137 |
| Remove the tray-pickup drive assembly                              | . 137 |
| Tray-pickup assembly                                               | . 144 |
| Remove the tray-pickup assembly                                    | . 144 |
| Laser/scanner assembly (Y/M)                                       | . 146 |

| Remove the laser/scanner assembly (Y/M)     |
|---------------------------------------------|
| Laser/scanner assembly (C/Bk)               |
| Remove the laser/scanner assembly (C/Bk)    |
| High-voltage power supply upper             |
| Remove the high-voltage power supply upper  |
| Drum motor 1                                |
| Remove the drum motor 1165                  |
| Drum motor 2 or drum motor 3 166            |
| Remove the drum motor 2 or drum motor 3     |
| Fuser motor                                 |
| Remove the fuser motor                      |
| Main-drive assembly                         |
| Remove the main-drive assembly              |
| Fuser-drive assembly                        |
| Remove the fuser-drive assembly             |
| Delivery assembly                           |
| Remove the delivery assembly                |
| Duplex-drive assembly                       |
| Remove the duplex-drive assembly            |
| Optional paper feeder assembly (Tray 3) 191 |
| Drawer connector                            |

| 2 | Parts and diagrams                              |     |
|---|-------------------------------------------------|-----|
|   | Order parts, accessories, and supplies          |     |
|   | Oderable parts                                  | 195 |
|   | Accessories                                     | 195 |
|   | Print cartridges and toner collection unit      | 196 |
|   | Customer self repair (CSR) and service kits     | 197 |
|   | Whole unit replacment (WUR)                     | 199 |
|   | Service parts                                   | 200 |
|   | Related documentation and software              | 202 |
|   | Fasteners used in this product                  | 202 |
|   | How to use the parts lists and diagrams         | 203 |
|   | Assembly locations                              | 204 |
|   | Base product (no optional trays or accessories) | 204 |
|   | Base product (optional trays or accessories)    | 205 |
|   | Covers                                          | 206 |
|   | Right-door assembly                             | 208 |
|   | Internal assemblies                             | 210 |
|   | Internal assemblies (1 of 6)                    | 210 |
|   | Internal assemblies (2 of 6)                    |     |
|   |                                                 |     |

| Internal assemblies (3 of 6) | 214 |
|------------------------------|-----|
| Internal assemblies (4 of 6) |     |
| Internal assemblies (5 of 6) |     |
| Internal assemblies (6 of 6) |     |
| Assessories                  |     |
| 1 x 500-sheet paper feeder   |     |
| Paper feeder covers          |     |
| Paper feeder main body       | 226 |
| Paper feeder tray            | 228 |
| Paper feeder PCA             | 230 |
| Alphabetical parts list      | 232 |
| Numerical parts list         | 238 |
| ·                            |     |

| Index |  | 24 | 5 |
|-------|--|----|---|
|-------|--|----|---|

## **List of tables**

| Table 1-1  | DC controller connectors                                                  | 7   |
|------------|---------------------------------------------------------------------------|-----|
| Table 1-2  | Product base, external panels, covers, doors; identification and location |     |
| Table 2-1  | Accessories                                                               | 195 |
| Table 2-2  | LaserJet Pro 500 Color MFP M570dn (WUR)                                   | 199 |
| Table 2-3  | LaserJet Pro 500 Color MFP M570dw (WUR)                                   | 199 |
| Table 2-4  | Service parts                                                             |     |
| Table 2-5  | Related documentation and software                                        | 202 |
| Table 2-6  | Common fasteners                                                          |     |
| Table 2-7  | Optional 500-sheet input tray                                             | 205 |
| Table 2-8  | External covers, panels, and doors                                        | 207 |
| Table 2-9  | Right-door assembly                                                       |     |
| Table 2-10 | Internal assemblies (1 of 6)                                              | 211 |
| Table 2-11 | Internal assemblies (2 of 6)                                              | 213 |
| Table 2-12 | Internal assemblies (3 of 6)                                              | 215 |
| Table 2-13 | Internal assemblies (4 of 6)                                              | 217 |
| Table 2-14 | Internal assemblies (5 of 6)                                              | 219 |
| Table 2-15 | Internal assemblies (6 of 6)                                              | 221 |
| Table 2-16 | 1 x 500-sheet paper feeder                                                | 223 |
| Table 2-17 | Paper feeder covers                                                       |     |
| Table 2-18 | Paper feeder main body                                                    |     |
| Table 2-19 | Tray                                                                      |     |
| Table 2-20 | Paper feeder PCA                                                          |     |
| Table 2-21 | Alphabetical parts list                                                   |     |
| Table 2-22 | Numerical parts list                                                      | 238 |

# List of figures

| Figure 1-1  | Phillips and Pozidriv screwdriver comparison                  | . 3 |
|-------------|---------------------------------------------------------------|-----|
| Figure 1-2  | DC controller PCA                                             | . 7 |
| Figure 1-3  | Remove the toner cartridge (1 of 2)                           | . 9 |
| Figure 1-4  | Remove the toner cartridge (2 of 2)                           | 10  |
| Figure 1-5  | Remove the duplex-reverse guide (1 of 2)                      | 11  |
| Figure 1-6  | Remove the duplex-reverse guide (2 of 2)                      | 11  |
| Figure 1-7  | Remove the toner-collection unit (1 of 4)                     | 12  |
| Figure 1-8  | Remove the toner-collection unit (2 of 4)                     | 12  |
| Figure 1-9  | Remove the toner-collection unit (3 of 4)                     | 13  |
| Figure 1-10 | Remove the toner-collection unit (4 of 4)                     | 13  |
| Figure 1-11 | Remove Tray 2 and 3 (1 of 2)                                  | 14  |
| Figure 1-12 | Remove Tray 2 and 3 (2 of 2)                                  | 14  |
| Figure 1-13 | Remove the pickup roller and separation pad (Tray 1) (1 of 3) | 15  |
| Figure 1-14 | Remove the pickup roller and separation pad (Tray 1) (2 of 3) | 15  |
| Figure 1-15 | Remove the pickup roller and separation pad (Tray 1) (3 of 3) | 16  |
| Figure 1-16 | Remove the pickup roller (Tray 2) (1 of 4)                    | 17  |
| Figure 1-17 | Remove the pickup roller (Tray 2) (2 of 4)                    | 17  |
| Figure 1-18 | Remove the pickup roller (Tray 2) (3 of 4)                    | 18  |
| Figure 1-19 | Remove the pickup roller (Tray 2) (4 of 4)                    | 18  |
| Figure 1-20 | Remove the pickup and feed rollers (Tray 3) (1 of 2)          | 19  |
| Figure 1-21 | Remove the pickup and feed rollers (Tray 3) (2 of 2)          | 20  |
| Figure 1-22 | Remove the separation roller (Tray 2)                         | 21  |
| Figure 1-23 | Remove the transfer roller (1 of 3)                           | 22  |
| Figure 1-24 | Remove the transfer roller (2 of 3)                           | 22  |
| Figure 1-25 | Remove the transfer roller (3 of 3)                           | 23  |
| Figure 1-26 | Reinstall the transfer roller                                 | 23  |
| Figure 1-27 | Remove the intermediate transfer belt (1 of 4)                | 24  |
| Figure 1-28 | Remove the intermediate transfer belt (2 of 4)                | 24  |
| Figure 1-29 | Remove the intermediate transfer belt (3 of 4)                | 25  |
| Figure 1-30 | Remove the intermediate transfer belt (4 of 4)                | 26  |
| Figure 1-31 | Remove the front-door assembly (1 of 2)                       | 27  |
| Figure 1-32 | Remove the front-door assembly (2 of 2)                       | 27  |

| Figure 1-33 | Remove the document feeder pickup rollers (1 of 5)                        | 28 |
|-------------|---------------------------------------------------------------------------|----|
| Figure 1-34 | Remove the document feeder pickup rollers (2 of 5)                        | 28 |
| Figure 1-35 | Remove the document feeder pickup rollers (3 of 5)                        | 29 |
| Figure 1-36 | Remove the document feeder pickup rollers (4 of 5)                        | 29 |
| Figure 1-37 | Remove the document feeder pickup rollers (5 of 5)                        | 30 |
| Figure 1-38 | Remove the document feeder separation pad (1 of 2)                        | 31 |
| Figure 1-39 | Remove the document feeder separation pad (2 of 2)                        | 31 |
| Figure 1-40 | Remove the control panel (1 of 6)                                         | 32 |
| Figure 1-41 | Remove the control panel (2 of 6)                                         | 33 |
| Figure 1-42 | Remove the control panel (3 of 6)                                         | 33 |
| Figure 1-43 | Remove the control panel (4 of 6)                                         | 34 |
| Figure 1-44 | Remove the control panel (5 of 6)                                         | 34 |
| Figure 1-45 | Remove the control panel (6 of 6)                                         | 35 |
| Figure 1-46 | Remove the USB PCA (1 of 3)                                               | 36 |
| Figure 1-47 | Remove the USB PCA (2 of 3)                                               | 37 |
| Figure 1-48 | Remove the USB PCA (3 of 3)                                               | 37 |
| Figure 1-49 | Remove the control panel friction mount                                   | 38 |
| Figure 1-50 | Remove the right door; optional paper feeder (1 of 3)                     | 39 |
| Figure 1-51 | Remove the right door; optional paper feeder (2 of 3)                     | 39 |
| Figure 1-52 | Remove the right door; optional paper feeder (3 of 3)                     | 40 |
| Figure 1-53 | Product base, external panels, covers, doors; identification and location | 41 |
| Figure 1-54 | Remove the front-upper cover (1 of 4)                                     | 42 |
| Figure 1-55 | Remove the front-upper cover (2 of 4)                                     | 42 |
| Figure 1-56 | Remove the front-upper cover (3 of 4)                                     | 43 |
| Figure 1-57 | Remove the front-upper cover (4 of 4)                                     | 43 |
| Figure 1-58 | Remove the right-door assembly (1 of 8)                                   | 44 |
| Figure 1-59 | Remove the right-door assembly (2 of 8)                                   | 44 |
| Figure 1-60 | Remove the right-door assembly (3 of 8)                                   | 45 |
| Figure 1-61 | Remove the right-door assembly (4 of 8)                                   | 45 |
| Figure 1-62 | Remove the right-door assembly (5 of 8)                                   | 46 |
| Figure 1-63 | Remove the right-door assembly (6 of 8)                                   | 46 |
| Figure 1-64 | Remove the right-door assembly (7 of 8)                                   | 47 |
| Figure 1-65 | Remove the right-door assembly (8 of 8)                                   | 47 |
| Figure 1-66 | Remove the right-rear cover (1 of 3)                                      | 48 |
| Figure 1-67 | Remove the right-rear cover (2 of 3)                                      | 48 |
| Figure 1-68 | Remove the right-rear cover (3 of 3)                                      | 49 |
| Figure 1-69 | Remove the left cover (1 of 5)                                            | 50 |
| Figure 1-70 | Remove the left cover (2 of 5)                                            | 50 |
| Figure 1-71 | Remove the left cover (3 of 5)                                            | 51 |
| Figure 1-72 | Remove the left cover (4 of 5)                                            | 51 |
| Figure 1-73 | Remove the left cover (5 of 5)                                            | 52 |

| Figure 1-74  | Remove the rear-upper cover (1 of 2)         | 53 |
|--------------|----------------------------------------------|----|
| Figure 1-75  | Remove the rear-upper cover (2 of 2)         | 53 |
| Figure 1-76  | Remove the left-upper cover                  | 54 |
| Figure 1-77  | Remove the right-upper cover                 | 55 |
| Figure 1-78  | Remove the rear cover (1 of 2)               | 56 |
| Figure 1-79  | Remove the rear cover (2 of 2)               | 57 |
| Figure 1-80  | Remove the right-front cover (1 of 5)        | 58 |
| Figure 1-81  | Remove the right-front cover (2 of 5)        | 59 |
| Figure 1-82  | Remove the right-front cover (3 of 5)        | 59 |
| Figure 1-83  | Remove the right-front cover (4 of 5)        | 60 |
| Figure 1-84  | Remove the right-front cover (5 of 5)        | 60 |
| Figure 1-85  | Reinstall the power button                   | 61 |
| Figure 1-86  | Remove the delivery cover (1 of 3)           | 62 |
| Figure 1-87  | Remove the delivery cover (2 of 3)           | 63 |
| Figure 1-88  | Remove the delivery cover (3 of 3)           | 63 |
| Figure 1-89  | Remove the right-top cover (1 of 2)          | 64 |
| Figure 1-90  | Remove the right-top cover (2 of 2)          | 65 |
| Figure 1-91  | Remove the upper-right cover (1 of 5)        | 66 |
| Figure 1-92  | Remove the upper-right cover (2 of 5)        | 67 |
| Figure 1-93  | Remove the upper-right cover (3 of 5)        | 67 |
| Figure 1-94  | Remove the upper-right cover (4 of 5)        | 68 |
| Figure 1-95  | Remove the upper-right cover (5 of 5)        | 68 |
| Figure 1-96  | Remove the front-top cover (1 of 2)          | 69 |
| Figure 1-97  | Remove the front-top cover (2 of 2)          | 70 |
| Figure 1-98  | Remove the rear-top cover                    | 72 |
| Figure 1-99  | Remove the document feeder assembly (1 of 4) | 73 |
| Figure 1-100 | Remove the document feeder assembly (2 of 4) | 74 |
| Figure 1-101 | Remove the document feeder assembly (3 of 4) | 74 |
| Figure 1-102 | Remove the document feeder assembly (4 of 4) | 75 |
| Figure 1-103 | Remove the image scanner (1 of 5)            | 77 |
| Figure 1-104 | Remove the image scanner (2 of 5)            | 78 |
| Figure 1-105 | Remove the image scanner (3 of 5)            | 78 |
| Figure 1-106 | Remove the image scanner (4 of 5)            | 79 |
| Figure 1-107 | Remove the image scanner (5 of 5)            | 79 |
| Figure 1-108 | Remove the fuser (1 of 2)                    | 81 |
| Figure 1-109 | Remove the fuser (2 of 2)                    | 82 |
| Figure 1-110 | Remove the formatter (1 of 2)                | 83 |
| Figure 1-111 | Remove the formatter (2 of 2)                | 84 |
| Figure 1-112 | Remove the fax PCA (1 of 2)                  | 85 |
| Figure 1-113 | Remove the fax PCA (2 of 2)                  | 86 |
| Figure 1-114 | Remove the wireless PCA                      | 87 |

| Figure 1-115 | Remove the ICB (1 of 4)                                                   | 88  |
|--------------|---------------------------------------------------------------------------|-----|
| Figure 1-116 | Remove the ICB (2 of 4)                                                   | 89  |
| Figure 1-117 | Remove the ICB (3 of 4)                                                   | 89  |
| Figure 1-118 | Remove the ICB (4 of 4)                                                   | 90  |
| Figure 1-119 | Remove the DC controller PCA and tray (1 of 4)                            | 91  |
| Figure 1-120 | Remove the DC controller PCA and tray (2 of 4)                            | 92  |
| Figure 1-121 | Remove the DC controller PCA and tray (3 of 4)                            | 92  |
| Figure 1-122 | Remove the DC controller PCA and tray (4 of 4)                            | 93  |
| Figure 1-123 | Remove the LVPS (1 of 8)                                                  | 94  |
| Figure 1-124 | Remove the LVPS (2 of 8)                                                  | 95  |
| Figure 1-125 | Remove the LVPS (3 of 8)                                                  | 95  |
| Figure 1-126 | Remove the LVPS (4 of 8)                                                  | 96  |
| Figure 1-127 | Remove the LVPS (5 of 8)                                                  | 96  |
| Figure 1-128 | Remove the LVPS (6 of 8)                                                  | 97  |
| Figure 1-129 | Remove the LVPS (7 of 8)                                                  | 97  |
| Figure 1-130 | Remove the LVPS (8 of 8)                                                  | 98  |
| Figure 1-131 | Remove the delivery fan, cartridge fan, and environmental sensor (1 of 9) | 99  |
| Figure 1-132 | Remove the delivery fan, cartridge fan, and environmental sensor (2 of 9) | 00  |
| Figure 1-133 | Remove the delivery fan, cartridge fan, and environmental sensor (3 of 9) | 00  |
| Figure 1-134 | Remove the delivery fan, cartridge fan, and environmental sensor (4 of 9) | 01  |
| Figure 1-135 | Remove the delivery fan, cartridge fan, and environmental sensor (5 of 9) | 01  |
| Figure 1-136 | Remove the delivery fan, cartridge fan, and environmental sensor (6 of 9) | 02  |
| Figure 1-137 | Remove the delivery fan, cartridge fan, and environmental sensor (7 of 9) | 02  |
| Figure 1-138 | Remove the delivery fan, cartridge fan, and environmental sensor (8 of 9) | 03  |
| Figure 1-139 | Remove the delivery fan, cartridge fan, and environmental sensor (9 of 9) | 03  |
| Figure 1-140 | Remove the toner-collection sensor (1 of 4)                               | 04  |
| Figure 1-141 | Remove the toner-collection sensor (2 of 4)                               | 05  |
| Figure 1-142 | Remove the toner-collection sensor (3 of 4)                               | 05  |
| Figure 1-143 | Remove the toner-collection sensor (4 of 4)                               | 06  |
| Figure 1-144 | Remove the residual-toner-feed motor (1 of 7)                             | 07  |
| Figure 1-145 | Remove the residual-toner-feed motor (2 of 7)                             | 80  |
| Figure 1-146 | Remove the residual-toner-feed motor (3 of 7)                             | 80  |
| Figure 1-147 | Remove the residual-toner-feed motor (4 of 7)                             | 09  |
| Figure 1-148 | Remove the residual-toner-feed motor (5 of 7)                             | 09  |
| Figure 1-149 | Remove the residual-toner-feed motor (6 of 7)                             | 10  |
| Figure 1-150 | Remove the residual-toner-feed motor (7 of 7)                             | 10  |
| Figure 1-151 | Reinstall the residual-toner collection door                              | 111 |
| Figure 1-152 | Remove the secondary transfer assembly (1 of 3)                           | 12  |
| Figure 1-153 | Remove the secondary transfer assembly (2 of 3)                           | 12  |
| Figure 1-154 | Remove the secondary transfer assembly (3 of 3)                           | 13  |
| Figure 1-155 | Reinstall the secondary transfer assembly                                 | 13  |

| Figure 1-156 | Remove the lower pickup guide (1 of 4)              | 114 |
|--------------|-----------------------------------------------------|-----|
| Figure 1-157 | Remove the lower pickup guide (2 of 4)              | 114 |
| Figure 1-158 | Remove the lower pickup guide (3 of 4)              | 115 |
| Figure 1-159 | Remove the lower pickup guide (4 of 4)              | 115 |
| Figure 1-160 | Remove the RD sensor assembly (1 of 6)              | 117 |
| Figure 1-161 | Remove the RD sensor assembly (2 of 6)              | 118 |
| Figure 1-162 | Remove the RD sensor assembly (3 of 6)              | 118 |
| Figure 1-163 | Remove the RD sensor assembly (4 of 6)              | 119 |
| Figure 1-164 | Remove the RD sensor assembly (5 of 6)              | 119 |
| Figure 1-165 | Remove the RD sensor assembly (6 of 6)              | 120 |
| Figure 1-166 | Remove the power-supply fan (1 of 4)                | 121 |
| Figure 1-167 | Remove the power-supply fan (2 of 4)                | 122 |
| Figure 1-168 | Remove the power-supply fan (3 of 4)                | 122 |
| Figure 1-169 | Remove the power-supply fan (4 of 4)                | 123 |
| Figure 1-170 | Remove the registration assembly (1 of 8)           | 124 |
| Figure 1-171 | Remove the registration assembly (2 of 8)           | 125 |
| Figure 1-172 | Remove the registration assembly (3 of 8)           | 125 |
| Figure 1-173 | Remove the registration assembly (4 of 8)           | 126 |
| Figure 1-174 | Remove the registration assembly (5 of 8)           | 126 |
| Figure 1-175 | Remove the registration assembly (6 of 8)           | 127 |
| Figure 1-176 | Remove the registration assembly (7 of 8)           | 127 |
| Figure 1-177 | Remove the registration assembly (8 of 8)           | 128 |
| Figure 1-178 | Remove the high-voltage power supply lower (1 of 4) | 129 |
| Figure 1-179 | Remove the high-voltage power supply lower (2 of 4) | 130 |
| Figure 1-180 | Remove the high-voltage power supply lower (3 of 4) | 130 |
| Figure 1-181 | Remove the high-voltage power supply lower (4 of 4) | 131 |
| Figure 1-182 | Reinstall the high-voltage power supply lower       | 131 |
| Figure 1-183 | Remove the developing-disengagement motor (1 of 2)  | 132 |
| Figure 1-184 | Remove the developing-disengagement motor (2 of 2)  | 133 |
| Figure 1-185 | Remove the pickup motor                             | 134 |
| Figure 1-186 | Remove the lifter-drive assembly (1 of 2)           | 135 |
| Figure 1-187 | Remove the lifter-drive assembly (2 of 2)           | 136 |
| Figure 1-188 | Remove the tray-pickup drive assembly (1 of 10)     | 137 |
| Figure 1-189 | Remove the tray-pickup drive assembly (2 of 10)     | 138 |
| Figure 1-190 | Remove the tray-pickup drive assembly (3 of 10)     | 138 |
| Figure 1-191 | Remove the tray-pickup drive assembly (4 of 10)     | 139 |
| Figure 1-192 | Remove the tray-pickup drive assembly (5 of 10)     | 139 |
| Figure 1-193 | Remove the tray-pickup drive assembly (6 of 10)     | 140 |
| Figure 1-194 | Remove the tray-pickup drive assembly (7 of 10)     | 140 |
| Figure 1-195 | Remove the tray-pickup drive assembly (8 of 10)     | 141 |
| Figure 1-196 | Remove the tray-pickup drive assembly (9 of 10)     | 141 |

| Figure 1-197 | Remove the tray-pickup drive assembly (10 of 10)    | . 142 |
|--------------|-----------------------------------------------------|-------|
| Figure 1-198 | Reinstall the tray-pickup drive assembly (1 of 3)   | . 142 |
| Figure 1-199 | Reinstall the tray-pickup drive assembly (2 of 3)   | . 143 |
| Figure 1-200 | Reinstall the tray-pickup drive assembly (3 of 3)   | . 143 |
| Figure 1-201 | Remove the tray-pickup assembly (1 of 3)            | . 144 |
| Figure 1-202 | Remove the tray-pickup assembly (2 of 3)            | . 145 |
| Figure 1-203 | Remove the tray-pickup assembly (3 of 3)            | . 145 |
| Figure 1-204 | Remove the laser/scanner assembly (Y/M) (1 of 12)   | . 146 |
| Figure 1-205 | Remove the laser/scanner assembly (Y/M) (2 of 12)   | . 147 |
| Figure 1-206 | Remove the laser/scanner assembly (Y/M) (3 of 12)   | . 147 |
| Figure 1-207 | Remove the laser/scanner assembly (Y/M) (4 of 12)   | . 148 |
| Figure 1-208 | Remove the laser/scanner assembly (Y/M) (5 of 12)   | . 148 |
| Figure 1-209 | Remove the laser/scanner assembly (Y/M) (6 of 12)   | . 149 |
| Figure 1-210 | Remove the laser/scanner assembly (Y/M) (7 of 12)   | . 149 |
| Figure 1-211 | Remove the laser/scanner assembly (Y/M) (8 of 12)   | . 150 |
| Figure 1-212 | Remove the laser/scanner assembly (Y/M) (9 of 12)   | . 150 |
| Figure 1-213 | Remove the laser/scanner assembly (Y/M) (10 of 12)  | . 151 |
| Figure 1-214 | Remove the laser/scanner assembly (Y/M) (11 of 12)  | . 151 |
| Figure 1-215 | Remove the laser/scanner assembly (Y/M) (12 of 12)  | . 152 |
| Figure 1-216 | Remove the laser/scanner assembly (C/Bk) (1 of 7)   | . 154 |
| Figure 1-217 | Remove the laser/scanner assembly (C/Bk) (2 of 7)   | . 154 |
| Figure 1-218 | Remove the laser/scanner assembly (C/Bk) (3 of 7)   | . 155 |
| Figure 1-219 | Remove the laser/scanner assembly (C/Bk) (4 of 7)   | . 155 |
| Figure 1-220 | Remove the laser/scanner assembly (C/Bk) (5 of 7)   | . 156 |
| Figure 1-221 | Remove the laser/scanner assembly (C/Bk) (6 of 7)   | . 157 |
| Figure 1-222 | Remove the laser/scanner assembly (C/Bk) (7 of 7)   | . 158 |
| Figure 1-223 | Reinstall the PGC actuators (1 of 5)                | . 158 |
| Figure 1-224 | Reinstall the PGC actuators (2 of 5)                | . 159 |
| Figure 1-225 | Reinstall the PGC actuators (3 of 5)                | . 159 |
| Figure 1-226 | Reinstall the PGC actuators (4 of 5)                | . 160 |
| Figure 1-227 | Reinstall the PGC actuators (5 of 5)                | . 160 |
| Figure 1-228 | Remove the high-voltage power supply upper (1 of 5) | . 161 |
| Figure 1-229 | Remove the high-voltage power supply upper (2 of 5) | . 162 |
| Figure 1-230 | Remove the high-voltage power supply upper (3 of 5) | . 162 |
| Figure 1-231 | Remove the high-voltage power supply upper (4 of 5) | . 163 |
| Figure 1-232 | Remove the high-voltage power supply upper (5 of 5) | . 163 |
| Figure 1-233 | Reinstall the high-voltage power supply upper       | . 164 |
| Figure 1-234 | Remove the drum motor 1                             | . 165 |
| Figure 1-235 | Remove the drum motor 2 or drum motor 3             | . 166 |
| Figure 1-236 | Remove the fuser motor                              | . 167 |
| Figure 1-237 | Remove the main-drive assembly (1 of 7)             | . 169 |

| Figure 1-238   | Remove the main-drive assembly (2 of 7)                     | 169 |
|----------------|-------------------------------------------------------------|-----|
| Figure 1-239   | Remove the main-drive assembly (3 of 7)                     | 170 |
| Figure 1-240   | Remove the main-drive assembly (4 of 7)                     | 170 |
| Figure 1-241   | Remove the main-drive assembly (5 of 7)                     | 171 |
| Figure 1-242   | Remove the main-drive assembly (6 of 7)                     | 171 |
| Figure 1-243   | Remove the main-drive assembly (7 of 7)                     | 172 |
| Figure 1-244   | Reinstall the main-drive assembly (1 of 11)                 | 173 |
| Figure 1-245   | Reinstall the main-drive assembly (2 of 11)                 | 173 |
| Figure 1-246   | Reinstall the main-drive assembly (3 of 11)                 | 174 |
| Figure 1-247   | Reinstall the main-drive assembly (4 of 11)                 | 174 |
| Figure 1-248   | Reinstall the main-drive assembly (5 of 11)                 | 175 |
| Figure 1-249   | Reinstall the main-drive assembly (6 of 11)                 | 176 |
| Figure 1-250   | Reinstall the main-drive assembly (7 of 11)                 | 176 |
| Figure 1-251   | Reinstall the main-drive assembly (8 of 11)                 | 177 |
| Figure 1-252   | Reinstall the main-drive assembly (9 of 11)                 | 177 |
| Figure 1-253   | Reinstall the main-drive assembly (10 of 11)                | 178 |
| Figure 1-254   | Reinstall the main-drive assembly (11 of 11)                | 178 |
| Figure 1-255   | Remove the fuser-drive assembly (1 of 6)                    | 180 |
| Figure 1-256   | Remove the fuser-drive assembly (2 of 6)                    | 180 |
| Figure 1-257   | Remove the fuser-drive assembly (3 of 6)                    | 181 |
| Figure 1-258   | Remove the fuser-drive assembly (4 of 6)                    | 181 |
| Figure 1-259   | Remove the fuser-drive assembly (5 of 6)                    | 182 |
| Figure 1-260   | Remove the fuser-drive assembly (6 of 6)                    | 182 |
| Figure 1-261   | Reinstall the fuser-drive assembly                          | 183 |
| Figure 1-262   | Remove the delivery assembly (1 of 5)                       | 185 |
| Figure 1-263   | Remove the delivery assembly (2 of 5)                       | 185 |
| Figure 1-264   | Remove the delivery assembly (3 of 5)                       | 186 |
| Figure 1-265   | Remove the delivery assembly (4 of 5)                       | 186 |
| Figure 1-266   | Remove the delivery assembly (5 of 5)                       | 187 |
| Figure 1-267   | Reinstall the delivery assembly (1 of 2)                    | 188 |
| Figure 1-268   | Reinstall the delivery assembly (2 of 2)                    | 188 |
| Figure 1-269   | Remove the duplex-drive assembly (1 of 2)                   | 190 |
| Figure 1-270   | Remove the duplex-drive assembly (2 of 2)                   | 190 |
| Figure 1-271   | Remove the drawer connector; optional paper feeder (1 of 2) | 191 |
| Figure 1-272   | Remove the drawer connector; optional paper feeder (2 of 2) | 192 |
| Figure 2-1 Bc  | se product (no optional trays or accessories)               | 204 |
| Figure 2-2 Bc  | se product (optional trays or accessories)                  | 205 |
| Figure 2-3 Ex  | ternal covers, panels, and doors                            | 206 |
| Figure 2-4 Rig | ght-door assembly                                           | 208 |
| Figure 2-5 Int | ernal assemblies (1 of 6)                                   | 210 |
| Figure 2-6 Int | ernal assemblies (2 of 6)                                   | 212 |

| Figure 2-7  | Internal assemblies (3 of 6) | 214 |
|-------------|------------------------------|-----|
| Figure 2-8  | Internal assemblies (4 of 6) | 216 |
| Figure 2-9  | Internal assemblies (5 of 6) | 218 |
| Figure 2-10 | Internal assemblies (6 of 6) | 220 |
| Figure 2-11 | 1 x 500-sheet paper feeder   | 222 |
| Figure 2-12 | Paper feeder covers          | 224 |
| Figure 2-13 | Paper feeder main body       | 226 |
| Figure 2-14 | Tray                         | 228 |
| Figure 2-15 | Paper feeder PCA             | 230 |

# **1** Removal and replacement

**NOTE:** Your product might not appear exactly as the one shown in the photos in this chapter. Although some photos do not show the ADF/scanner unit, the procedures in this chapter are appropriate for your product.

- Introduction
- <u>Removal and replacement strategy</u>
- Service approach
- <u>Removal and replacement procedures</u>

### Introduction

This chapter describes the removal and replacement of field-replaceable units (FRUs) only.

Replacing FRUs is generally the reverse of removal. Occasionally, notes and tips are included to provide directions for difficult or critical replacement procedures.

HP does not support repairing individual subassemblies or troubleshooting to the component level.

Note the length, diameter, color, type, and location of each screw. Be sure to return each screw to its original location during reassembly.

Incorrectly routed or loose wire harnesses can interfere with other internal components and can become damaged or broken. Frayed or pinched harness wires can be difficult to find. When replacing wire harnesses, always use the provided wire loops, lance points, or wire-harness guides and retainers.

## **Removal and replacement strategy**

#### General cautions during removal and replacement

This chapter describes the removal and replacement of field-replaceable units (FRUs) only.

Replacing FRUs is generally the reverse of removal. Occasionally, notes and tips are included to provide directions for difficult or critical replacement procedures.

HP does not support repairing individual subassemblies or troubleshooting to the component level.

**WARNING!** Turn the product off, wait 5 seconds, and then remove the power cable before attempting to service the product. If this warning is not followed, severe injury can result, in addition to damage to the product. The power must be on for certain functional checks during troubleshooting. However, disconnect the power supply during parts removal.

Never operate or service the product with the protective cover removed from the laser scanner assembly. The reflected beam, although invisible, can damage your eyes.

The sheet-metal parts can have sharp edges. Be careful when handling sheet-metal parts.

**CAUTION:** Do not bend or fold the flat flexible cables (FFCs) during removal or installation. Also, do not straighten prefolds in the FFCs. You *must* fully seat all FFCs in their connectors. Failure to fully seat an FFC into a connector can cause a short circuit in a Printed Circuit Assembly (PCA).

Incorrectly routed or loose wire harnesses can interfere with other internal components and can become damaged or broken. Frayed or pinched harness wires can be difficult to find. When replacing wire harnesses, always use the provided wire loops, lance points, or wire-harness guides and retainers.

**NOTE:** To install a self-tapping screw, first turn it counterclockwise to align it with the thread pattern, and then carefully turn it clockwise to tighten. Do not overtighten. If a self-tapping screw-hole becomes stripped, repair the screw-hole or replace the affected assembly.

Note the length, diameter, color, type, and location of each screw. Be sure to return each screw to its original location during reassembly.

TIP: For clarity, some photos in this chapter might show components removed that would not be removed to service the product. If necessary, remove the components listed at the beginning of a procedure before proceeding to service the product.

### **Electrostatic discharge**

A CAUTION: Some parts are sensitive to electrostatic discharge (ESD). Look for the ESD reminder

when removing product parts. Always perform service work at an ESD-protected workstation or mat, or use an ESD strap. If an ESD workstation, mat, or strap is not available, ground yourself by touching the sheet-metal chassis *before* touching an ESD-sensitive part.

Protect the ESD-sensitive parts by placing them in ESD pouches when they are out of the product.

#### **Required tools**

- #1 Phillips screwdriver with a magnetic tip and a 152-mm (6-inch) shaft length
- #2 Phillips screwdriver with a magnetic tip and a 152-mm (6-inch) shaft length
- Small flat blade screwdriver
- Needle-nose pliers
- ESD mat or ESD strap (if one is available)
- Penlight (optional)
- **CAUTION:** Always use a Phillips screwdriver (callout 1). Do not use a Pozidriv® screwdriver (callout 2) or any motorized screwdriver. These can damage screws or screw threads.

Figure 1-1 Phillips and Pozidriv screwdriver comparison

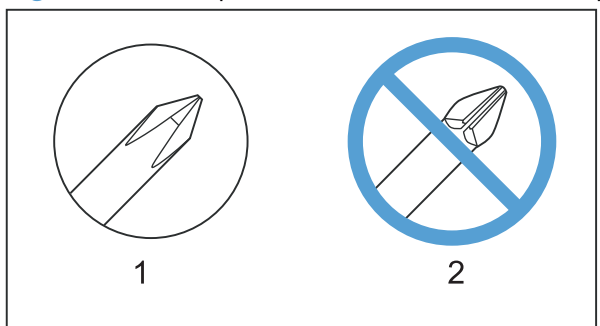

### **Types of screws**

**NOTE:** The illustrations in this section are for reference only. The screws in your product might look slightly different.

| Illustration | Description                   | Size   | Part number    | Use                                                                                                    |
|--------------|-------------------------------|--------|----------------|----------------------------------------------------------------------------------------------------|
|              | Screw with washer             | M3X6   | XB2-7300-000CN | Used to secure metal<br>components to metal<br>components (for<br>example, a ground<br>wire to the frame) |
|              | Screw, tapping                | M3X6   | XA9-1503-000CN |                                                                                                    |
|              | Screw                         | D-M3X6 | XA9-1671-000CN |                                                                                                    |
|              | Screw                         | Р-МЗХ8 | XB4-5300-807CN |                                                                                                    |
|              | Screw, tapping, truss<br>head | M4X10  | XB4-7401-005CN | Used to secure<br>anything to plastic                                                                     |

| 6 mm      | 8 mm | 10 mm | М З | M 4 |
|-----------|------|-------|-----|-----|
| <b>◄►</b> |      |       | 0   | Ο   |

### Service approach

Product repair normally begins by using the product internal diagnostics and the following two-step process:

- 1. Isolate the problem to the major system (for example, the network or server, or the product).
- 2. Troubleshoot the problem by using the procedures in the solve problems chapter.

After you find a faulty part, the product can usually be repaired at the assembly level by replacing fieldreplaceable units (FRUs). Some mechanical assemblies might need to be repaired at the subassembly level.

#### **Before performing service**

- Remove all media from the product.
- Turn off the power using the power switch.
- Unplug the power cable and interface cable or cables.
- Place the product on an ESD workstation or mat, or use an ESD strap (if one is available). If an ESD workstation, mat, or strap is not available, ground yourself by touching the sheet-metal chassis *before* touching an ESD-sensitive part.
- Remove the toner cartridges. See <u>Toner cartridges on page 9</u>.
- Remove the tray or trays. See <u>Tray 2 and 3 on page 14</u>.

#### After performing service

- Plug in the power cable.
- Reinstall the toner cartridges.
- Reinstall the tray or trays.
- If the optional paper feeder was installed, place the product on the feeder.

NOTE: Your product might not appear exactly as the one shown in the photos in this chapter. Although some photos do not show the ADF/scanner unit, the procedures in this chapter are appropriate for this product.

#### **Post-service test**

Perform the following test to verify that the repair or replacement was successful.

NOTE: Your product might not appear exactly as the one shown in the photos in this chapter. Although some photos do not show the ADF/scanner unit, the procedures in this chapter are appropriate for this product.

#### **Print-quality test**

- 1. Verify that you have completed the necessary reassembly steps.
- 2. Make sure that the trays contain clean, unmarked paper.
- 3. Attach the power cord and interface cable or interface cables, and then turn on the product.
- 4. Verify that the expected startup sounds occur.
- 5. Print a configuration page, and then verify that the expected printing sounds occur.
- 6. Print a demo page, and then verify that the print quality is as expected.
- 7. Send a print job from the host computer, and then verify that the output meets expectations.
- 8. If necessary, restore any customer-specified settings.
- 9. Clean the outside of the product with a damp cloth.

#### **Copy-quality test**

- 1. Verify that you have completed the necessary reassembly steps.
- 2. Ensure that the input tray contains clean, unmarked paper.
- 3. Attach the power cord, and then turn on the product.
- 4. Verify that the expected start-up sounds occur.
- 5. Print a configuration page, and then verify that the expected printing sounds occur.
- 6. Place the configuration page in the Automatic Document Feeder (ADF).
- 7. Print a copy job, and then verify the results.
- 8. Place the configuration page on the scanner glass.
- 9. Print a copy job, and then verify the results.
- **10.** Clean the outside of the product with a damp cloth.

#### **DC** controller **PCA**

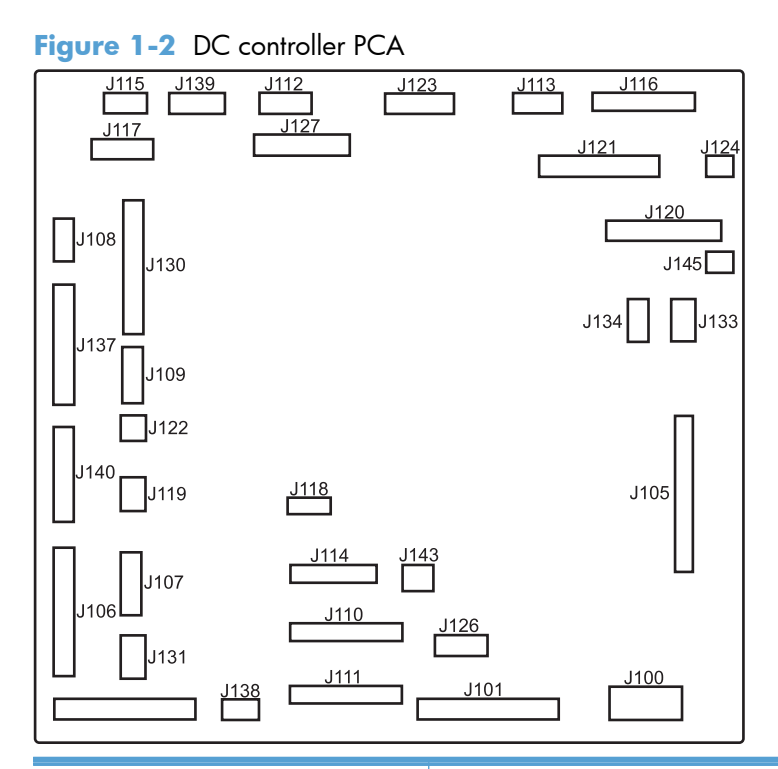

| <b>J100</b> : 24 v from low-voltage power supply (LVPS) and interlock                 | J114: HVPS lower                                         | J126: memory tag connector                                                          |
|---------------------------------------------------------------------------------------|----------------------------------------------------------|-------------------------------------------------------------------------------------|
| <b>J101</b> : LVPS                                                                    | J115: fuser sensors                                      | <b>J127</b> : pre-exposure LEDs (rear), SR17, SL1                                   |
| J105: interconnect board (ICB)                                                        | J116: HVPS upper                                         | <b>J130</b> : registration density (RD) sensors (front and rear)                    |
| <b>J106</b> : 500-sheet feeder, developing home position, laser motors                | J117: fuser motor                                        | J131: pickup motor                                                                  |
| <b>J107</b> : duplex sensor, tray 1 solenoid, paper present sensor                    | <b>J118</b> : 5 v interlock                              | J133: not used                                                                      |
| J108: environmental sensor                                                            | J119: LVPS fan                                           | J134: not used                                                                      |
| <b>J109</b> : duplex clutch, overhead<br>transparency (OHT) in, top-of-page<br>sensor | <b>J120</b> : drum motor 1 and drum motor 2              | <b>J137</b> : toner collection unit (TCU) full,<br>TCU motor, toner level detection |
| J110: YM laser                                                                        | <b>J121</b> : drum motor 3, drum position 1,2,3          | J138: 24 v to HVPS lower                                                            |
| J111: CK laser                                                                        | <b>J122</b> : OHT out                                    | J139: fuser sensors                                                                 |
| J112: pre-exposure LEDs (front)                                                       | <b>J123</b> : pressure release, bin full, fuser delivery | <b>J140</b> : lift motor, tray present, stack surface                               |
| <b>J113</b> : 24 v to high-voltage power<br>supply (HVPS) upper                       | <b>J124</b> : 24 v to scanner                            | J143: 24 v present from LVPS                                                        |
| J145 :not used                                                                        |                                                          |                                                                                     |

#### **Parts removal order**

Some procedures in this chapter include a list of assemblies that must be removed prior to beginning a specific removal process. Remove the listed assemblies in the order that they appear in the list.

## **Removal and replacement procedures**

### Customer self repair (CSR) components

**NOTE:** Your product might not appear exactly as the one shown in the photos in this chapter. Although some photos do not show the ADF/scanner unit, the procedures in this chapter are appropriate for this product.

#### **Toner cartridges**

**CAUTION:** If toner gets on your clothing, wipe it off with a dry cloth and wash clothing in cold water. *Hot water sets toner into fabric*.

1. Open the front door. Make sure that the door is completely open.

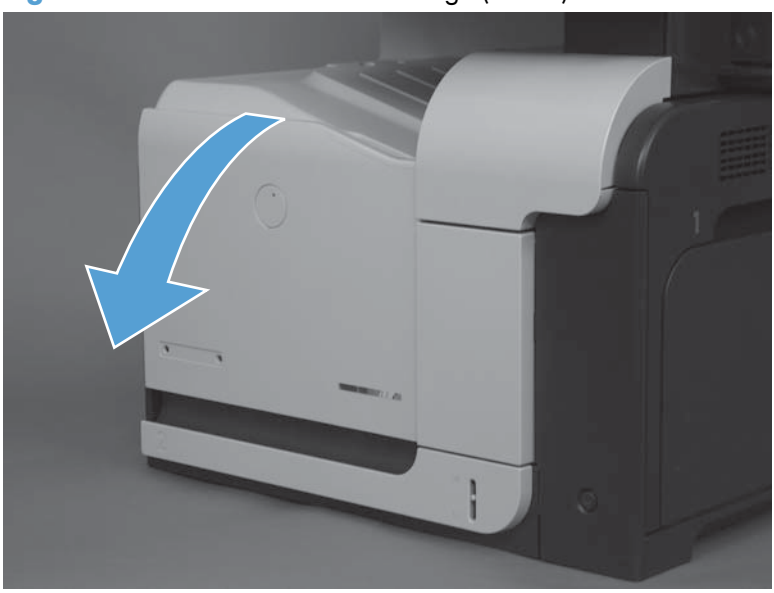

Figure 1-3 Remove the toner cartridge (1 of 2)

- 2. Grasp the toner-cartridge handle and pull it out of the product to remove it.
  - **CAUTION:** Do not touch the green roller. Doing so can damage the cartridge. Do not expose the cartridge to strong light. Cover the cartridge with a sheet of paper to protect it from light.
  - ين Reinstallation tip Align the toner cartridge with its slot and insert the toner cartridge until it clicks into place.

Figure 1-4 Remove the toner cartridge (2 of 2)

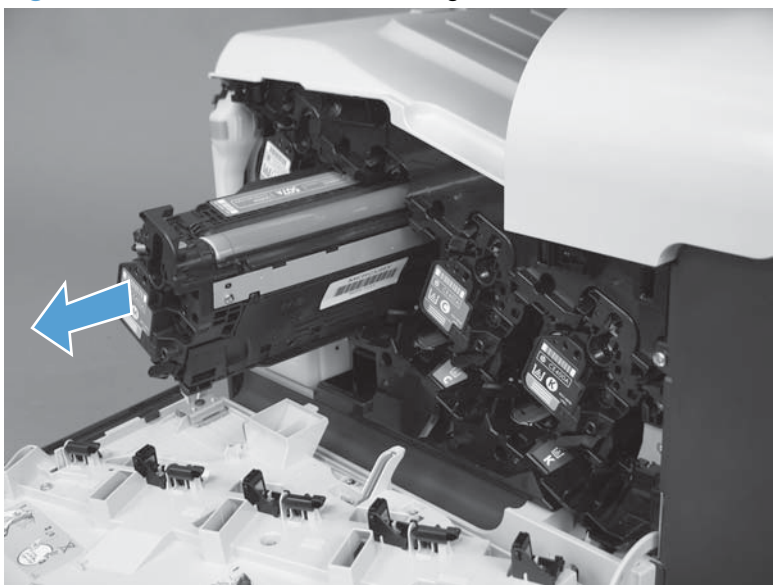

#### **Duplex-reverse guide**

1. Grasp the duplex-reverse guide and pull it away from the product to release it.

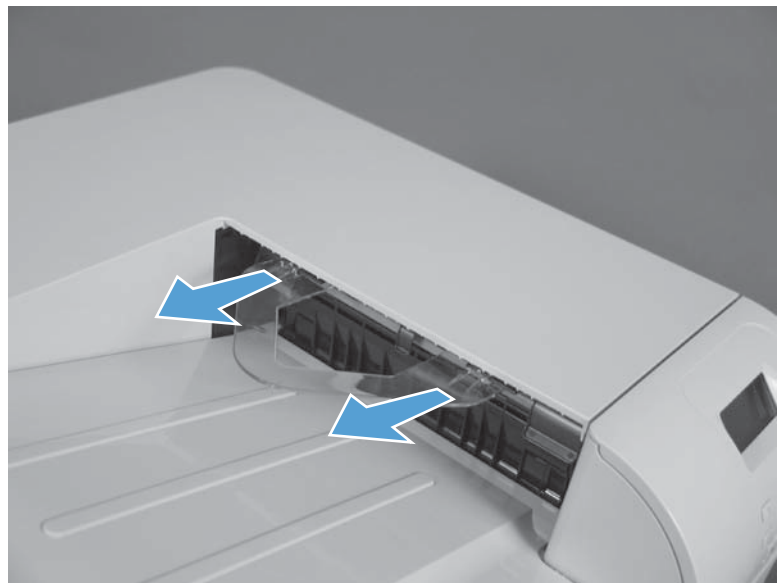

Figure 1-5 Remove the duplex-reverse guide (1 of 2)

**2.** Remove the guide.

Figure 1-6 Remove the duplex-reverse guide (2 of 2)

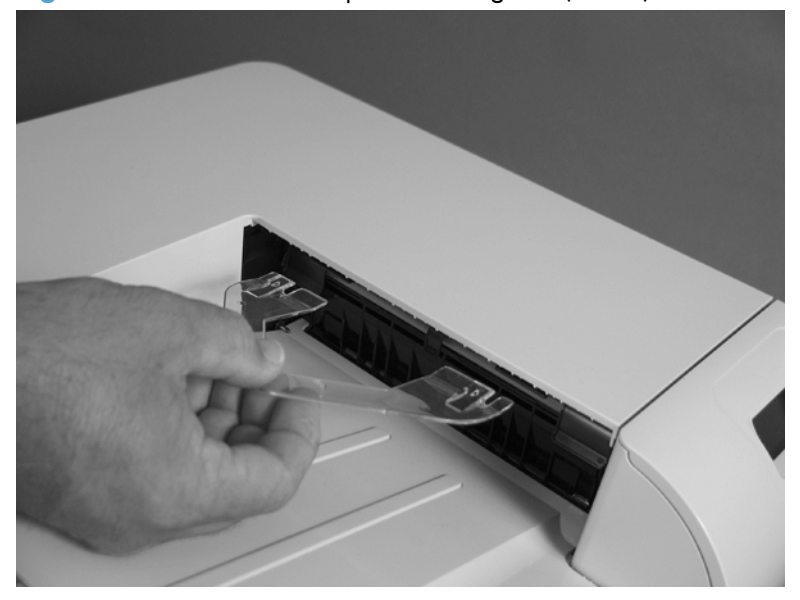

#### **Toner-collection unit**

- **NOTE:** The toner-collection unit is designed for a single use. Do not try to empty the toner-collection unit and reuse it. Doing so could cause toner to spill inside the product and result in reduced print quality. For recycling information, see the product user guide.
  - 1. Open the front door. Make sure that the door is completely open.

Figure 1-7 Remove the toner-collection unit (1 of 4)

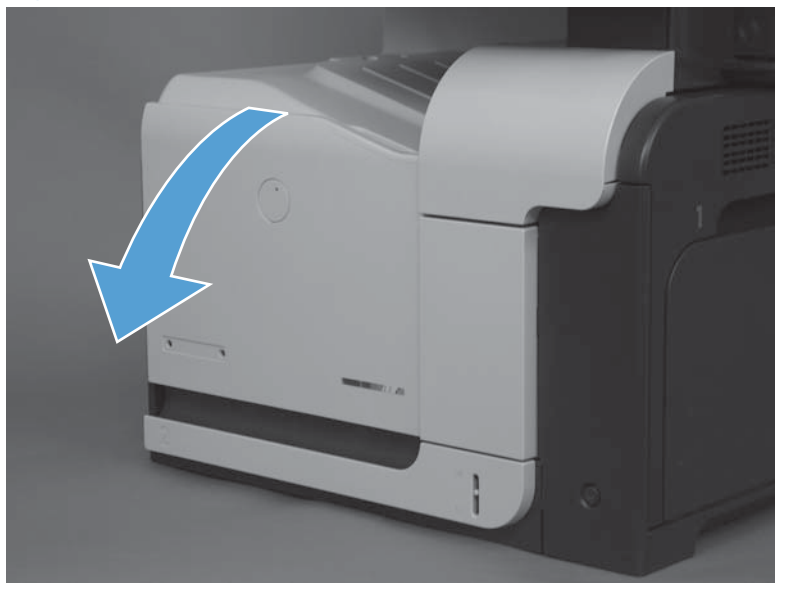

- 2. Grasp the blue label at the top of the toner-collection unit and remove it from the product.
  - Reinstallation tip Insert the bottom of the replacement unit into the product first and then push the top of the unit until it clicks into place. If the toner-collection unit is installed incorrectly, the front door will not close completely.

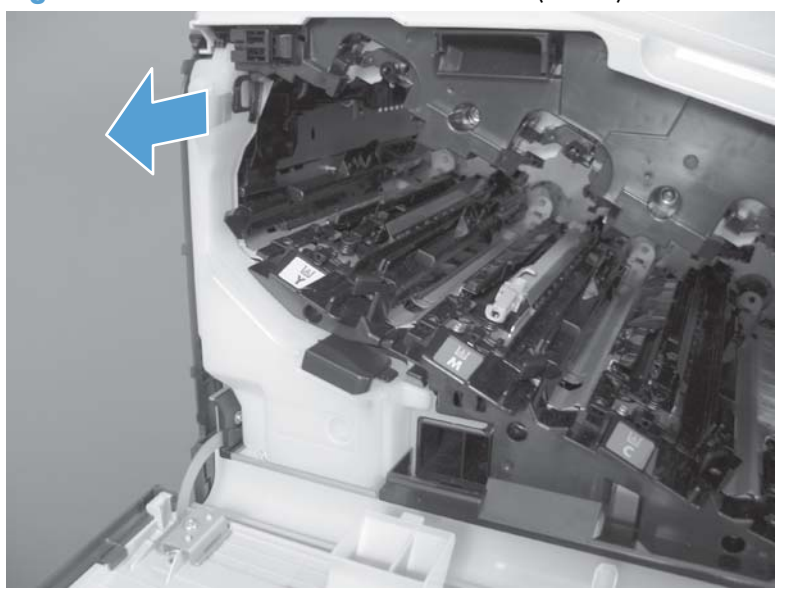

Figure 1-8 Remove the toner-collection unit (2 of 4)

**3.** To prevent toner spills, place the blue cap (callout 1) over the blue opening at the top of the unit (callout 2).

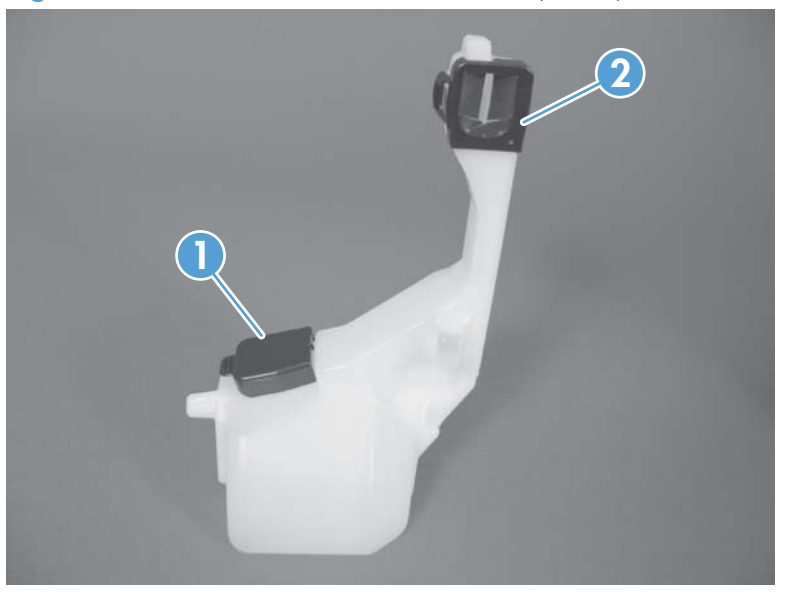

Figure 1-9 Remove the toner-collection unit (3 of 4)

Figure 1-10 Remove the toner-collection unit (4 of 4)

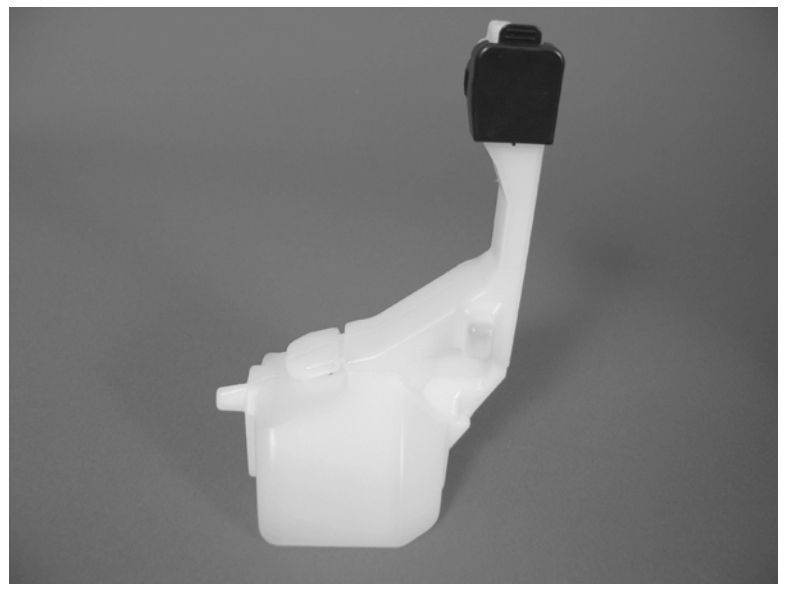

#### Tray 2 and 3

**NOTE:** Use this procedure to remove the Tray 2 or optional Tray 3.

1. Pull the tray straight out of the product until it stops.

Figure 1-11 Remove Tray 2 and 3 (1 of 2)

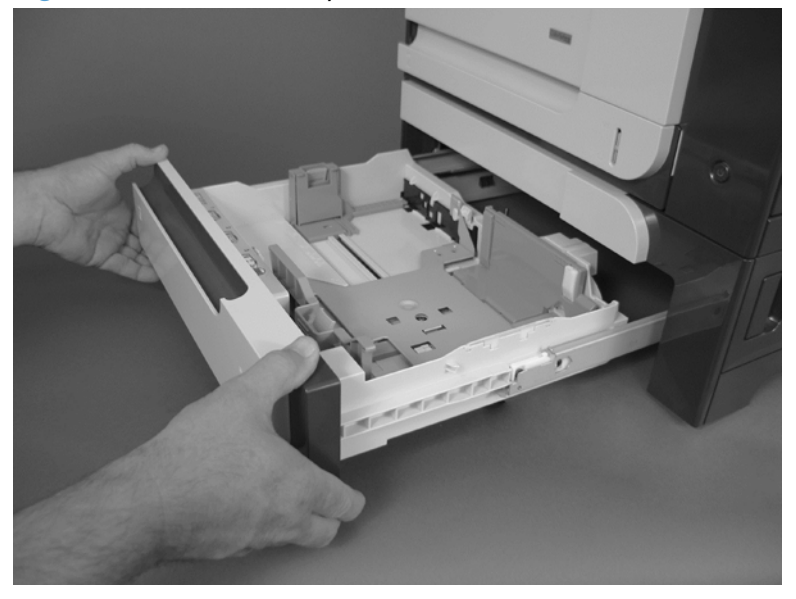

Carefully lift up on the tray to release it, and then remove the tray.
Figure 1-12 Remove Tray 2 and 3 (2 of 2)

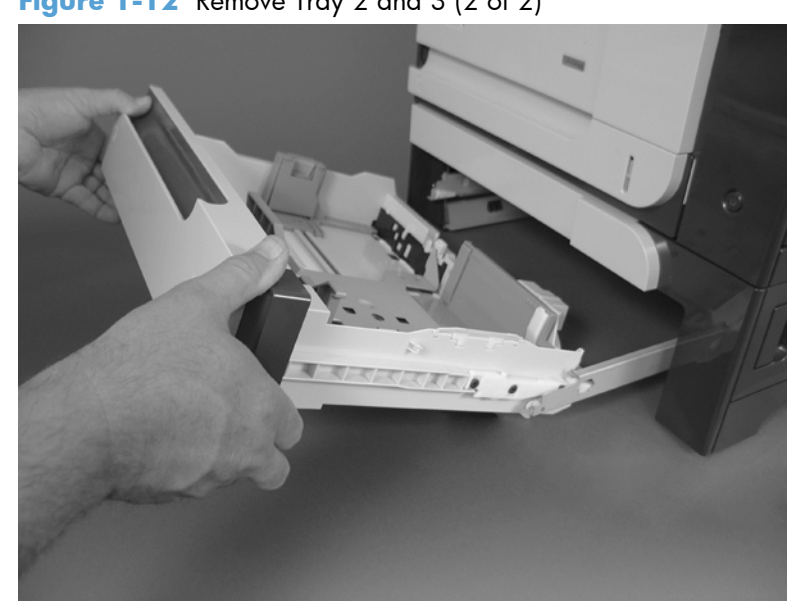
### Pickup roller and separation pad (Tray 1)

- **CAUTION:** Skin oils on the roller or pad can cause paper pickup problems. Wash your hands before handling the assembly.
  - 1. Open Tray 1, release two tabs (callout 1), and then rotate the roller cover away from the product to remove it.
  - $\frac{1}{2}$  TIP: Push down along the top edge of the cover to easily release the tabs.

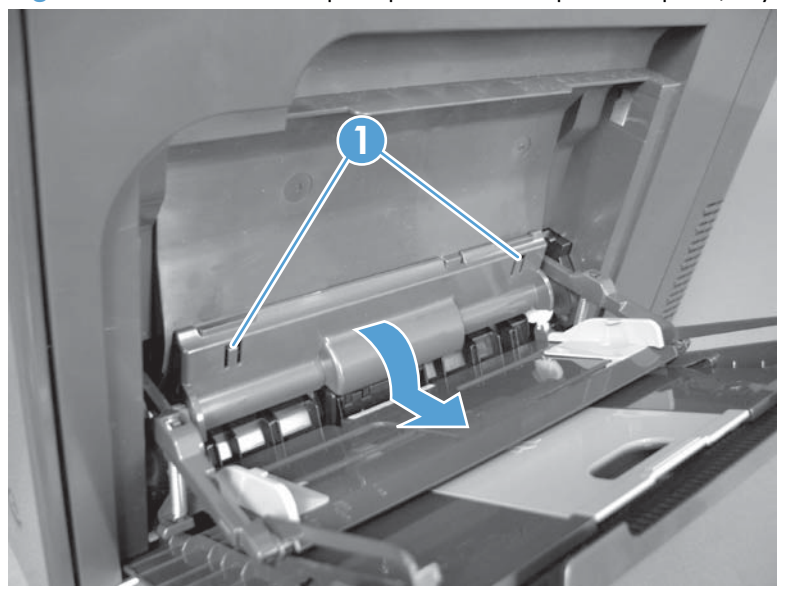

Figure 1-13 Remove the pickup roller and separation pad (Tray 1) (1 of 3)

2. Release two tabs and rotate the roller body away from the product to remove it.

Figure 1-14 Remove the pickup roller and separation pad (Tray 1) (2 of 3)

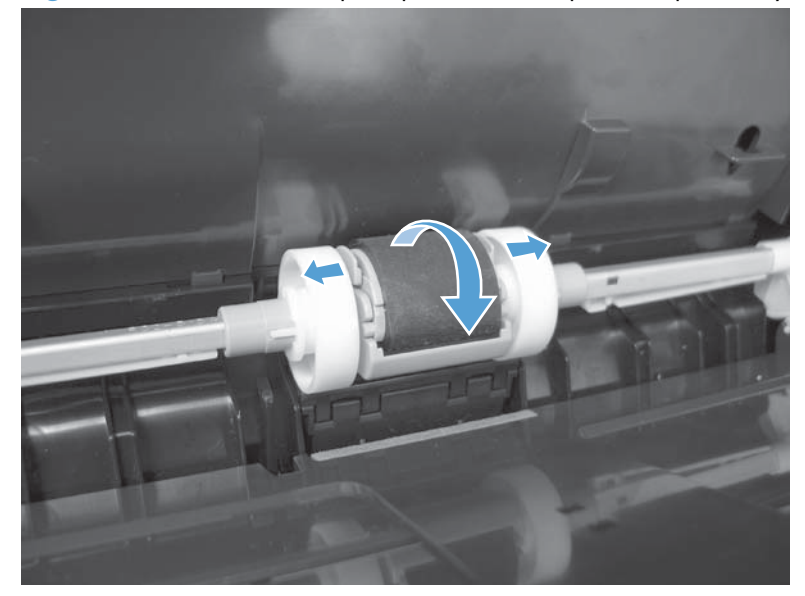

- 3. Use a small flat blade screwdriver to release two tabs, and then remove the separation pad.
- بَلْ: TIP: You might need to slightly depress the spring-loaded separation pad pedestal to remove the separation pad.

Figure 1-15 Remove the pickup roller and separation pad (Tray 1) (3 of 3)

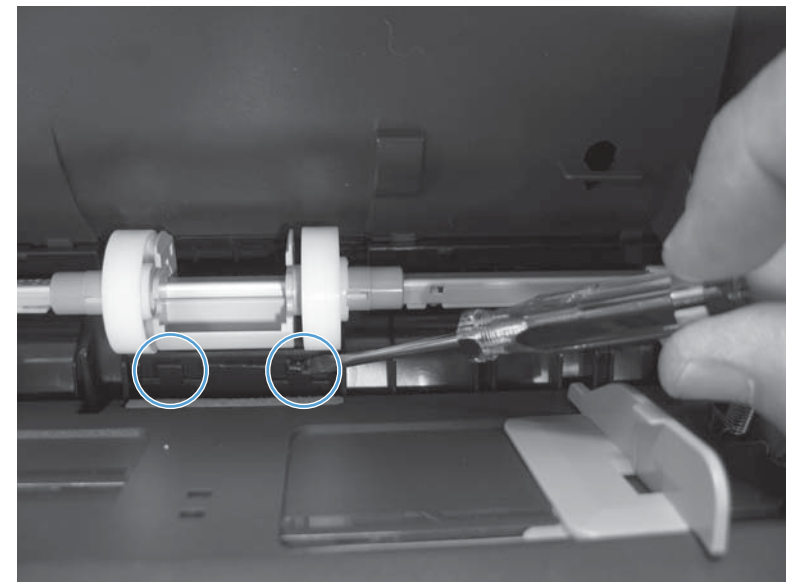

# Pickup roller (Tray 2)

- **CAUTION:** Skin oils on the roller can cause paper pickup problems. Wash your hands before handling the assembly.
  - 1. Look up into the Tray 2 cavity (where the tray would be installed), and pull down to release the blue roller-locking lever.
  - Reinstallation tip When the roller is reinstalled, rotate the roller shaft several times to make sure that the shaft correctly engages the drive mechanism. You should hear a click when the shaft engages the drive mechanism.

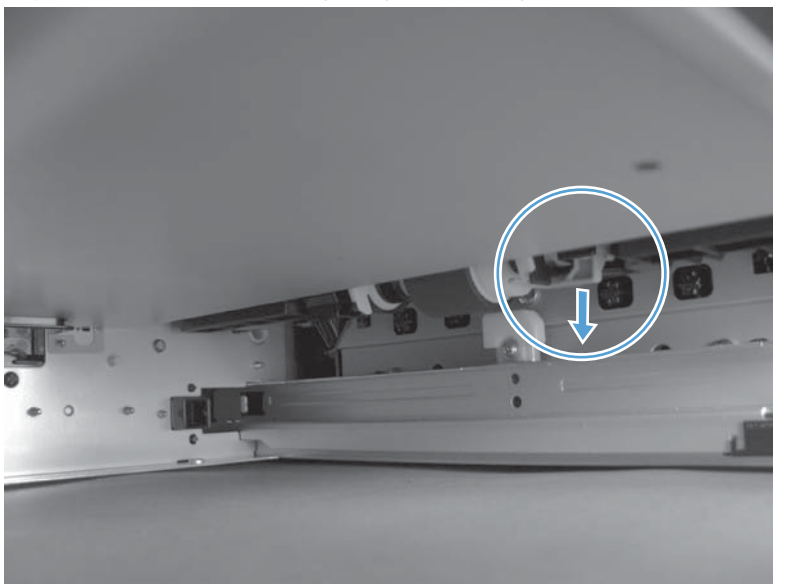

Figure 1-16 Remove the pickup roller (Tray 2) (1 of 4)

2. Pull the roller toward the front of the product to release the rear of the roller shaft.

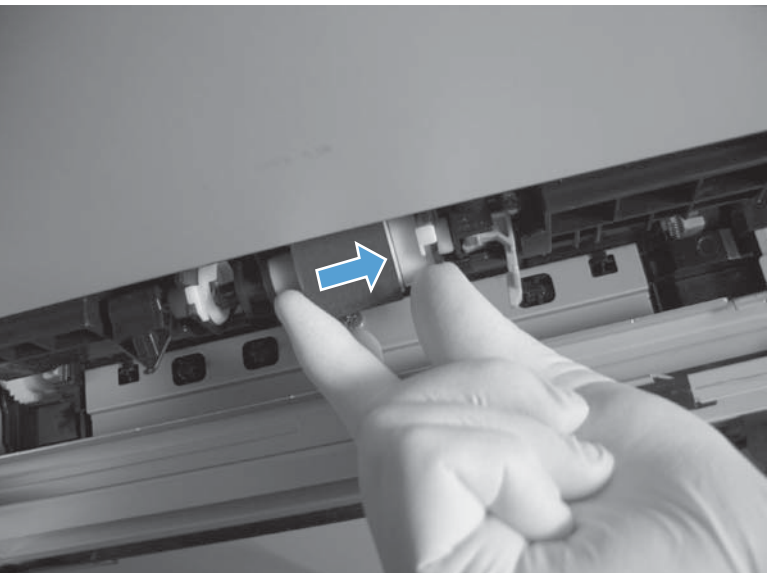

Figure 1-17 Remove the pickup roller (Tray 2) (2 of 4)

3. Rotate the roller shaft down and away from the product, and then slide the roller toward the rear of the product to release the front of the roller shaft.

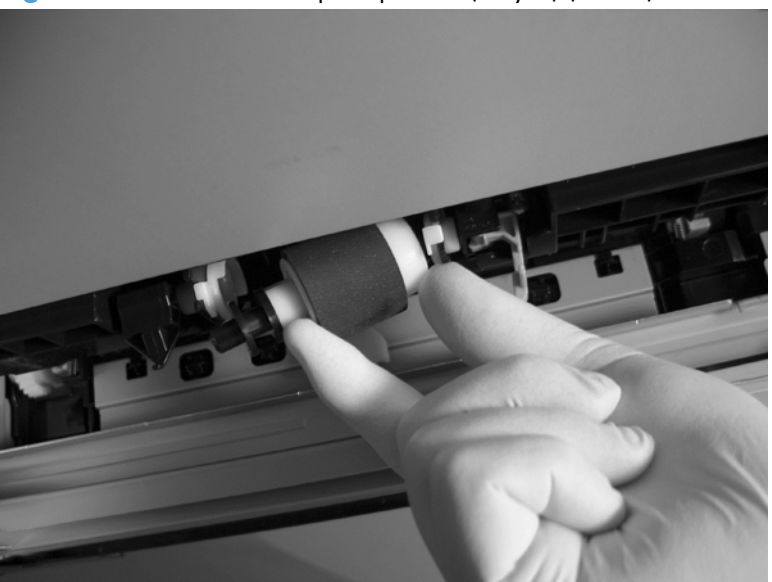

Figure 1-18 Remove the pickup roller (Tray 2) (3 of 4)

- 4. Remove the pickup roller.
  - Reinstallation tip Make sure that the roller is orientated correctly when it is reinstalled (the large white collar should be positioned toward the front of the product.

Figure 1-19 Remove the pickup roller (Tray 2) (4 of 4)

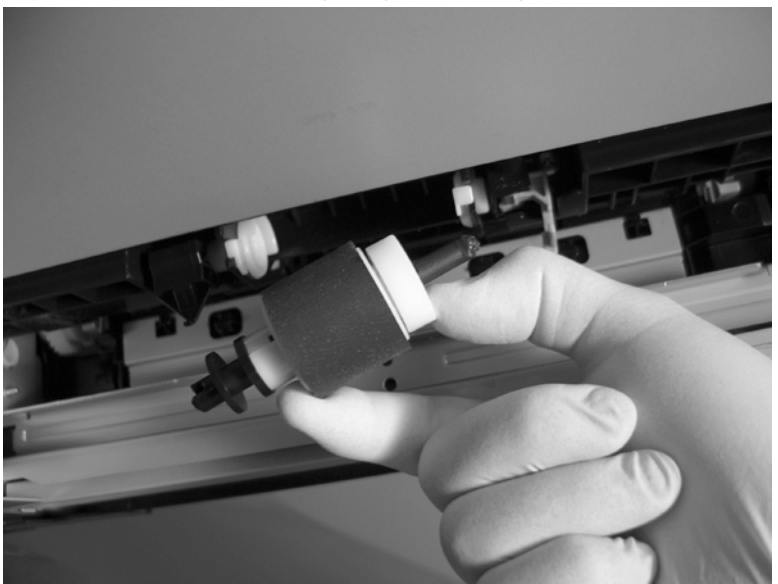

# Pickup and feed rollers (Tray 3)

- **CAUTION:** Skin oils on the roller can cause paper pickup problems. Wash your hands before handling the assembly.
  - 1. Locate the Tray 3 pickup and feed rollers.
    - TIP: The feeder is shown front side up in this procedure for clarity. You do not have to separate the product from the feeder to remove these rollers. Remove the tray, and then reach up into the cavity to remove the rollers.

Figure 1-20 Remove the pickup and feed rollers (Tray 3) (1 of 2)

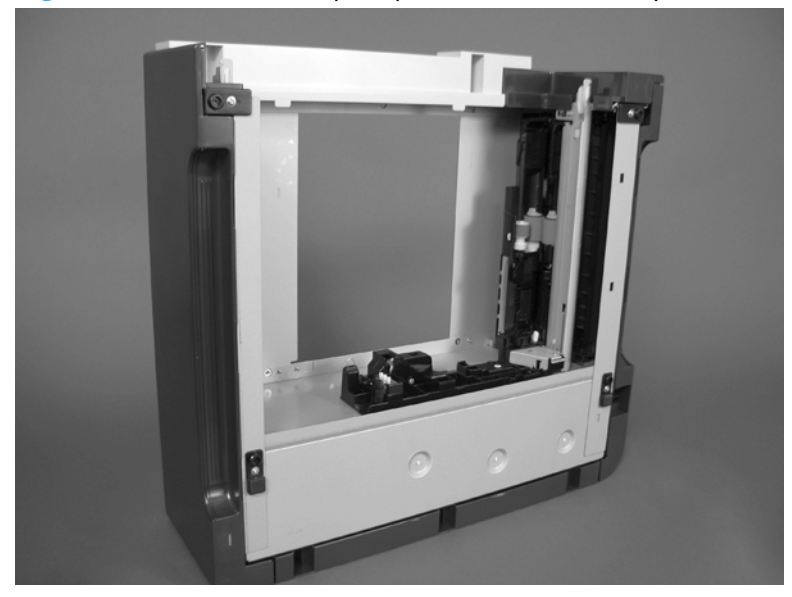

2. Release three tabs (callout 1), and then remove the rollers.

Reinstallation tip When you reinstall the rollers, make sure that the rollers snap into place.

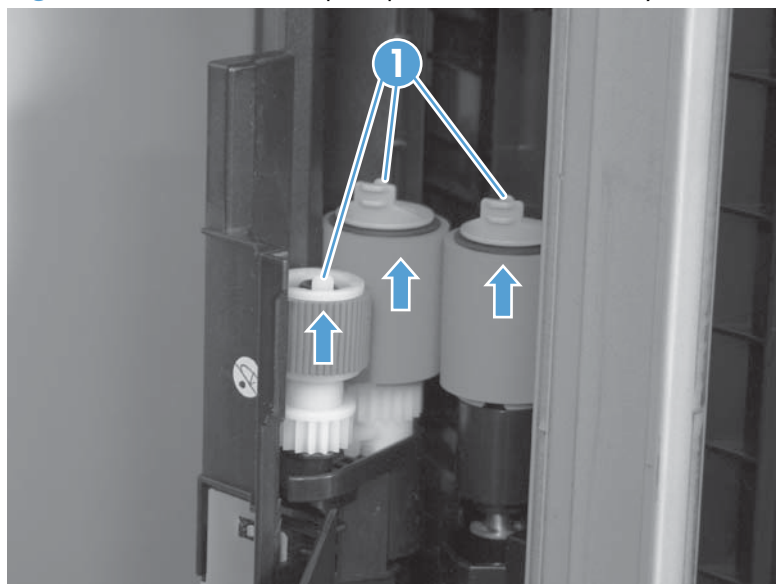

Figure 1-21 Remove the pickup and feed rollers (Tray 3) (2 of 2)

### Separation roller (Tray 2)

- **CAUTION:** Skin oils on the roller can cause paper pickup problems. Wash your hands before handling the assembly.
- **NOTE:** Remove the Tray 2 if not already removed for service. See <u>Tray 2 and 3 on page 14</u>.

Remove two screws (callout 1), and then remove the separation roller assembly (callout 2).

Figure 1-22 Remove the separation roller (Tray 2)

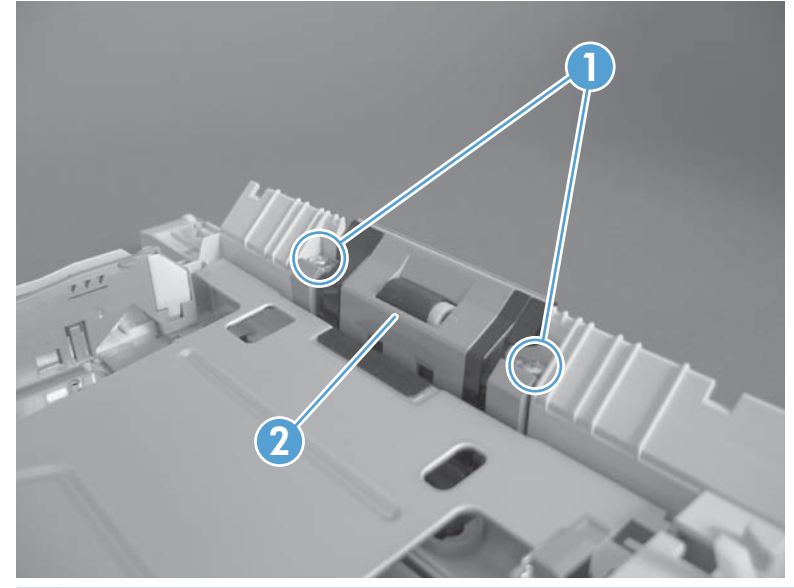

**CAUTION:** To install a self-tapping screw, first turn it counterclockwise to align it with the thread pattern, and then carefully turn it clockwise to tighten. Do not overtighten. If a self-tapping screw-hole becomes stripped, repair the screw-hole or replace the affected assembly.

# Secondary transfer roller

- **CAUTION:** Do not touch the spongy roller surface unless you are replacing the roller. Skin oils on the roller can cause image quality problems.
  - 1. Open the right-door assembly.
    - Figure 1-23 Remove the transfer roller (1 of 3)

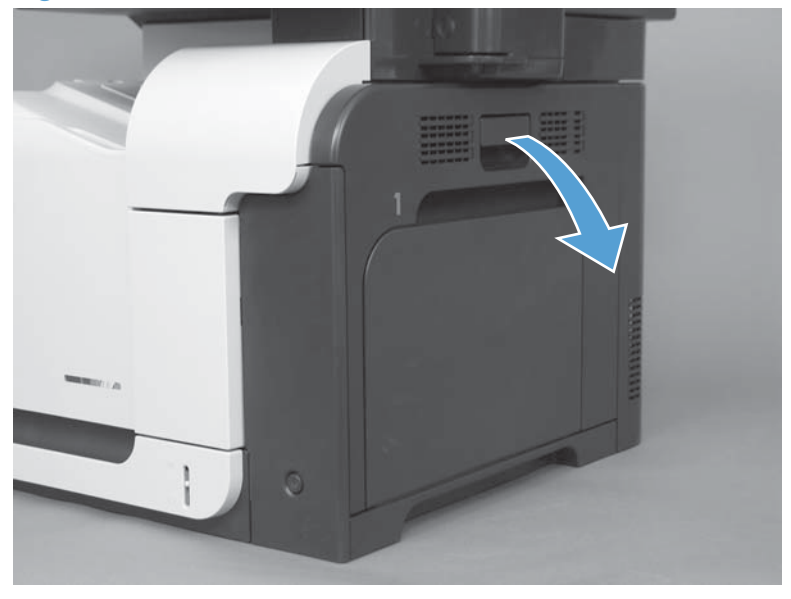

2. Use the blue lever (callout 1) to lower the secondary transfer assembly.

Figure 1-24 Remove the transfer roller (2 of 3)

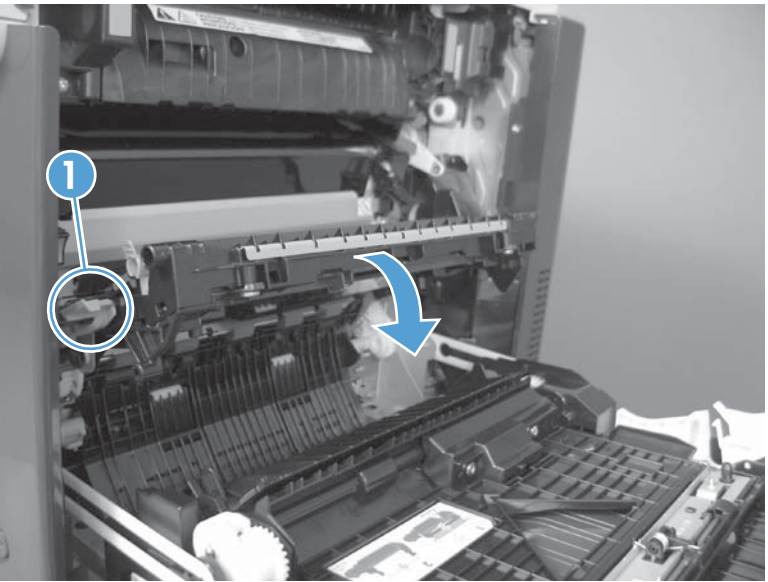

3. Grasp the roller shaft collars, and lift the transfer roller off of the product.

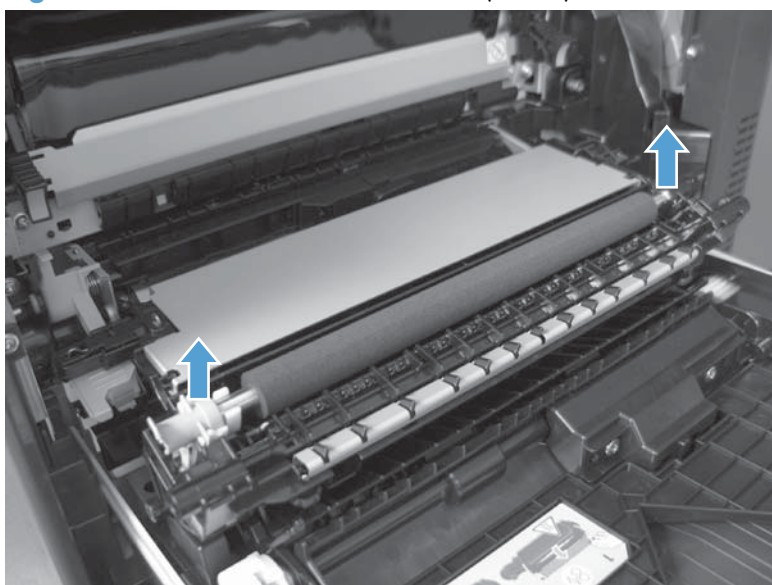

Figure 1-25 Remove the transfer roller (3 of 3)

#### **Reinstall the transfer roller**

When you reinstall the transfer roller, make sure that the pins on the shaft collars (callout 1) align with the holes in the mounting assembly.

Figure 1-26 Reinstall the transfer roller

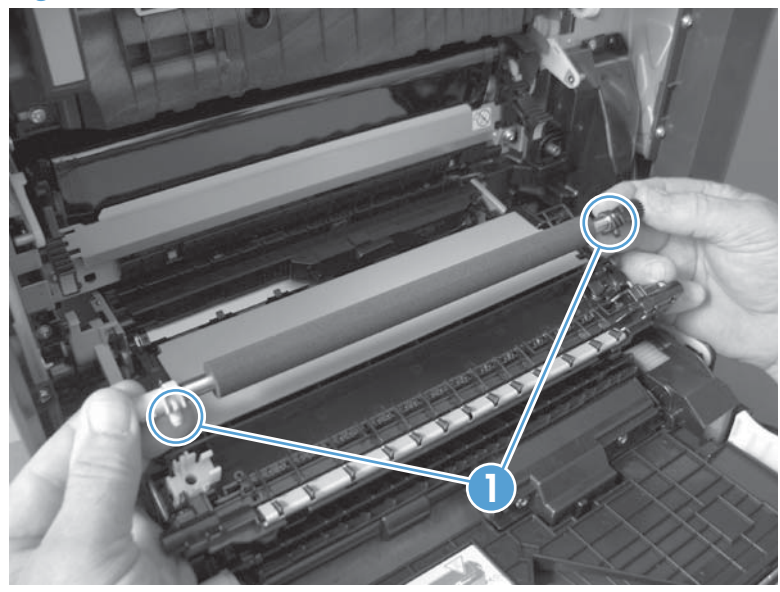

### Intermediate transfer belt (ITB)

- **CAUTION:** Do not touch the black-plastic belt. Skin oils and fingerprints on the belt can cause printquality problems. Always place the ITB on a flat surface in a safe and protected location.
  - **1.** Open the right-door assembly.
    - Figure 1-27 Remove the intermediate transfer belt (1 of 4)

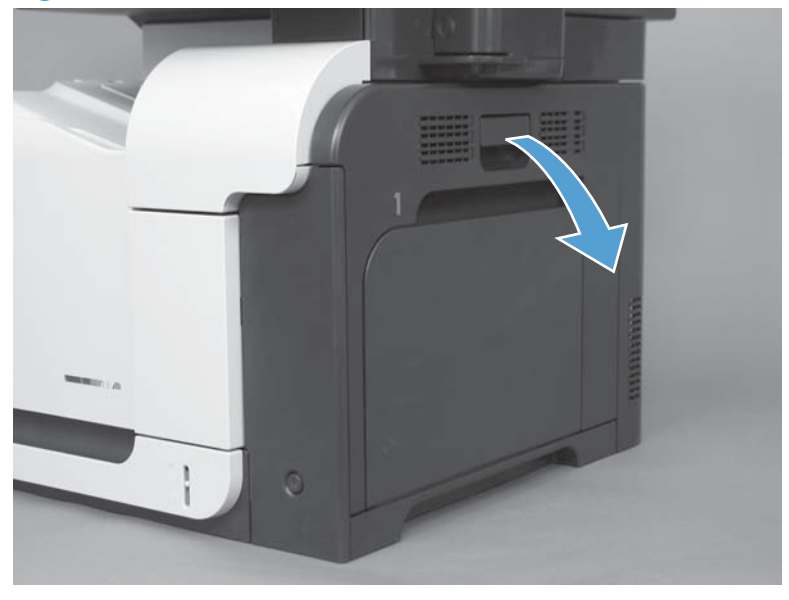

2. Use the blue lever (callout 1) to lower the secondary transfer assembly.

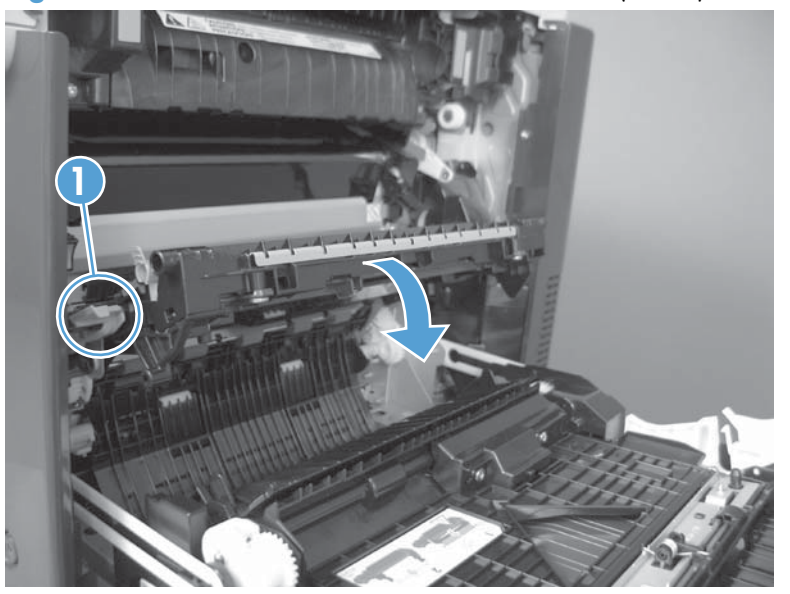

Figure 1-28 Remove the intermediate transfer belt (2 of 4)

**3.** Grasp the small handles on the ITB and then pull the ITB out of the product until two large handles expand along the left and right sides of the ITB.

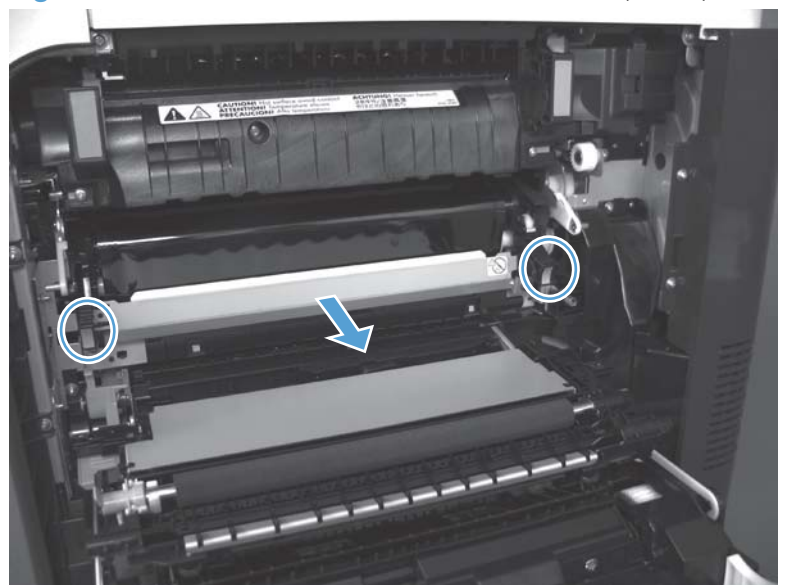

Figure 1-29 Remove the intermediate transfer belt (3 of 4)

- 4. Grasp the large handles on the ITB and then pull the ITB straight out of the product to remove it.
  - **CAUTION:** The ITB is a sensitive component. Be careful when handling the ITB so that it is not damaged. Always place the ITB in a safe and protected location.

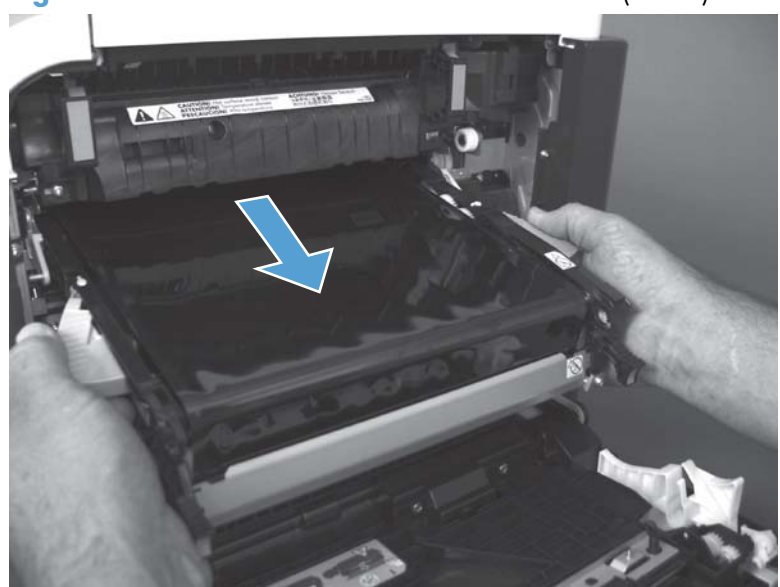

Figure 1-30 Remove the intermediate transfer belt (4 of 4)

Reinstallation tip If you are installing a replacement ITB, make sure that you remove all of the packing tape (callout 1) and the protective cover sheet (callout 2).

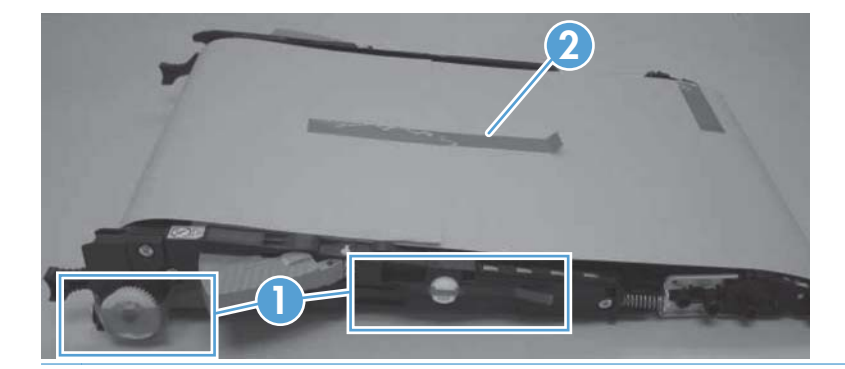

### **Front-door assembly**

1. Open the front door.

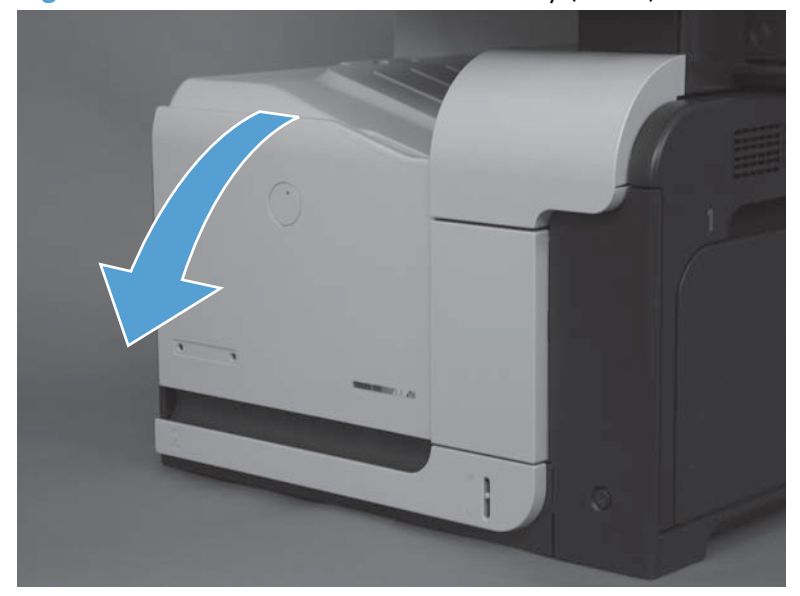

Figure 1-31 Remove the front-door assembly (1 of 2)

- 2. Remove two screws (callout 1), and then remove the front-door assembly.
  - **NOTE:** A small sheet-metal bracket on the left side of the door is not captive. Do not lose the bracket when you remove the screw.

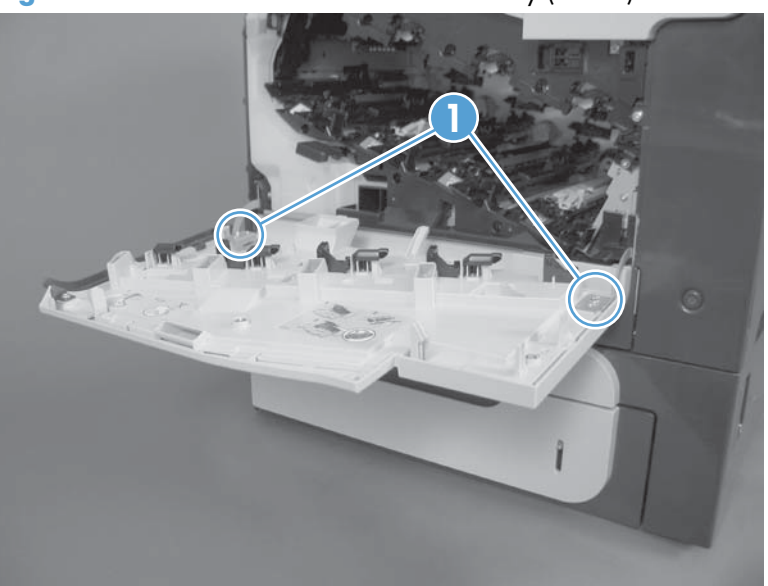

Figure 1-32 Remove the front-door assembly (2 of 2)

**3.** If you are installing a replacement front-door assembly, install the HP nametag and the appropriate product model number tag on the assembly.

### **Document feeder pickup rollers**

- **CAUTION:** Skin oils deposited on the roller might cause print-quality problems. Wash your hands before handling the assembly.
  - 1. Open the jam-access cover.
    - Figure 1-33 Remove the document feeder pickup rollers (1 of 5)

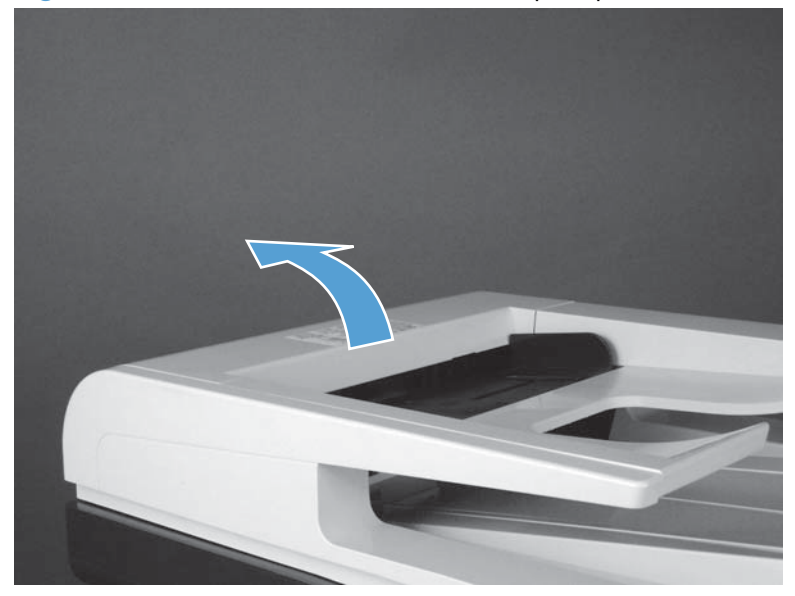

2. Release one tab (callout 1).

Figure 1-34 Remove the document feeder pickup rollers (2 of 5)

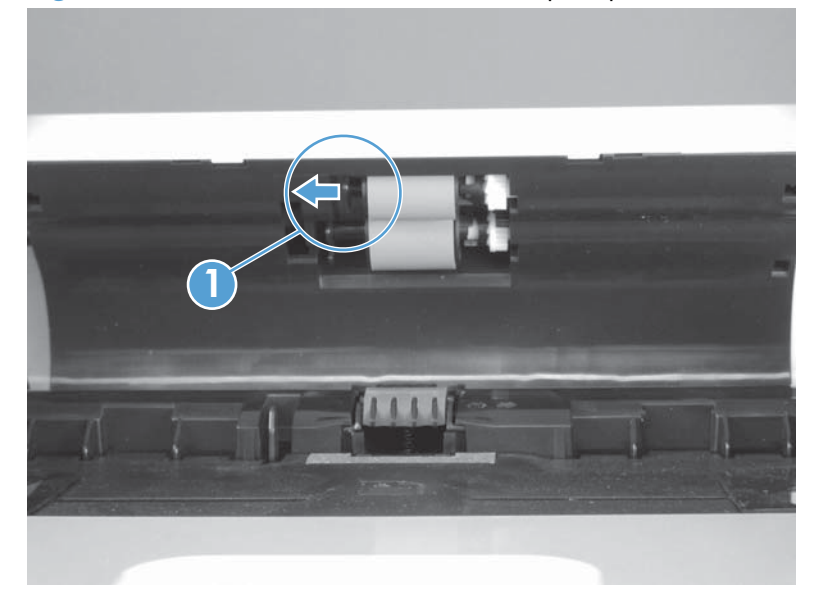

**3.** Rotate the shaft end of the roller assembly away from the document feeder (callout 1), and then slide the gear end of the roller out of the document feeder (callout 2) to remove the upper-roller assembly.

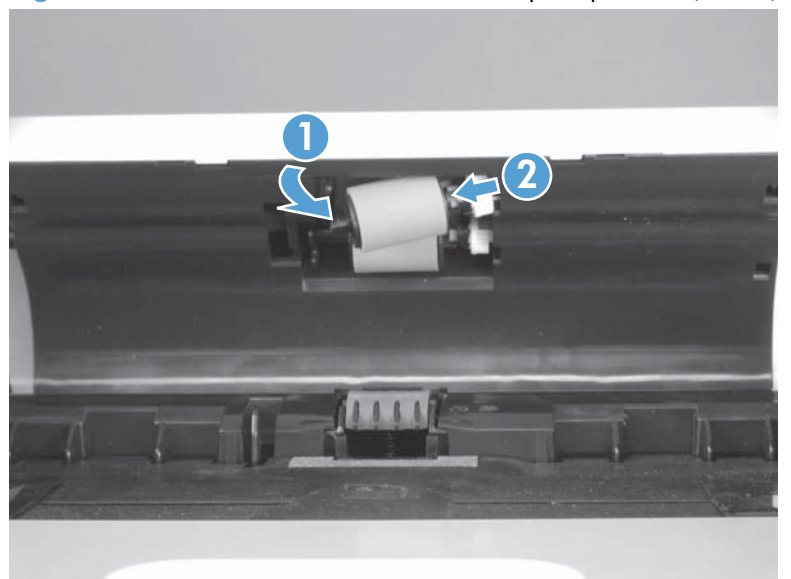

Figure 1-35 Remove the document feeder pickup rollers (3 of 5)

4. Release one tab (callout 1).

Figure 1-36 Remove the document feeder pickup rollers (4 of 5)

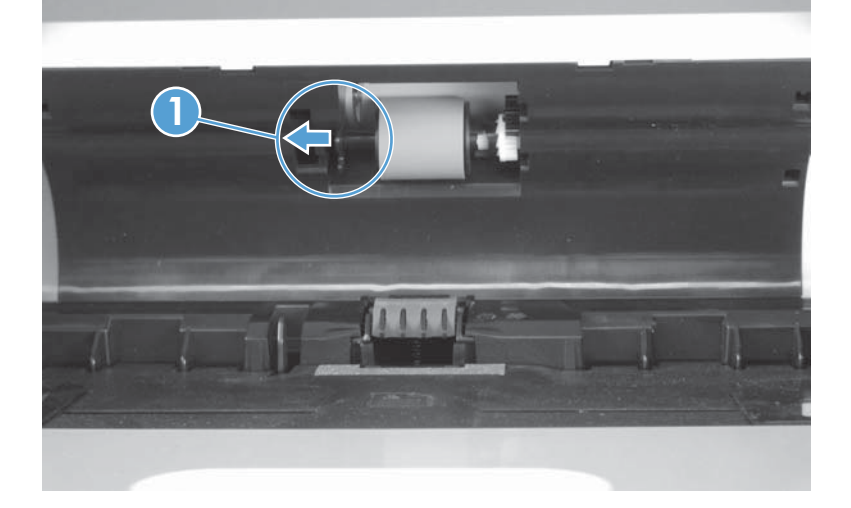

5. Rotate the shaft end of the roller assembly away from the document feeder (callout 1), and then slide the gear end of the roller out of the document feeder (callout 2) to remove the lower-roller assembly.

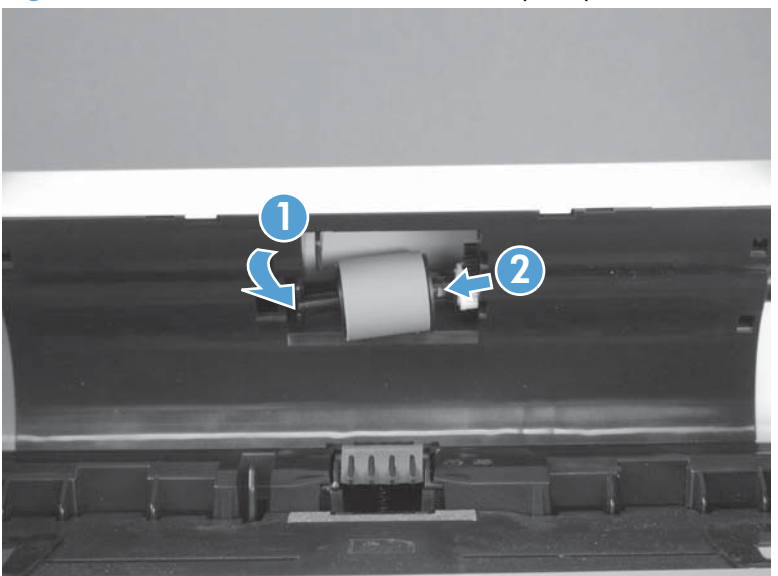

Figure 1-37 Remove the document feeder pickup rollers (5 of 5)

TIP: The roller assembly is keyed. When reinstalling the roller assembly, position the hex-shaped fitting on the shaft toward the rear of the product.

### **Document feeder separation pad**

**CAUTION:** Skin oils deposited on the roller might cause print-quality problems. Wash your hands before handling the assembly.

1. Open the jam-access cover.

Figure 1-38 Remove the document feeder separation pad (1 of 2)

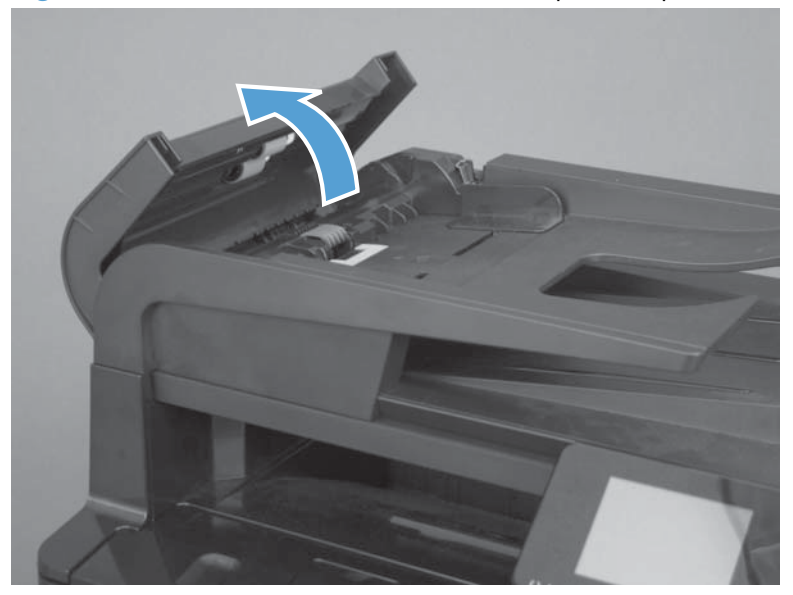

2. Locate the separation pad at the end of the document feeder input tray, press down on the pad, and then slide the pad toward the input tray to remove it from the assembly.

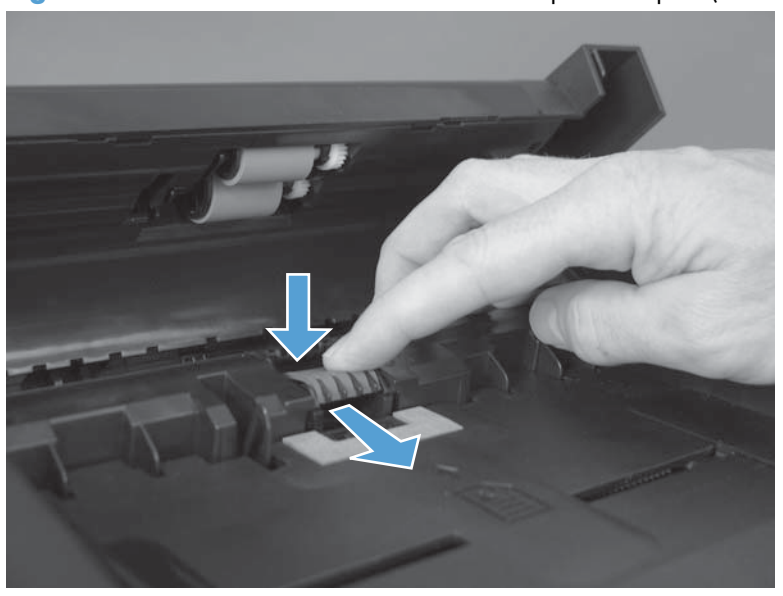

Figure 1-39 Remove the document feeder separation pad (2 of 2)

# **Control panel**

#### Before proceeding, remove the following components:

- Right-rear cover. See <u>Right-rear cover on page 48</u>.
- Left cover. See <u>Left cover on page 50</u>.
- Rear-upper cover. See <u>Rear-upper cover on page 53</u>.
- Left-upper cover. See Left-upper cover on page 54.
- Right-upper rear cover. See <u>Right-upper rear cover on page 55</u>.
- Rear cover. See <u>Rear cover on page 56</u>.
- Document feeder. See <u>Document feeder on page 73</u>.
- Image scanner. See Image scanner on page 77.
- Interconnect board (ICB). See <u>Interconnect board (ICB) on page 88</u>.

TIP: Removing the ICB makes it easier to connect the control panel FFC when the control panel is reinstalled.

#### **Remove the control panel**

1. Disconnect one one FFC (callout 1).

Figure 1-40 Remove the control panel (1 of 6)

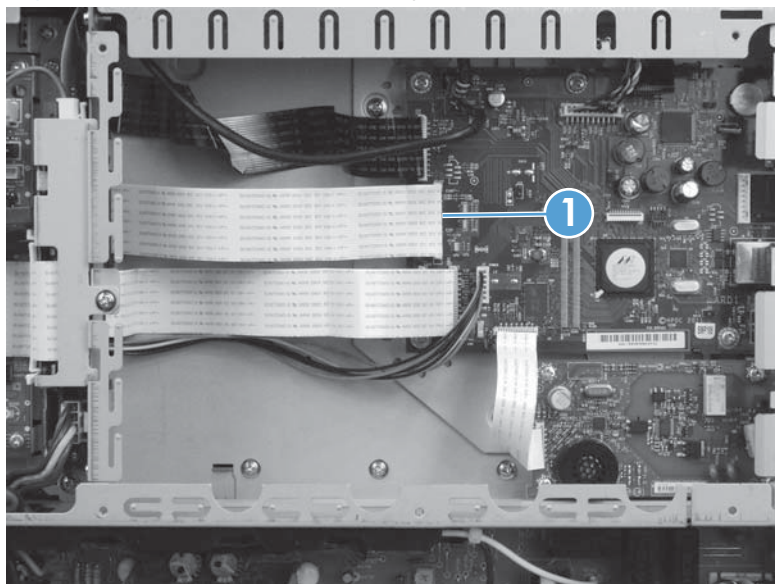

- 2. Feed the cable through the hole in the chassis (callout 1).
  - Reinstallation tip The FFC might be fastened to the chassis in several places with two-sided adhesive tape. Make sure that you refasten the FFC to the chassis when the control panel is reinstalled.

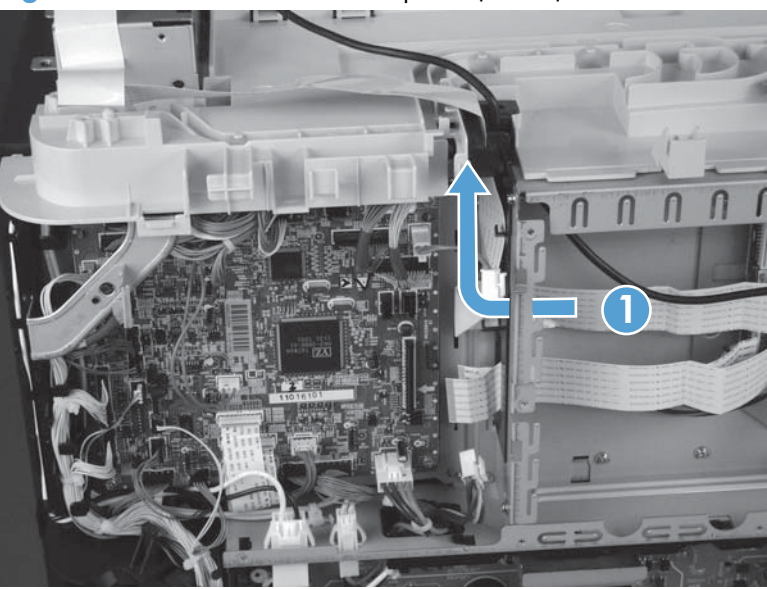

Figure 1-41 Remove the control panel (2 of 6)

3. Remove one screw (callout 1), and then remove the right-upper front cover (callout 2).

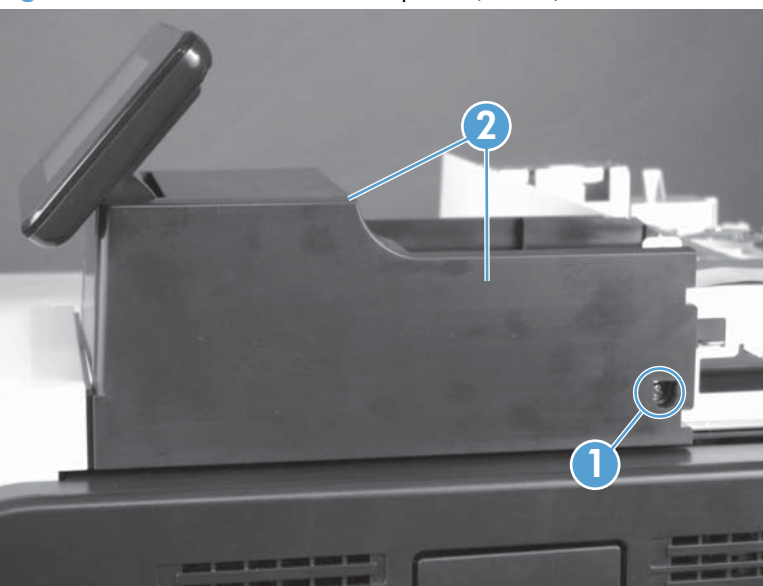

Figure 1-42 Remove the control panel (3 of 6)

4. Remove one screw.

Figure 1-43 Remove the control panel (4 of 6)

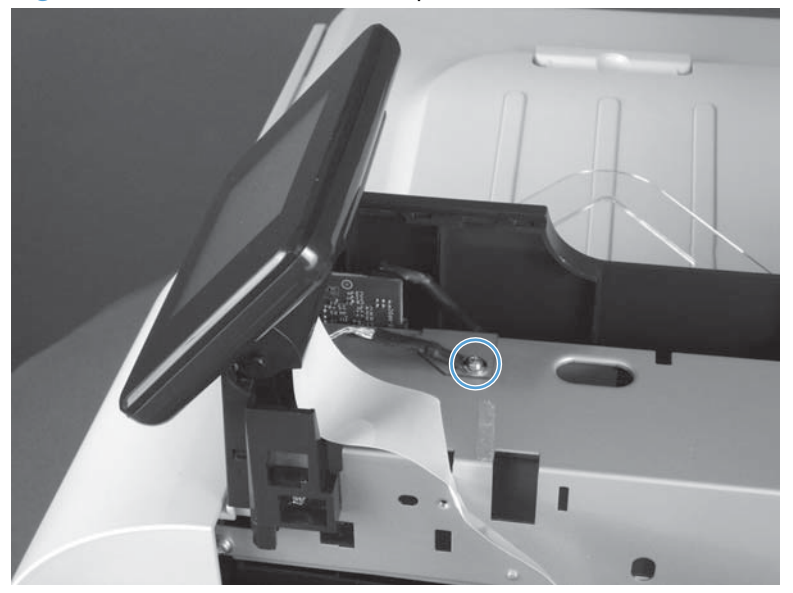

5. Carefully slide the control panel toward the right side of the product to release the left most hinge pin.

Figure 1-44 Remove the control panel (5 of 6)

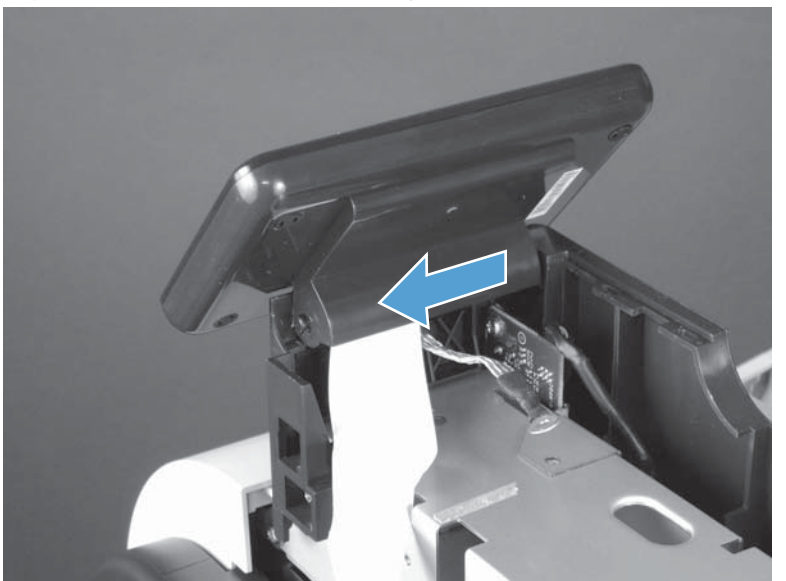

6. Rotate the left side of the control panel up (callout 1) and away from the product to release the right most hinge pin, and then slide the control panel to the left (callout 2) to remove it.

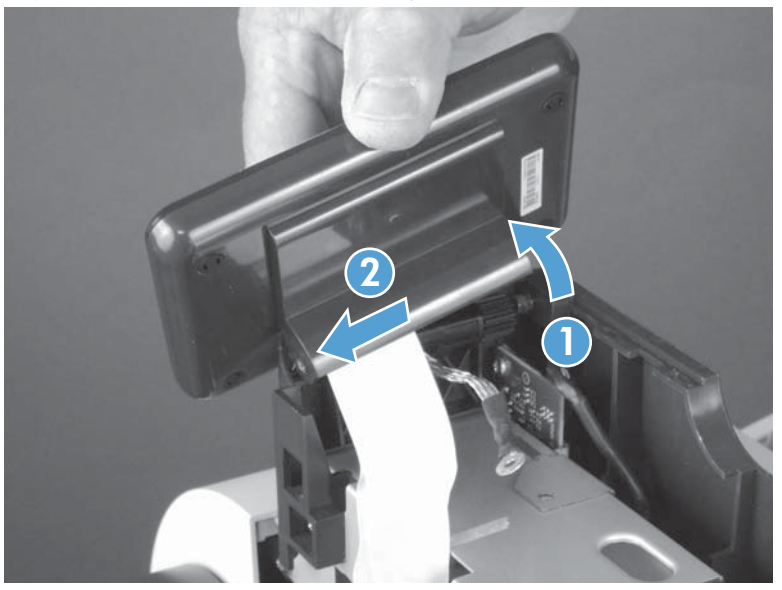

Figure 1-45 Remove the control panel (6 of 6)

### **USB PCA**

#### Before proceeding, remove the following components:

- Control panel. See <u>Control panel on page 32</u>.
- Right-rear cover. See <u>Right-rear cover on page 48</u>.
- Left cover. See <u>Left cover on page 50</u>.
- Left-upper cover. See <u>Left-upper cover on page 54</u>.
- Right-upper rear cover. See <u>Right-upper rear cover on page 55</u>.
- Rear cover. See <u>Rear cover on page 56</u>.
- Upper-right cover. See <u>Upper-right cover on page 66</u>.
- Document feeder. See <u>Document feeder on page 73</u>.
- Image scanner. See Image scanner on page 77.
- Interconnect board (ICB). See <u>Interconnect board (ICB) on page 88</u>.

بَلْ TIP: Removing the ICB makes it easier to connect the control panel FFC when the control panel is reinstalled.

#### **Remove the USB PCA**

**CAUTION:** ESD sensitive component.

1. Disconnect one connector (callout 1).

Figure 1-46 Remove the USB PCA (1 of 3)

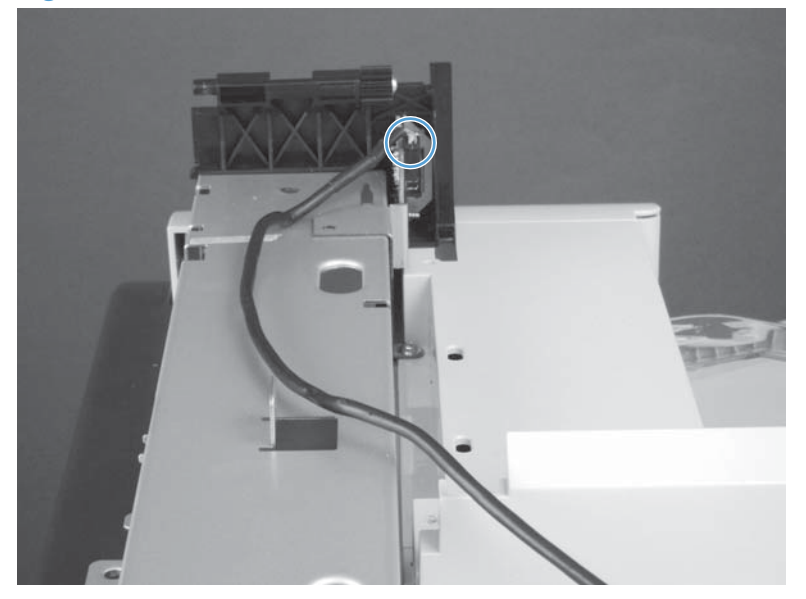

2. Remove one screw (callout 1).

Figure 1-47 Remove the USB PCA (2 of 3)

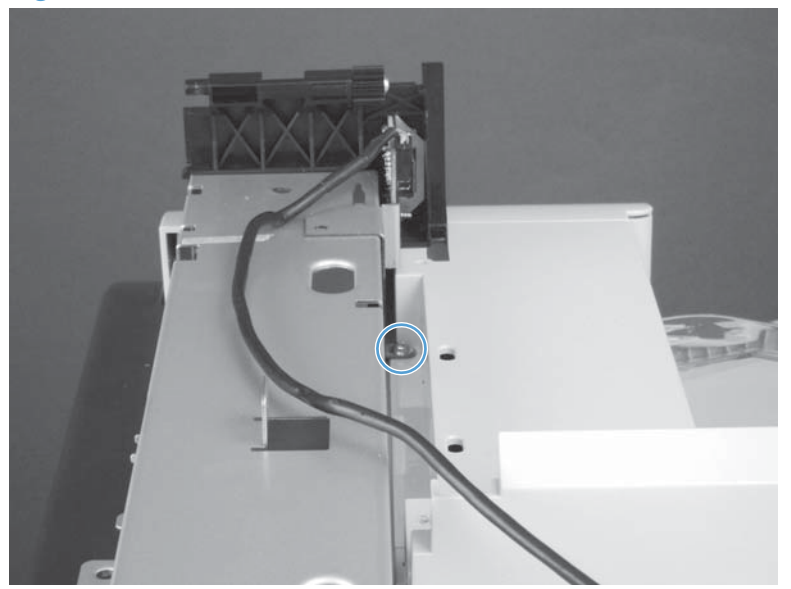

3. Remove the PCA.

Figure 1-48 Remove the USB PCA (3 of 3)

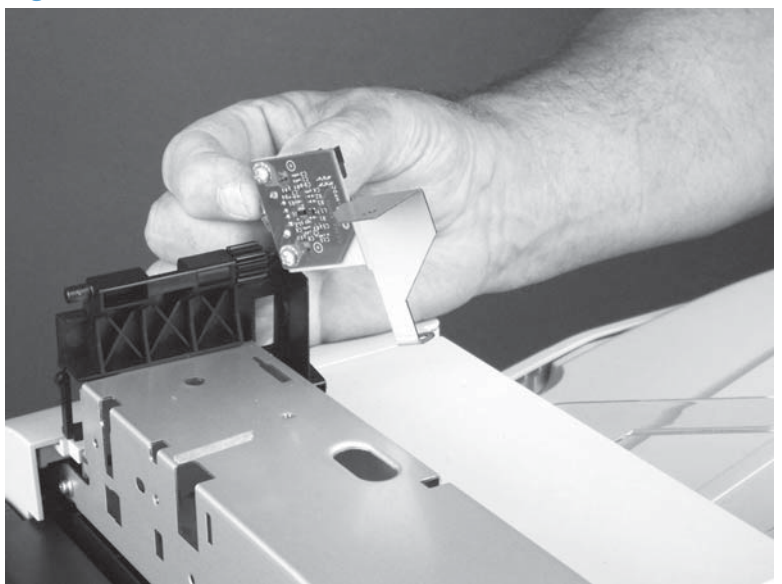

### **Control panel friction mount**

#### Before proceeding, remove the following components:

- Control panel. See <u>Control panel on page 32</u>.
- USB PCA. See <u>USB PCA on page 36</u>.
- Right-rear cover. See <u>Right-rear cover on page 48</u>.
- Left cover. See <u>Left cover on page 50</u>.
- Left-upper cover. See <u>Left-upper cover on page 54</u>.
- Right-upper rear cover. See <u>Right-upper rear cover on page 55</u>.
- Rear cover. See <u>Rear cover on page 56</u>.
- Upper-right cover. See <u>Upper-right cover on page 66</u>.
- Document feeder. See <u>Document feeder on page 73</u>.
- Image scanner. See Image scanner on page 77.

#### **Remove the control panel friction mount**

Use a small flat blade screw driver to carefully pry the friction mount straight up and off of the press fit pin (callout 1).

**CAUTION:** The pin is easily broken. Be very careful when removing the friction mount assembly.

Figure 1-49 Remove the control panel friction mount

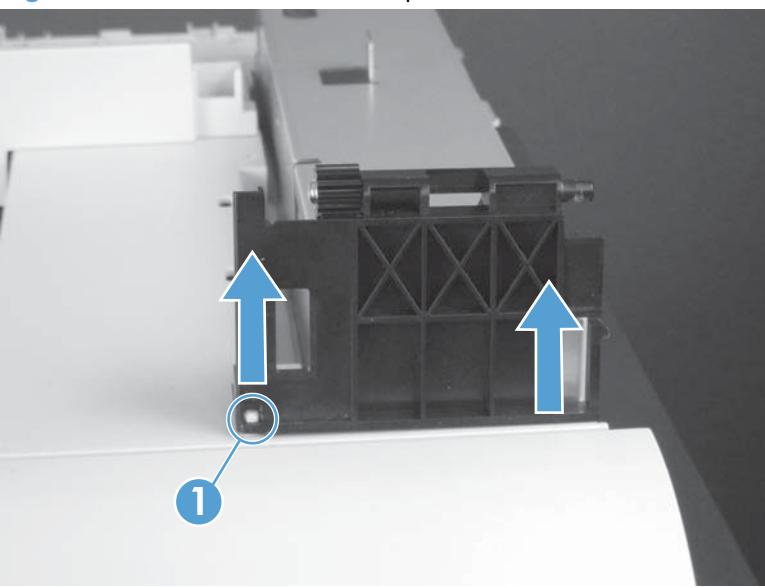

### Right door (optional paper feeder)

**1.** Open the right door.

Figure 1-50 Remove the right door; optional paper feeder (1 of 3)

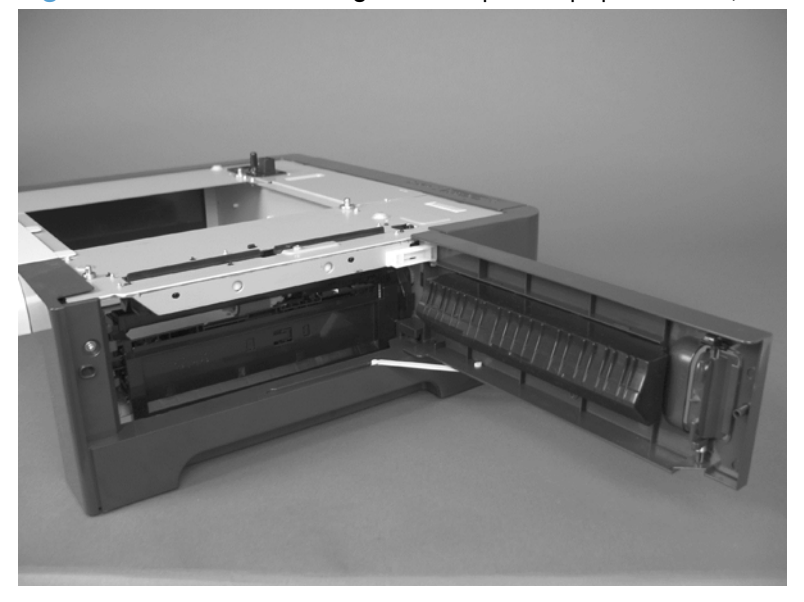

2. Release one tab (callout 1), and then slide the stopper toward the right side of the product to remove it.

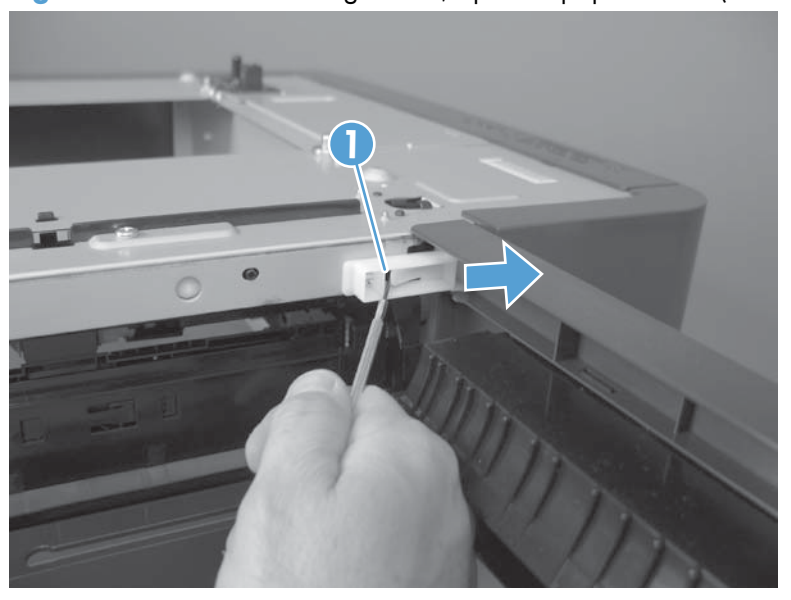

Figure 1-51 Remove the right door; optional paper feeder (2 of 3)

3. Support the door, and then release the door-retainer arm at the bottom of the door. Raise the door to release the lower hinge pin, and then remove the door.

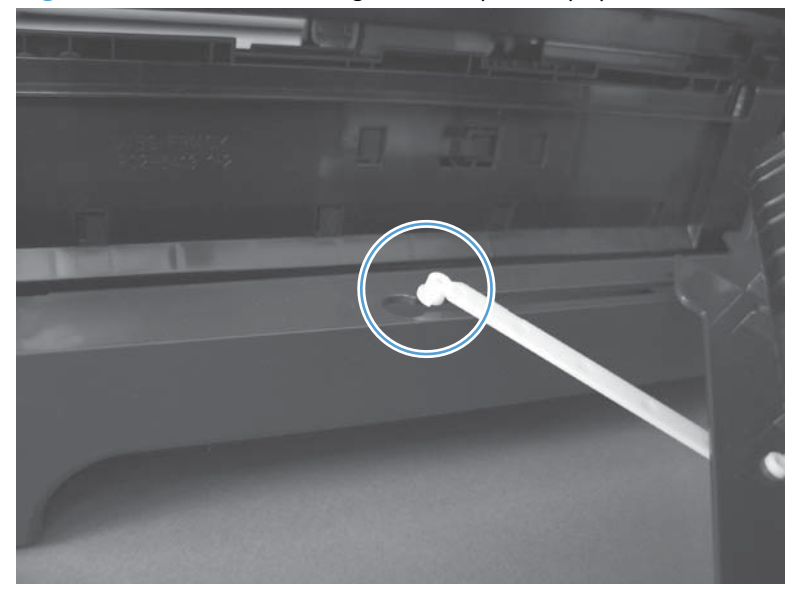

Figure 1-52 Remove the right door; optional paper feeder (3 of 3)

# External panels, covers, and doors

### **Identification and location**

**NOTE:** Your product might not appear exactly as the one shown in the photos in this chapter. Although some photos do not show the ADF/scanner unit, the procedures in this chapter are appropriate for the product.

Figure 1-53 Product base, external panels, covers, doors; identification and location

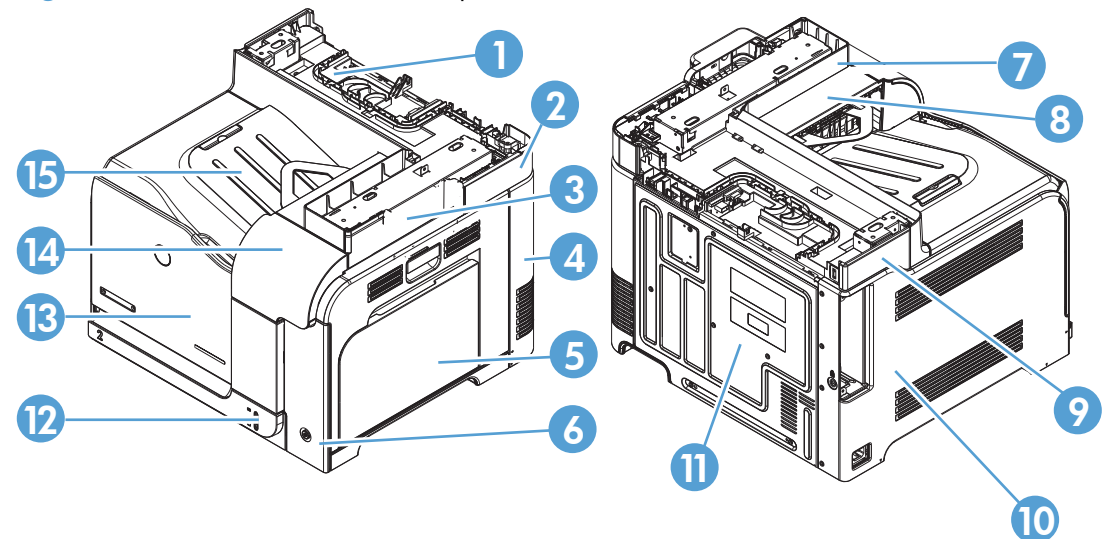

| Table 1-2 | Product base, | external panels | , covers, doors; | identification | and location |
|-----------|---------------|-----------------|------------------|----------------|--------------|
|-----------|---------------|-----------------|------------------|----------------|--------------|

| ltem | Description                                                      |
|------|------------------------------------------------------------------|
| 1    | Rear-top cover (see <u>Rear-top cover on page 71</u> )           |
| 2    | Right-top cover (see <u>Right-top cover on page 64</u> )         |
| 3    | Right-rear cover (see <u>Right-rear cover on page 48</u> )       |
| 4    | Right-door assembly (see <u>Right-door assembly on page 44</u> ) |
| 5    | Right-front cover (see <u>Right-front cover on page 58</u> )     |
| 6    | Upper-right cover (see <u>Upper-right cover on page 66</u> )     |
| 7    | Delivery cover (see Delivery cover on page 62)                   |
| 8    | Left-upper cover (see Left-upper cover on page 54)               |
| 9    | Left cover (see <u>Left cover on page 50</u> )                   |
| 10   | Rear cover (see <u>Rear cover on page 56</u> )                   |
| 11   | Tray (see <u>Tray 2 and 3 on page 14</u> )                       |
| 12   | Front-door assembly (see Front-door assembly on page 27)         |
| 13   | Front-upper cover (see Front-upper cover on page 42)             |
| 14   | Front-top cover (see Front-top cover on page 69)                 |

### **Front-upper cover**

### Remove the front-upper cover

**1.** Open the right door and the front door.

Figure 1-54 Remove the front-upper cover (1 of 4)

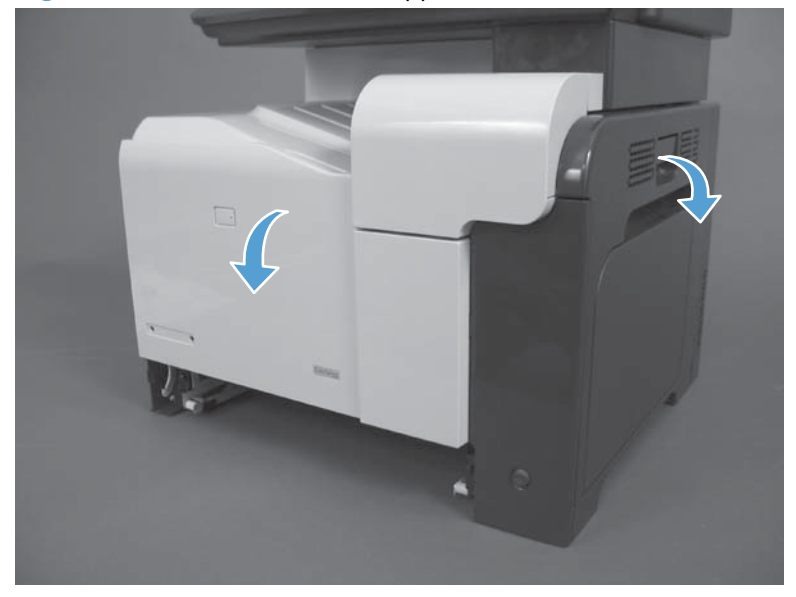

2. Remove one screw (callout 1).

Figure 1-55 Remove the front-upper cover (2 of 4)

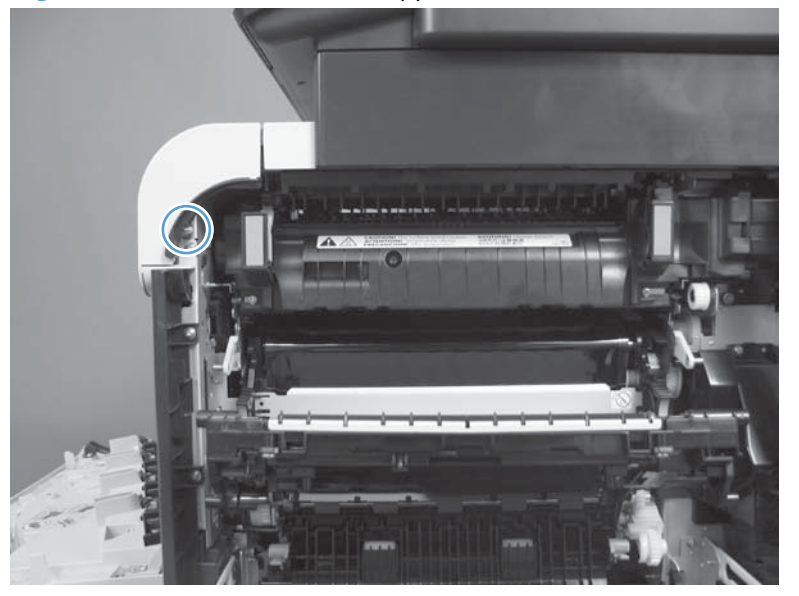

3. Remove one screw (callout 1).

Figure 1-56 Remove the front-upper cover (3 of 4)

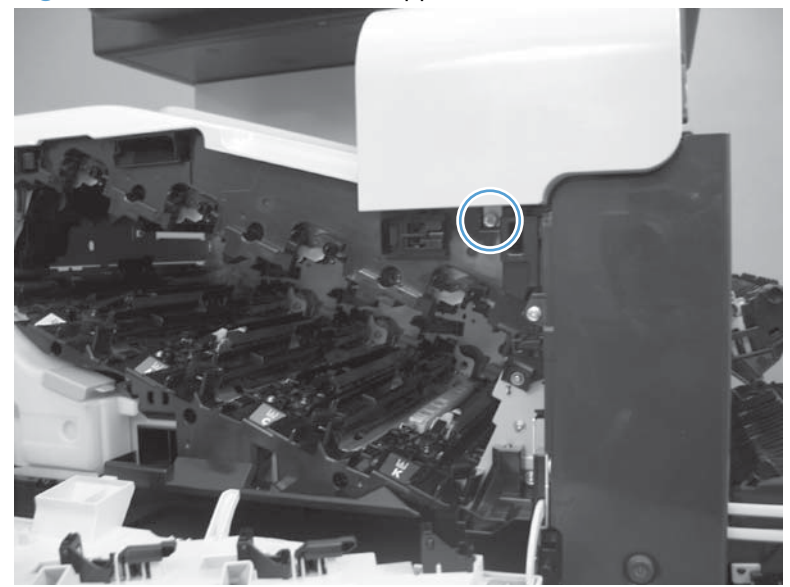

4. Lift the cover up to release it, and then remove the cover.

**NOTE:** The cover might be difficult to remove. It might require some flexing to release it.

Figure 1-57 Remove the front-upper cover (4 of 4)

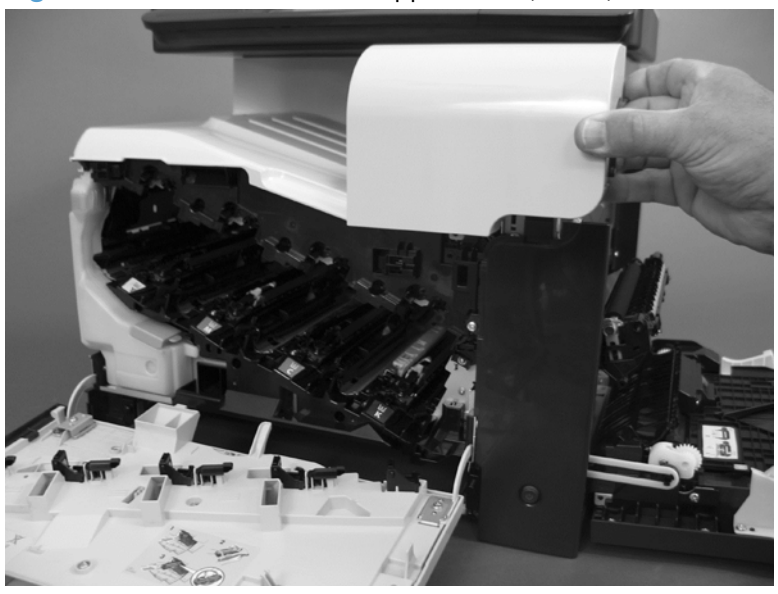

# **Right-door assembly**

**1.** Open the right-door assembly.

2. Close the secondary transfer assembly.

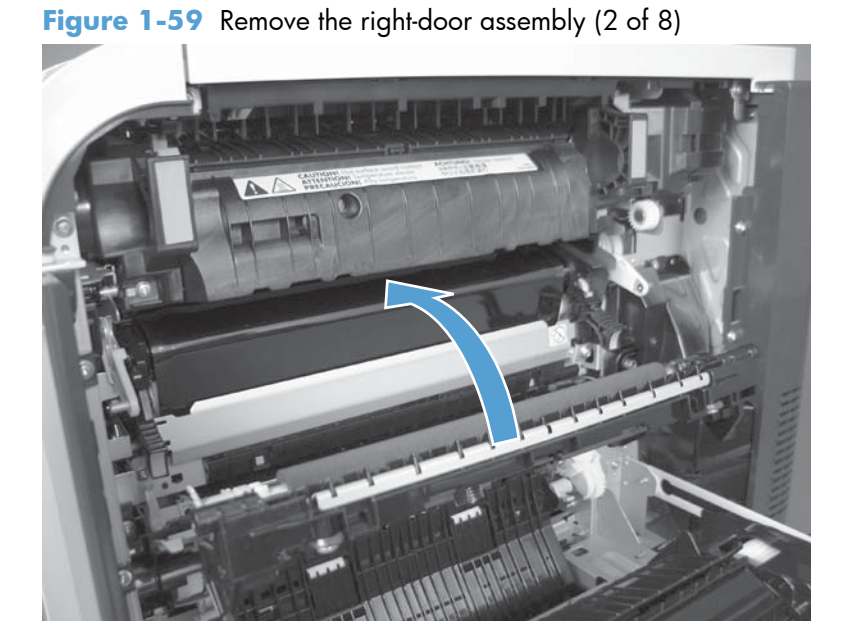

Figure 1-58 Remove the right-door assembly (1 of 8)

3. Remove three screws (callout 1).

Figure 1-60 Remove the right-door assembly (3 of 8)

**4.** Carefully release one link arm.

Figure 1-61 Remove the right-door assembly (4 of 8)

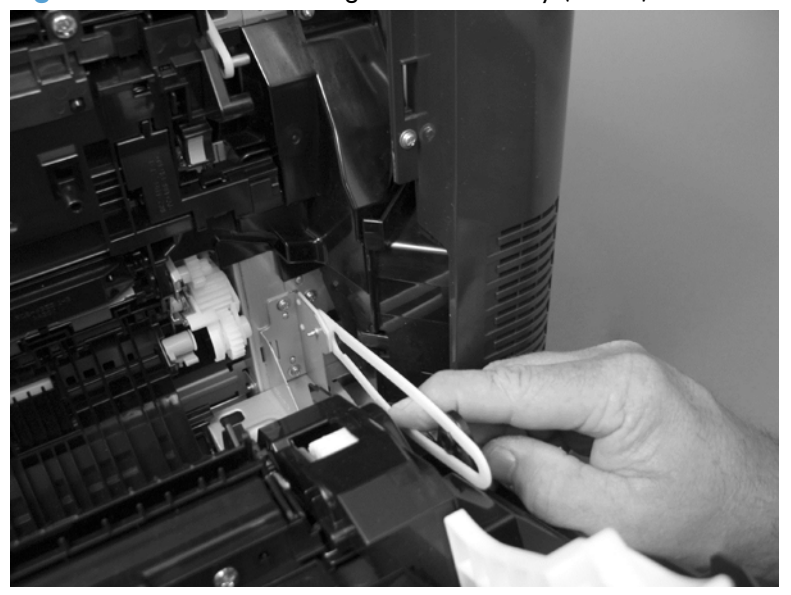

5. Remove one screw (callout 1), and then remove the cover (callout 2).

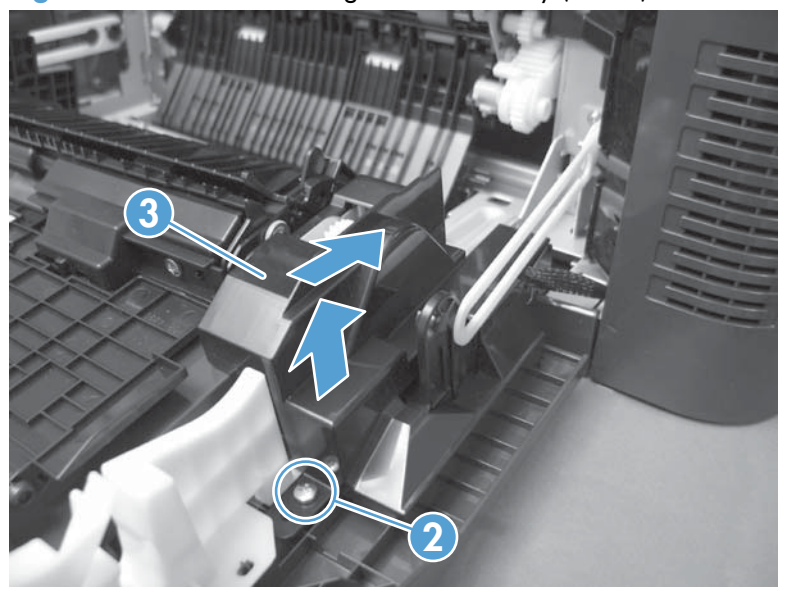

Figure 1-62 Remove the right-door assembly (5 of 8)

- 6. Disconnect two connectors (callout 1), and then release the wire harness from the guide (callout 2).
  - TIP: It is easier to disconnect the lower connector if you first remove the wire harnesses from the guide.

Figure 1-63 Remove the right-door assembly (6 of 8)

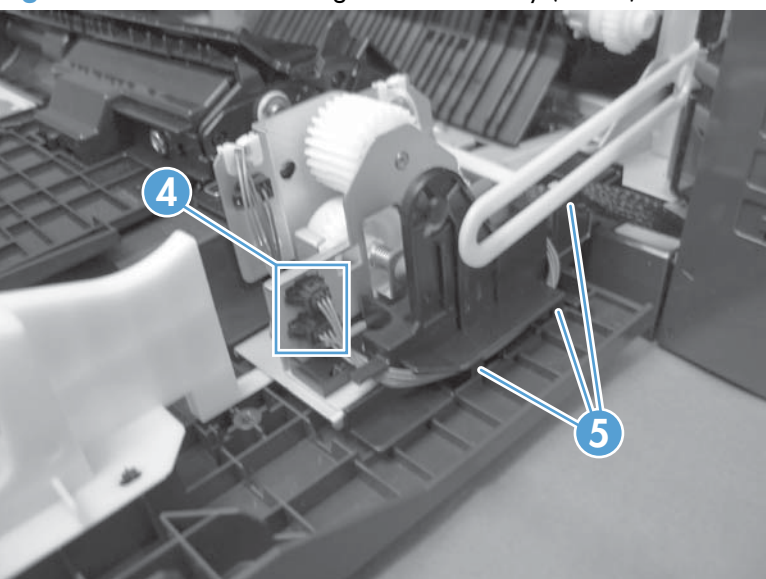

7. Remove two screws (callout 1).

Figure 1-64 Remove the right-door assembly (7 of 8)

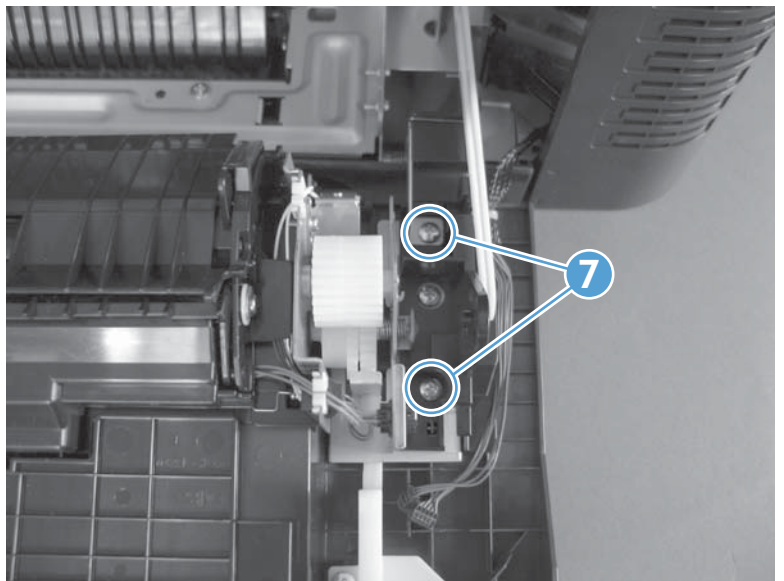

8. Remove the right-door assembly.

Figure 1-65 Remove the right-door assembly (8 of 8)

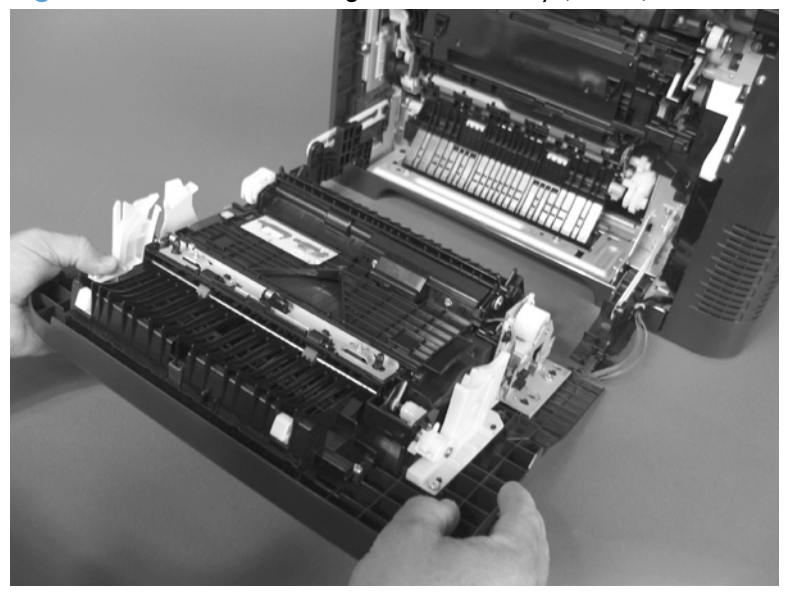

# **Right-rear cover**

**1.** Open the right-door assembly.

Figure 1-66 Remove the right-rear cover (1 of 3)

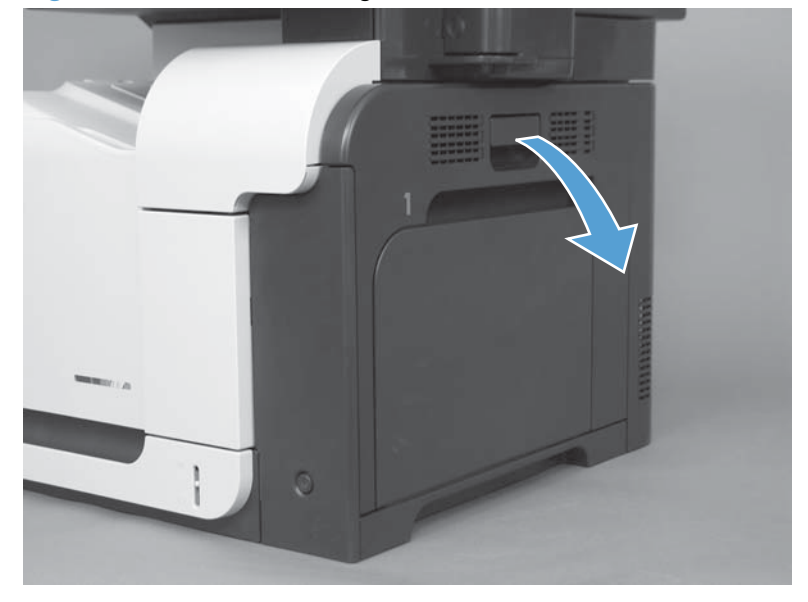

2. Remove two screws (callout 1) and release one tab (callout 2).

Figure 1-67 Remove the right-rear cover (2 of 3)

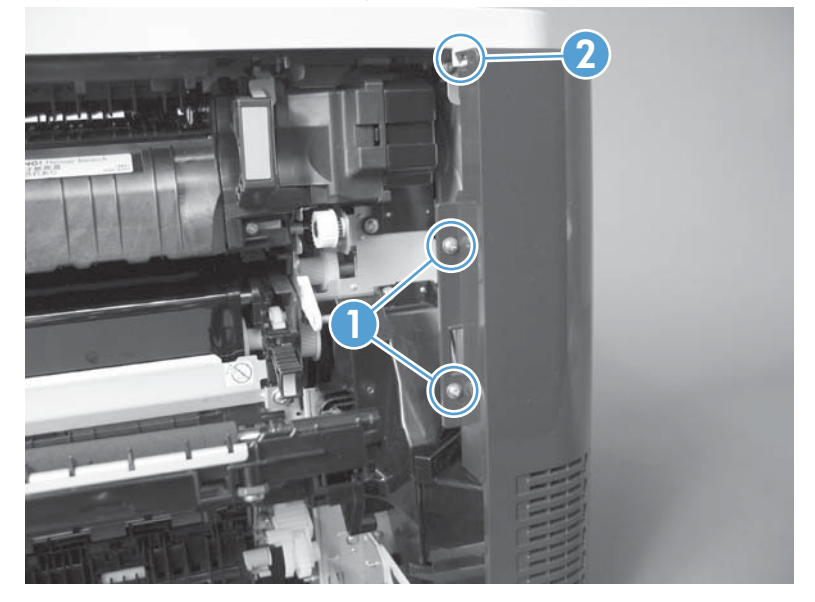

3. Rotate the bottom of the cover away from the product, and then remove the cover.

Figure 1-68 Remove the right-rear cover (3 of 3)

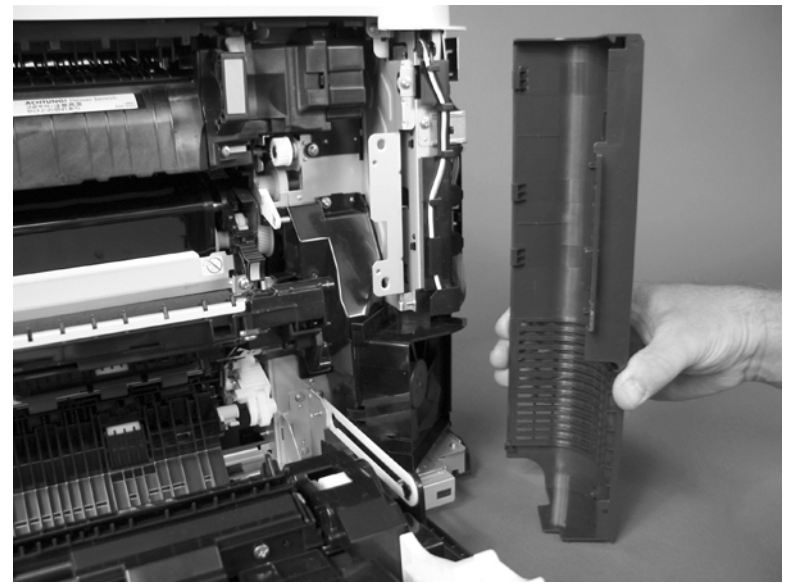

### Left cover

1. Remove four screws (callout 1).

Figure 1-69 Remove the left cover (1 of 5)

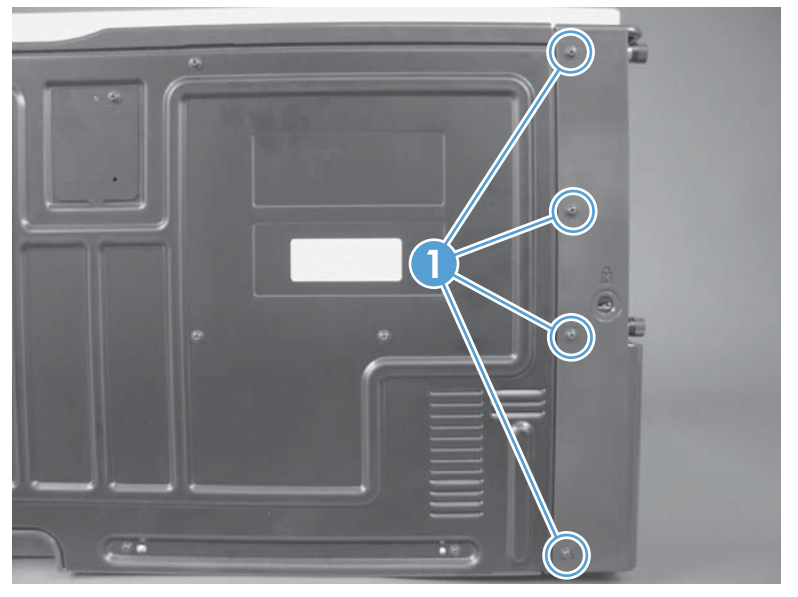

2. Release the rear edge of the cover, and slightly separate the cover from the product.

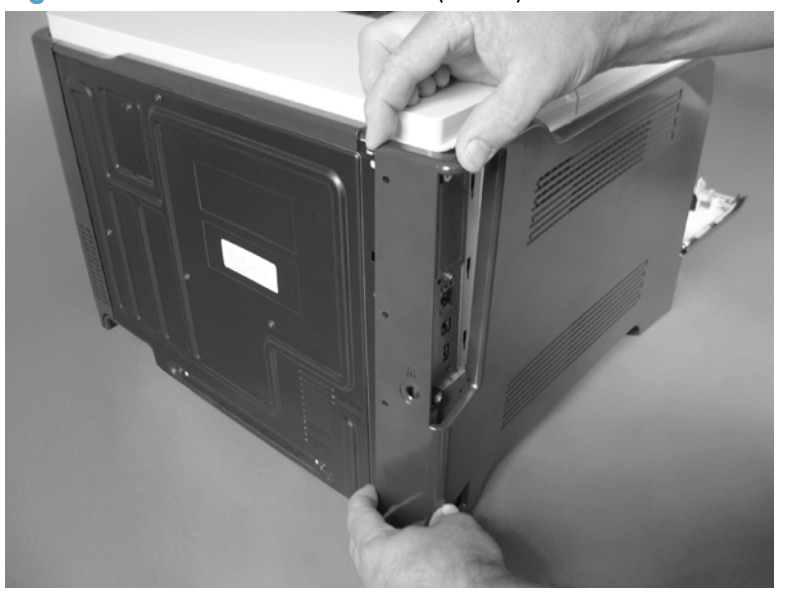

Figure 1-70 Remove the left cover (2 of 5)
- 3. The figure below shows the cover removed so that you can see the mounting tab locations. **Before proceeding**, note the location of the mounting tabs.
- **CAUTION:** One tab (callout 2) is easily damaged when removing the cover. Be careful when removing the cover.

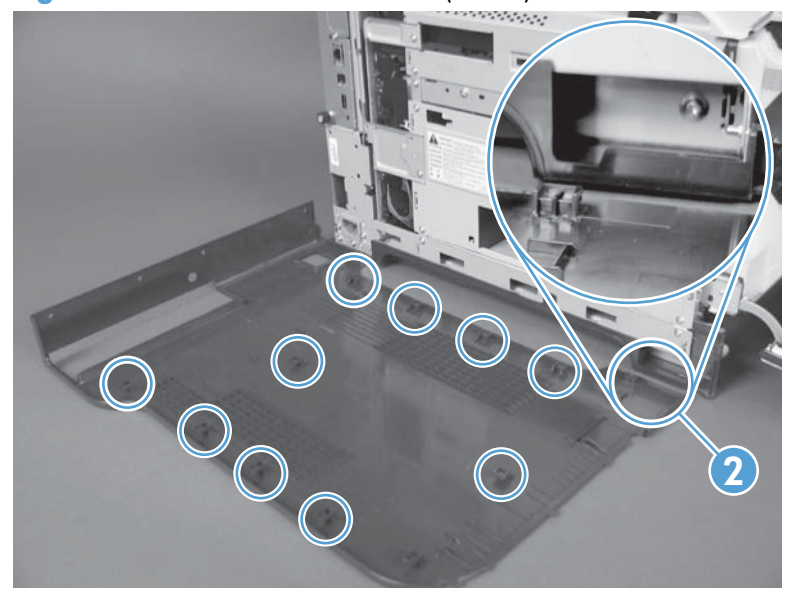

Figure 1-71 Remove the left cover (3 of 5)

- 4. Use your thumb to press in on the lower-front portion of the cover (callout 1 near the dashed circle in the figure below), and then slightly slide the cover away (callout 2) from the front door to release one tab.
  - **CAUTION:** You must flex the cover enough to release the front edge of the cover, but do not damage the tab at the bottom-front edge of the cover. See callout 2 in Figure 1-71 Remove the left cover (3 of 5) on page 51.

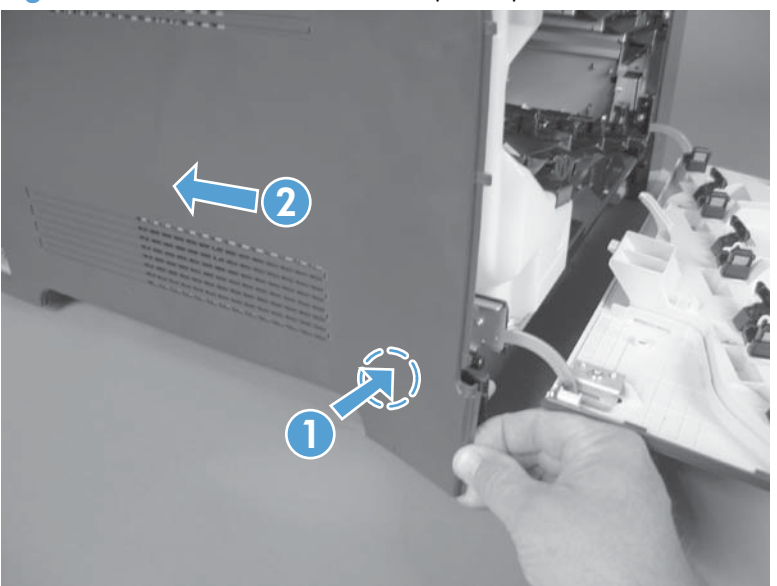

Figure 1-72 Remove the left cover (4 of 5)

5. Slide the cover toward the rear of the product and rotate it away from the product and then remove the cover.

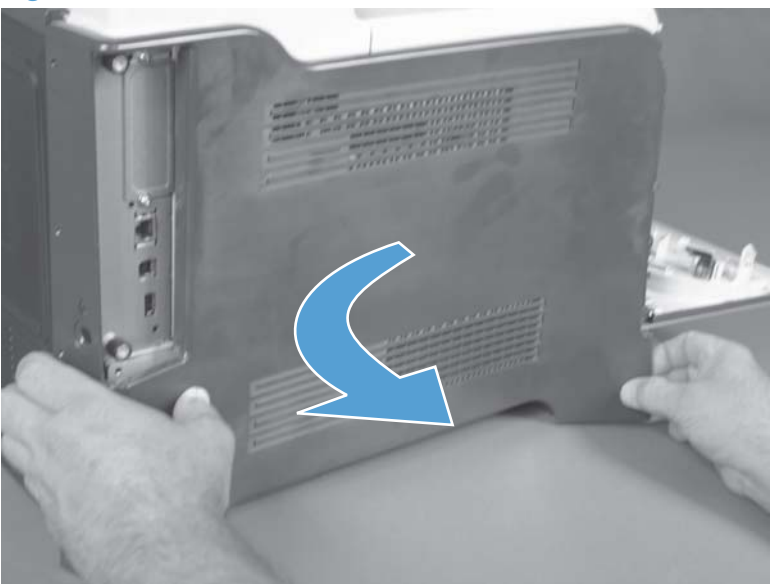

Figure 1-73 Remove the left cover (5 of 5)

# **Rear-upper cover**

1. Remove two screws (callout 1).

Figure 1-74 Remove the rear-upper cover (1 of 2)

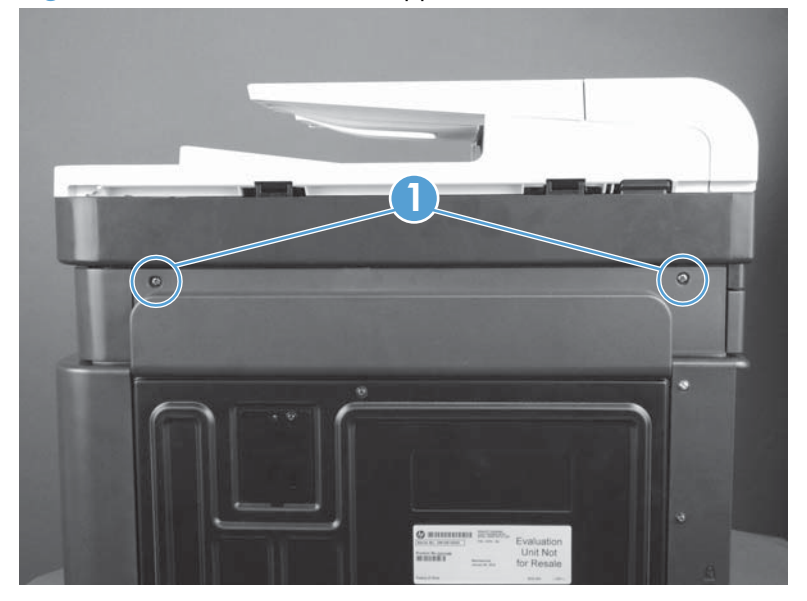

2. Rotate the cover away from the product to remove it. See example below under Remove the rightupper cover.

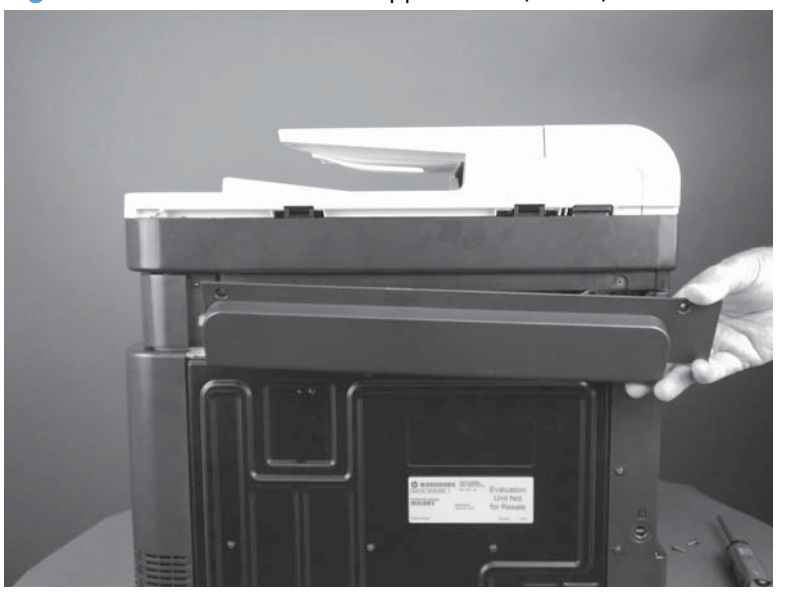

Figure 1-75 Remove the rear-upper cover (2 of 2)

# Left-upper cover

# Before proceeding, remove the following components:

• Rear-upper cover. See <u>Rear-upper cover on page 53</u>.

# Remove the left-upper cover

Release one tab and remove the cover.

Figure 1-76 Remove the left-upper cover

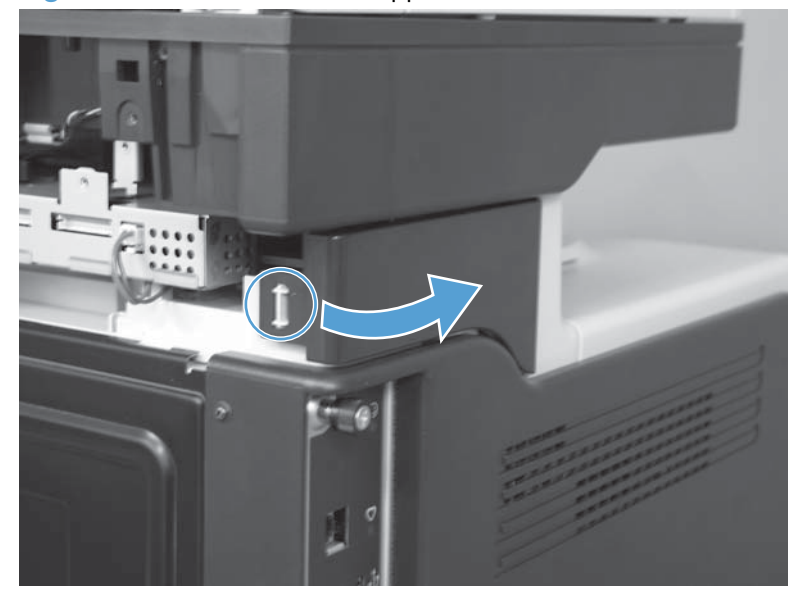

# **Right-upper rear cover**

### Before proceeding, remove the following components:

• Rear-upper cover. See <u>Rear-upper cover on page 53</u>.

### Remove the right-upper cover

Rotate the cover away from the product (callout 1) to release it, and then slide it toward the rear of the product (callout 2) to remove it.

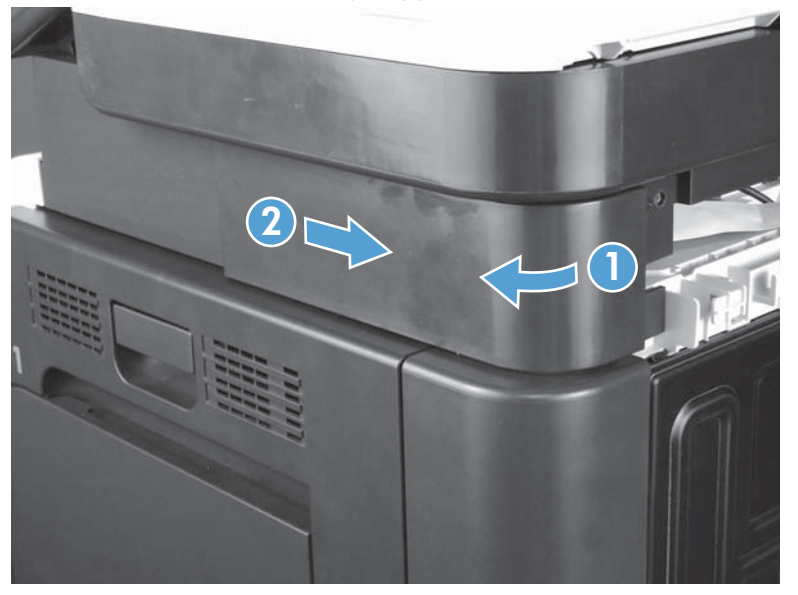

Figure 1-77 Remove the right-upper cover

### **Rear cover**

### Before proceeding, remove the following components:

- Right-rear cover. See <u>Right-rear cover on page 48</u>.
- Left cover. See <u>Left cover on page 50</u>.
- Rear-upper cover. See <u>Rear-upper cover on page 53</u>.

### Remove the rear cover

**1.** Remove eight screws (callout 1).

Figure 1-78 Remove the rear cover (1 of 2)

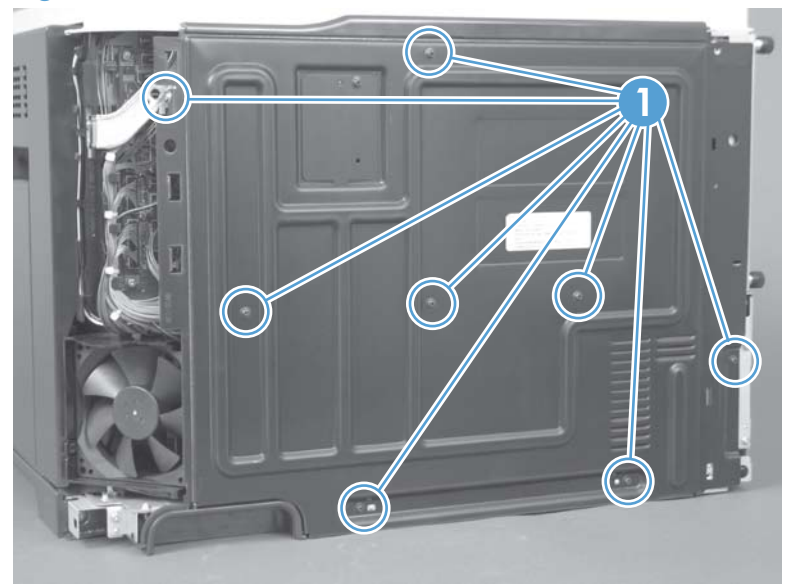

2. Slide the cover toward the fan side of the product, and then remove the rear cover.

Figure 1-79 Remove the rear cover (2 of 2)

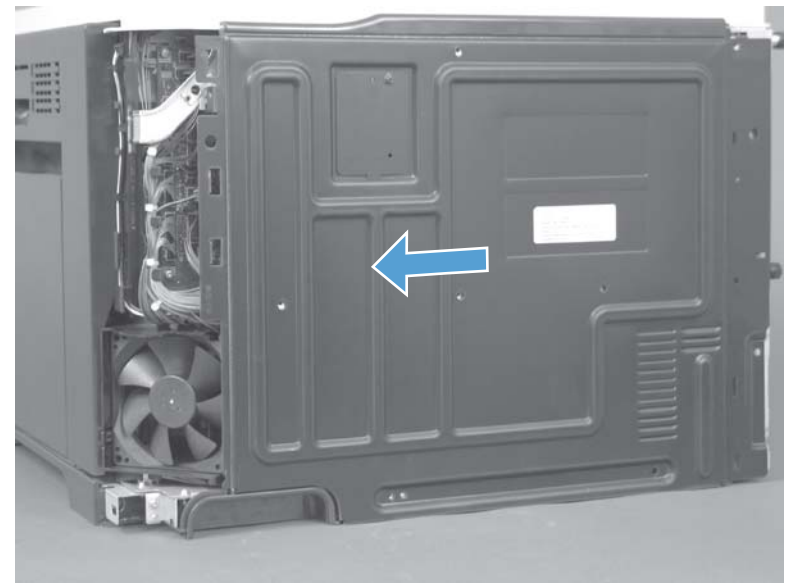

# **Right-front cover**

#### Before proceeding, remove the following components:

• Front-upper cover. See <u>Front-upper cover on page 42</u>.

#### Remove the right-front cover

**NOTE:** Be careful. When removing the cover, do not dislodge the power button. If the button is dislodged, see <u>Reinstall the power button on page 61</u> to reinstall it.

1. Remove one screw (callout 1).

Figure 1-80 Remove the right-front cover (1 of 5)

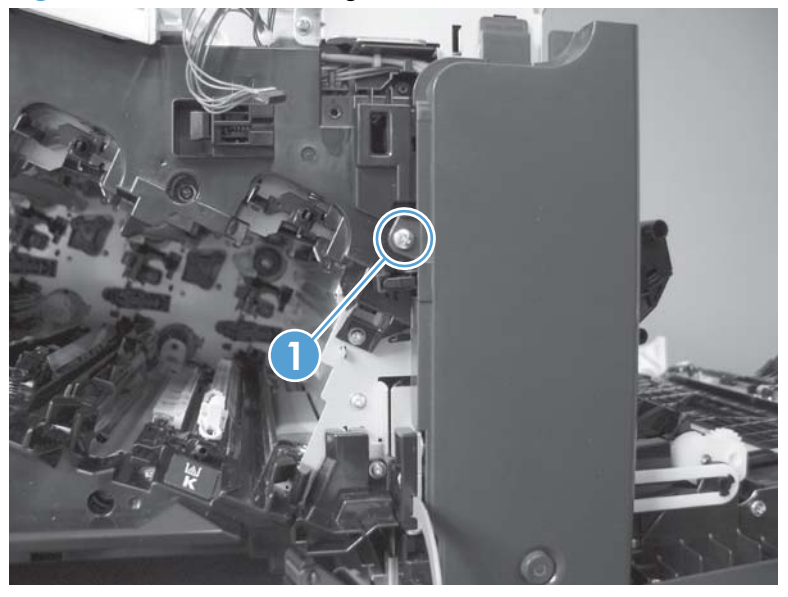

2. Remove two screws (callout 2).

Figure 1-81 Remove the right-front cover (2 of 5)

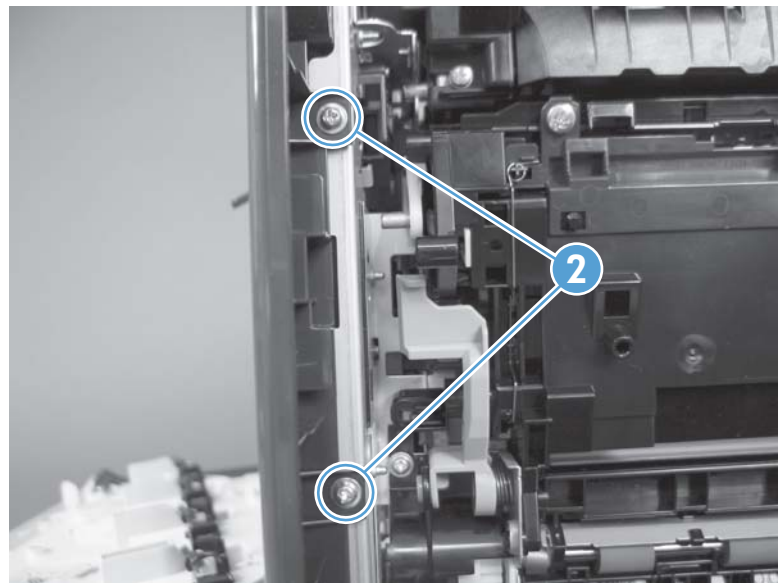

3. Before you proceed, take note of the tab locations at the bottom of the cover.

Figure 1-82 Remove the right-front cover (3 of 5)

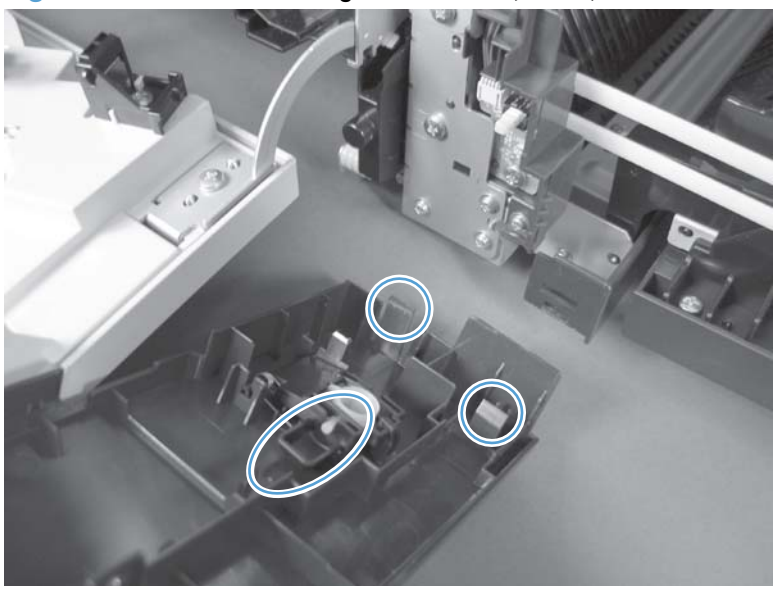

- 4. Pull down on the cover to release three tabs (callout 3).
  - TIP: It might be easier if you position the product at the edge of the work surface so that there is a space for the cover to slide downward. Or, you might try inserting a small flat blade screwdriver behind the cover, and carefully pry the cover away from the product as you pull down on the cover to release the tabs.

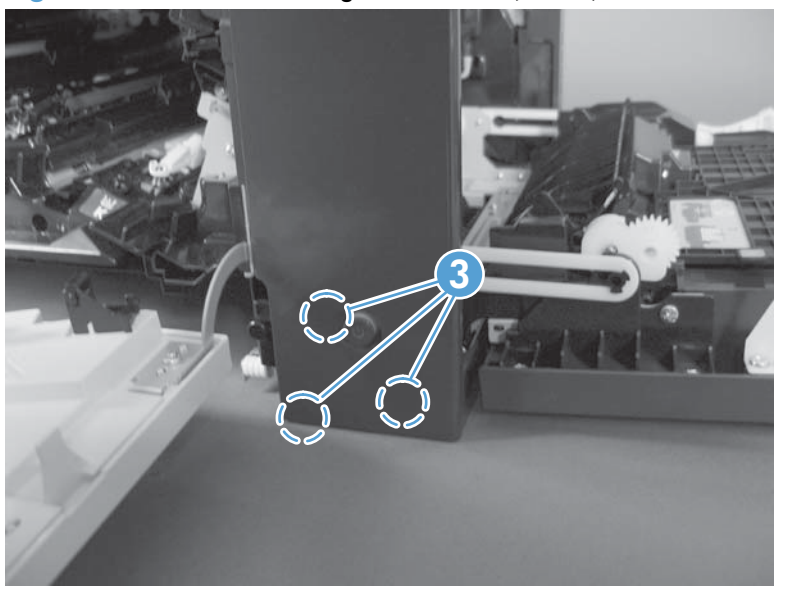

Figure 1-83 Remove the right-front cover (4 of 5)

5. Rotate the bottom of the cover away from the product, and then pull down on the cover to remove it.

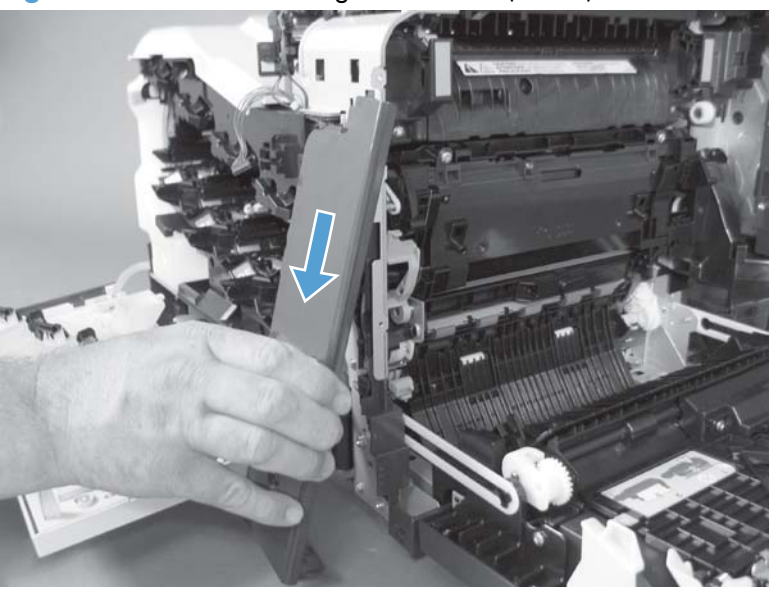

Figure 1-84 Remove the right-front cover (5 of 5)

# Reinstall the power button

Snap the power button into the holders on the cover. Make sure that the spring is correctly installed.

Figure 1-85 Reinstall the power button

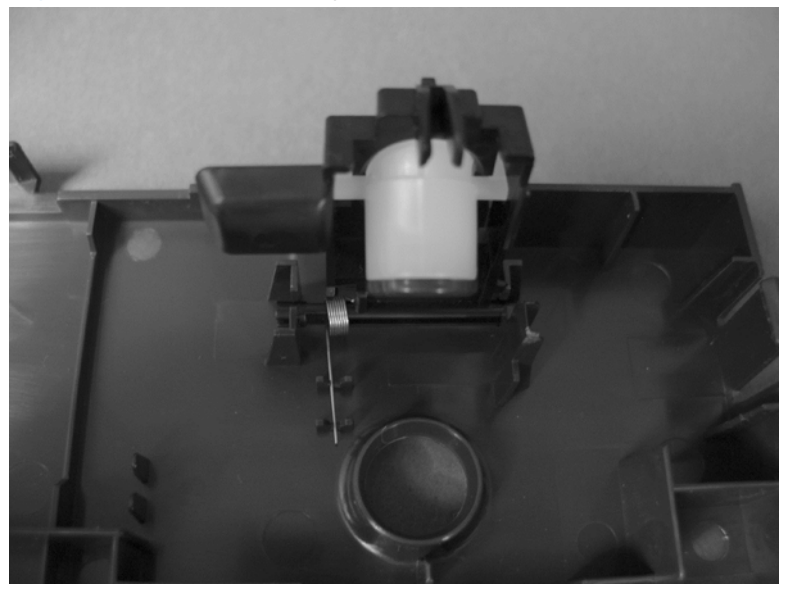

# **Delivery cover**

### Before proceeding, remove the following components:

- Front-upper cover. See <u>Front-upper cover on page 42</u>.
- Rear-upper cover. See <u>Rear-upper cover on page 53</u>.
- Left-upper cover. See <u>Left-upper cover on page 54</u>.
- Upper-right cover. See <u>Upper-right cover on page 66</u>.
- Document feeder. See <u>Document feeder on page 73</u>.
- Image scanner. See Image scanner on page 77.

#### **Remove the delivery cover**

1. Remove three screws.

Figure 1-86 Remove the delivery cover (1 of 3)

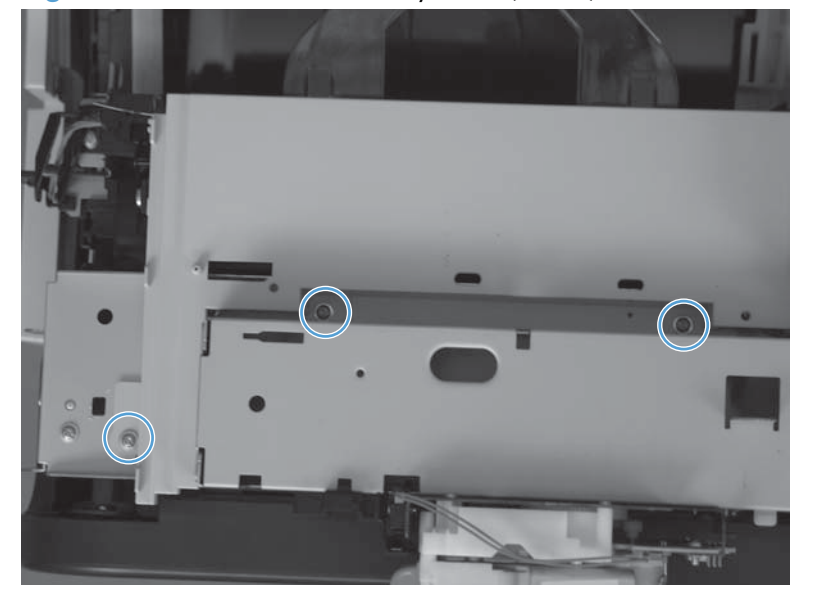

2. Lift up (callout 1) and slide the delivery cover (callout 2).

Figure 1-87 Remove the delivery cover (2 of 3)

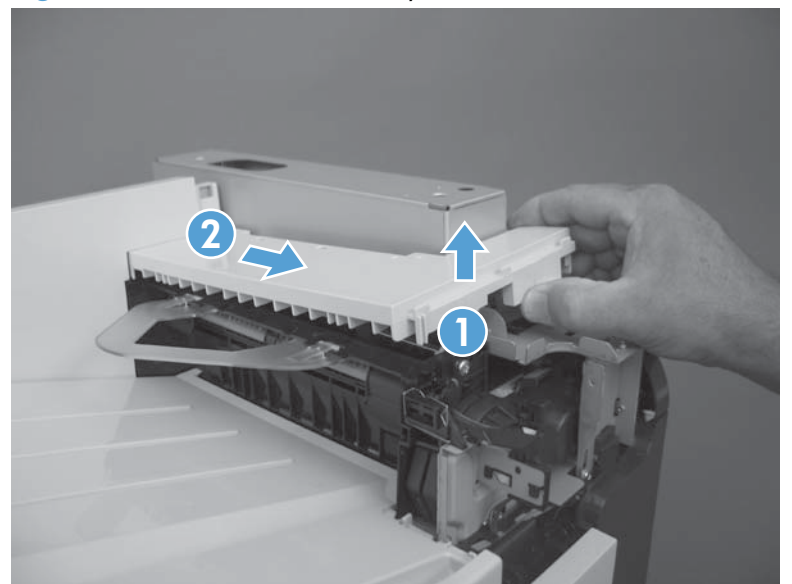

**3.** Remove the delivery cover.

Figure 1-88 Remove the delivery cover (3 of 3)

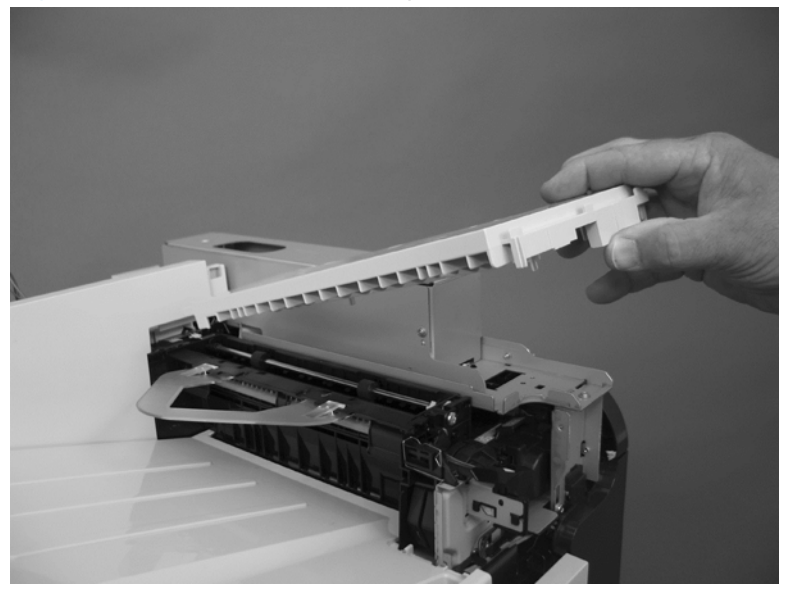

# **Right-top cover**

### Before proceeding, remove the following components:

- Rear-upper cover. See <u>Rear-upper cover on page 53</u>.
- Left-upper cover. See <u>Left-upper cover on page 54</u>.
- Document feeder. See <u>Document feeder on page 73</u>.
- Image scanner. See <u>Image scanner on page 77</u>.

# Remove the right-top cover

1. Remove three screws.

Figure 1-89 Remove the right-top cover (1 of 2)

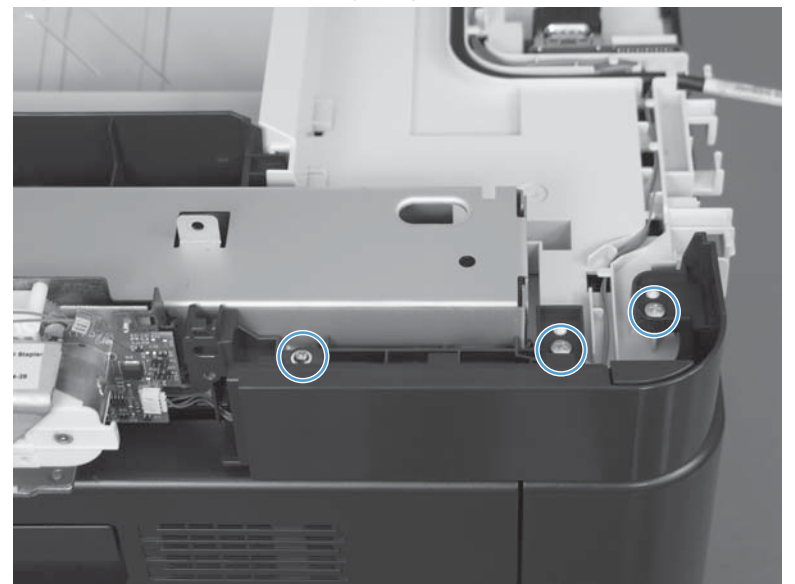

2. Disconnect one connector (callout 1), remove the wire harness from its retainer (callout 2), and remove the cover.

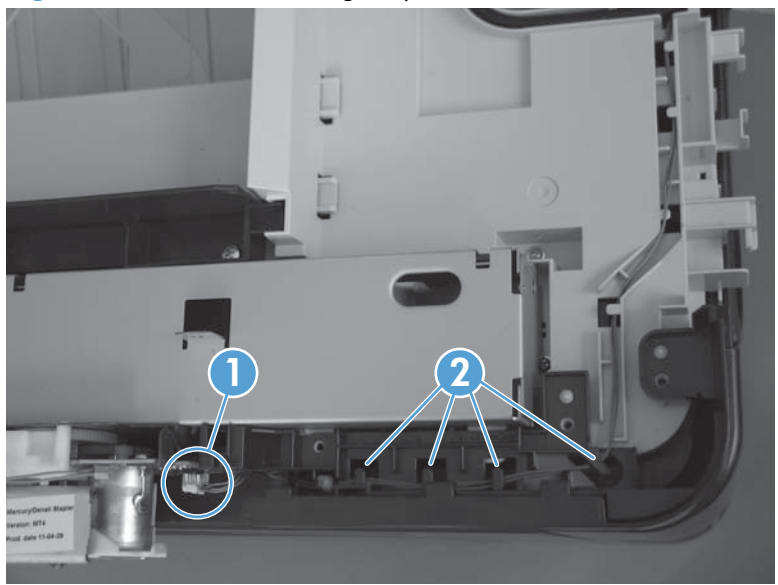

Figure 1-90 Remove the right-top cover (2 of 2)

# **Upper-right cover**

# Before proceeding, remove the following components:

- Control panel. See <u>Control panel on page 32</u>.
- USB PCA. See <u>USB PCA on page 36</u>.
- Right-rear cover. See <u>Right-rear cover on page 48</u>.
- Left cover. See <u>Left cover on page 50</u>.
- Left-upper cover. See <u>Left-upper cover on page 54</u>.
- Right-upper rear cover. See <u>Right-upper rear cover on page 55</u>.
- Rear cover. See <u>Rear cover on page 56</u>.
- Document feeder. See <u>Document feeder on page 73</u>.
- Image scanner. See Image scanner on page 77.

#### Remove the upper-right cover

1. Remove one screw.

#### Figure 1-91 Remove the upper-right cover (1 of 5)

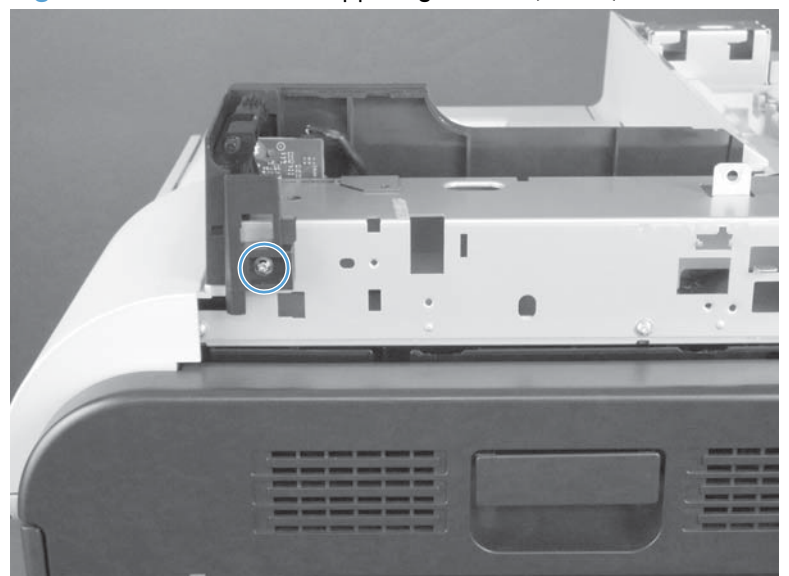

2. Release the USB cable from the retainers (callout 1).

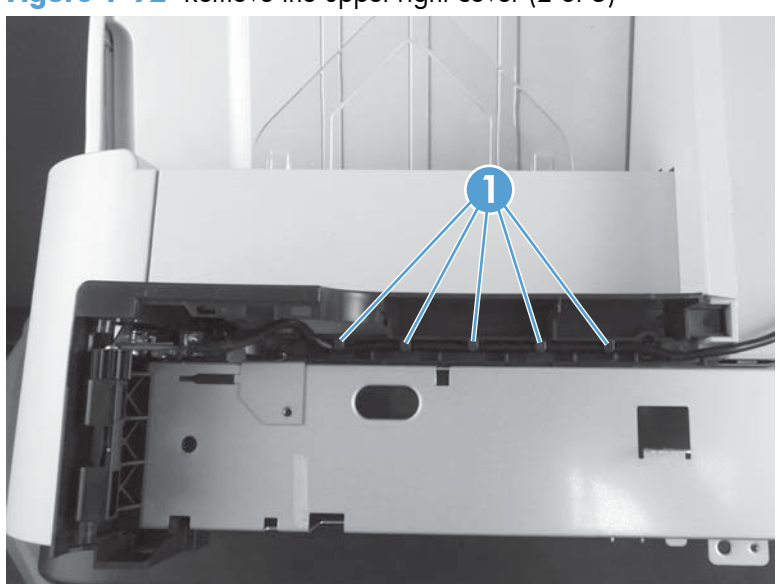

Figure 1-92 Remove the upper-right cover (2 of 5)

3. Remove two screws.

Figure 1-93 Remove the upper-right cover (3 of 5)

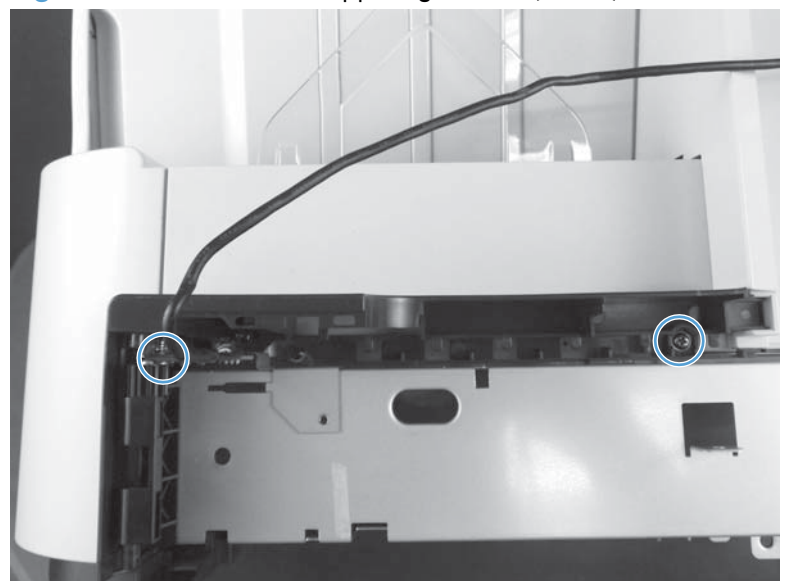

4. Release one tab.

Figure 1-94 Remove the upper-right cover (4 of 5)

5. Carefully lift the upper-right cover straight up to remove it.

Figure 1-95 Remove the upper-right cover (5 of 5)

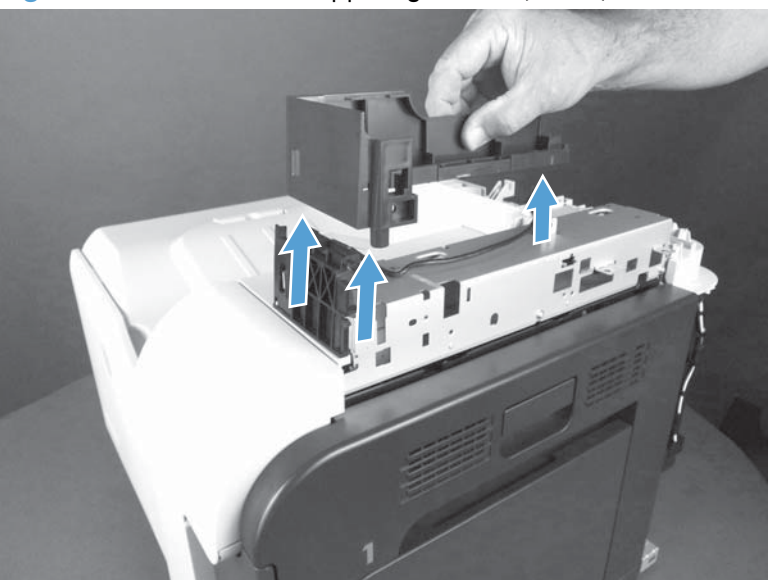

# Front-top cover

#### Before proceeding, remove the following components:

- Rear-upper cover. See <u>Rear-upper cover on page 53</u>.
- Right-rear cover. See <u>Right-rear cover on page 48</u>.
- Left cover. See <u>Left cover on page 50</u>.
- Left-upper cover. See <u>Left-upper cover on page 54</u>.
- Right-upper rear cover. See <u>Right-upper rear cover on page 55</u>.
- Document feeder. See <u>Document feeder on page 73</u>.
- Image scanner. See Image scanner on page 77.
- Wireless PCA. See <u>Wireless PCA on page 87</u>.

#### Remove the front-top cover

**1.** Remove one screw (callout 1).

Figure 1-96 Remove the front-top cover (1 of 2)

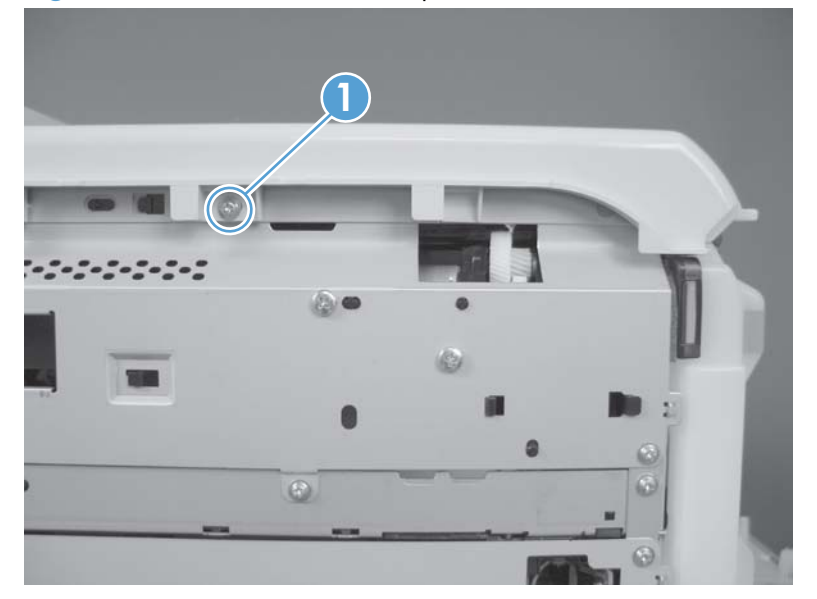

2. Slide the cover toward the left side of the product to release it, and then remove the cover.

Figure 1-97 Remove the front-top cover (2 of 2)

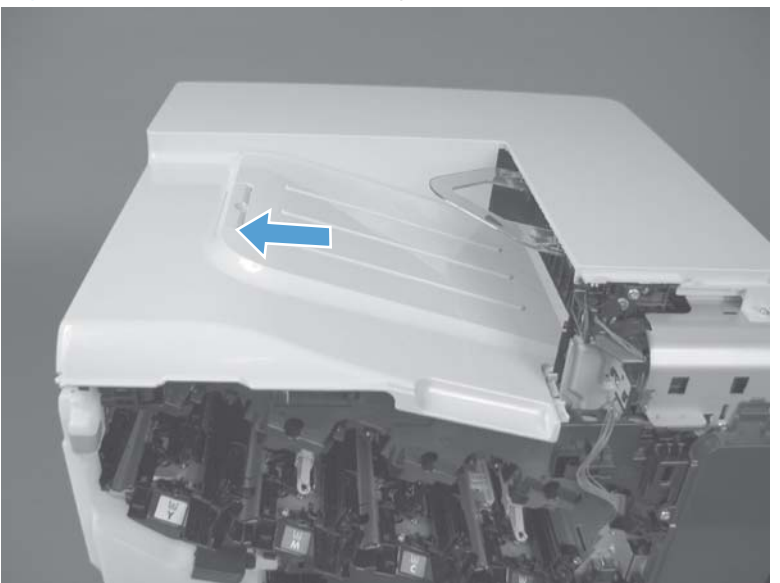

### **Rear-top cover**

#### Before proceeding, remove the following components:

- Control panel. See <u>Control panel on page 32</u>.
- USB PCA. See <u>USB PCA on page 36</u>.
- Control panel friction mount. See <u>Control panel friction mount on page 38</u>.
- Rear-upper cover. See <u>Rear-upper cover on page 53</u>.
- Left-upper cover. See <u>Left-upper cover on page 54</u>.
- Right-upper rear cover. See <u>Right-upper rear cover on page 55</u>.
- Rear cover. See <u>Rear cover on page 56</u>.
- Delivery cover. See <u>Delivery cover on page 62</u>.
- Front-top cover. See <u>Front-top cover on page 69</u>.
- Document feeder. See <u>Document feeder on page 73</u>.
- Image scanner. See Image scanner on page 77.
- Wireless PCA. See <u>Wireless PCA on page 87</u>.
- Upper-right cover. See <u>Upper-right cover on page 66</u>.
- Interconnect board (ICB). See Interconnect board (ICB) on page 88.

TIP: Removing the ICB makes it easier to connect the control panel FFC when the control panel is reinstalled.

### Remove the rear-top cover

Remove three screws, and then remove the cover.

Figure 1-98 Remove the rear-top cover

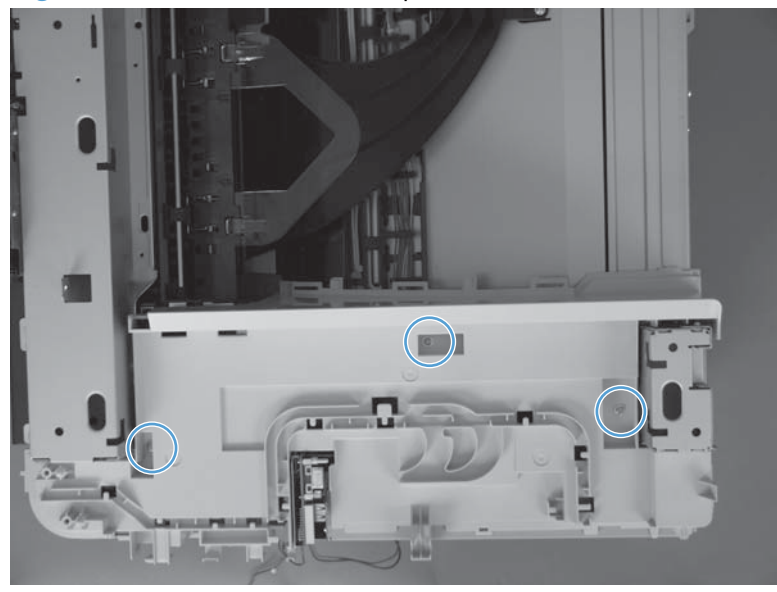

# **Document feeder and scanner**

# **Document feeder**

#### Before proceeding, remove the following:

- Right-rear cover. See <u>Right-rear cover on page 48</u>.
- Left cover. See <u>Left cover on page 50</u>.
- Rear-upper cover. See <u>Rear-upper cover on page 53</u>.
- Right-upper rear cover. See <u>Right-upper rear cover on page 55</u>.

NOTE: After removing the document feeder assembly, place it on a clean, dry, and smooth surface.

1. Disconnect two connectors (callout 1) and one FFC (callout 2).

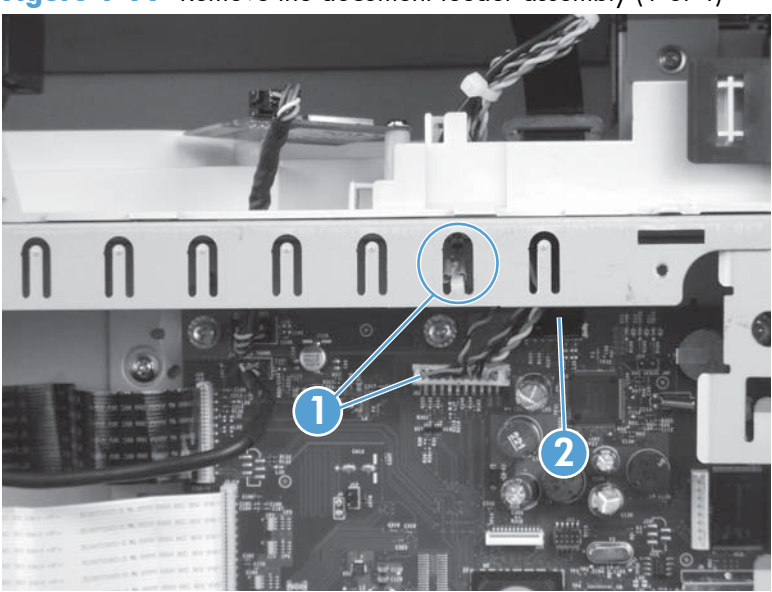

Figure 1-99 Remove the document feeder assembly (1 of 4)

- 2. Carefully feed the wire harnesses up through hole in the chassis (callout 1), and then feed the FFC through the hole in the chassis (callout 2) and through the ferrite (callout 3).
  - TIP: When you reinstall the document feeder, it might be easier to remove the ferrite from the product, pass the FFC though it, and then reinstall the ferrite in the product with two-sided adhesive tape.

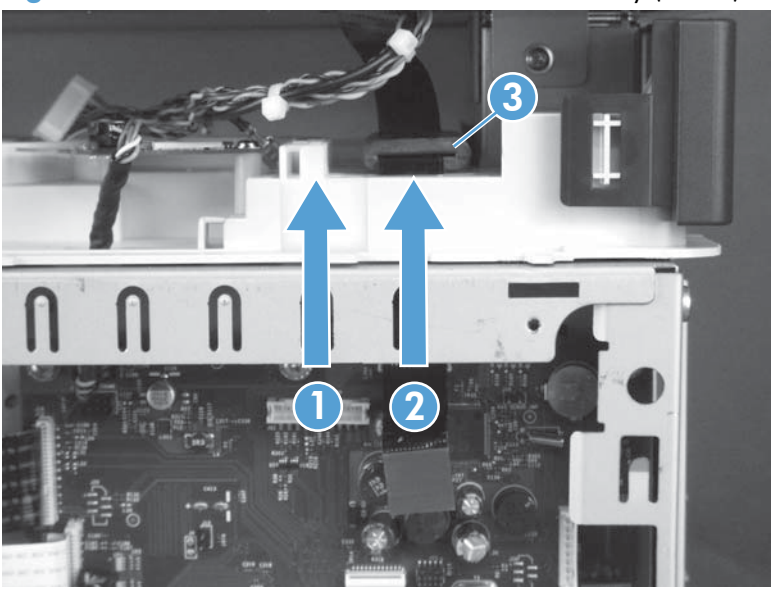

Figure 1-100 Remove the document feeder assembly (2 of 4)

3. Open the document feeder, and then lift it straight up until it stops.

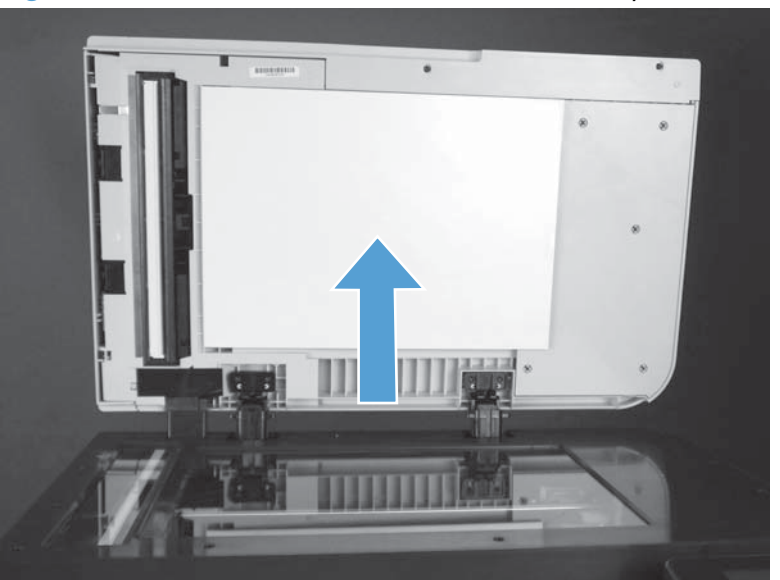

Figure 1-101 Remove the document feeder assembly (3 of 4)

- 4. Use a small flat blade screw driver to release two tabs (callout 1) on the hinges, and then pull the document feeder straight up and off (callout 2) of the product to remove it.
  - $\frac{1}{2}$  TIP: Push the screw drive down into the hinge wells to release the tabs.

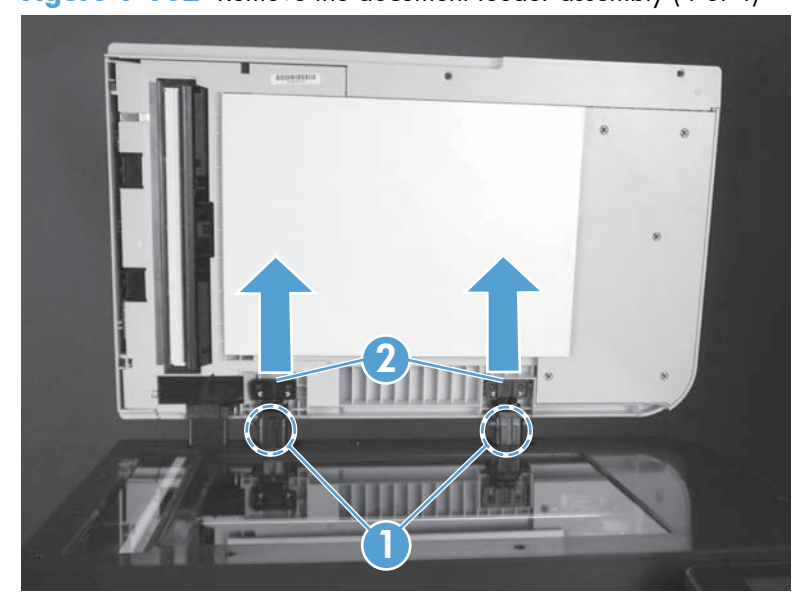

Figure 1-102 Remove the document feeder assembly (4 of 4)

### **Reinstall the document feeder**

### Calibrate a replacement document feeder assembly

- 1. On the control-panel Home screen, touch the Setup  $\sim$  Button.
- 2. Touch the System setup menu.
- **3.** Touch the Print Quality menu.
- 4. Touch the Color Calibration item.
- 5. Touch the Calibrate now option.
- 6. Follow the instructions on the control-panel display.

# Image scanner

#### Before proceeding, remove the following components:

- Right-rear cover. See <u>Right-rear cover on page 48</u>.
- Left cover. See <u>Left cover on page 50</u>.
- Rear-upper cover. See <u>Rear-upper cover on page 53</u>.
- Left-upper cover. See <u>Left-upper cover on page 54</u>.
- Right-upper rear cover. See <u>Right-upper rear cover on page 55</u>.
- Document feeder. See <u>Document feeder on page 73</u>.

#### Remove the image scanner

1. Disconnect one FFC (callout 1), and then carefully feed it through the hole in the chassis (callout 2).

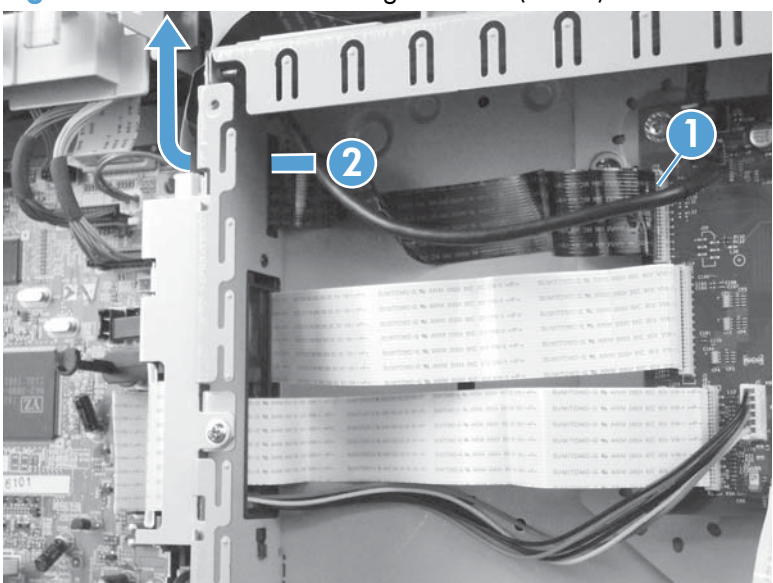

Figure 1-103 Remove the image scanner (1 of 5)

2. Remove two screws on the back side of the scanner.

Figure 1-104 Remove the image scanner (2 of 5)

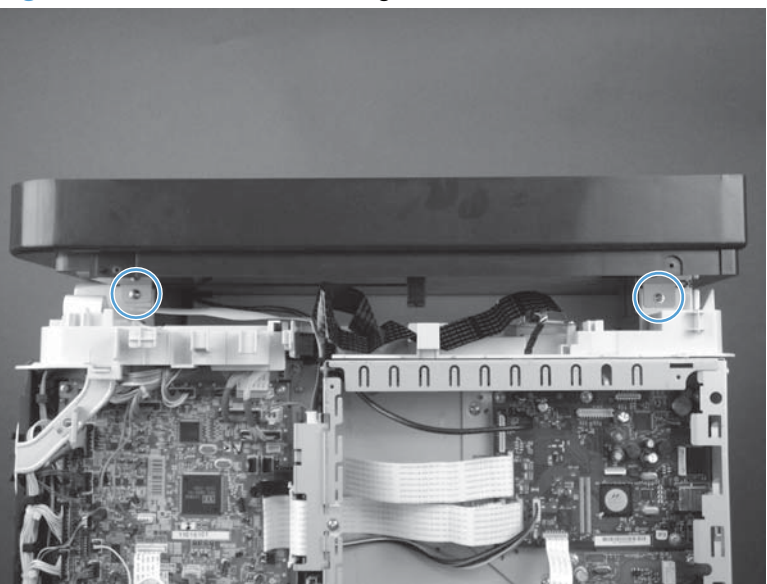

3. Remove one screw on the right side of the scanner.

Figure 1-105 Remove the image scanner (3 of 5)

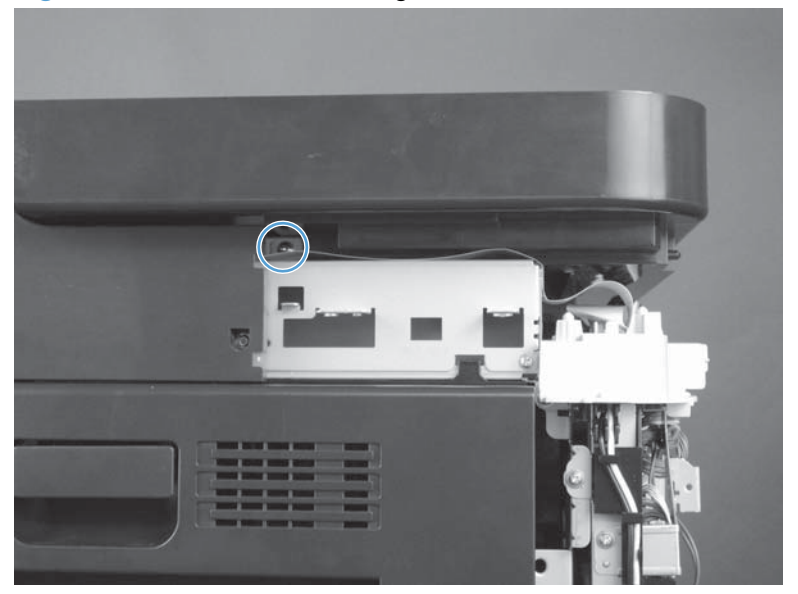

4. Remove one screw on the left side of the scanner.

Figure 1-106 Remove the image scanner (4 of 5)

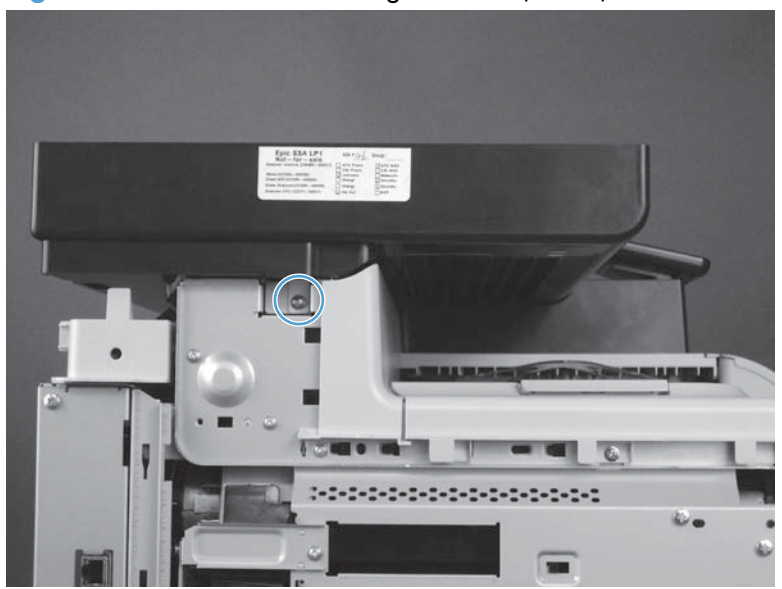

5. Slide the scanner toward the back of the product (callout 1) and then lift it straight up and off of the product (callout 2) to remove it.

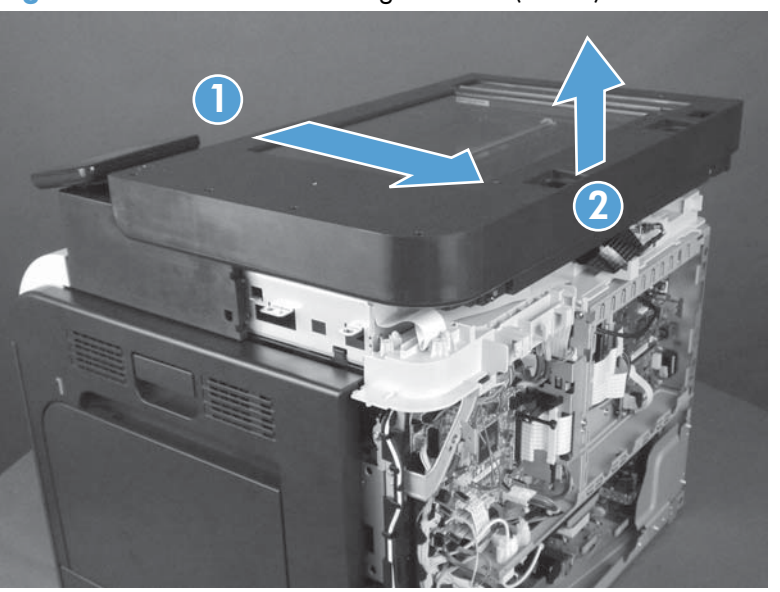

Figure 1-107 Remove the image scanner (5 of 5)

## Reinstall the image scanner

#### **Calibrate the scanner**

- 1. On the control-panel Home screen, touch the Setup  $\sim$  Button.
- 2. Touch the System setup menu.
- **3.** Touch the Print Quality menu.
- 4. Touch the Color Calibration item.
- 5. Touch the Calibrate now option.
- 6. Follow the instructions on the control-panel display.

# **Internal assemblies**

TIP: For clarity, some photos in this chapter show components removed that would not be removed to service the product. If necessary, remove the components listed at the beginning of a procedure before proceeding to service the product.

# Fuser

**CAUTION:** The fuser might be hot. Be careful.

1. Open the right-door assembly.

Figure 1-108 Remove the fuser (1 of 2)

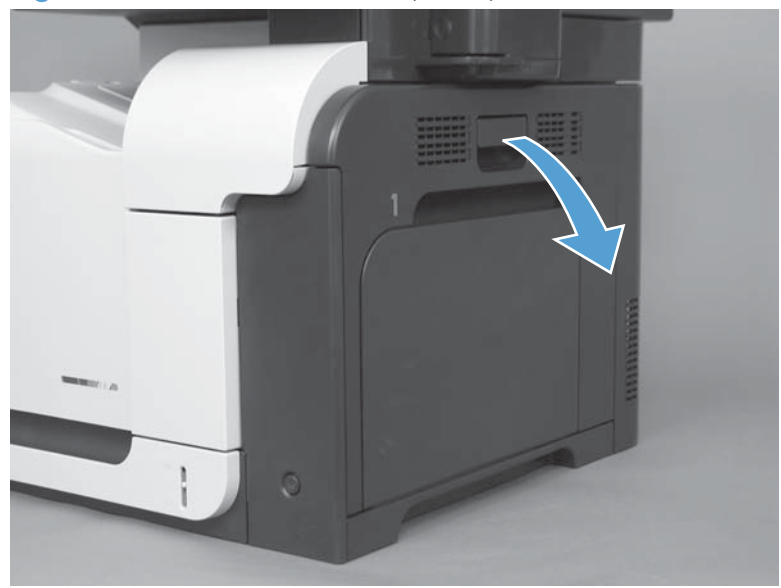

2. Grasp the handles and squeeze the blue release levers.

Pull the fuser straight out of the product to remove it.

Figure 1-109 Remove the fuser (2 of 2)

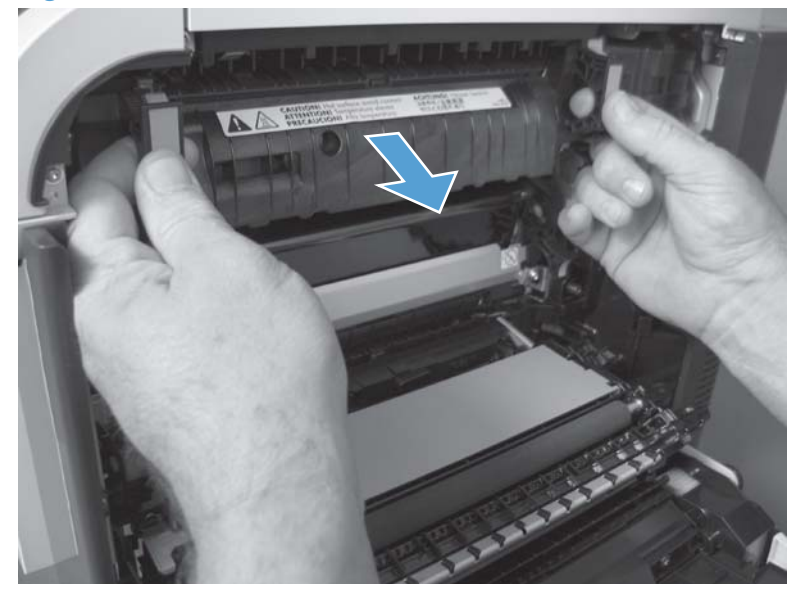

# **Formatter PCA**

#### Before proceeding, remove the following components:

- Right-rear cover. See <u>Right-rear cover on page 48</u>.
- Left cover. See <u>Left cover on page 50</u>.
- Rear-upper cover. See <u>Rear-upper cover on page 53</u>.
- Rear cover. See <u>Rear cover on page 56</u>.

#### **Remove the formatter PCA**

**CAUTION:** ESD sensitive component.

- 1. Turn the product off and disconnect the power and interface cable.
- 2. Disconnect all of the connectors from the PCA (callout 1).

Figure 1-110 Remove the formatter (1 of 2)

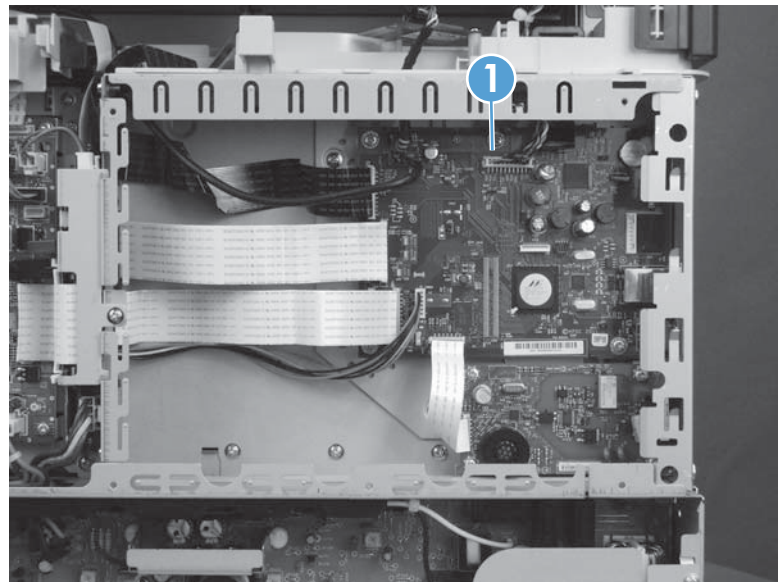

3. Remove five screws (callout 1), and then remove the PCA.

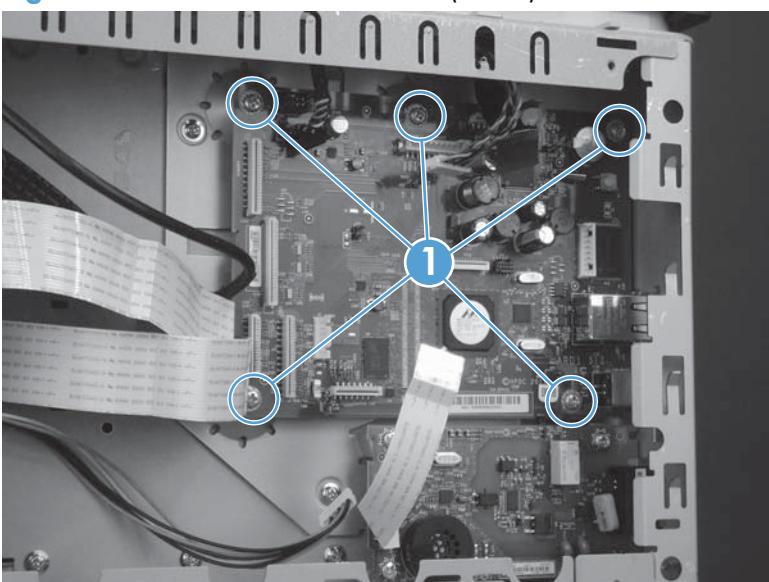

Figure 1-111 Remove the formatter (2 of 2)

# Fax PCA

### Before proceeding, remove the following components:

- Right-rear cover. See <u>Right-rear cover on page 48</u>.
- Left cover. See <u>Left cover on page 50</u>.
- Rear-upper cover. See <u>Rear-upper cover on page 53</u>.
- Rear cover. See <u>Rear cover on page 56</u>.

### Remove the fax PCA and cable

**CAUTION:** ESD sensitive component.

1. Disconnect one connector (callout 1).

Figure 1-112 Remove the fax PCA (1 of 2)

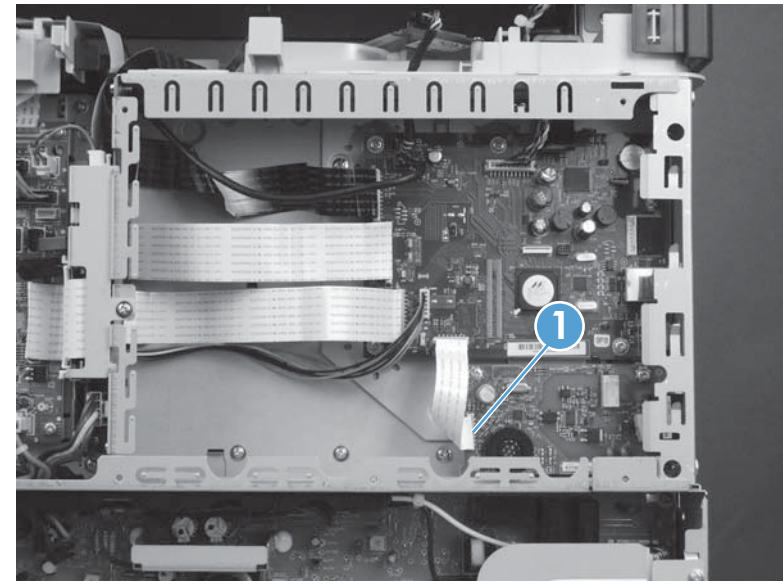

2. Remove four screws (callout 1), and then remove the PCA.

Figure 1-113 Remove the fax PCA (2 of 2)

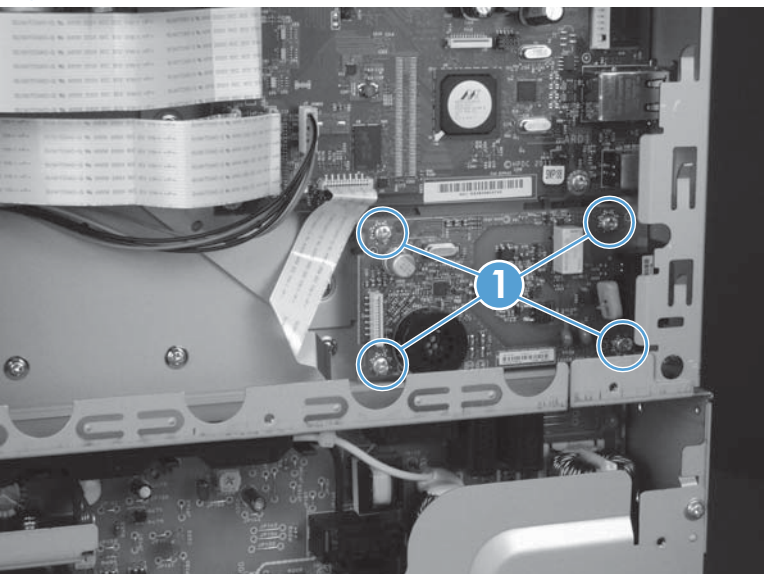
## Wireless PCA

#### Before proceeding, remove the following components:

- Right-rear cover. See <u>Right-rear cover on page 48</u>.
- Left cover. See <u>Left cover on page 50</u>.
- Rear-upper cover. See <u>Rear-upper cover on page 53</u>.
- Left-upper cover. See <u>Left-upper cover on page 54</u>.
- Right-upper rear cover. See <u>Right-upper rear cover on page 55</u>.
- Rear cover. See <u>Rear cover on page 56</u>.
- Document feeder. See <u>Document feeder on page 73</u>.
- Image scanner. See Image scanner on page 77.

#### **Remove the wireless PCA**

Disconnect one connector (callout 1), remove one screw (callout 2), and then remove the PCA.

**CAUTION:** The wireless PCA wire-harness connector is keyed and must be correctly plugged into the PCA. Make sure that the connector is not reversed when connecting it to the PCA.

Figure 1-114 Remove the wireless PCA

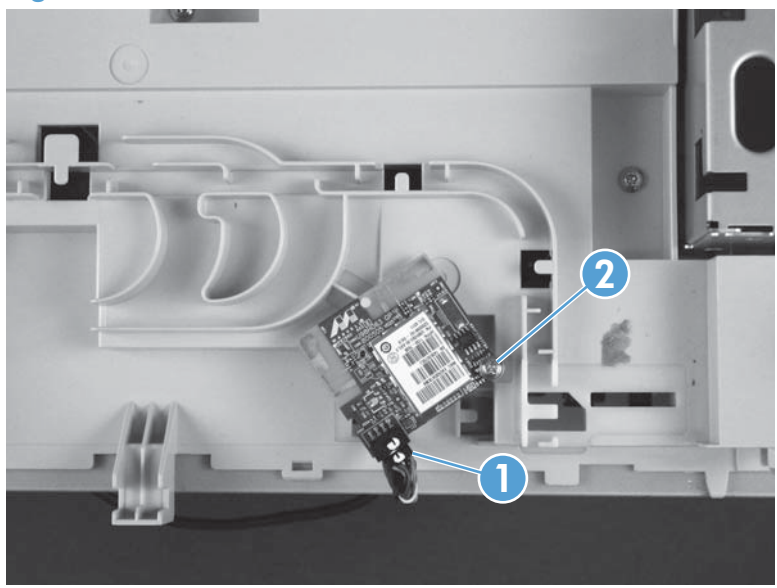

# Interconnect board (ICB)

#### Before proceeding, remove the following components:

- Right-rear cover. See <u>Right-rear cover on page 48</u>.
- Left cover. See <u>Left cover on page 50</u>.
- Rear-upper cover. See <u>Rear-upper cover on page 53</u>.
- Rear cover. See <u>Rear cover on page 56</u>.

#### **Remove the ICB**

**NOTE:** To locate DC controller connector locations, see <u>DC controller PCA on page 7</u>.

1. Disconnect two connectors (callout 1), one FFC (callout 2), and then remove one screw (callout 3).

Figure 1-115 Remove the ICB (1 of 4)

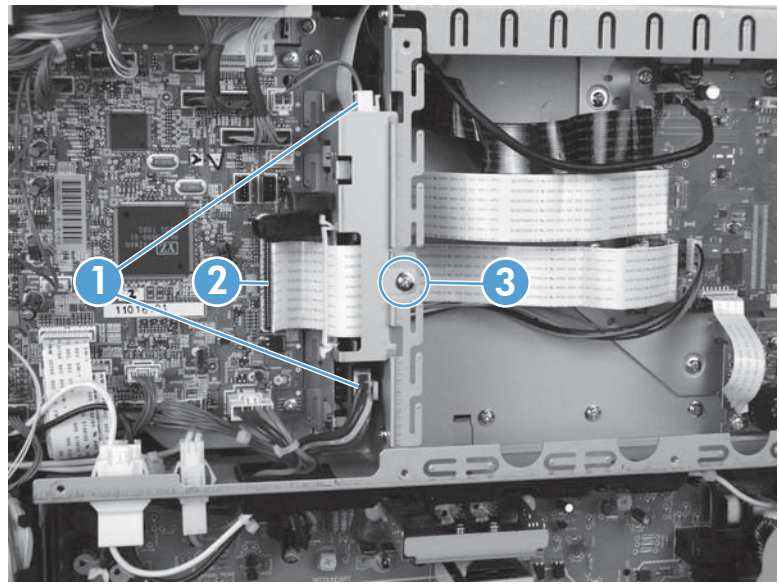

- 2. Slide the ICB up to release it, and then rotate it away from the formatter cage.
  - **CAUTION:** The ICB is still attached to the product by two FFCs and one wire harness on the backside of the PCA. Do not attempt to completely remove the ICB.

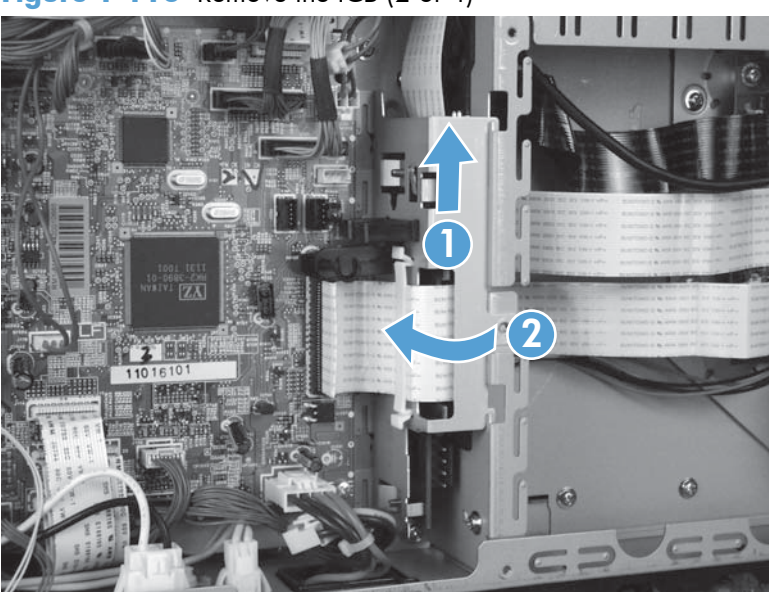

Figure 1-116 Remove the ICB (2 of 4)

3. Disconnect two FFCs (callout 1), and the disconnect one connector (callout 2).

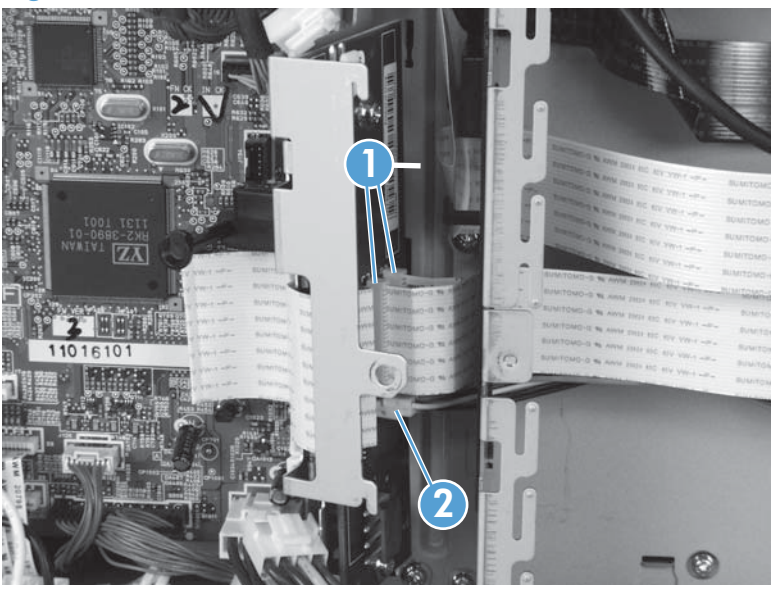

Figure 1-117 Remove the ICB (3 of 4)

4. Remove the PCA.

Figure 1-118 Remove the ICB (4 of 4)

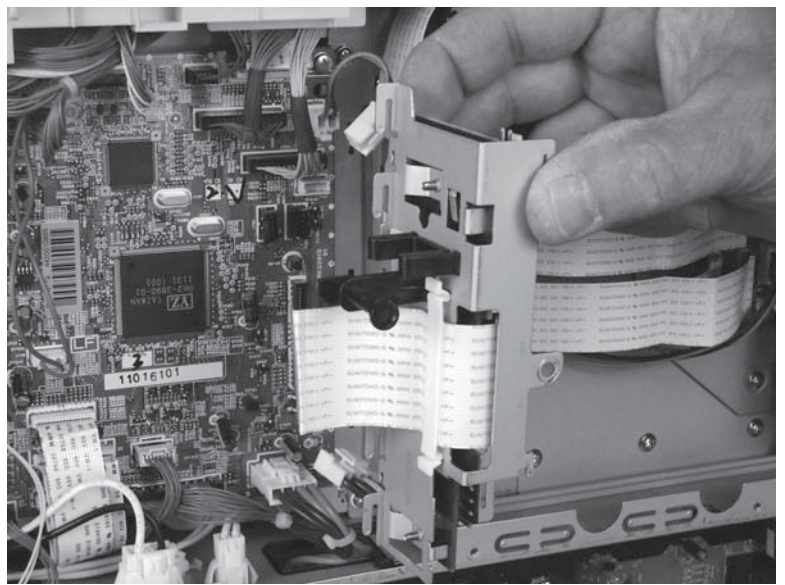

# **DC** controller **PCA** and tray

#### Before proceeding, remove the following components:

- Toner-collection unit. See <u>Toner-collection unit on page 12</u>.
- Right-rear cover. See <u>Right-rear cover on page 48</u>.
- Left cover. See <u>Left cover on page 50</u>.
- Rear-upper cover. See <u>Rear-upper cover on page 53</u>.
- Rear cover. See <u>Rear cover on page 56</u>.
- Formatter PCA. See Formatter PCA on page 83.
- Interconnect board (ICB). See Interconnect board (ICB) on page 88.

#### **Remove the DC controller PCA and tray**

**CAUTION:** ESD-sensitive part.

TIP: To access components behind the DC controller PCA, remove the PCA and the sheet-metal tray together. Disconnect all of the connectors on the PCA, and then remove five screws and the bracket. See Figure 1-119 Remove the DC controller PCA and tray (1 of 4) on page 91 and Figure 1-122 Remove the DC controller PCA and tray (4 of 4) on page 93.

**NOTE:** To locate DC controller connector locations, see <u>DC controller PCA on page 7</u>.

1. Remove one screw (callout 1), and then remove the sheet-metal bracket (callout 2).

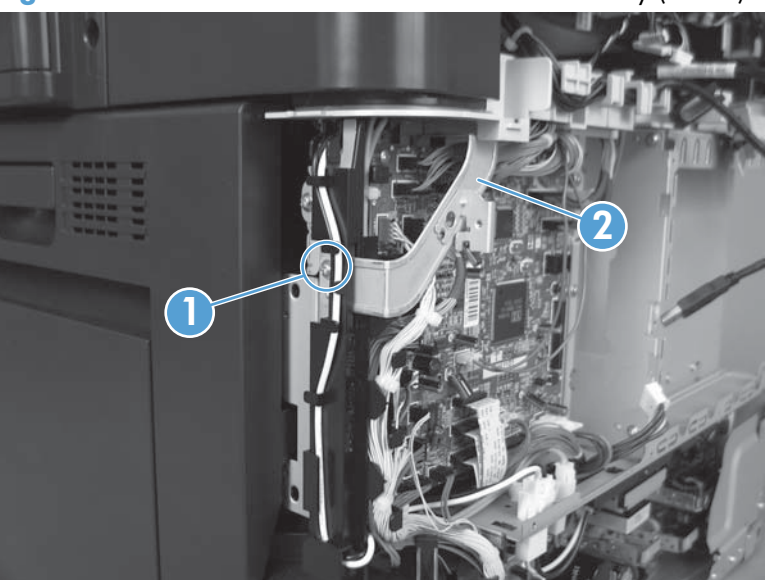

Figure 1-119 Remove the DC controller PCA and tray (1 of 4)

2. Disconnect all the connectors.

Reinstallation tip The connector locations J133 and J134 are not used.

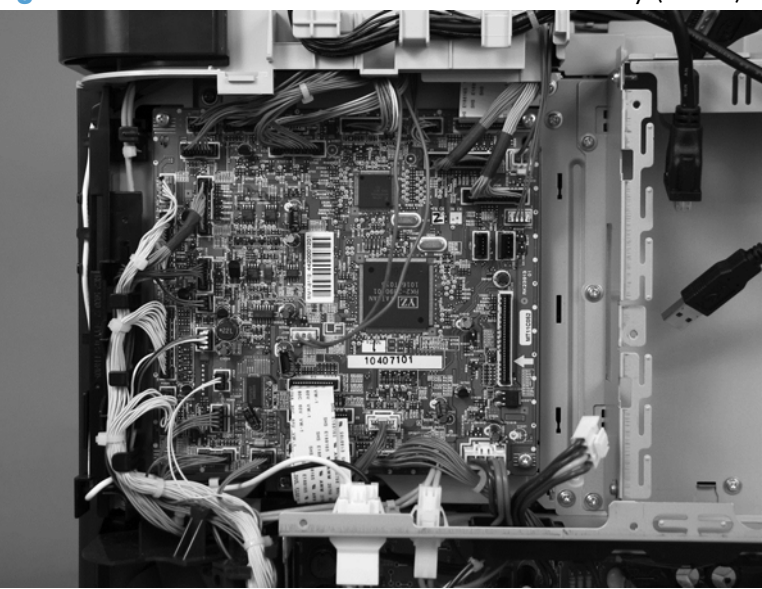

Figure 1-120 Remove the DC controller PCA and tray (2 of 4)

3. Remove four screws, and then remove the DC controller PCA.

**NOTE:** If removing the PCA with the sheet metal tray, skip this step and go to step 4.

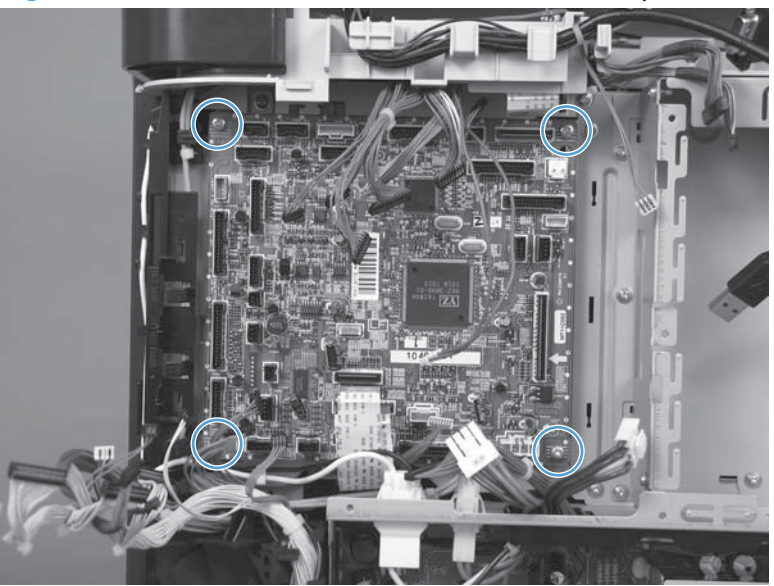

Figure 1-121 Remove the DC controller PCA and tray (3 of 4)

4. If necessary, remove three screws (callout 1) and the sheet metal tray.

**NOTE:** Correctly install the cables in the cable guide (callout 2).

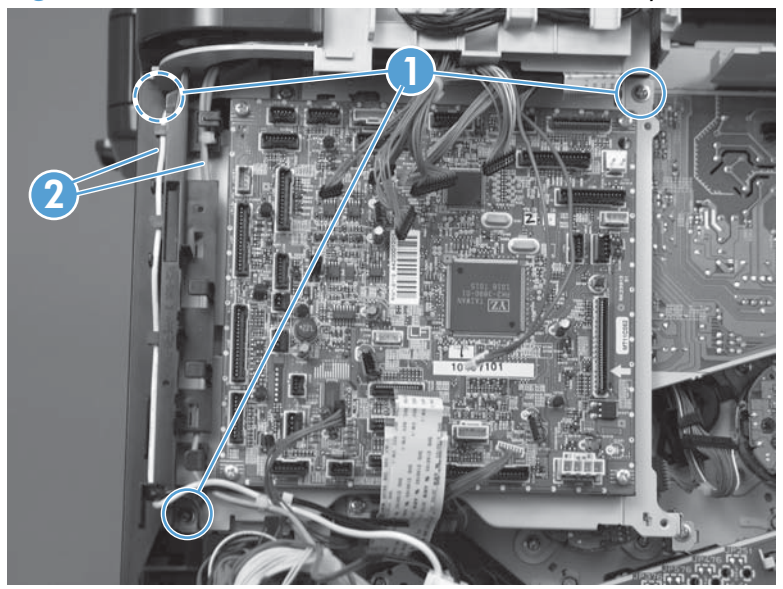

Figure 1-122 Remove the DC controller PCA and tray (4 of 4)

# Low-voltage power supply (LVPS)

### Before proceeding, remove the following components:

- Toner-collection unit. See <u>Toner-collection unit on page 12</u>.
- Right-rear cover. See <u>Right-rear cover on page 48</u>.
- Left cover. See <u>Left cover on page 50</u>.
- Rear-upper cover. See <u>Rear-upper cover on page 53</u>.
- Rear cover. See <u>Rear cover on page 56</u>.
- Formatter PCA. See Formatter PCA on page 83.
- Interconnect board (ICB). See <u>Interconnect board (ICB) on page 88</u>.

#### Remove the LVPS

**CAUTION:** ESD-sensitive part.

**NOTE:** The formatter cage is attached to the LVPS. Both components are removed as an assembly, and then the formatter cage is removed from the LVPS.

1. Disconnect six connectors (callout 1; J100, J101, J143 on the DC controller PCA).

**NOTE:** To locate DC controller connector locations, see <u>DC controller PCA on page 7</u>.

Figure 1-123 Remove the LVPS (1 of 8)

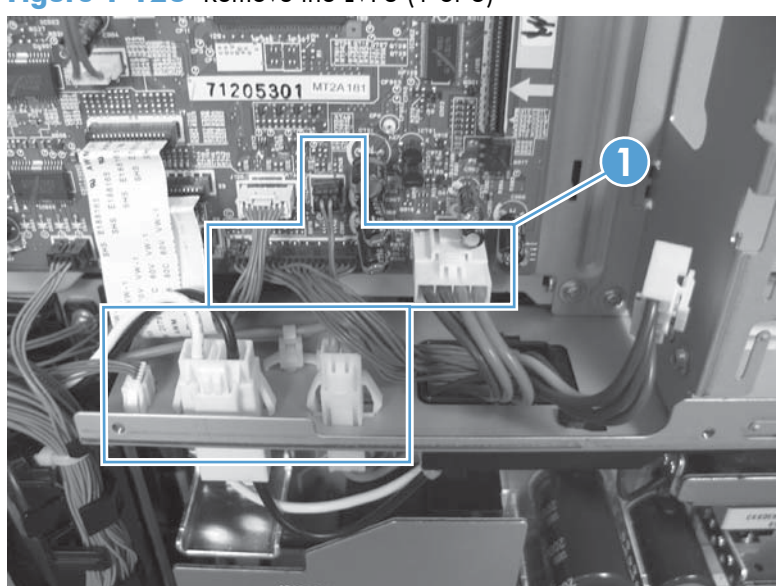

2. Push in on the locking tab to release the retainer (callout 2), and then separate the retainer from the assembly.

NOTE: The retainer remains attached to the wire harness and is disengaged from the assembly.

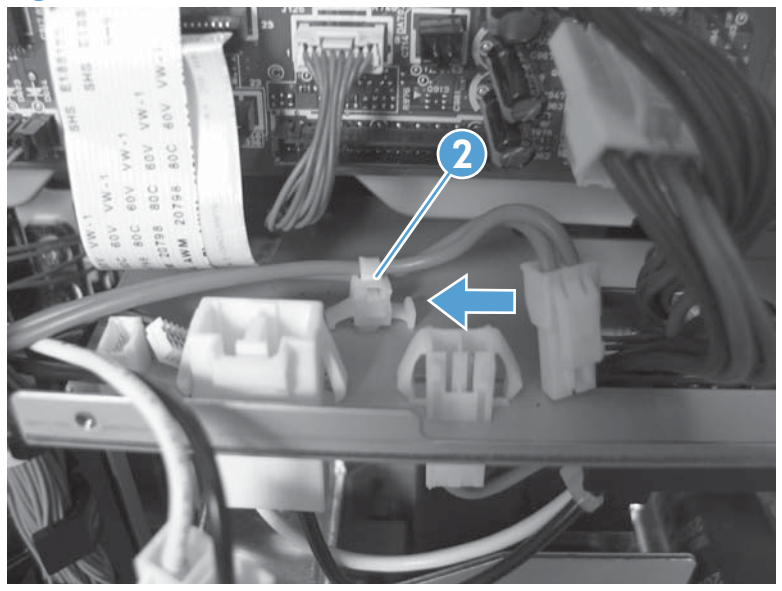

Figure 1-124 Remove the LVPS (2 of 8)

3. Remove three screws (callout 3), and then remove the handle (callout 4).

Figure 1-125 Remove the LVPS (3 of 8)

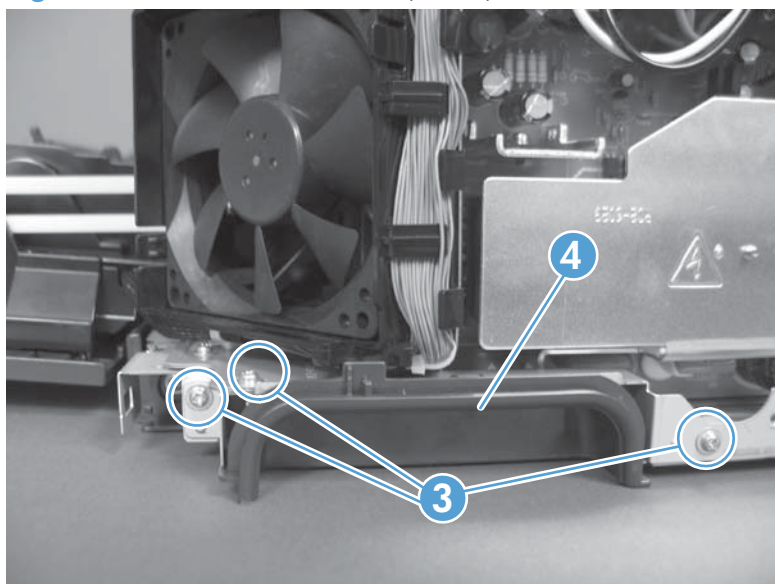

- 4. Remove five screws.
- **NOTE:** The illustration below shows the ICB removed.
  - Figure 1-126 Remove the LVPS (4 of 8)
- 5. Remove two screws.

Figure 1-127 Remove the LVPS (5 of 8)

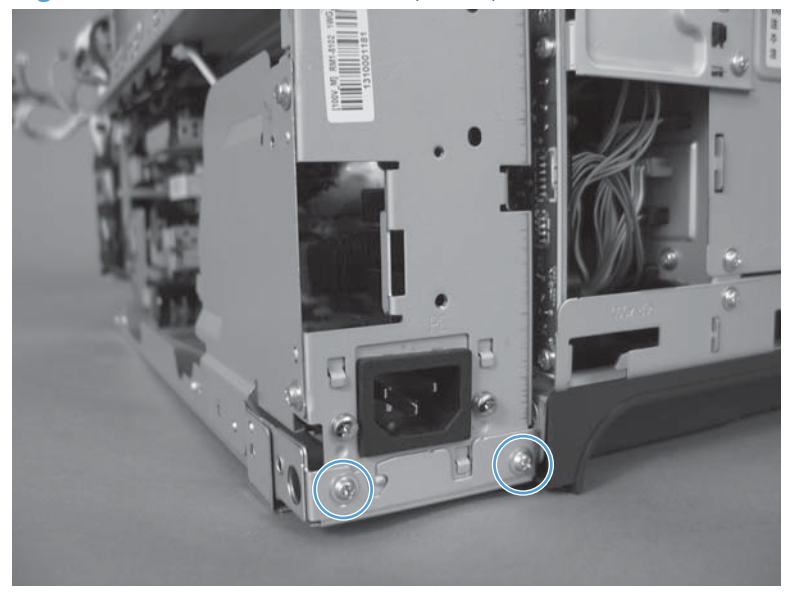

6. Rotate the formatter cage away from the top of the product.

Figure 1-128 Remove the LVPS (6 of 8)

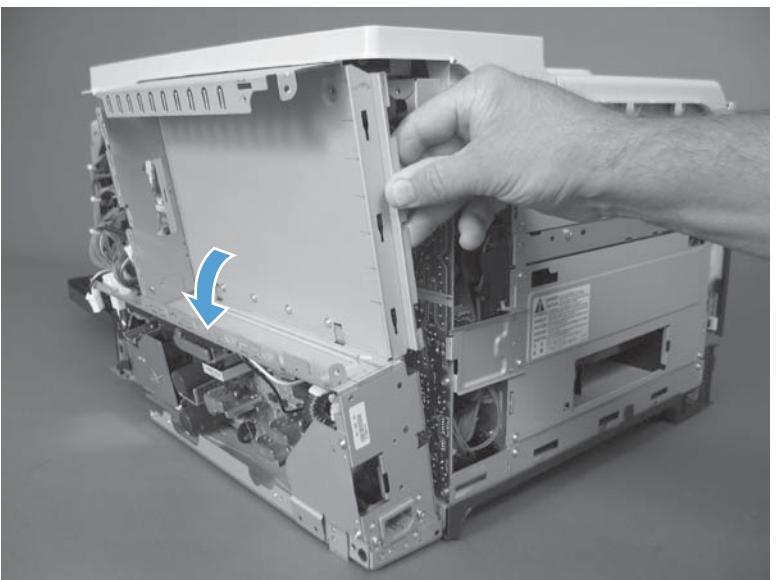

7. Remove the assembly.

Figure 1-129 Remove the LVPS (7 of 8)

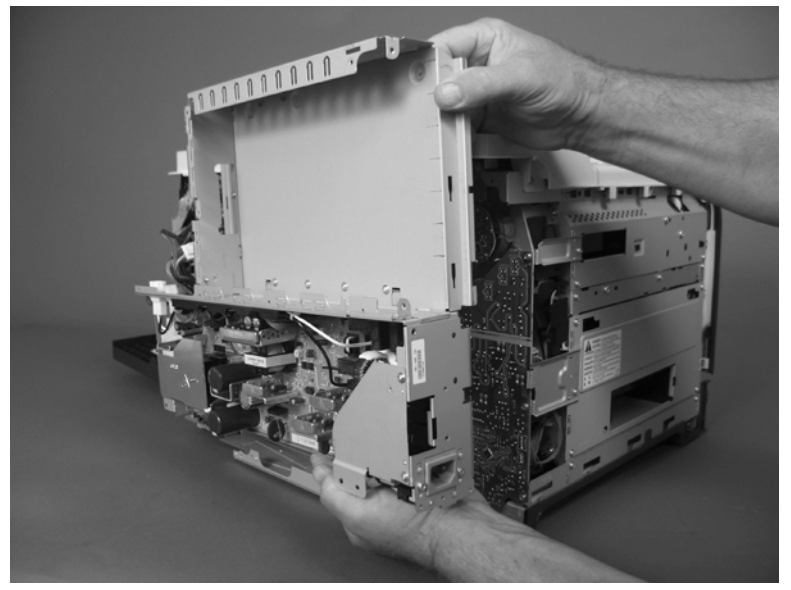

8. Remove four screws (callout 9), and then separate the formatter cage from the low-voltage power supply.

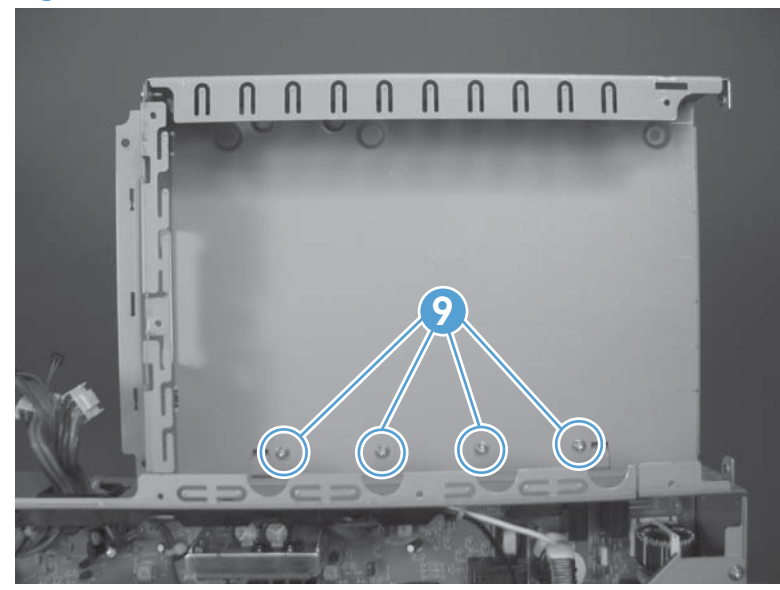

Figure 1-130 Remove the LVPS (8 of 8)

# Delivery fan, cartridge fan, and environmental sensor

### Before proceeding, remove the following components:

- Toner-collection unit. See <u>Toner-collection unit on page 12</u>.
- Left cover. See <u>Left cover on page 50</u>.

### Remove the delivery fan, cartridge fan, and environmental sensor

1. Remove five screws (callout 1), and then remove the sheet-metal plate (callout 2).

**NOTE:** Release the small sheet-metal plate (callout 3) to allow access to the larger sheet-metal plate behind it. Leave the smaller plate attached to the chassis.

Figure 1-131 Remove the delivery fan, cartridge fan, and environmental sensor (1 of 9)

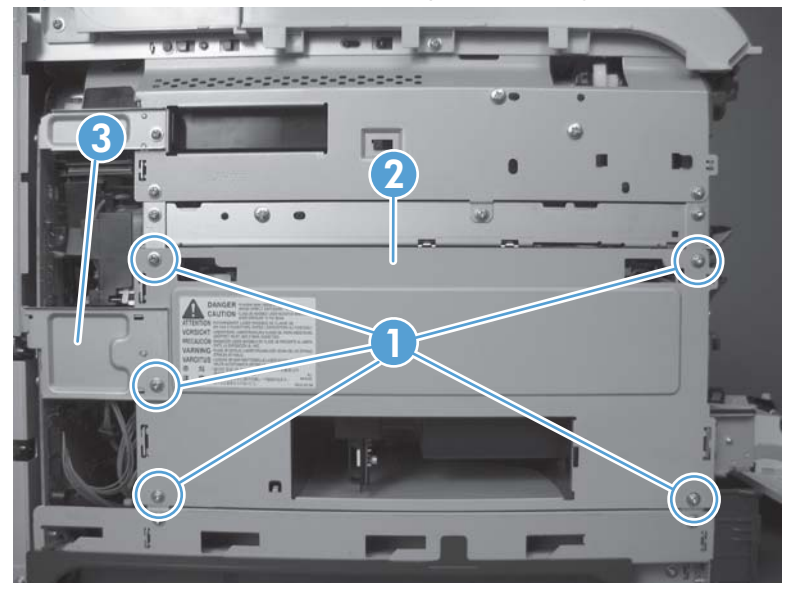

- **2.** Disconnect five connectors (callout 3).
- **NOTE:** Disconnect the larger connector on the right side, from the bottom. Disconnect the two smaller connectors on the right side, from the top.

Figure 1-132 Remove the delivery fan, cartridge fan, and environmental sensor (2 of 9)

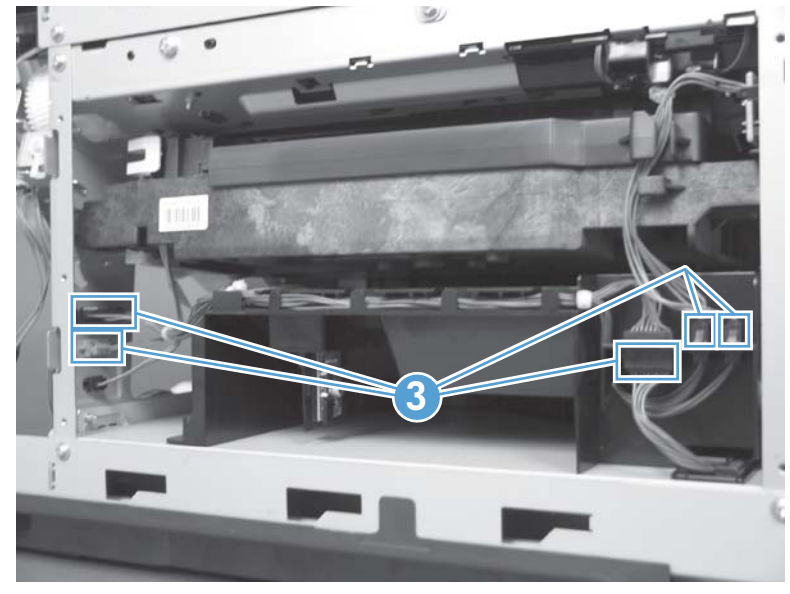

3. Release two tabs (callout 4), and then slide the delivery-fan and cartridge-fan assembly toward the power-supply side of the product to release it.

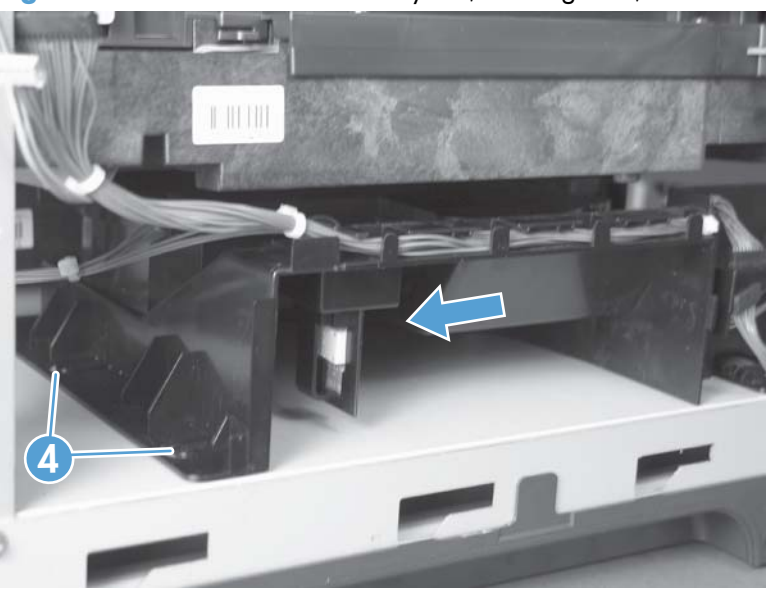

Figure 1-133 Remove the delivery fan, cartridge fan, and environmental sensor (3 of 9)

**4.** Pull the assembly slightly out of the product, disconnect two connectors (callout 5), and then remove the assembly.

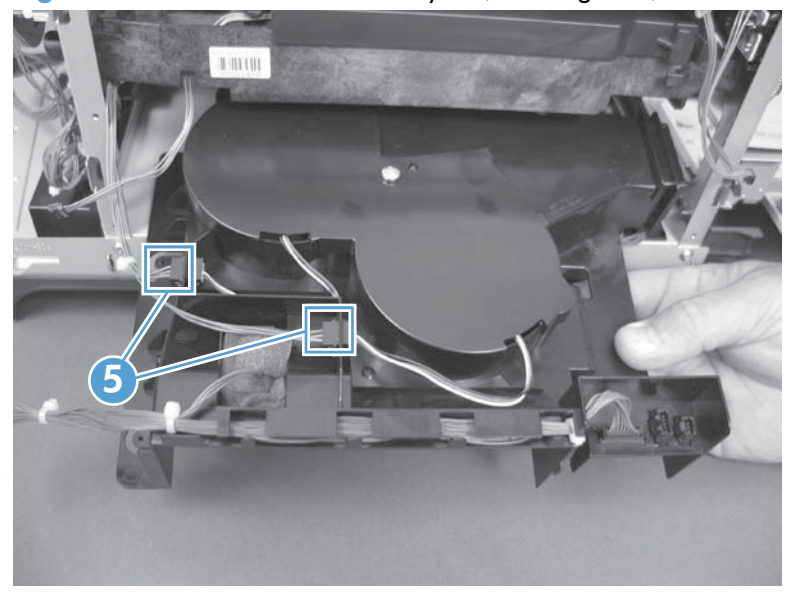

Figure 1-134 Remove the delivery fan, cartridge fan, and environmental sensor (4 of 9)

5. Remove one screw (callout 6), and then remove the cover (callout 7).

Figure 1-135 Remove the delivery fan, cartridge fan, and environmental sensor (5 of 9)

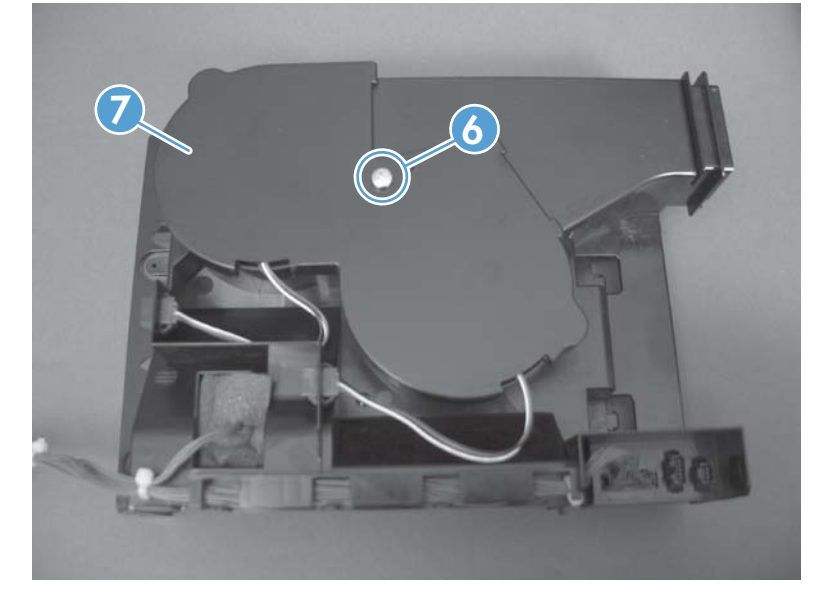

6. Disconnect two connectors (callout 8), and then remove the fans (callout 9).

Figure 1-136 Remove the delivery fan, cartridge fan, and environmental sensor (6 of 9)

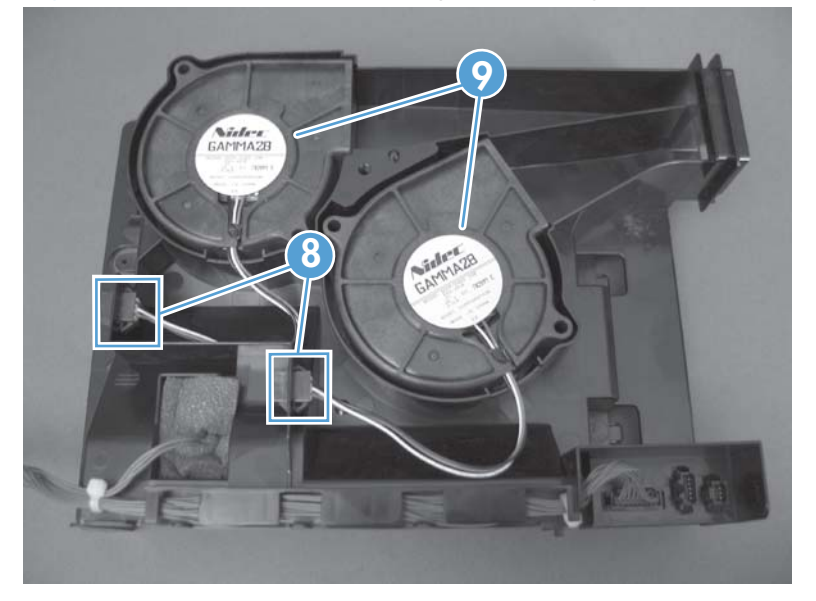

7. Remove the antistatic foam (callout 10).

Figure 1-137 Remove the delivery fan, cartridge fan, and environmental sensor (7 of 9)

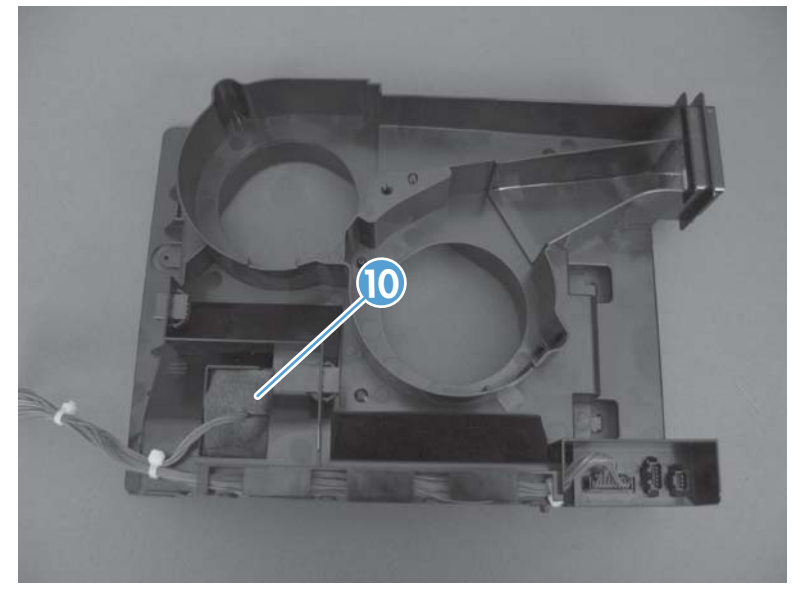

8. Release one tab (callout 11).

Figure 1-138 Remove the delivery fan, cartridge fan, and environmental sensor (8 of 9)

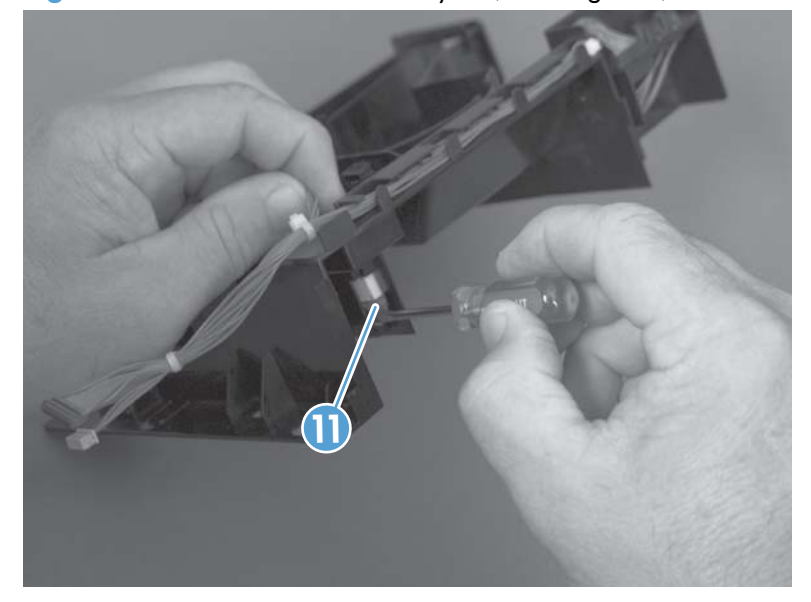

9. Disconnect one connector (callout 12), and then remove the environmental sensor.

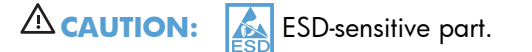

Figure 1-139 Remove the delivery fan, cartridge fan, and environmental sensor (9 of 9)

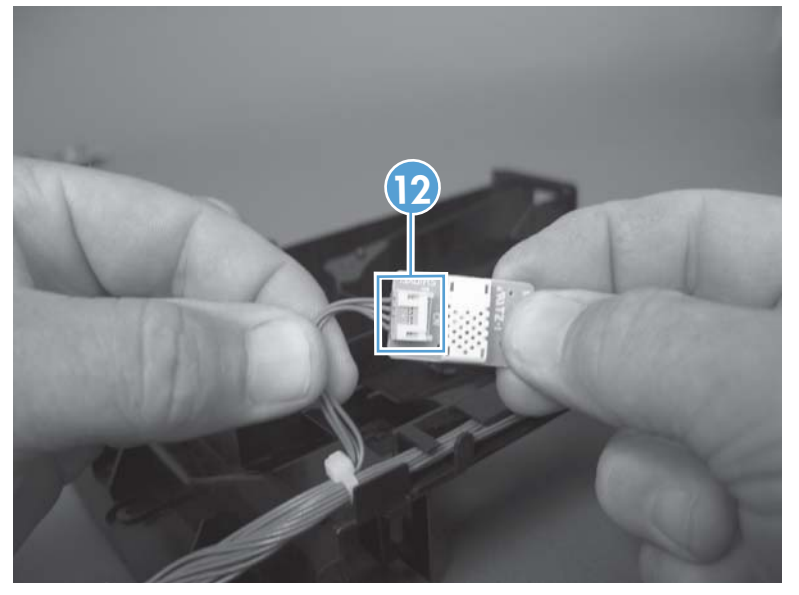

# **Toner-collection sensor**

### Before proceeding, remove the following components:

- Toner-collection unit. See <u>Toner-collection unit on page 12</u>.
- Left cover. See <u>Left cover on page 50</u>.

#### **Remove the toner-collection sensor**

- 1. Remove five screws (callout 1), and then remove the sheet-metal plate (callout 2).
- **NOTE:** Release the small sheet-metal plate (callout 3) to allow access to the larger sheet-metal plate behind it. Leave the smaller plate attached to the chassis.

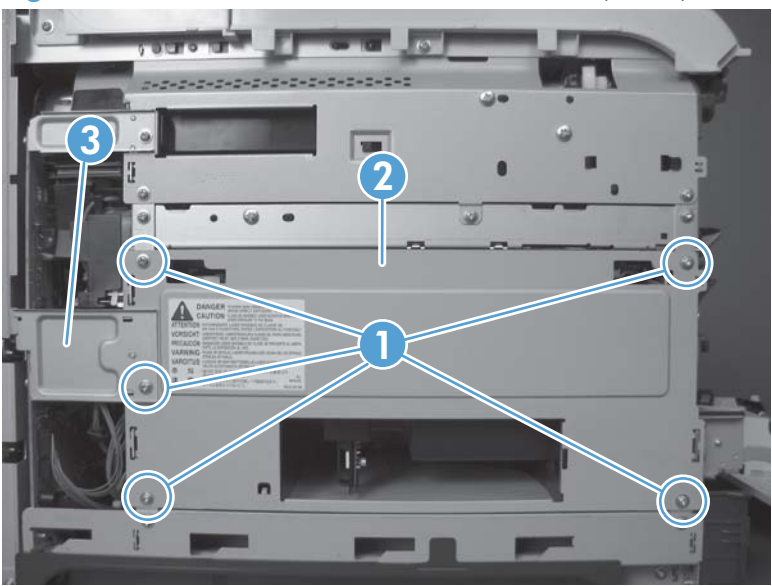

Figure 1-140 Remove the toner-collection sensor (1 of 4)

2. Disconnect one connector (callout 3).

Figure 1-141 Remove the toner-collection sensor (2 of 4)

- 3. Remove one screw (callout 4).
- يَنْ Reinstallation tip When you reinstall the sensor, make sure that the tab (callout 5) on the sensor body completely engages the slot in the product chassis.

Figure 1-142 Remove the toner-collection sensor (3 of 4)

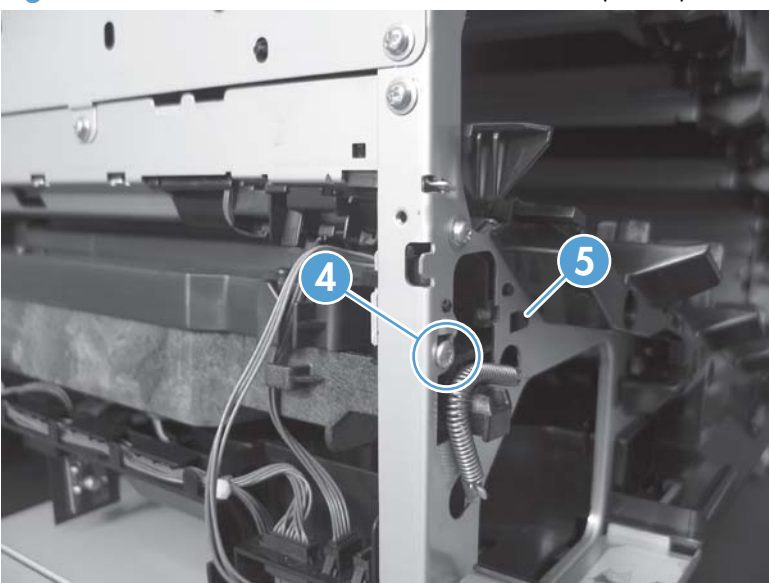

4. Remove the toner-collection sensor.

Figure 1-143 Remove the toner-collection sensor (4 of 4)

# **Residual-toner-feed motor**

#### Before proceeding, remove the following components:

- Toner-collection unit. See <u>Toner-collection unit on page 12</u>.
- Intermediate transfer belt (ITB). See Intermediate transfer belt (ITB) on page 24.
- Left cover. See <u>Left cover on page 50</u>.

## Remove the residual-toner-feed motor

**NOTE:** Be careful. Do not dislodge the residual-toner collection door when you remove the assembly. If the door becomes dislodged, see <u>Reinstall the residual-toner collection door on page 111</u> to reinstall it.

1. Release one tab (callout 1) while you support the cover (callout 2).

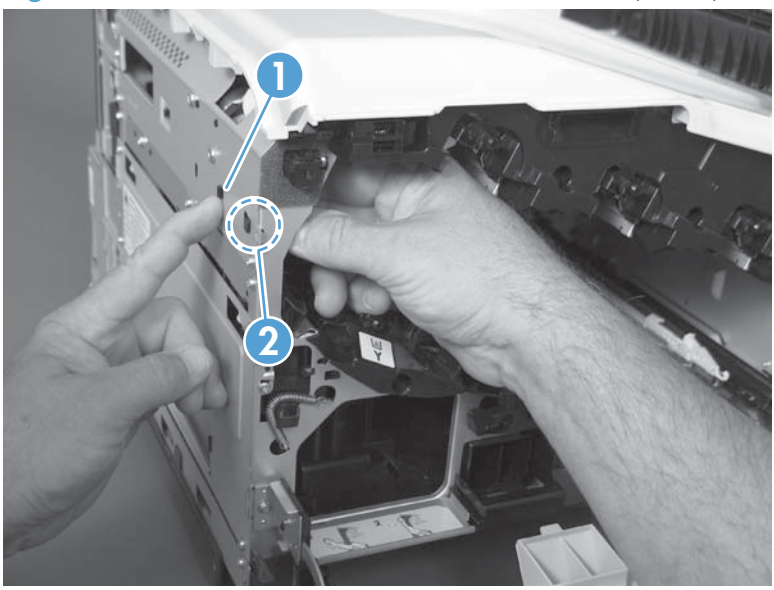

Figure 1-144 Remove the residual-toner-feed motor (1 of 7)

**2.** Remove the cover.

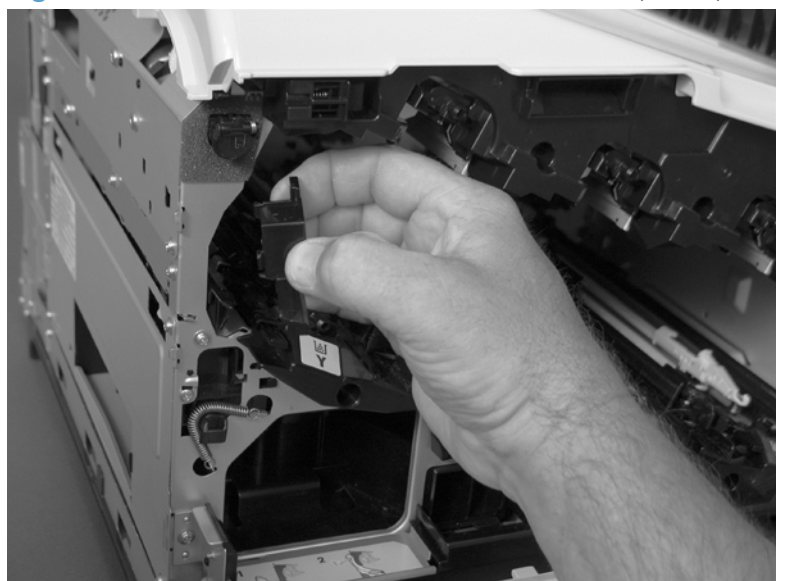

Figure 1-145 Remove the residual-toner-feed motor (2 of 7)

3. Disconnect one connector (callout 3).

Figure 1-146 Remove the residual-toner-feed motor (3 of 7)

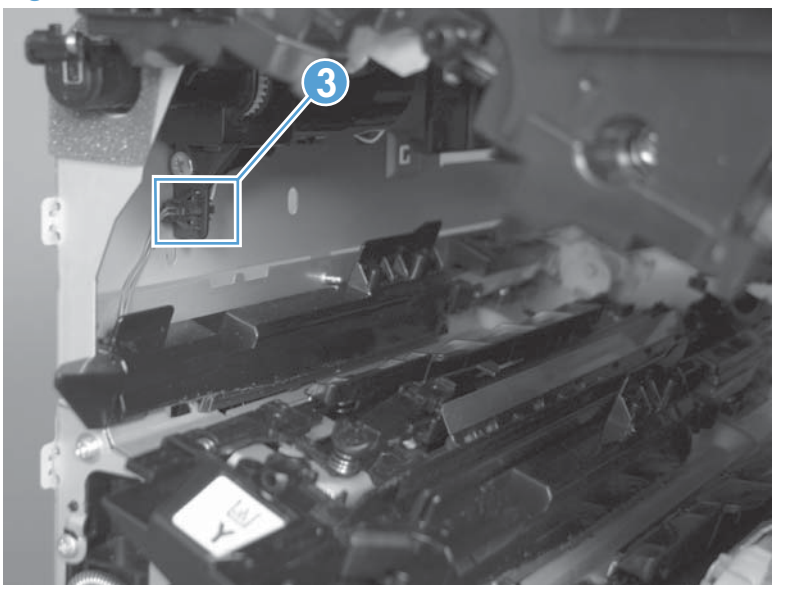

4. Support the assembly, and then remove two screws (callout 4).

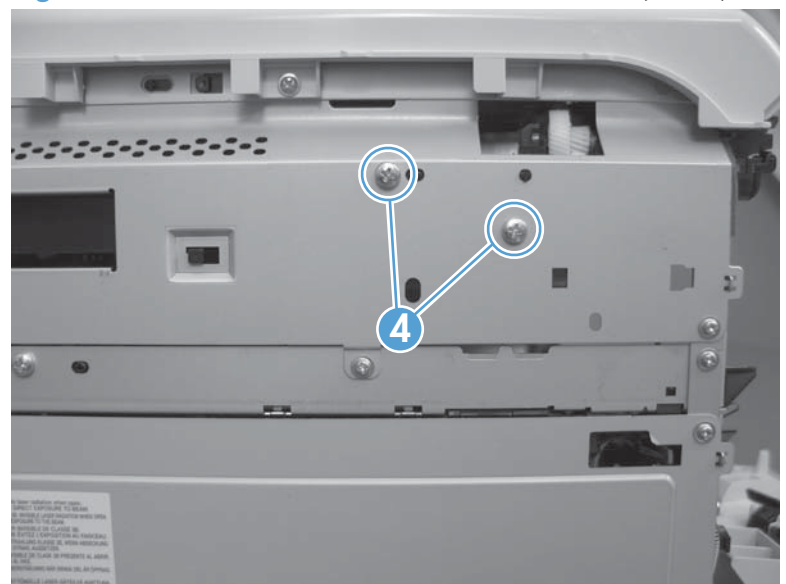

Figure 1-147 Remove the residual-toner-feed motor (4 of 7)

5. Be careful. Do not dislodge the residual-toner collection door when you remove the assembly. If the door becomes dislodged, see <u>Reinstall the residual-toner collection door on page 111</u> to reinstall it.

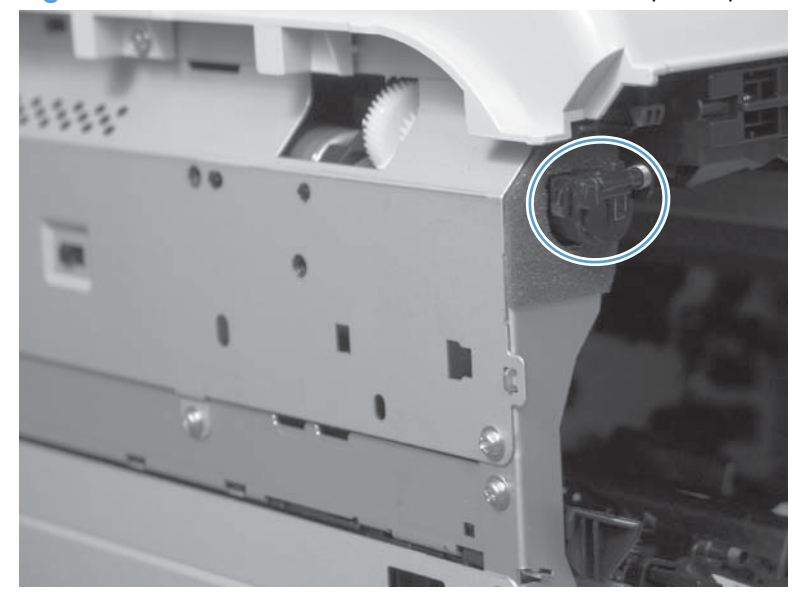

Figure 1-148 Remove the residual-toner-feed motor (5 of 7)

6. Push the assembly into the product to release it.

Figure 1-149 Remove the residual-toner-feed motor (6 of 7)

7. Remove the motor.

Figure 1-150 Remove the residual-toner-feed motor (7 of 7)

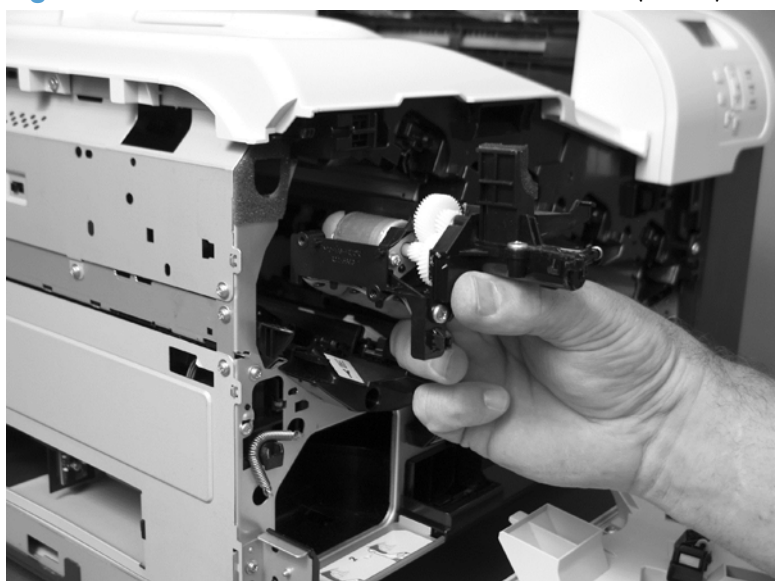

### **Reinstall the residual-toner collection door**

Snap the residual-toner collection door into the holders on the assembly. Make sure that the spring is correctly installed.

Figure 1-151 Reinstall the residual-toner collection door

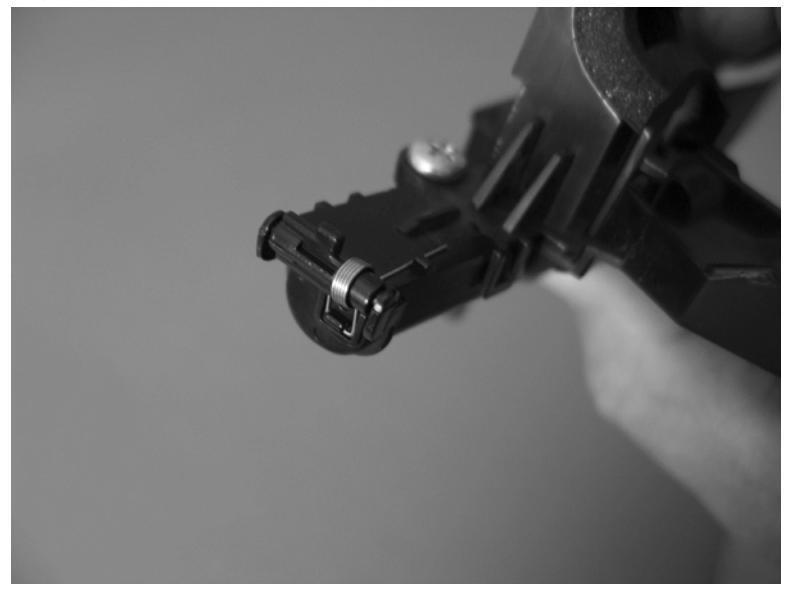

# Secondary transfer assembly

The secondary transfer assembly includes the transfer roller.

- **1.** Open the right-door assembly.
- 2. Use the blue lever (callout 1) to lower the secondary transfer assembly.

Figure 1-152 Remove the secondary transfer assembly (1 of 3)

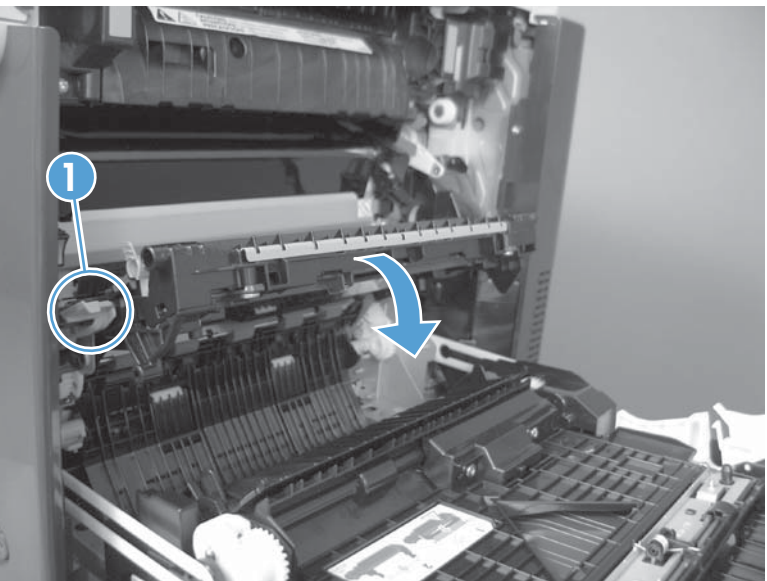

- 3. Release one tab and carefully remove the stopper.
- **NOTE:** You might have to slightly lift up on the corner of the assembly to release the stopper pin from the hole in the chassis.

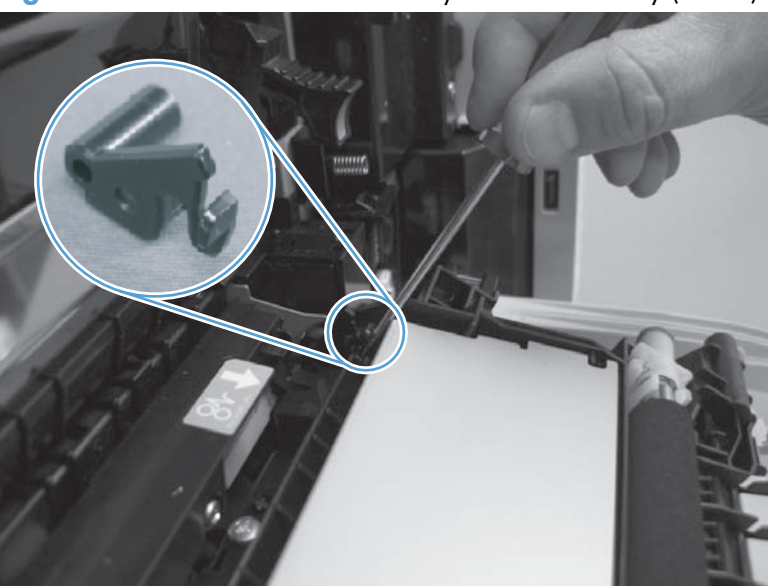

Figure 1-153 Remove the secondary transfer assembly (2 of 3)

4. Remove the secondary transfer assembly.

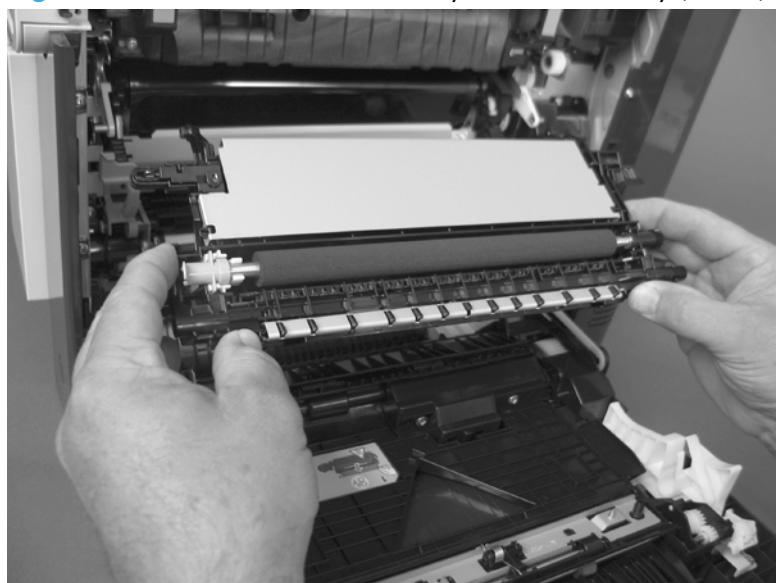

Figure 1-154 Remove the secondary transfer assembly (3 of 3)

## Reinstall the secondary transfer assembly

Press and hold down the blue release lever when you reinstall the assembly.

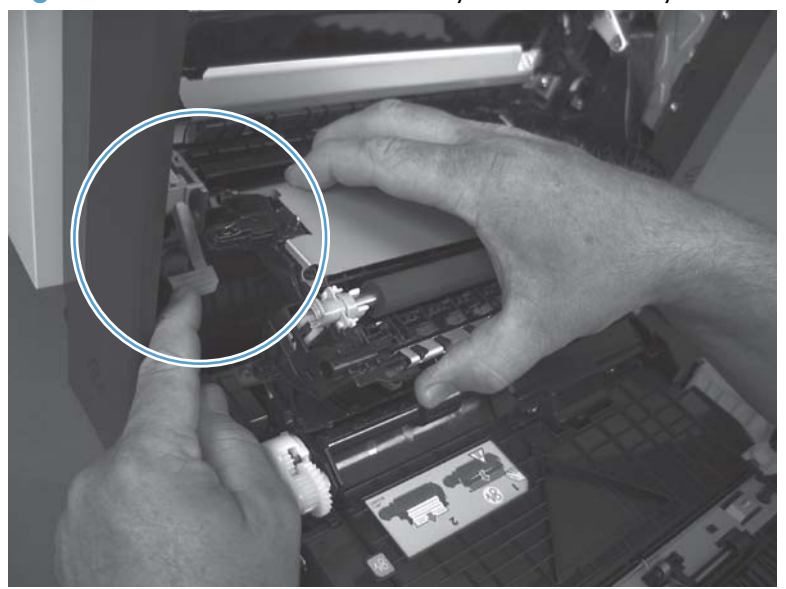

Figure 1-155 Reinstall the secondary transfer assembly

# Lower pickup guide

## Remove the lower pickup guide

- **1.** Open the right-door assembly.
- 2. Locate the lower pickup guide directly below the registration assembly. The guide is locked into place by two green circular knobs (callout 1).

Figure 1-156 Remove the lower pickup guide (1 of 4)

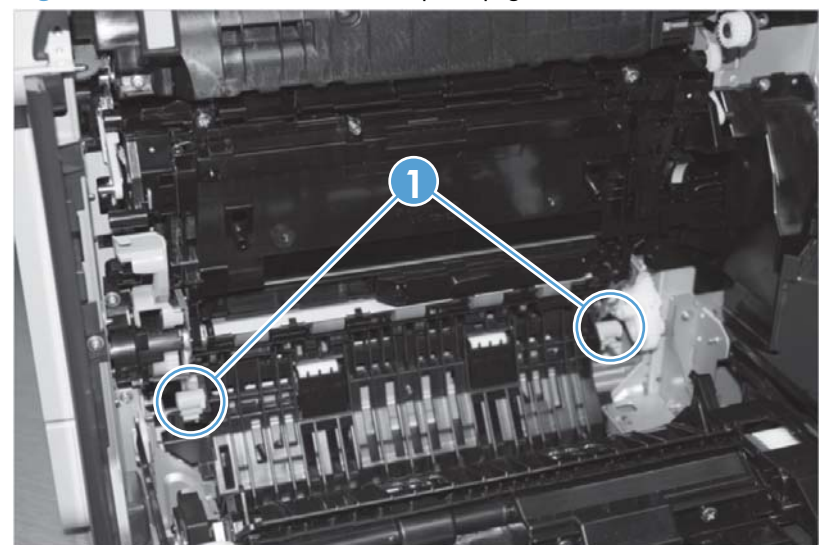

3. Lift the green circular knobs simultaneously to release the assembly.

Figure 1-157 Remove the lower pickup guide (2 of 4)

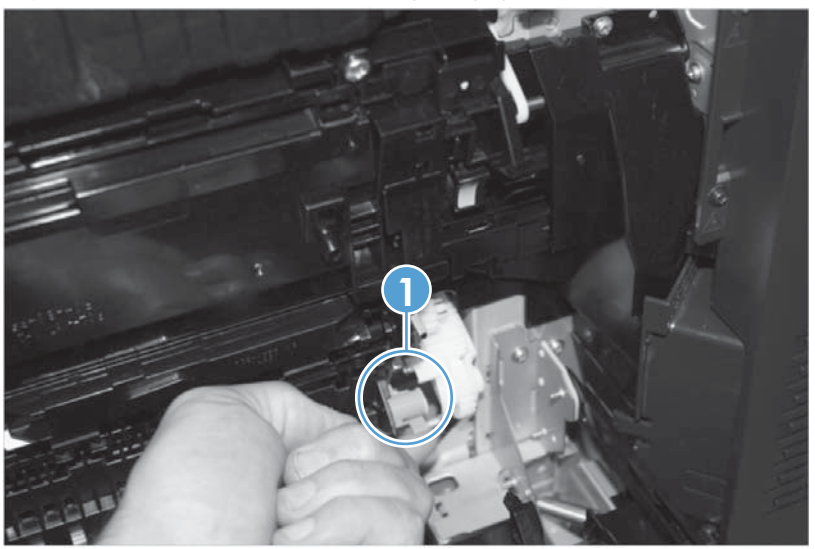

4. Raise the guide, and then loosen, but do not remove, one screw (callout 1) on the paper entrance guide.

Figure 1-158 Remove the lower pickup guide (3 of 4)

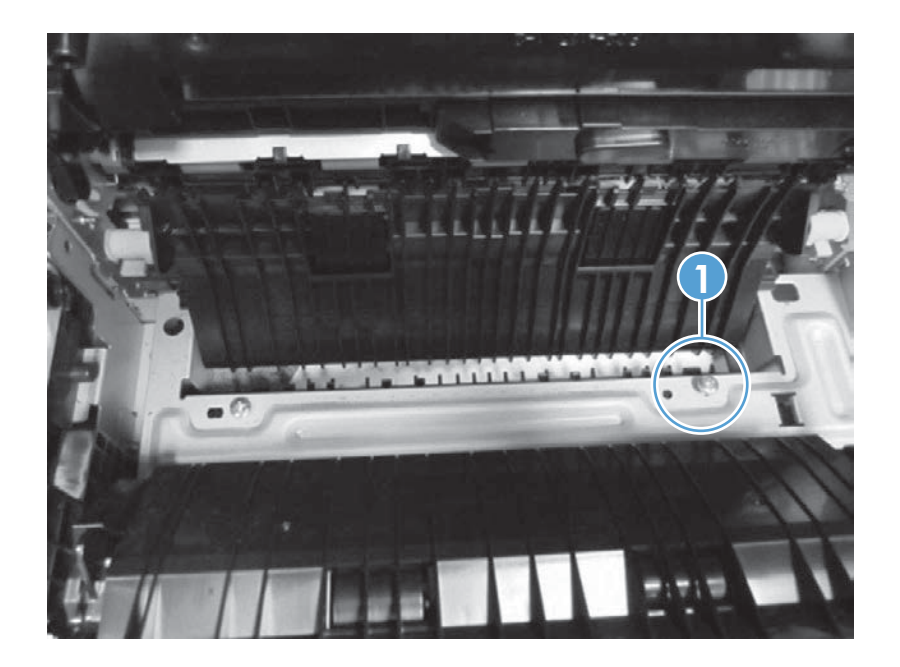

5. While pushing down on the paper entrance guide (callout 1), use a flat blade screwdriver to press in on the hinge pin (callout 2) and release it from the product. Rotate the assembly counterclockwise away from the product to remove it.

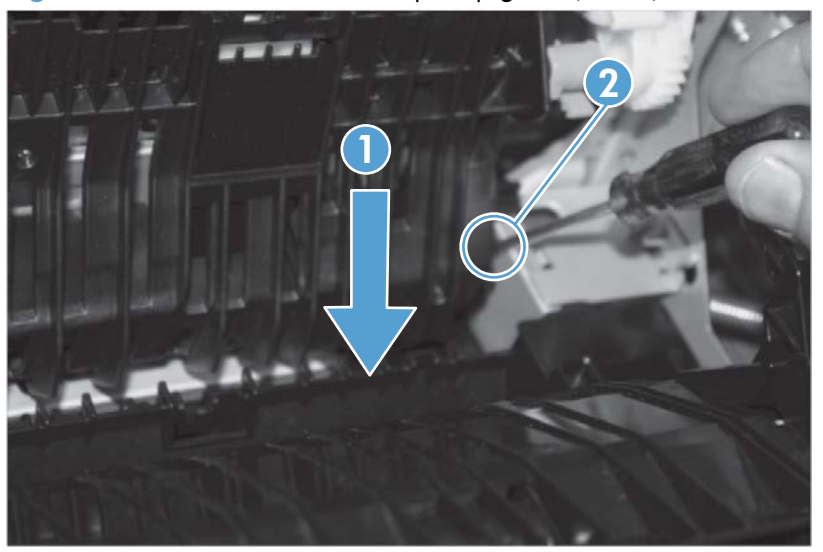

Figure 1-159 Remove the lower pickup guide (4 of 4)

### Reinstall the lower pickup guide

▲ Insert the front pin of the assembly into the hole at the front of the chassis. Slightly press down on the rear hinge pin and insert it into the hole at the rear of the chassis. Rotate the guide toward the product until the green knobs snap back into place. Tighten the screw on the paper entrance guide.

# **Registration density (RD) sensor assembly**

## Before proceeding, remove the following components:

- Intermediate transfer belt (ITB). See <u>Intermediate transfer belt (ITB) on page 24</u>.
- Secondary transfer assembly. See <u>Secondary transfer assembly on page 112</u>.

### Remove the RD sensor assembly

1. Remove two screws (callout 1).

Figure 1-160 Remove the RD sensor assembly (1 of 6)

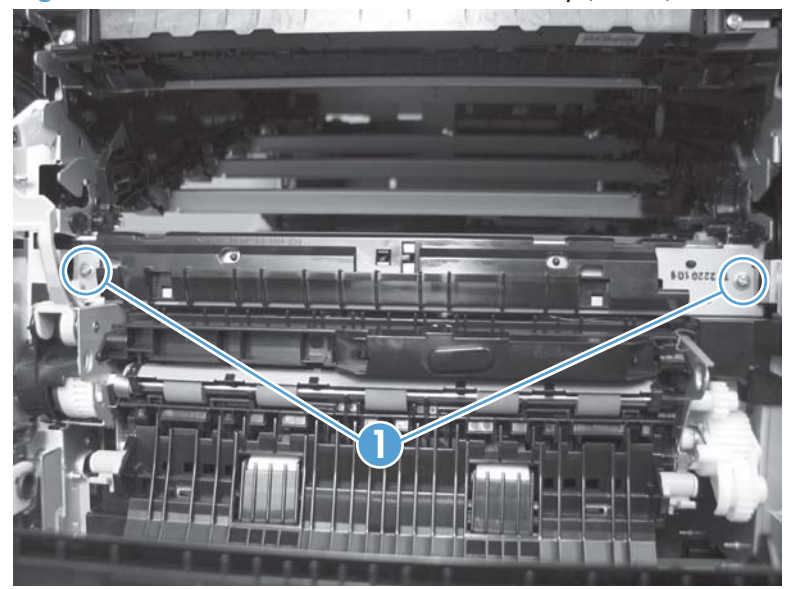

2. Slide the shutter toward the right side of the product. Keep the shutter in this position for the following step.

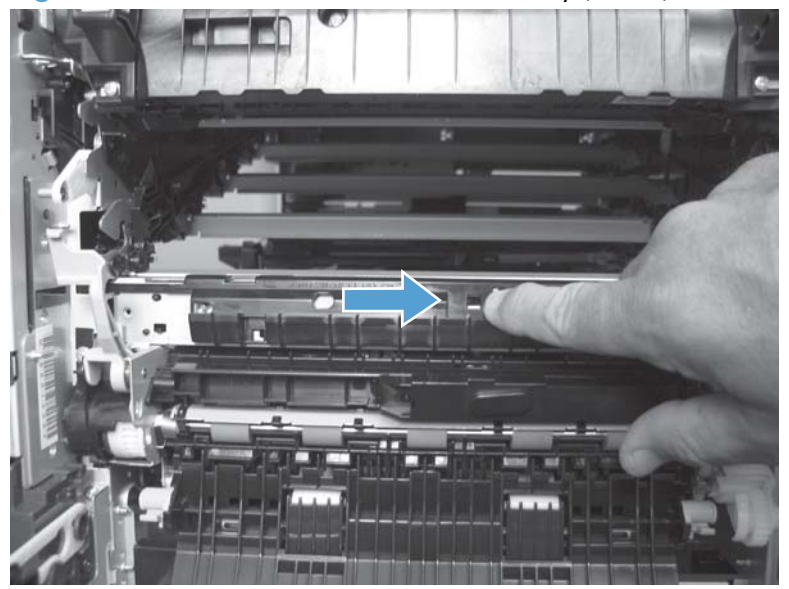

Figure 1-161 Remove the RD sensor assembly (2 of 6)

- 3. Carefully separate the assembly from the product. The assembly wire harnesses are still attached to the product.
  - A CAUTION: Do not damage the shutter as it passes through the chassis.

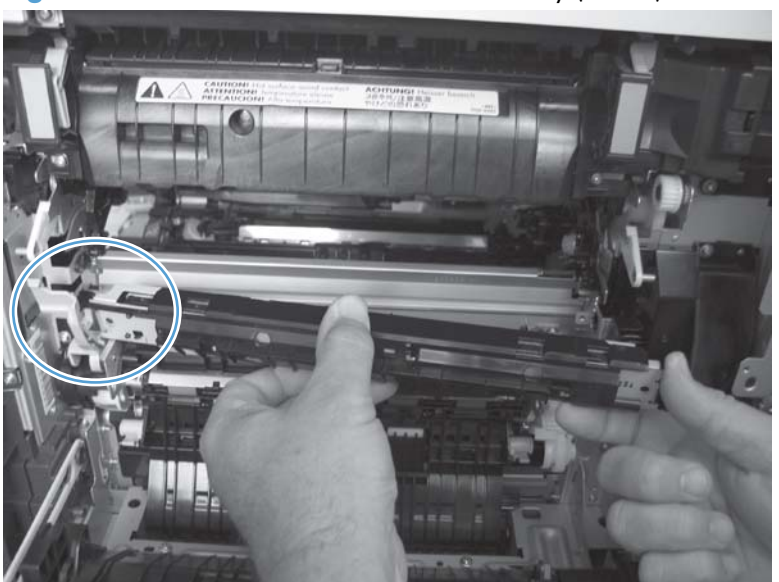

Figure 1-162 Remove the RD sensor assembly (3 of 6)

4. Disconnect two connectors (callout 2) on the back side of the assembly.

Figure 1-163 Remove the RD sensor assembly (4 of 6)

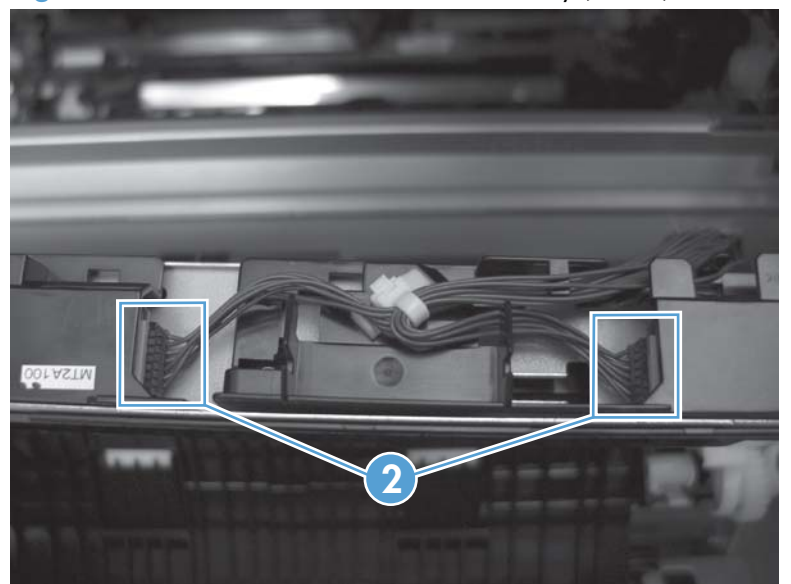

- 5. Push in on the locking tab to release the retainer (callout 3), and then separate the retainer from the assembly.
- **NOTE:** The retainer remains attached to the wire harness and disengages from the assembly.

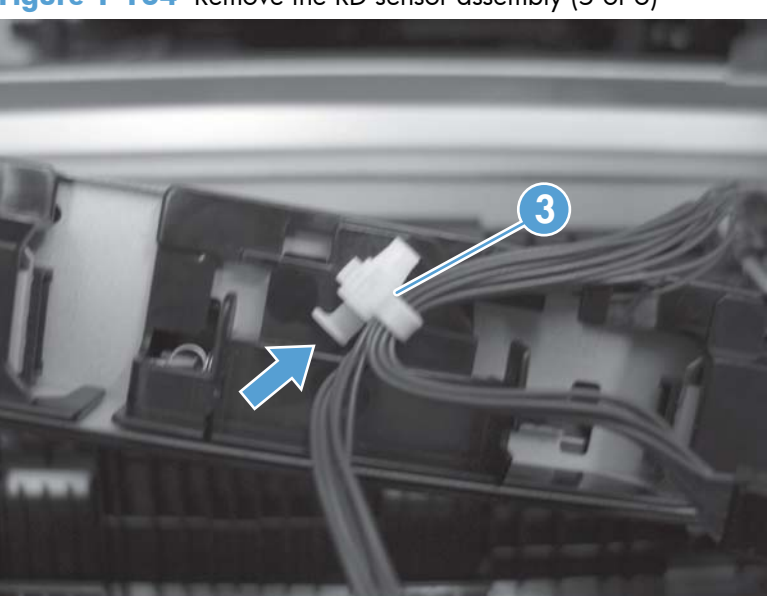

Figure 1-164 Remove the RD sensor assembly (5 of 6)

6. Remove the assembly.

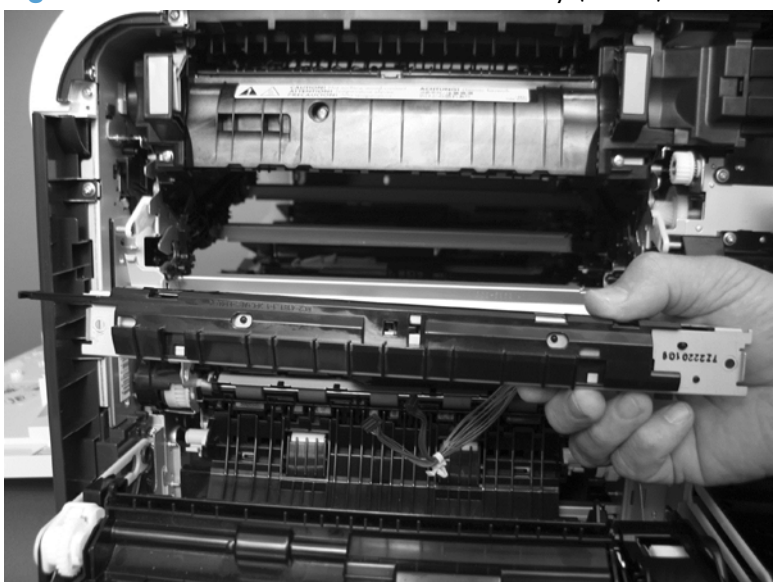

Figure 1-165 Remove the RD sensor assembly (6 of 6)

# Power-supply fan and fan duct

### Before proceeding, remove the following components:

- Toner-collection unit. See <u>Toner-collection unit on page 12</u>.
- Right-rear cover. See <u>Right-rear cover on page 48</u>.
- Left cover. See <u>Left cover on page 50</u>.
- Rear-upper cover. See <u>Rear-upper cover on page 53</u>.
- Rear cover. See <u>Rear cover on page 56</u>.

#### Remove the power-supply fan and fan duct

1. Disconnect one connector (callout 1; J119), and release the wire harnesses from the guide (callout 2).

**NOTE:** To locate DC controller connector locations, see <u>DC controller PCA on page 7</u>.

Figure 1-166 Remove the power-supply fan (1 of 4)

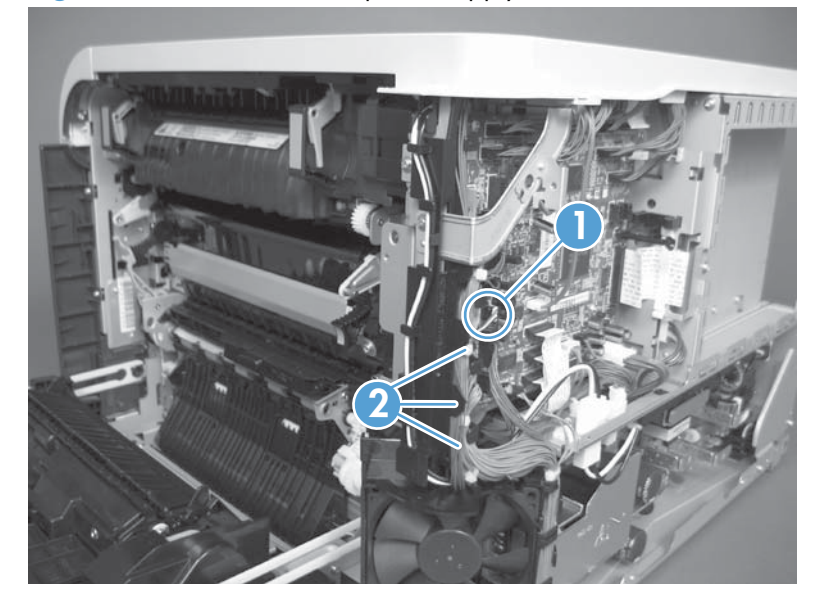

- 2. To remove the fan only: Release two tabs (callout 3), and then remove the fan from the fan duct.
  - Reinstallation tip When the fan is reinstalled, the air must flow into the product. Look at the arrows embossed on the fan frame that indicate air flow direction.

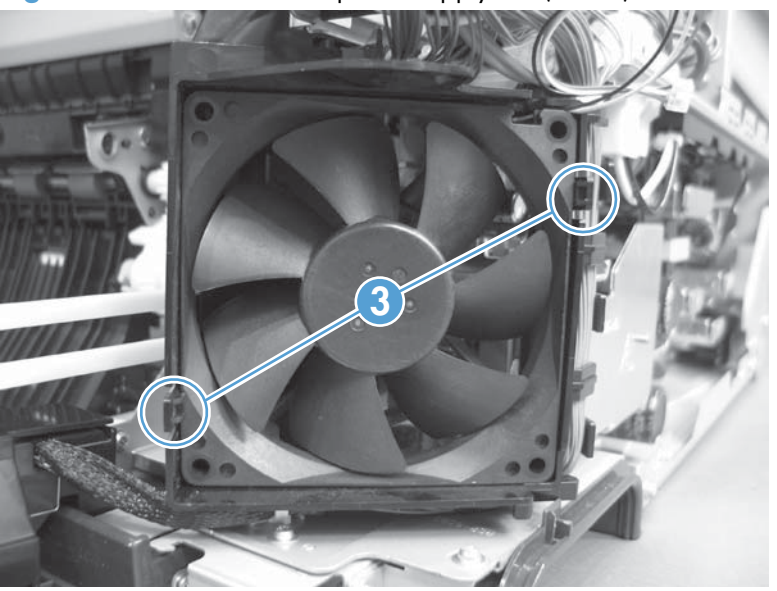

Figure 1-167 Remove the power-supply fan (2 of 4)

**3.** To remove the fan and the fan duct: Remove one screw (callout 4), and then release the wire harnesses from the guides on the fan duct.

Figure 1-168 Remove the power-supply fan (3 of 4)

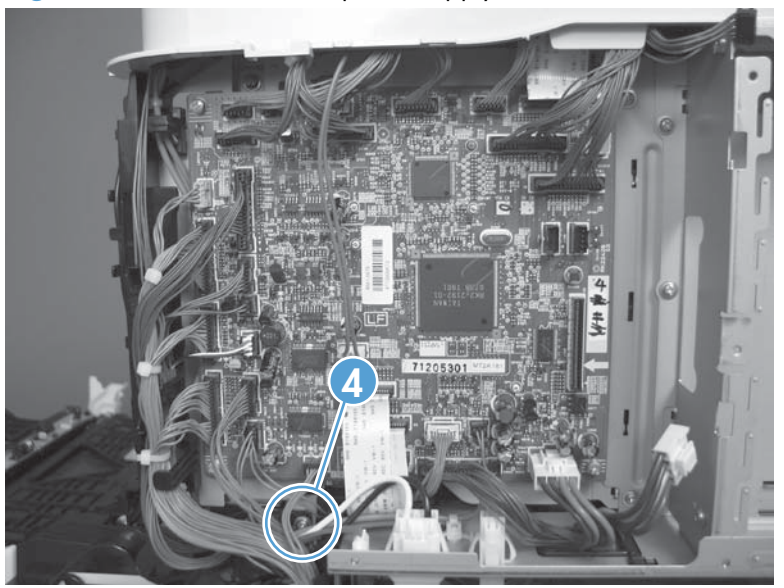
**4.** To remove the fan and the fan duct: Release one tab (callout 5), and then remove the fan and the fan duct (callout 6).

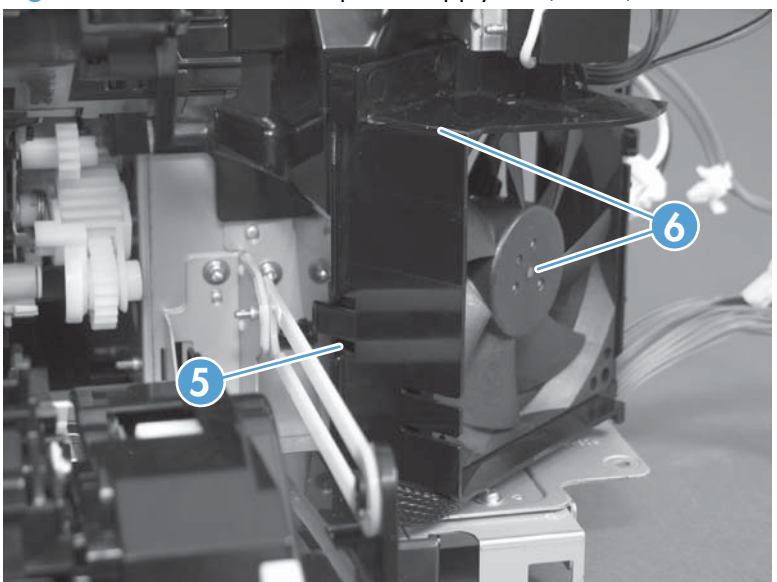

Figure 1-169 Remove the power-supply fan (4 of 4)

# **Registration assembly**

# Before proceeding, remove the following components:

- Toner-collection unit. See <u>Toner-collection unit on page 12</u>.
- Intermediate transfer belt (ITB). See Intermediate transfer belt (ITB) on page 24.
- Right-rear cover. See <u>Right-rear cover on page 48</u>.
- Left cover. See <u>Left cover on page 50</u>.
- Rear-upper cover. See <u>Rear-upper cover on page 53</u>.
- Rear cover. See <u>Rear cover on page 56</u>.
- Secondary transfer assembly. See <u>Secondary transfer assembly on page 112</u>.
- Registration density (RD) sensor assembly. See <u>Registration density (RD) sensor assembly</u> on page 117.

بَلْ: TIP: Removing the RD sensor assembly makes it much easier to reinstall the registration assembly.

• Power-supply fan and fan duct. See <u>Power-supply fan and fan duct on page 121</u>.

#### **Remove the registration assembly**

**NOTE:** If a replacement registration assembly is installed, you must use the control-panel menus to reset the registration-roller count.

1. Remove two screws (callout 1).

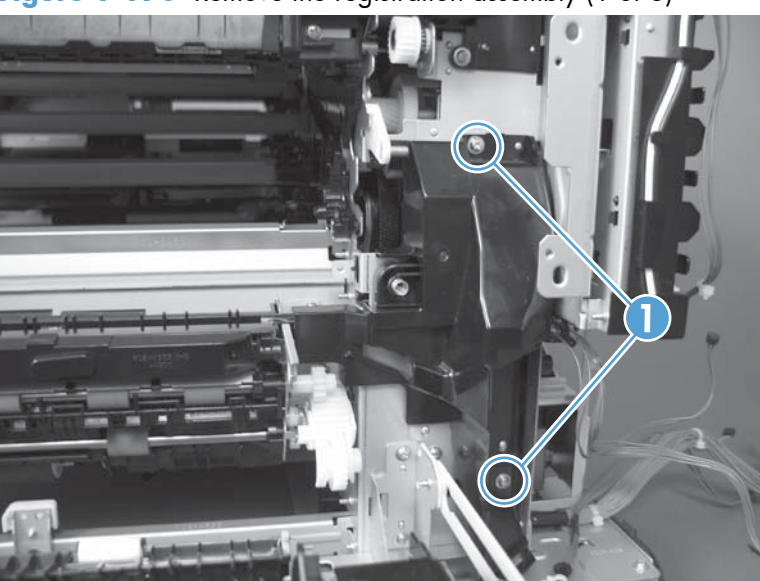

Figure 1-170 Remove the registration assembly (1 of 8)

2. Pull down on the cover to release one tab, and then rotate the cover away from the product to remove it.

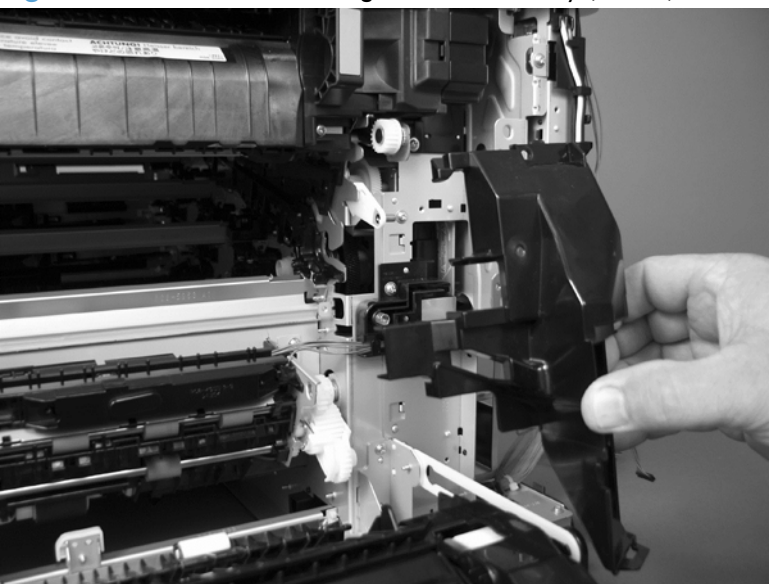

Figure 1-171 Remove the registration assembly (2 of 8)

- 3. Release two green latches (callout 2), and then lower the feed guide.
- Reinstallation tip Make sure that the feed guide snaps into the closed position when you reinstall the registration assembly.

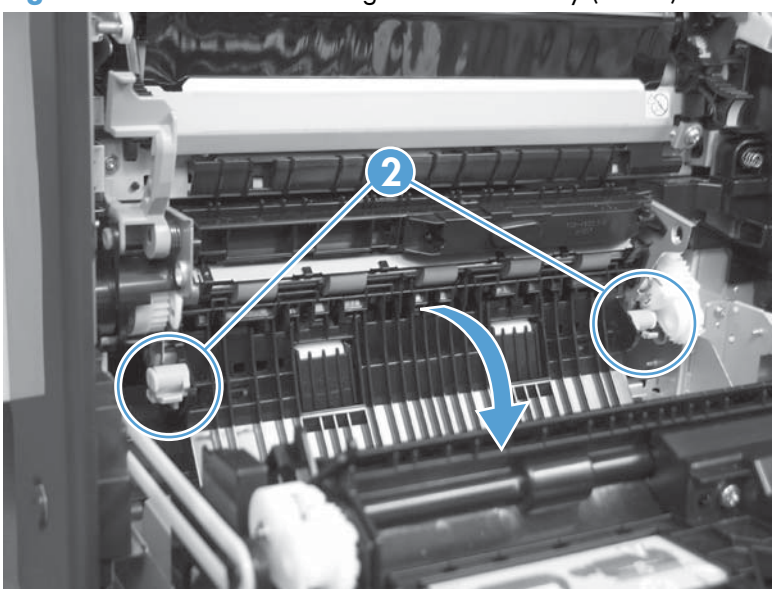

Figure 1-172 Remove the registration assembly (3 of 8)

4. Remove three screws (callout 3).

Figure 1-173 Remove the registration assembly (4 of 8)

- 5. Separate the assembly from the product, release one tab (callout 4), and then remove the cover (callout 5).
  - **CAUTION:** The assembly is still attached to the product by the wire harnesses.

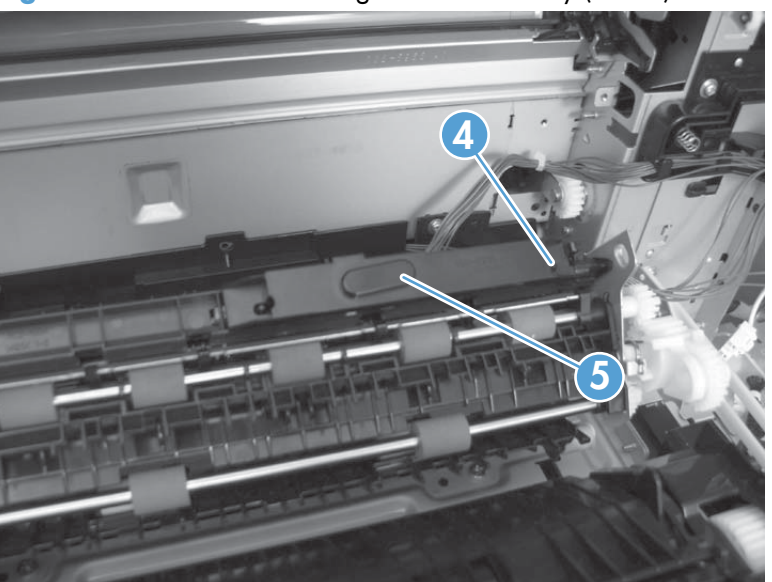

Figure 1-174 Remove the registration assembly (5 of 8)

6. Disconnect one connector (callout 6), and then release the wire harness from the retainer.

Figure 1-175 Remove the registration assembly (6 of 8)

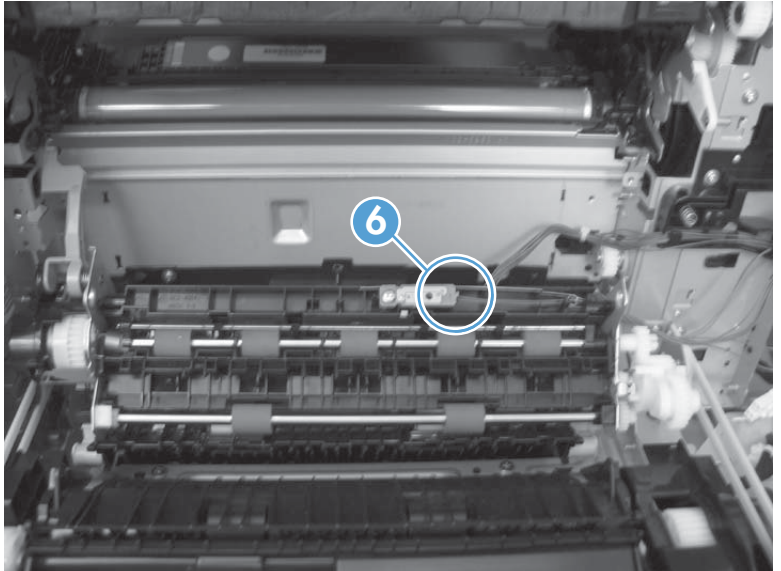

7. Disconnect three connectors (callout 7) on the back side of the assembly, and then release the wires from the retainers.

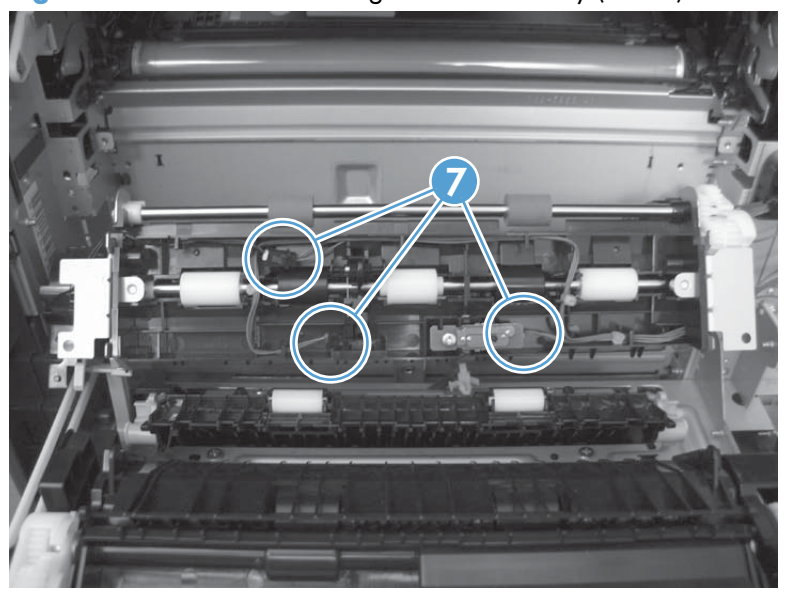

Figure 1-176 Remove the registration assembly (7 of 8)

- 8. Remove the assembly.
- Reinstallation tip When you reinstall the registration assembly, make sure that it is correctly positioned in the product. The tabs on the assembly must fit into the slots in the product chassis and the assembly should fit securely up against the product chassis.

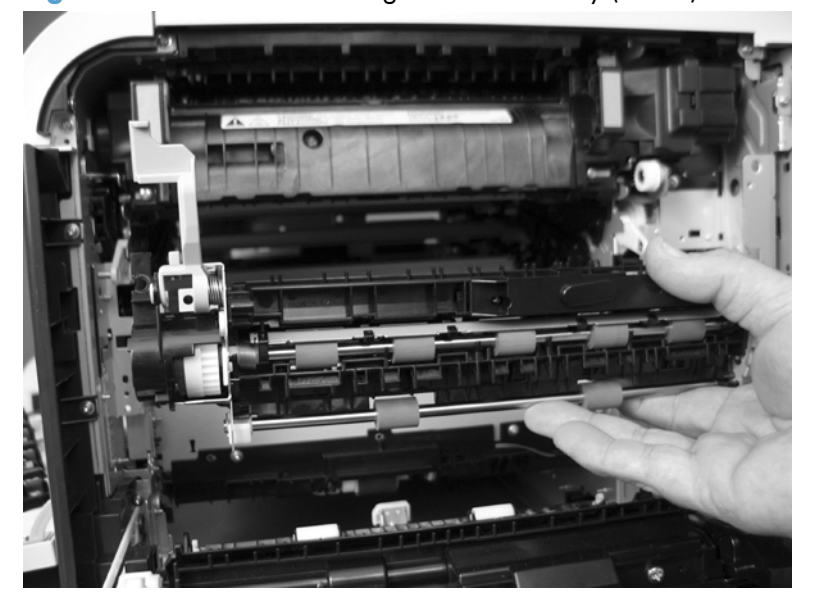

Figure 1-177 Remove the registration assembly (8 of 8)

# High-voltage power supply lower

## Before proceeding, remove the following components:

- Toner-collection unit. See <u>Toner-collection unit on page 12</u>.
- Right-rear cover. See <u>Right-rear cover on page 48</u>.
- Left cover. See <u>Left cover on page 50</u>.
- Rear-upper cover. See <u>Rear-upper cover on page 53</u>.
- Rear cover. See <u>Rear cover on page 56</u>.
- Formatter PCA. See Formatter PCA on page 83.
- Interconnect board (ICB). See Interconnect board (ICB) on page 88.
- Low-voltage power supply (LVPS). See Low-voltage power supply (LVPS) on page 94.

### Remove the high-voltage power supply lower

**CAUTION:** ESD-sensitive part.

1. Disconnect two connectors (callout 1), and then remove three screws (callout 2).

Figure 1-178 Remove the high-voltage power supply lower (1 of 4)

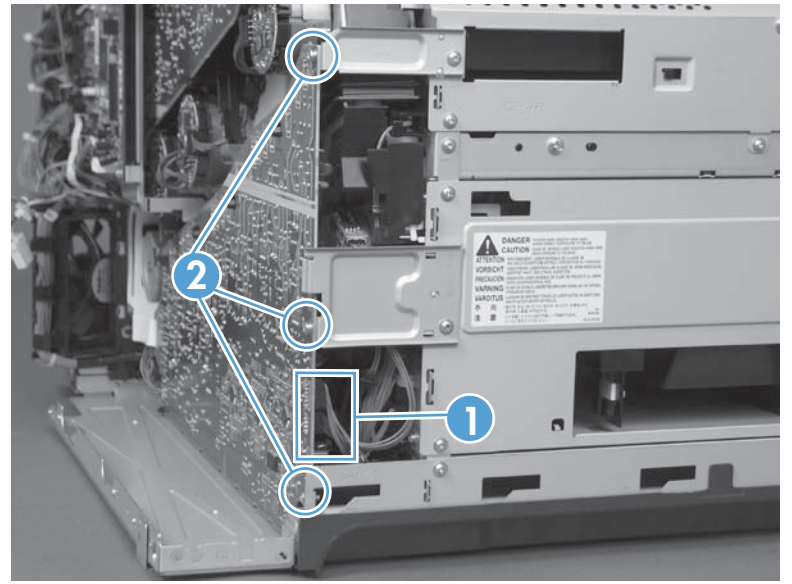

2. Use a small flat blade screwdriver to carefully remove three locking clips (callout 3).

**CAUTION:** Do not damage the PCA with the screwdriver.

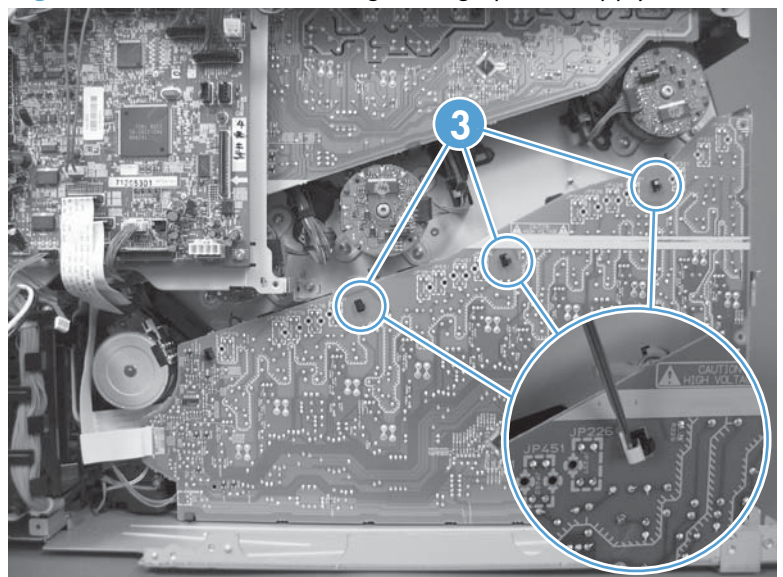

Figure 1-179 Remove the high-voltage power supply lower (2 of 4)

3. Disconnect one connector (callout 4; J114), and then release five clips (callout 5).

**NOTE:** To locate DC controller connector locations, see <u>DC controller PCA on page 7</u>.

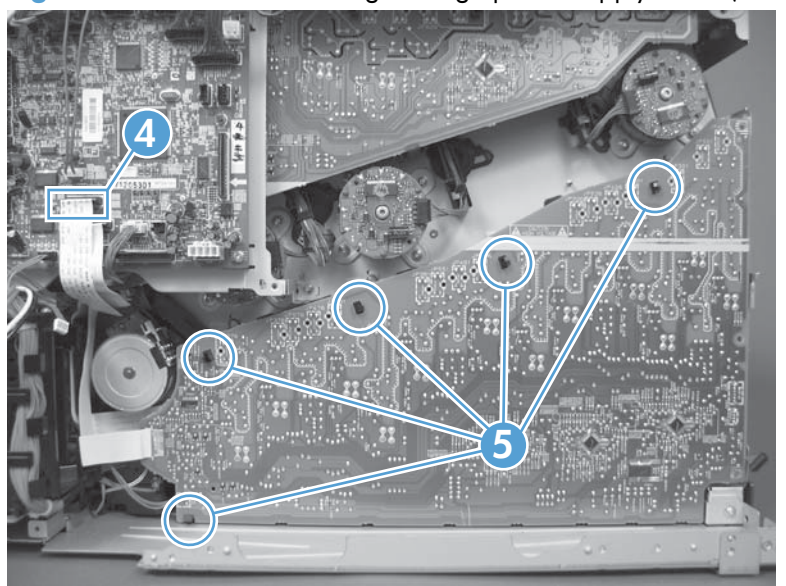

Figure 1-180 Remove the high-voltage power supply lower (3 of 4)

**4.** Rotate the top of the power supply away from the chassis, and then disconnect one connector (callout 6). Remove the power supply

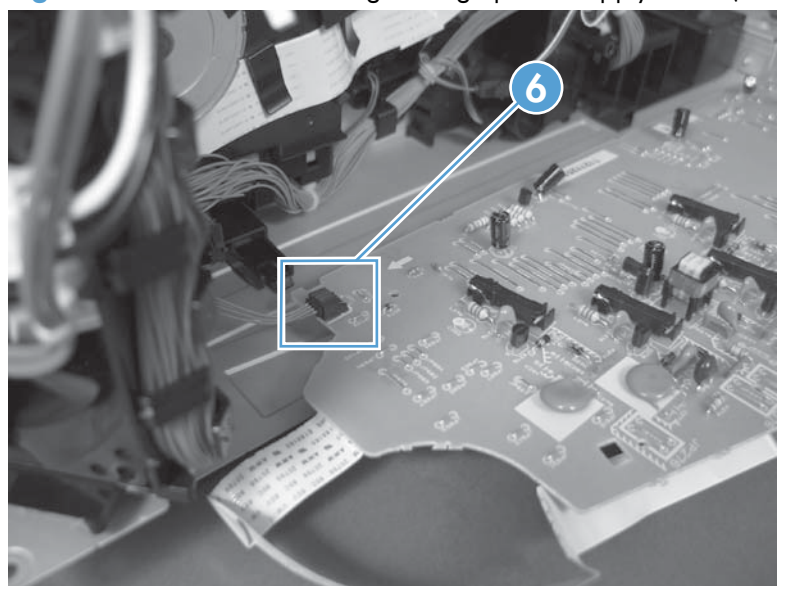

Figure 1-181 Remove the high-voltage power supply lower (4 of 4)

## Reinstall the high-voltage power supply lower

When you reinstall the power supply, look through the holes in the PCA and make sure that the high-voltage contact springs are correctly seated against the PCA.

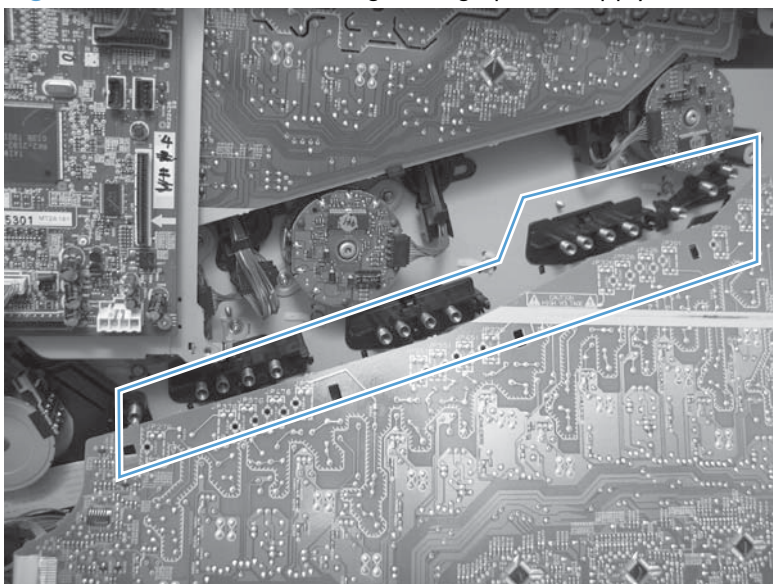

Figure 1-182 Reinstall the high-voltage power supply lower

# **Developing-disengagement motor**

# Before proceeding, remove the following components:

- Toner-collection unit. See <u>Toner-collection unit on page 12</u>.
- Right-rear cover. See <u>Right-rear cover on page 48</u>.
- Left cover. See <u>Left cover on page 50</u>.
- Rear-upper cover. See <u>Rear-upper cover on page 53</u>.
- Rear cover. See <u>Rear cover on page 56</u>.
- Formatter PCA. See Formatter PCA on page 83.
- Interconnect board (ICB). See <u>Interconnect board (ICB) on page 88</u>.
- Low-voltage power supply (LVPS). See Low-voltage power supply (LVPS) on page 94.
- High-voltage power supply lower. See <u>High-voltage power supply lower on page 129</u>.

#### Remove the developing-disengagement motor

1. Remove two screws (callout 1).

### Figure 1-183 Remove the developing-disengagement motor (1 of 2)

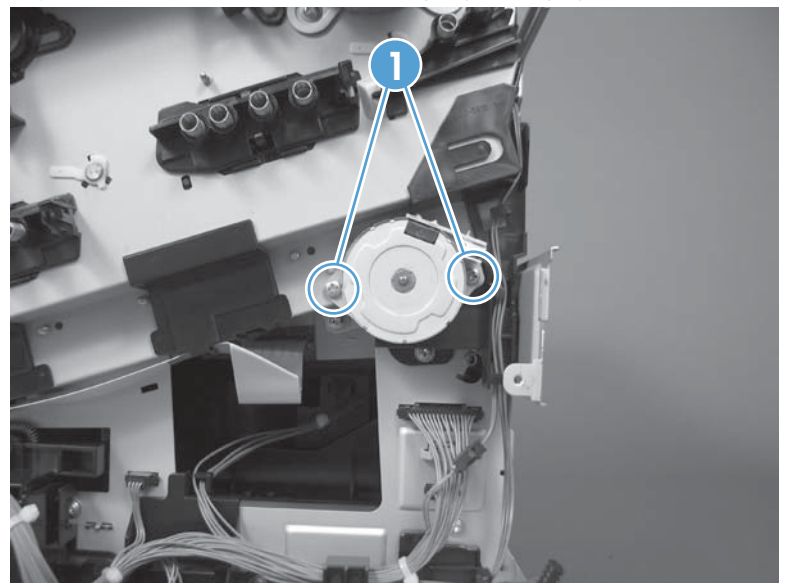

2. Remove the motor.

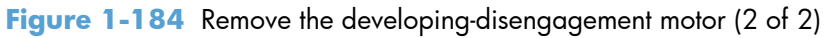

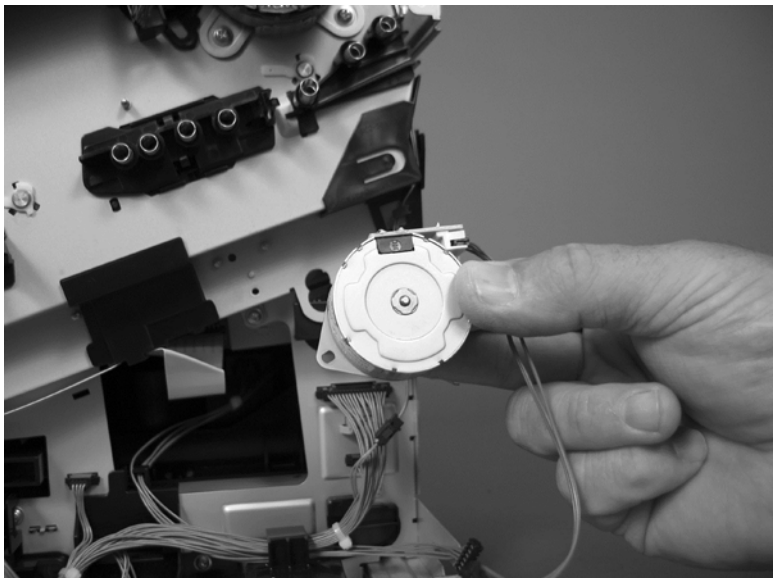

Reinstallation tip Make sure the motor is installed correctly. The PCA on the motor should be on top when the installation is complete.

# **Pickup motor**

# Before proceeding, remove the following components:

- Toner-collection unit. See <u>Toner-collection unit on page 12</u>.
- Right-rear cover. See <u>Right-rear cover on page 48</u>.
- Left cover. See <u>Left cover on page 50</u>.
- Rear-upper cover. See <u>Rear-upper cover on page 53</u>.
- Rear cover. See <u>Rear cover on page 56</u>.
- Formatter PCA. See <u>Formatter PCA on page 83</u>.
- Interconnect board (ICB). See <u>Interconnect board (ICB) on page 88</u>.
- Low-voltage power supply (LVPS). See Low-voltage power supply (LVPS) on page 94.
- High-voltage power supply lower. See <u>High-voltage power supply lower on page 129</u>.

## **Remove the pickup motor**

Disconnect one connector (callout 1), remove two screws (callout 2), and then remove the motor.

Figure 1-185 Remove the pickup motor

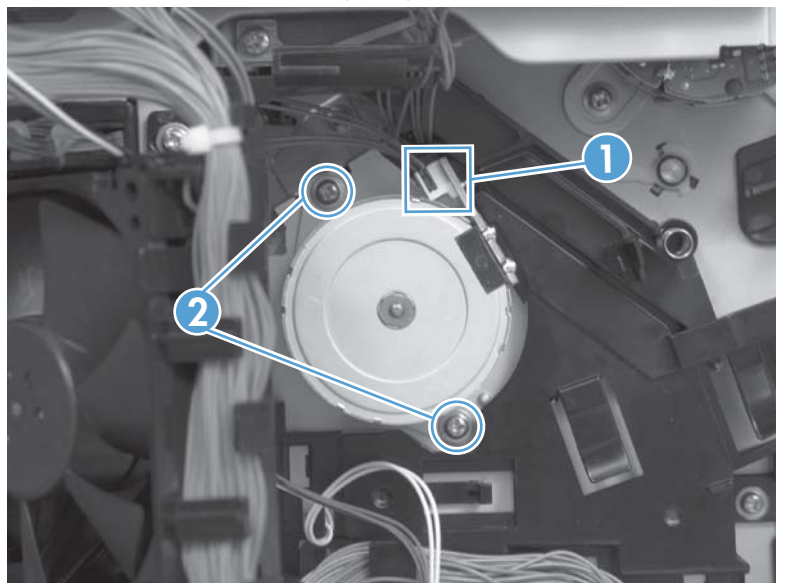

# Lifter-drive assembly

## Before proceeding, remove the following components:

- Toner-collection unit. See <u>Toner-collection unit on page 12</u>.
- Right-rear cover. See <u>Right-rear cover on page 48</u>.
- Left cover. See <u>Left cover on page 50</u>.
- Rear-upper cover. See <u>Rear-upper cover on page 53</u>.
- Rear cover. See <u>Rear cover on page 56</u>.
- Formatter PCA. See Formatter PCA on page 83.
- Interconnect board (ICB). See <u>Interconnect board (ICB) on page 88</u>.
- Low-voltage power supply (LVPS). See Low-voltage power supply (LVPS) on page 94.
- High-voltage power supply lower. See <u>High-voltage power supply lower on page 129</u>.

### **Remove the lifter-drive assembly**

1. Disconnect three connectors (callout 1), and then release the wire harness from the retainers.

Figure 1-186 Remove the lifter-drive assembly (1 of 2)

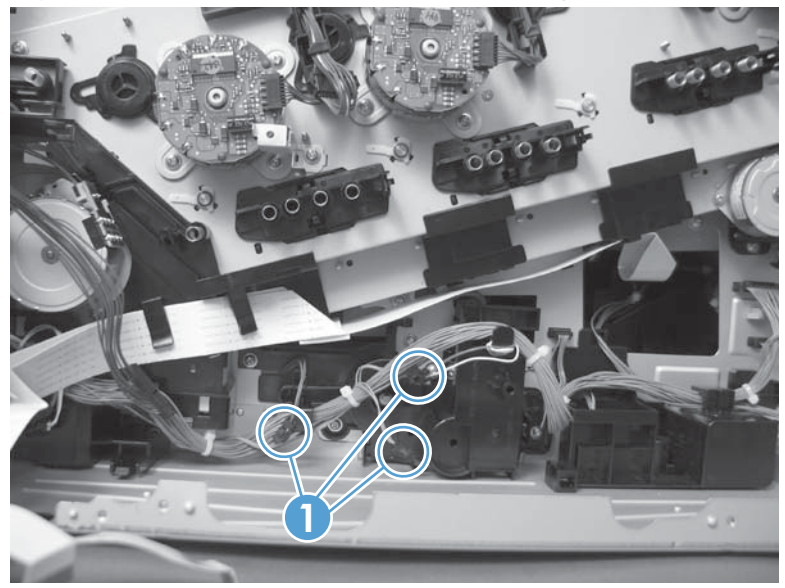

2. Remove five screws (callout 2), and then remove the assembly.

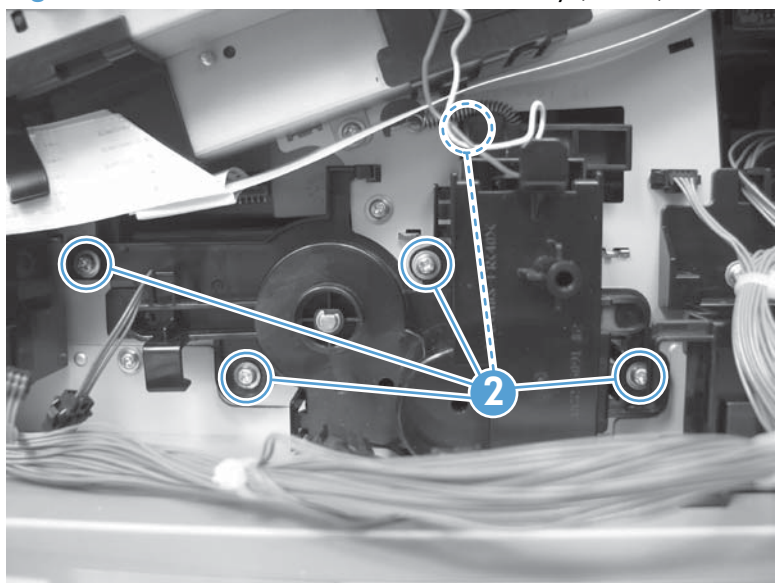

Figure 1-187 Remove the lifter-drive assembly (2 of 2)

# Tray-pickup drive assembly

## Before proceeding, remove the following components:

- Toner-collection unit. See <u>Toner-collection unit on page 12</u>.
- Right-rear cover. See <u>Right-rear cover on page 48</u>.
- Left cover. See <u>Left cover on page 50</u>.
- Rear-upper cover. See <u>Rear-upper cover on page 53</u>.
- Rear cover. See <u>Rear cover on page 56</u>.
- Formatter PCA. See Formatter PCA on page 83.
- Interconnect board (ICB). See Interconnect board (ICB) on page 88.
- Low-voltage power supply (LVPS). See Low-voltage power supply (LVPS) on page 94.
- High-voltage power supply lower. See <u>High-voltage power supply lower on page 129</u>.

#### Remove the tray-pickup drive assembly

**NOTE:** To remove the pickup motor only, see <u>Pickup motor on page 134</u>.

1. Remove one screw (callout 1), and then remove the sheet-metal bracket (callout 2).

Figure 1-188 Remove the tray-pickup drive assembly (1 of 10)

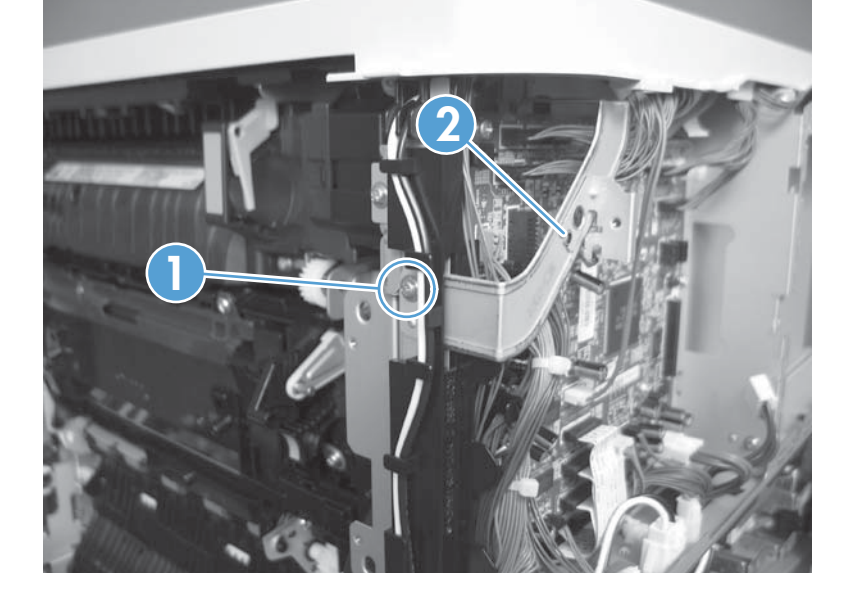

2. Disconnect six connectors (callout 3; J106, J107, J108, J137, J138, J140).

**NOTE:** To locate DC controller connector locations, see <u>DC controller PCA on page 7</u>.

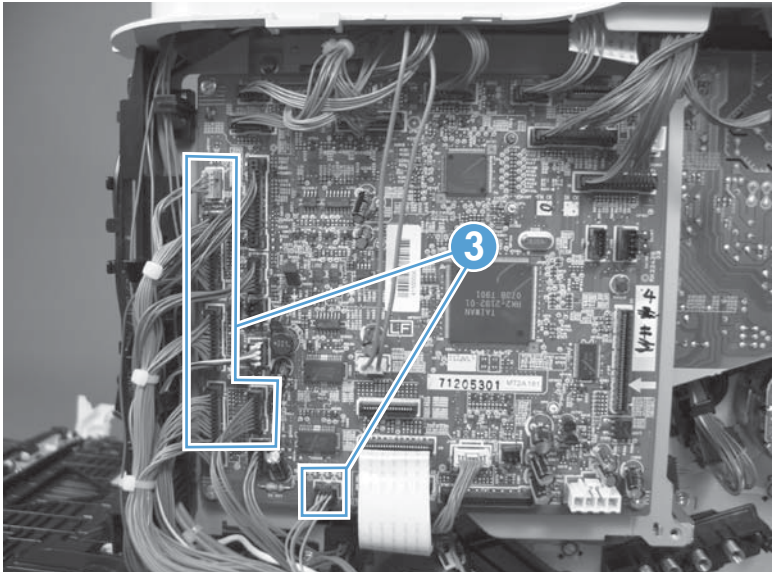

Figure 1-189 Remove the tray-pickup drive assembly (2 of 10)

- 3. Disconnect one connector (callout 4; J119), remove one screw (callout 5), and then release the wire harness from the guides.
- **NOTE:** To locate DC controller connector locations, see <u>DC controller PCA on page 7</u>.

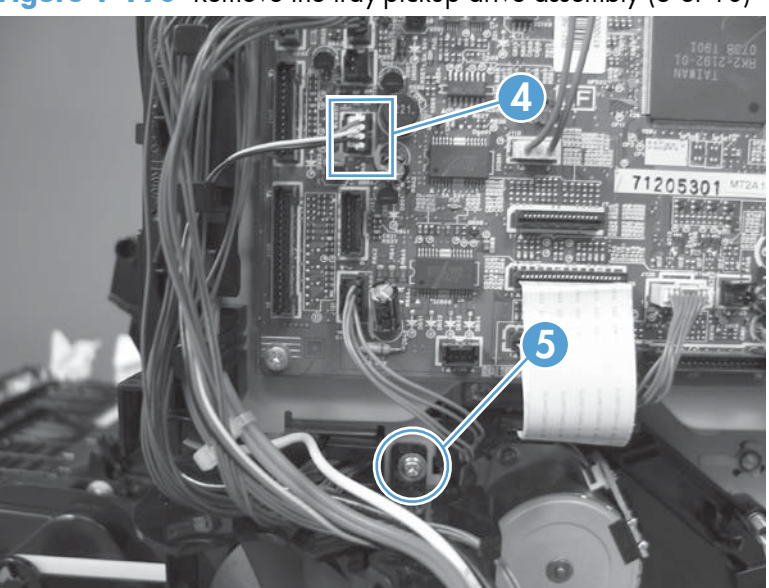

Figure 1-190 Remove the tray-pickup drive assembly (3 of 10)

4. Release one tab (callout 6), and then remove the fan and the fan duct (callout 7).

Figure 1-191 Remove the tray-pickup drive assembly (4 of 10)

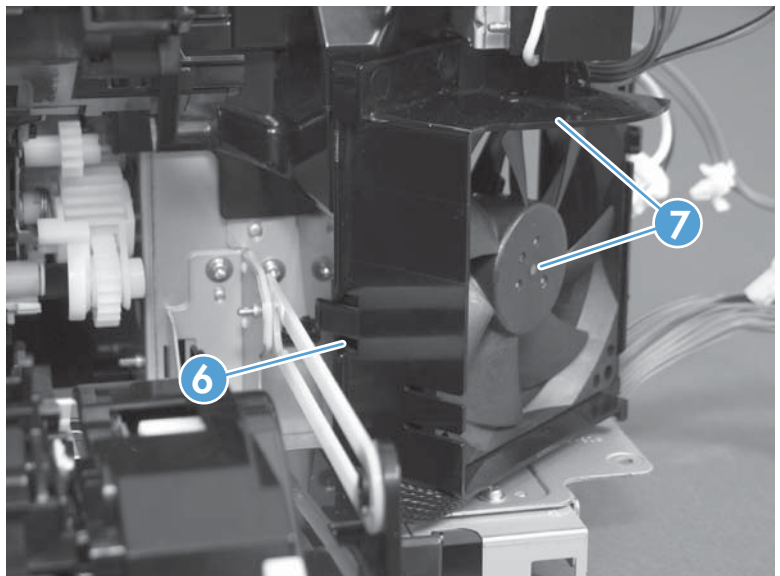

- 5. Disconnect two FFCs (callout 8; J110, J111 on the DC controller PCA), release the FFCs from the guide (callout 9), and then release the wire harnesses from the guides.
  - **NOTE:** To locate DC controller connector locations, see <u>DC controller PCA on page 7</u>.

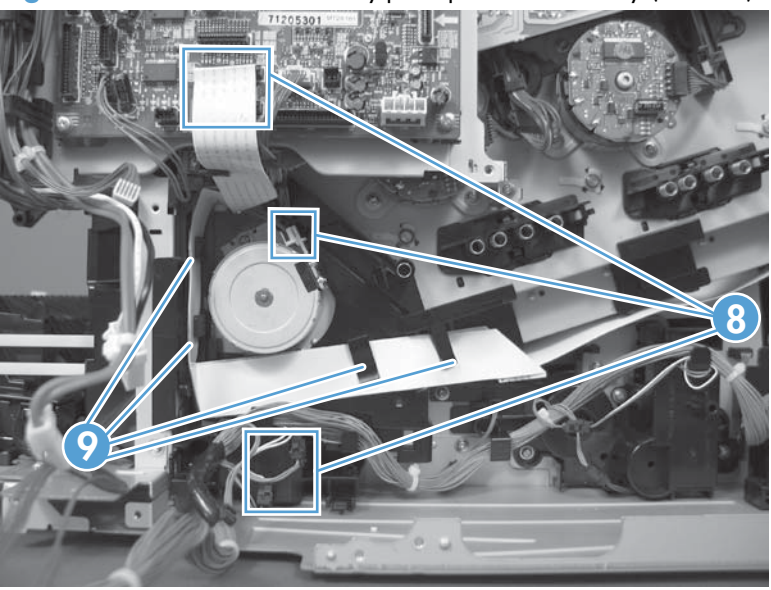

Figure 1-192 Remove the tray-pickup drive assembly (5 of 10)

6. Release one tab (callout 10), and then remove the guide.

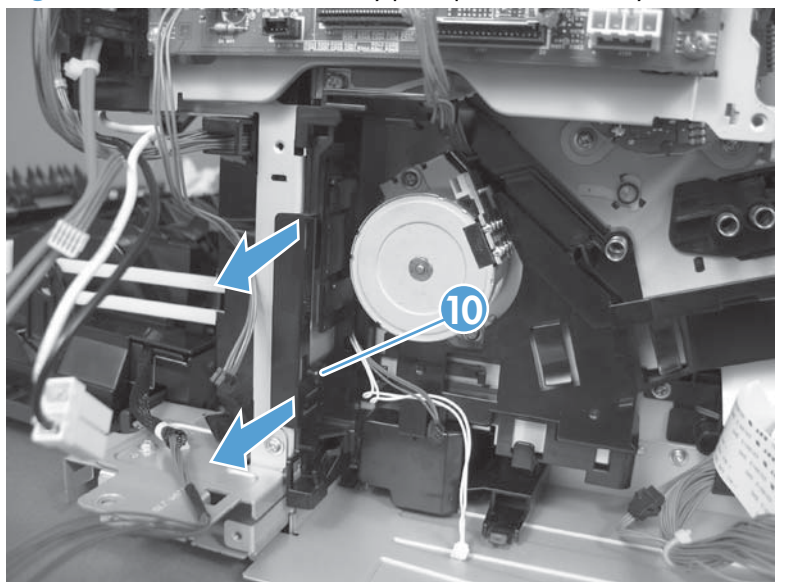

Figure 1-193 Remove the tray-pickup drive assembly (6 of 10)

7. Release one tab (callout 11), and then remove the guide.

Figure 1-194 Remove the tray-pickup drive assembly (7 of 10)

8. Remove two screws (callout 12), and then remove the high-voltage bracket (callout 13).

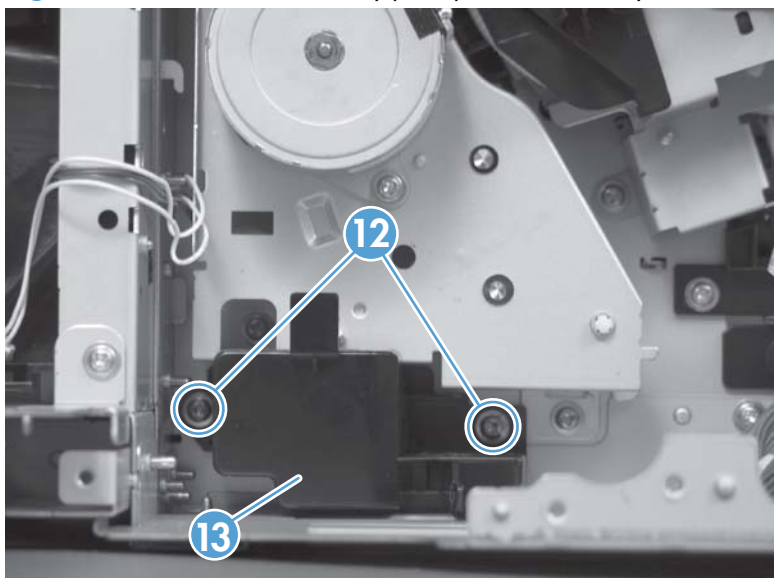

Figure 1-195 Remove the tray-pickup drive assembly (8 of 10)

9. Remove three screws (callout 14).

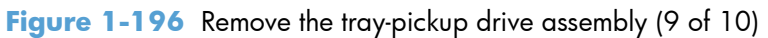

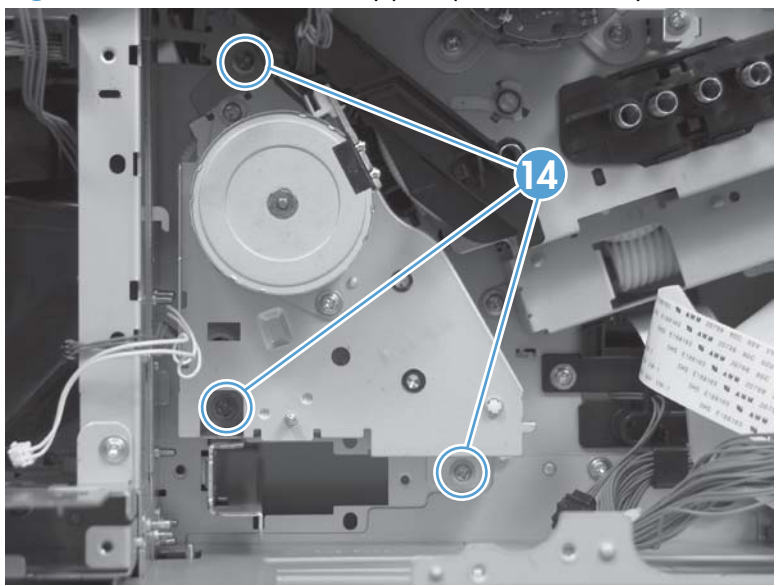

- **10.** Carefully remove the assembly.
  - **CAUTION:** The gears, arm, and spring on the assembly are not captive. Use your finger to secure the arm and spring as you remove the assembly. If the gears, arm, or spring become dislodged, see <u>Reinstall the tray-pickup drive assembly on page 142</u>.

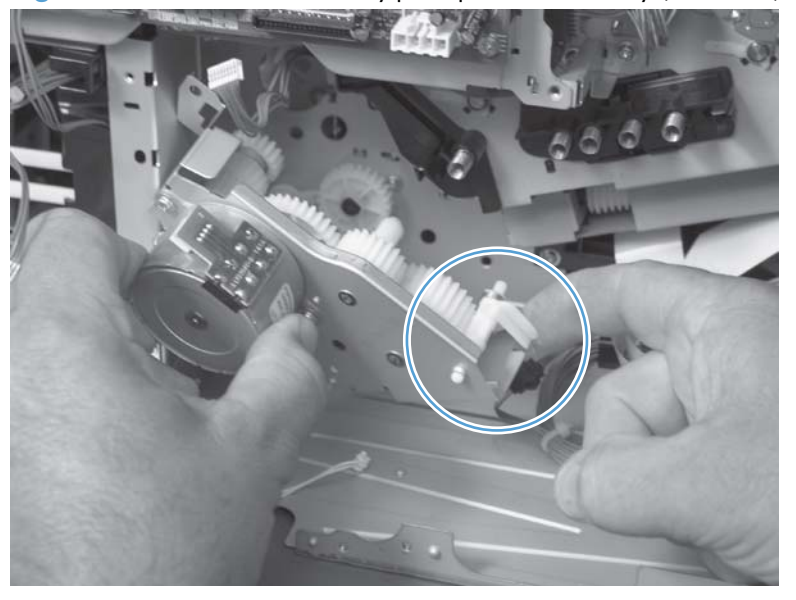

Figure 1-197 Remove the tray-pickup drive assembly (10 of 10)

# Reinstall the tray-pickup drive assembly

1. Make sure that the spring-loaded gear (callout 1) is correctly installed.

Figure 1-198 Reinstall the tray-pickup drive assembly (1 of 3)

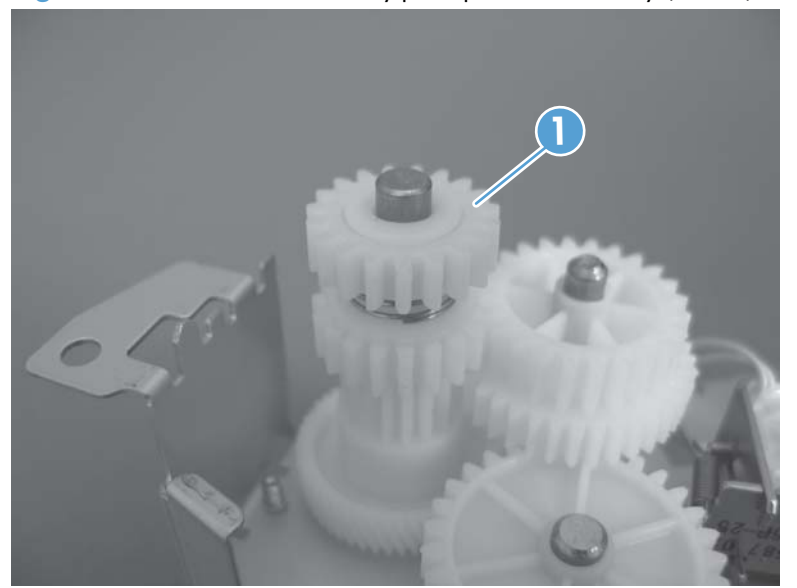

2. Make sure that the spring (callout 2) is correctly installed.

Figure 1-199 Reinstall the tray-pickup drive assembly (2 of 3)

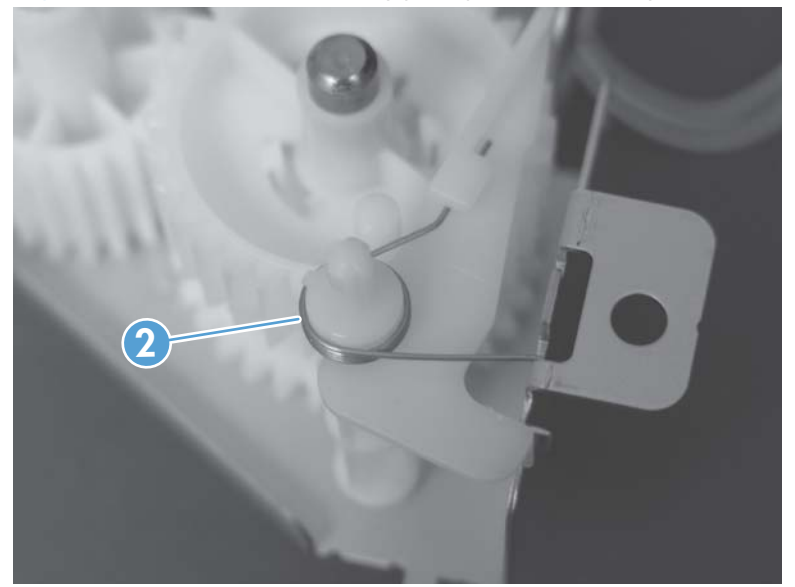

3. Make sure that the gears, arm, and spring are correctly installed.

Figure 1-200 Reinstall the tray-pickup drive assembly (3 of 3)

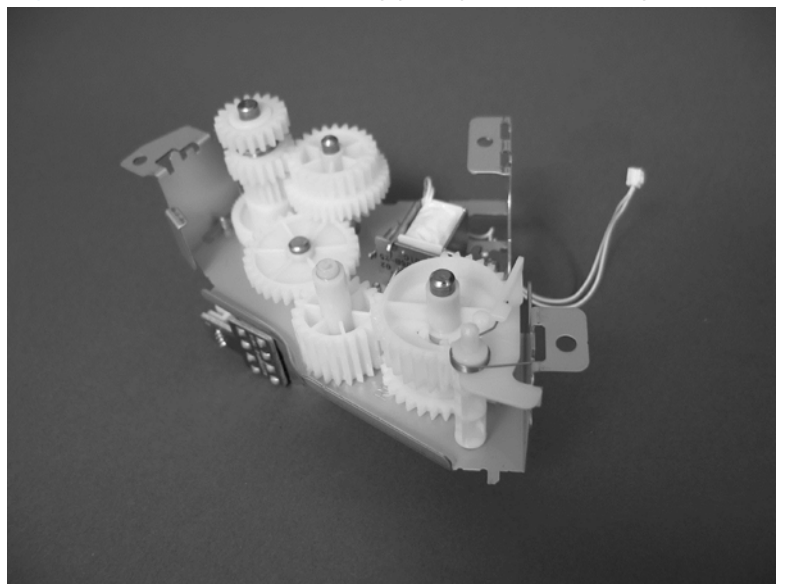

# Tray-pickup assembly

# Before proceeding, remove the following components:

- Toner-collection unit. See <u>Toner-collection unit on page 12</u>.
- Right-rear cover. See <u>Right-rear cover on page 48</u>.
- Left cover. See <u>Left cover on page 50</u>.
- Rear-upper cover. See <u>Rear-upper cover on page 53</u>.
- Rear cover. See <u>Rear cover on page 56</u>.
- Formatter PCA. See <u>Formatter PCA on page 83</u>.
- Interconnect board (ICB). See <u>Interconnect board (ICB) on page 88</u>.
- Low-voltage power supply (LVPS). See Low-voltage power supply (LVPS) on page 94.
- Registration density (RD) sensor assembly. See <u>Registration density (RD) sensor assembly</u> on page 117.
- High-voltage power supply lower. See <u>High-voltage power supply lower on page 129</u>.
- Tray-pickup drive assembly. See <u>Tray-pickup drive assembly on page 137</u>.

# Remove the tray-pickup assembly

1. Release one tab (callout 1), and then remove the gear (callout 2).

Figure 1-201 Remove the tray-pickup assembly (1 of 3)

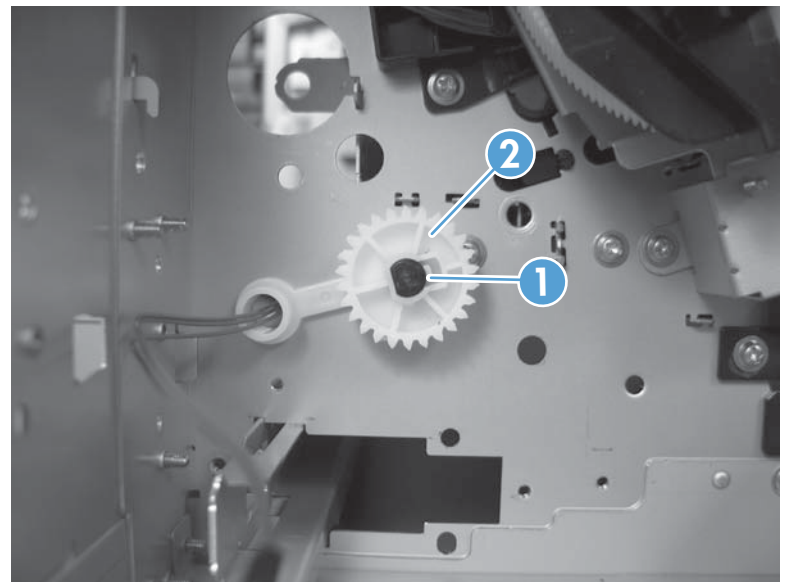

2. Remove two screws (callout 3).

Figure 1-202 Remove the tray-pickup assembly (2 of 3)

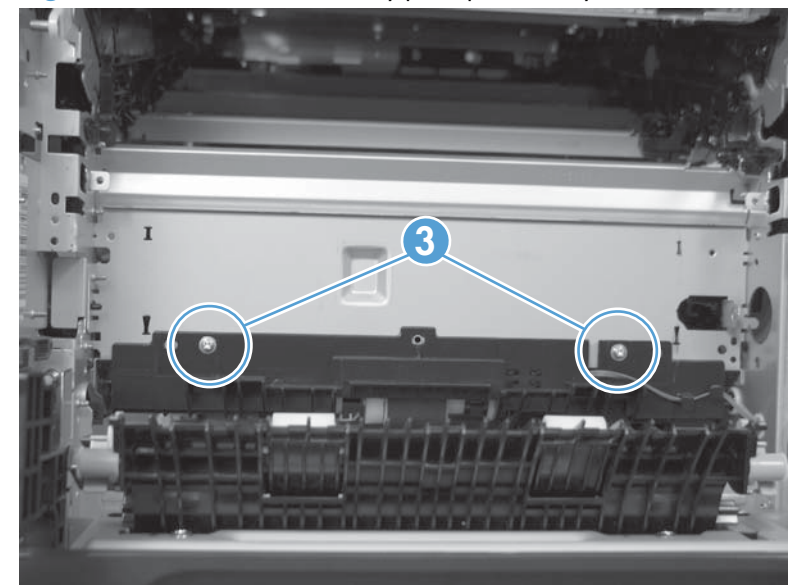

3. Remove the assembly.

Figure 1-203 Remove the tray-pickup assembly (3 of 3)

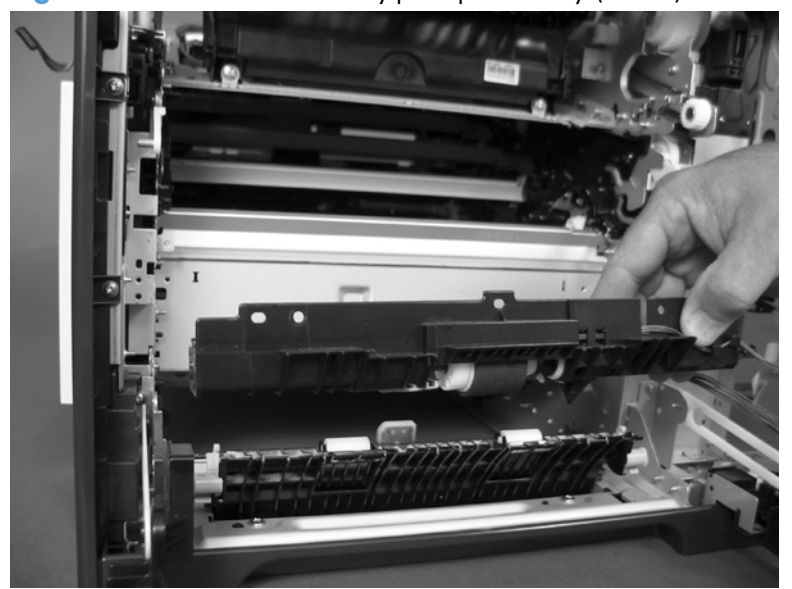

# Laser/scanner assembly (Y/M)

## Before proceeding, remove the following components:

- Toner-collection unit. See <u>Toner-collection unit on page 12</u>.
- Right-rear cover. See <u>Right-rear cover on page 48</u>.
- Left cover. See <u>Left cover on page 50</u>.
- Rear-upper cover. See <u>Rear-upper cover on page 53</u>.
- Rear cover. See <u>Rear cover on page 56</u>.
- Formatter PCA. See Formatter PCA on page 83.
- Interconnect board (ICB). See Interconnect board (ICB) on page 88.
- Low-voltage power supply (LVPS). See Low-voltage power supply (LVPS) on page 94.
- High-voltage power supply lower. See <u>High-voltage power supply lower on page 129</u>.

#### Remove the laser/scanner assembly (Y/M)

1. Remove five screws (callout 1), and then remove the sheet-metal plate (callout 2).

Figure 1-204 Remove the laser/scanner assembly (Y/M) (1 of 12)

2. Disconnect one in-line connector (callout 3), and then release the wire harnesses from the guide (callout 4).

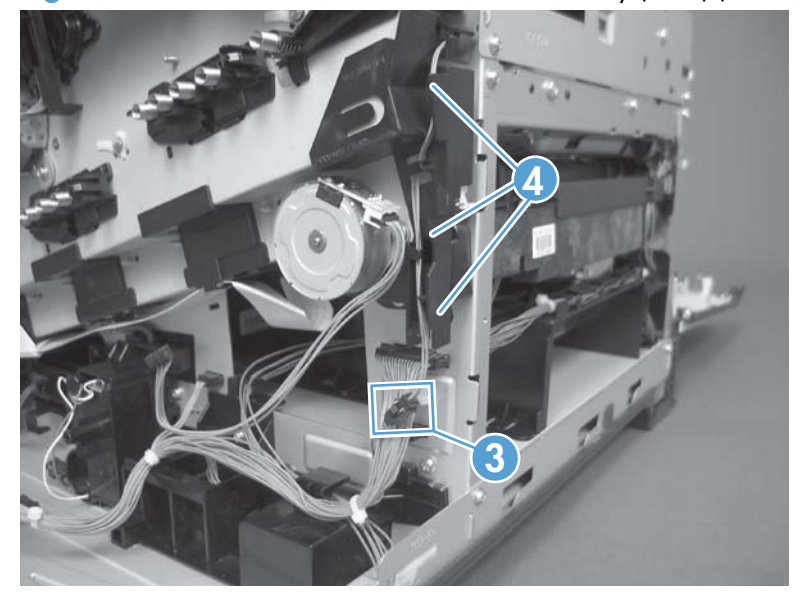

Figure 1-205 Remove the laser/scanner assembly (Y/M) (2 of 12)

3. Release one tab (callout 5), and then remove the guide (callout 6).

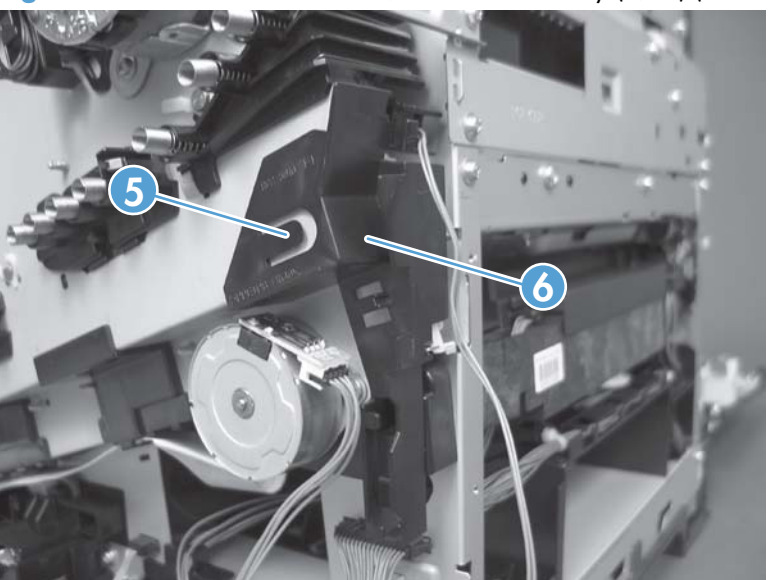

Figure 1-206 Remove the laser/scanner assembly (Y/M) (3 of 12)

4. Remove one screw (callout 7), and then remove the cover (callout 8).

Figure 1-207 Remove the laser/scanner assembly (Y/M) (4 of 12)

- 5. Disconnect one FFC (callout 9), and then release one spring (callout 10).
- **CAUTION:** The spring is not captive. Do not lose the spring when it is removed. Use a pair of needle-nose pliers to safely retain the spring when it is removed. Do not use a flat blade screwdriver to remove the spring; the spring could forcibly leave the product and strike you.
- Reinstallation tip When you reinstall the spring, make sure that the laser/scanner fits tightly up against the product chassis, and make sure that the FFC is fully seated in the connector. The locator tabs on the front and rear of the scanner must be firmly seated in the slots in the chassis.

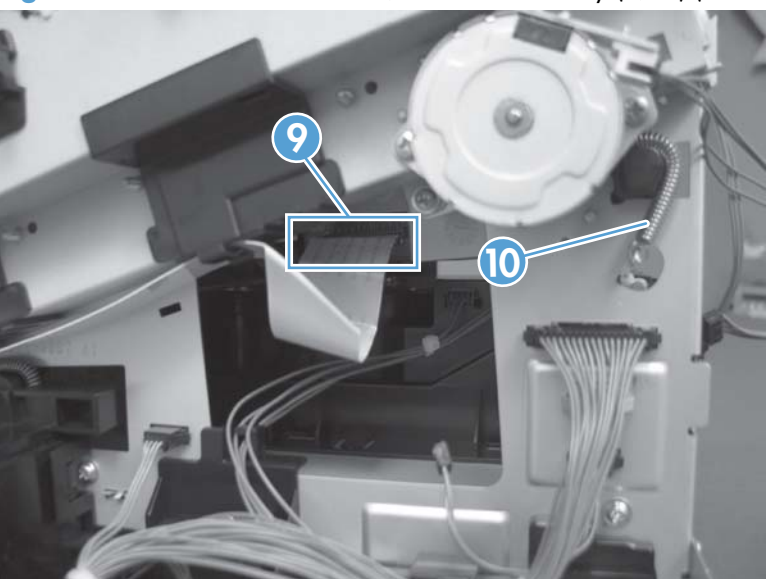

Figure 1-208 Remove the laser/scanner assembly (Y/M) (5 of 12)

- 6. Disconnect six connectors (callout 11).
- **NOTE:** Disconnect the larger connector on the right side, from the bottom. Disconnect the two smaller connectors on the right side from the top.

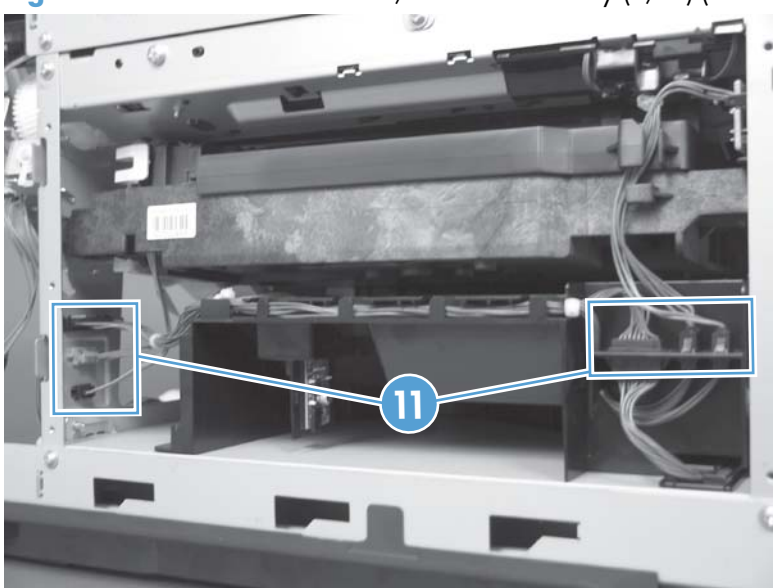

Figure 1-209 Remove the laser/scanner assembly (Y/M) (6 of 12)

7. Release two tabs (callout 12), and then slide the fan assembly toward the power-supply side of the product to release it.

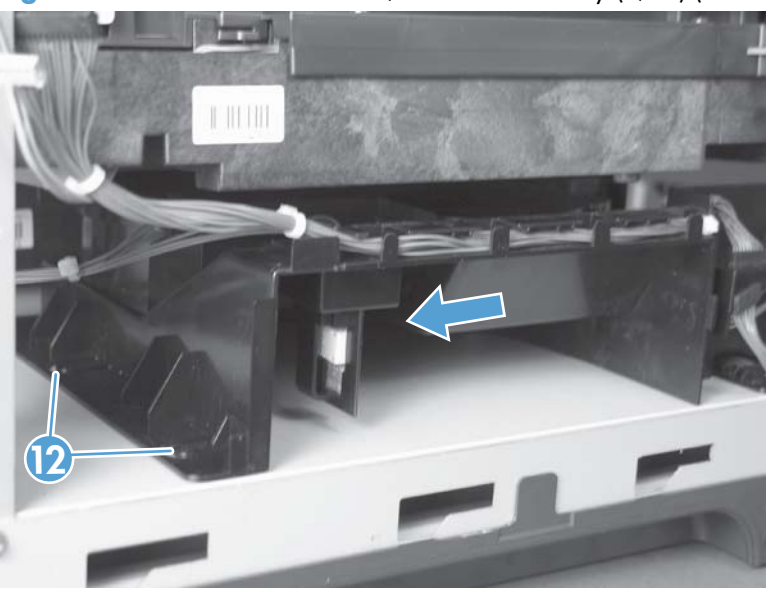

Figure 1-210 Remove the laser/scanner assembly (Y/M) (7 of 12)

8. Pull the fan assembly slightly out of the product, disconnect two connectors (callout 13), and then remove the assembly.

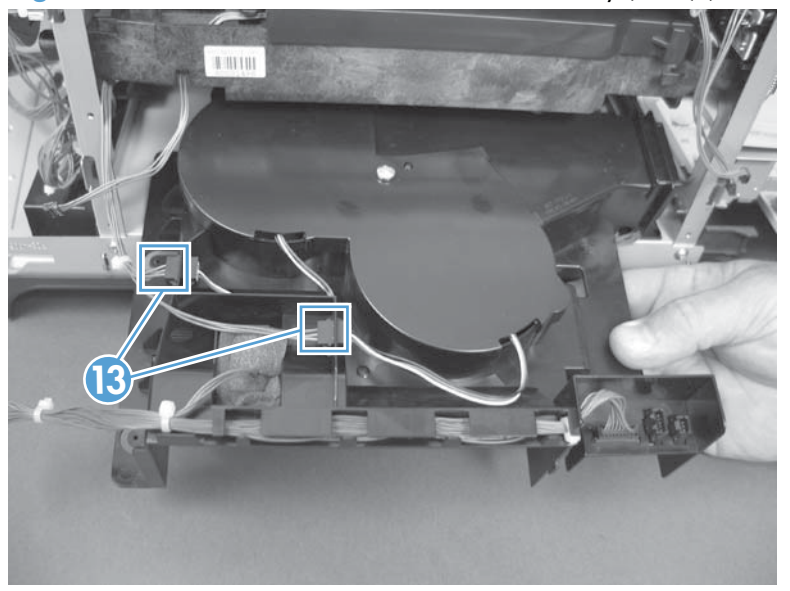

Figure 1-211 Remove the laser/scanner assembly (Y/M) (8 of 12)

- 9. Remove one screw (callout 14), and then release one spring (callout 15).
  - **CAUTION:** The spring is not captive. Do not lose the spring when it is removed. Use a pair of needle-nose pliers to safely retain the spring when it is removed. Do not use a flat blade screwdriver to remove the spring; the spring could forcibly leave the product and strike you.
  - Reinstallation tip When the laser/scanner is properly positioned in the chassis, the plastic parts which protrude at the front and rear of the product will be firmly seated against the locator tabs on the chassis. Verify that the assembly is correctly seated, and then install the spring.

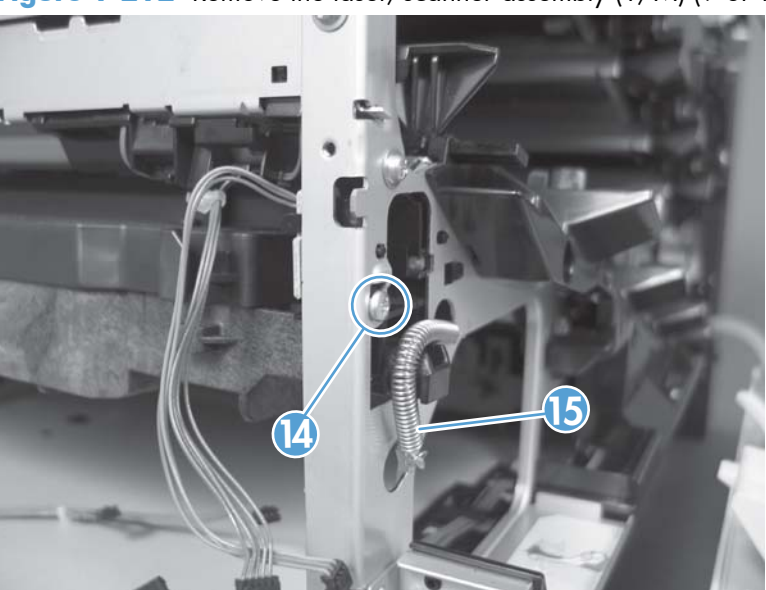

Figure 1-212 Remove the laser/scanner assembly (Y/M) (9 of 12)

**10.** Remove the toner collection sensor.

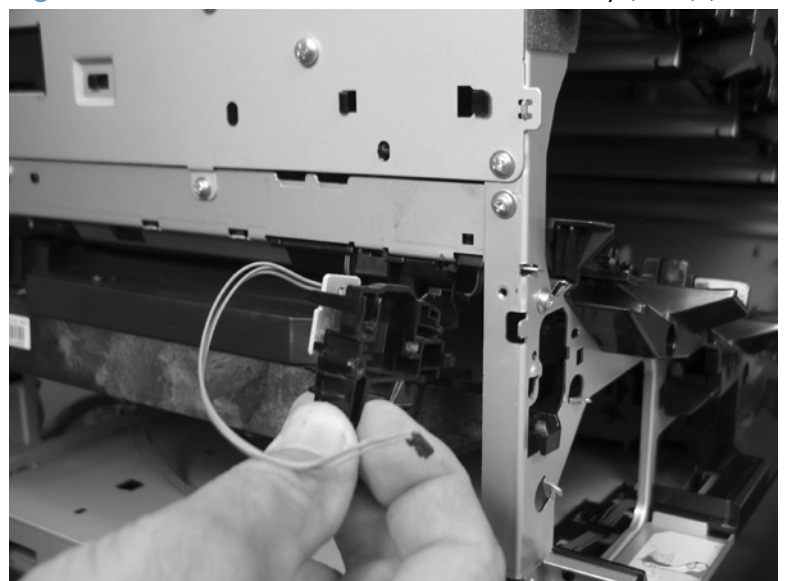

Figure 1-213 Remove the laser/scanner assembly (Y/M) (10 of 12)

 Rotate the front of the laser/scanner assembly down (callout 1), and then slide it toward the right (callout 2). Lower the left corner, and then rotate the left corner out of the product (callout 3).

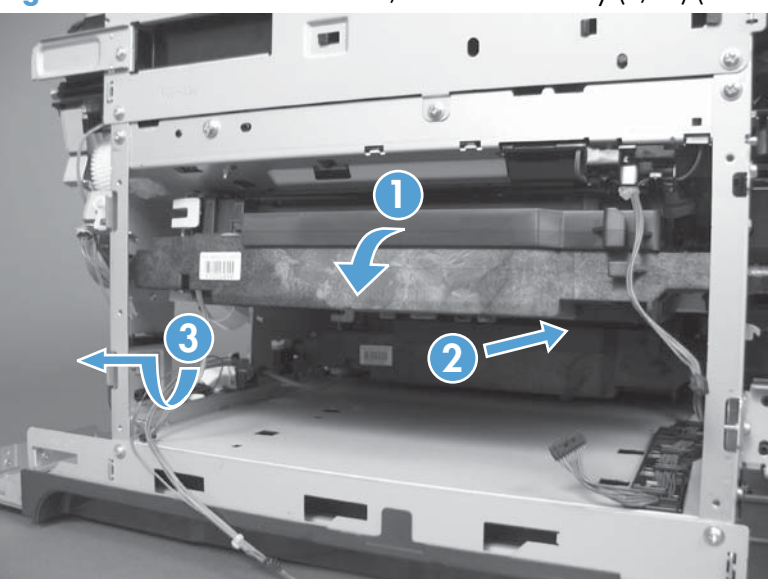

Figure 1-214 Remove the laser/scanner assembly (Y/M) (11 of 12)

**12.** Pull the laser/scanner assembly straight out of the product to remove it.

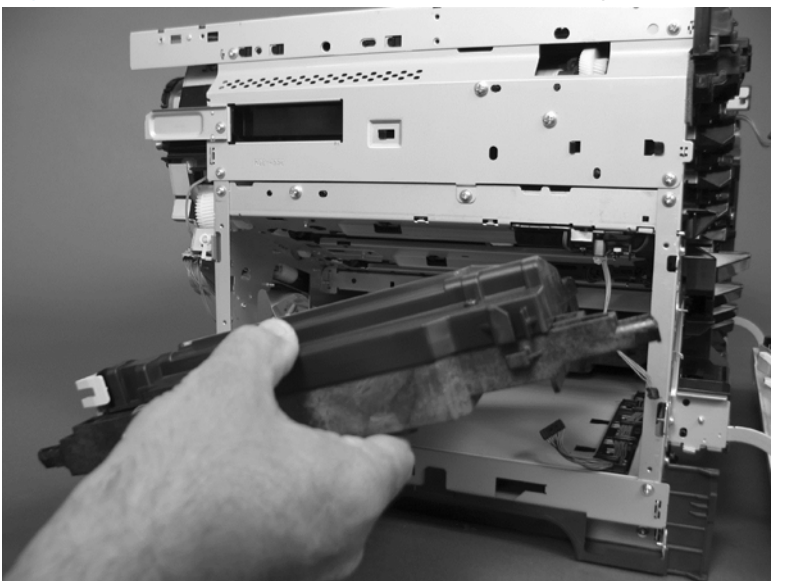

Figure 1-215 Remove the laser/scanner assembly (Y/M) (12 of 12)

# Laser/scanner assembly (C/Bk)

# Before proceeding, remove the following components:

- Toner-collection unit. See <u>Toner-collection unit on page 12</u>.
- Right-rear cover. See <u>Right-rear cover on page 48</u>.
- Left cover. See <u>Left cover on page 50</u>.
- Rear-upper cover. See <u>Rear-upper cover on page 53</u>.
- Rear cover. See <u>Rear cover on page 56</u>.
- Formatter PCA. See Formatter PCA on page 83.
- Interconnect board (ICB). See Interconnect board (ICB) on page 88.
- Low-voltage power supply (LVPS). See Low-voltage power supply (LVPS) on page 94.
- High-voltage power supply lower. See <u>High-voltage power supply lower on page 129</u>.
- Lifter drive assembly. See <u>Lifter-drive assembly on page 135</u>.
- Laser/scanner assembly (Y/M). See Laser/scanner assembly (Y/M) on page 146.

### Remove the laser/scanner assembly (C/Bk)

- 1. Release one spring (callout 1), and then disconnect one connector (callout 2).
  - **CAUTION:** The spring is not captive. Do not lose the spring when it is removed. Use a pair of needle-nose pliers to safely retain the spring when it is removed. Do not use a flat blade screwdriver to remove the spring; the spring could forcibly leave the product and strike you.
- Reinstallation tip When you reinstall the spring, make sure that the laser/scanner fits tightly up against the product chassis, and make sure that the FFC is fully seated in the connector. The locator tabs on the front of the scanner must be firmly seated in the slots in the chassis.

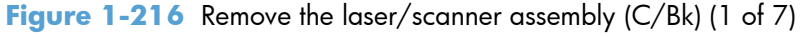

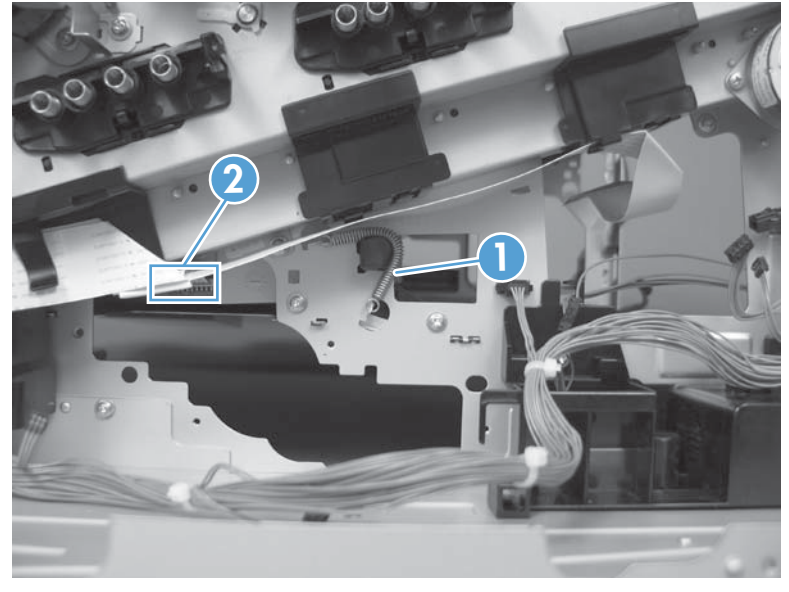

**2.** Disconnect one connector (callout 3).

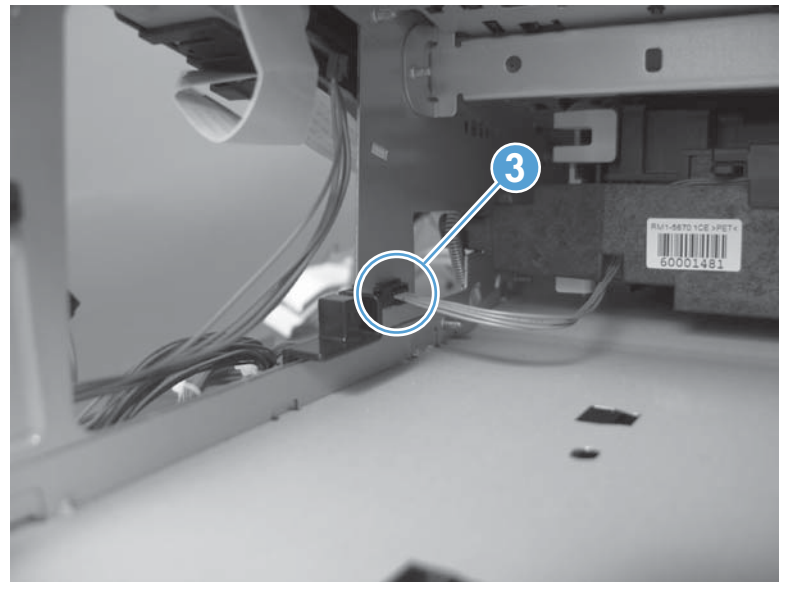

Figure 1-217 Remove the laser/scanner assembly (C/Bk) (2 of 7)

3. Remove two screws (callout 4) located below the front door.

Figure 1-218 Remove the laser/scanner assembly (C/Bk) (3 of 7)

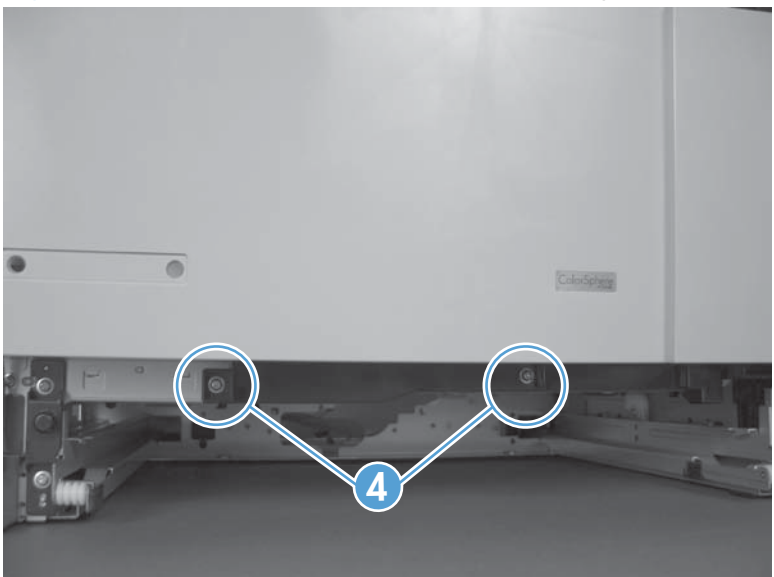

4. Open the front door, and then remove one screw (callout 5) and the cover (callout 6).

Figure 1-219 Remove the laser/scanner assembly (C/Bk) (4 of 7)

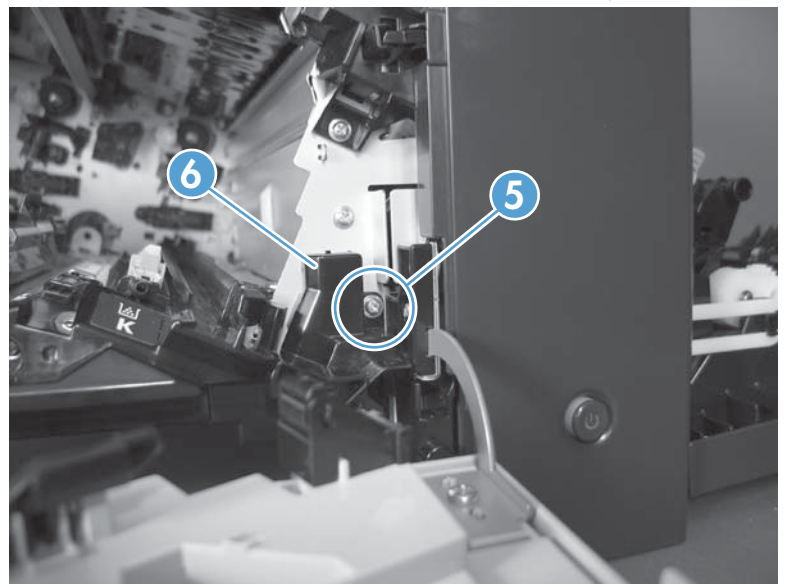

- 5. Remove two screws (callout 7). Use your finger to release the locking tab (callout 8), and then remove the cover.
  - **CAUTION:** Be careful. The PGC actuators are easily dislodged when the cover is removed. See Figure 1-223 Reinstall the PGC actuators (1 of 5) on page 158. To reinstall the actuators, see Reinstall the protective glass cleaner (PGC) actuators on page 158.

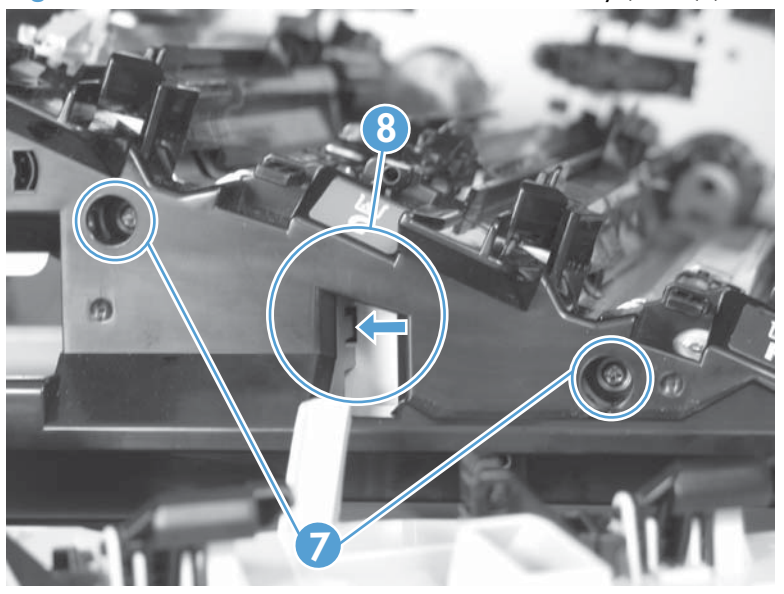

Figure 1-220 Remove the laser/scanner assembly (C/Bk) (5 of 7)

- 6. Release one spring (callout 9).
  - **CAUTION:** The spring is not captive. Do not lose the spring when it is removed. Use a pair of needle-nose pliers to safely retain the spring when it is removed. Do not use a flat blade screwdriver to remove the spring; the spring could forcibly leave the product and strike you.
  - Reinstallation tip When you reinstall the spring, make sure that the laser/scanner fits tightly up against the product chassis.

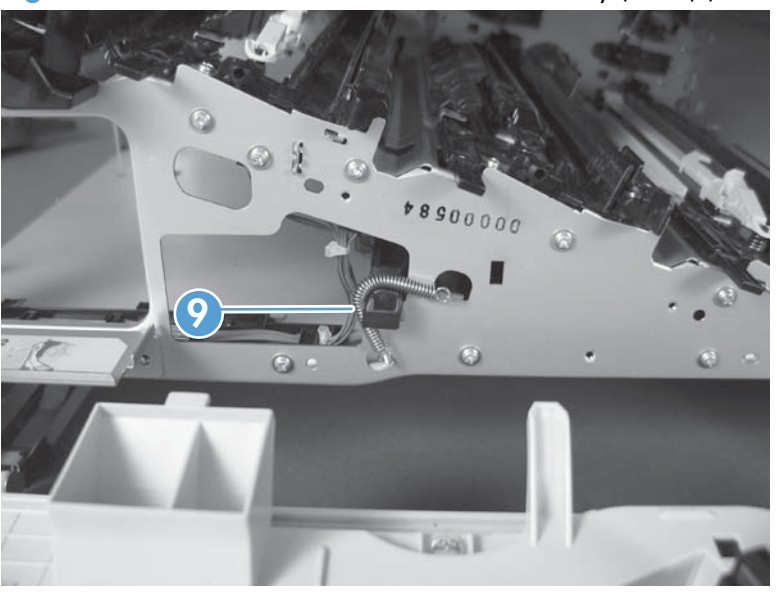

Figure 1-221 Remove the laser/scanner assembly (C/Bk) (6 of 7)

- 7. Rotate the corner of the assembly away from the product until you can see the PCA, and then remove the assembly from the product.
  - Reinstallation tip When the laser/scanner is properly positioned in the chassis, the plastic parts which protrude at the front and rear of the product will be firmly seated against the locator tabs on the chassis. Verify that the assembly is correctly seated, and then install the spring.

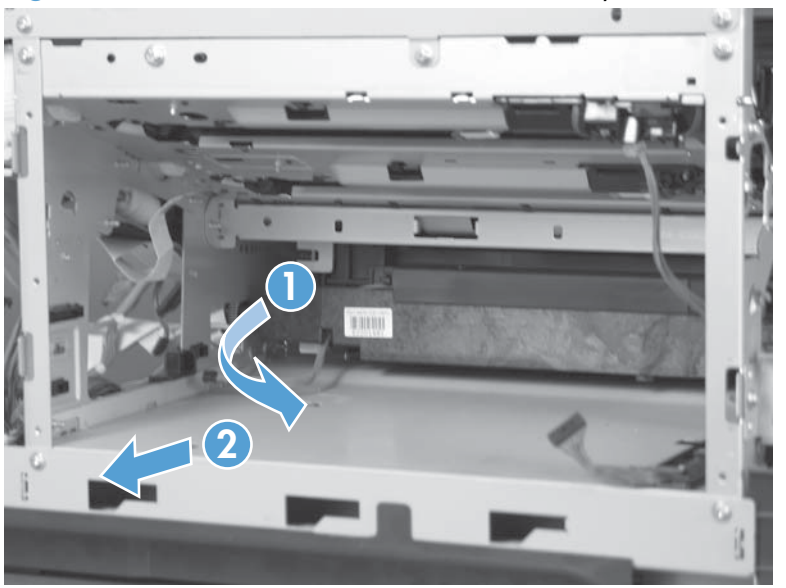

Figure 1-222 Remove the laser/scanner assembly (C/Bk) (7 of 7)

# Reinstall the protective glass cleaner (PGC) actuators

1. The following figure shows a dislodged PGC actuator.

- TIP: If the actuator and spring are only slightly dislodged, you might be able to easily push them back into place.

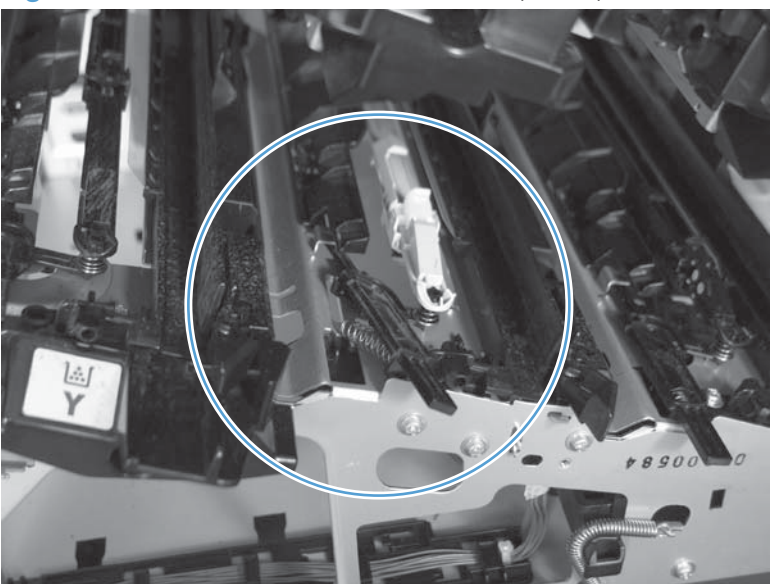

Figure 1-223 Reinstall the PGC actuators (1 of 5)
2. Remove the actuator and spring from the product. Install the spring on the actuator.

Figure 1-224 Reinstall the PGC actuators (2 of 5)

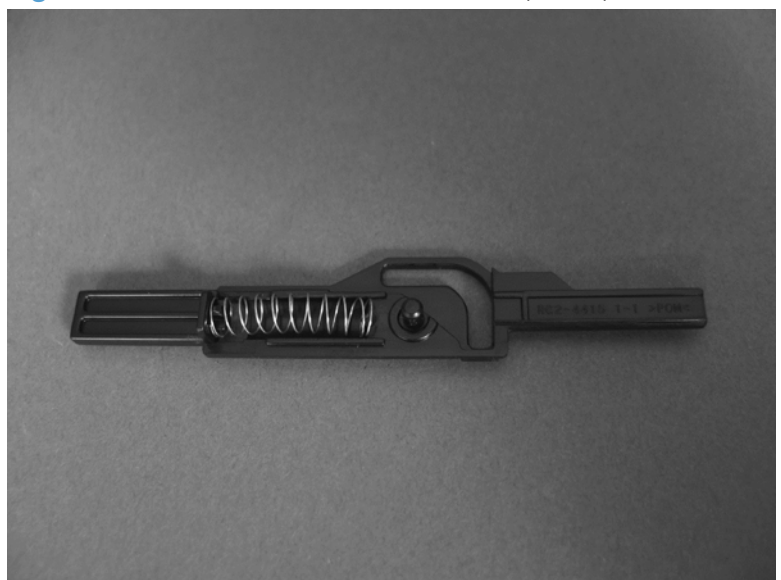

- 3. Before proceeding, take note of the following:
  - **Callout 1**: The pin on the actuator will be installed into the slot in the chassis.
  - **Callout 2**: The pin on the pivot arm will be installed into the slot on the actuator.
  - **Callout 3**: The end of the spring will be installed onto the tab on the chassis.

Figure 1-225 Reinstall the PGC actuators (3 of 5)

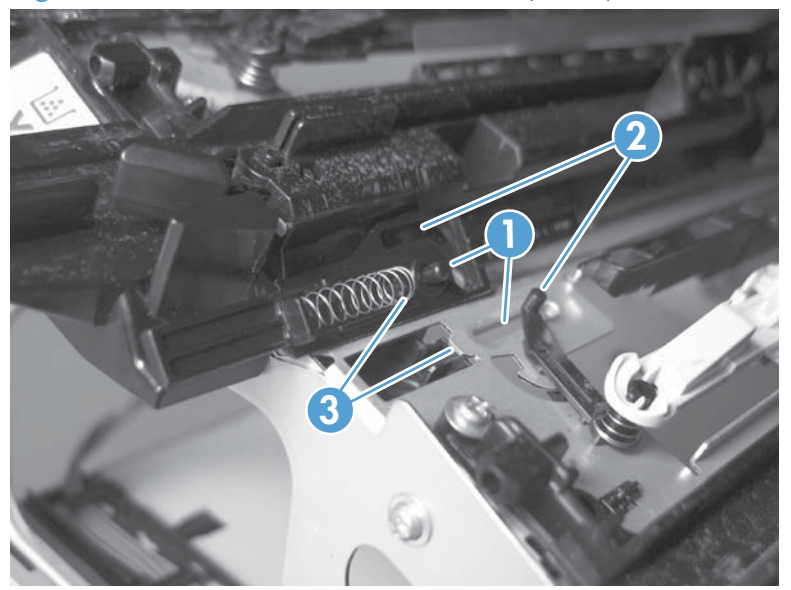

4. Place the end of the actuator into the PGC rod, and then use a small flat blade screw driver to fasten the end of the spring on the tab on the chassis.

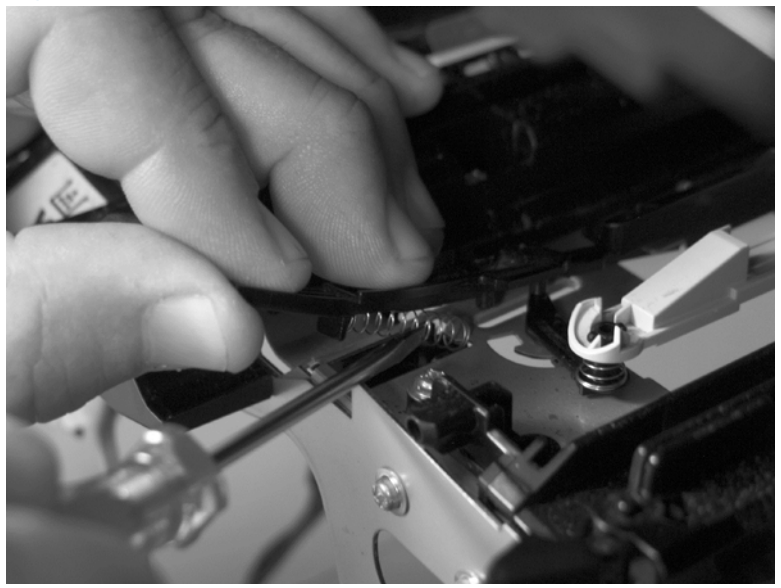

Figure 1-226 Reinstall the PGC actuators (4 of 5)

5. Push down on the actuator to seat it into place. Verify that the actuator is correctly installed. The PGC actuator should freely move when you push in on the actuator.

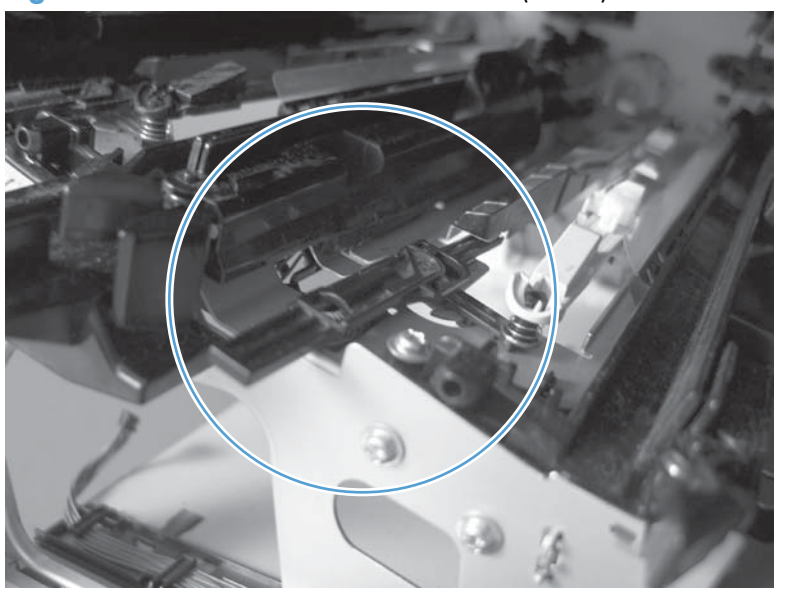

Figure 1-227 Reinstall the PGC actuators (5 of 5)

## High-voltage power supply upper

### Before proceeding, remove the following components:

- Toner-collection unit. See <u>Toner-collection unit on page 12</u>.
- Right-rear cover. See <u>Right-rear cover on page 48</u>.
- Left cover. See <u>Left cover on page 50</u>.
- Rear-upper cover. See <u>Rear-upper cover on page 53</u>.
- Rear cover. See <u>Rear cover on page 56</u>.
- Formatter PCA. See Formatter PCA on page 83.
- Interconnect board (ICB). See Interconnect board (ICB) on page 88.
- DC controller. See <u>DC controller PCA and tray on page 91</u>.
- Low-voltage power supply (LVPS). See <u>Low-voltage power supply (LVPS) on page 94</u>.

#### Remove the high-voltage power supply upper

**CAUTION:** ESD-sensitive part.

1. Remove one screw (callout 1).

Figure 1-228 Remove the high-voltage power supply upper (1 of 5)

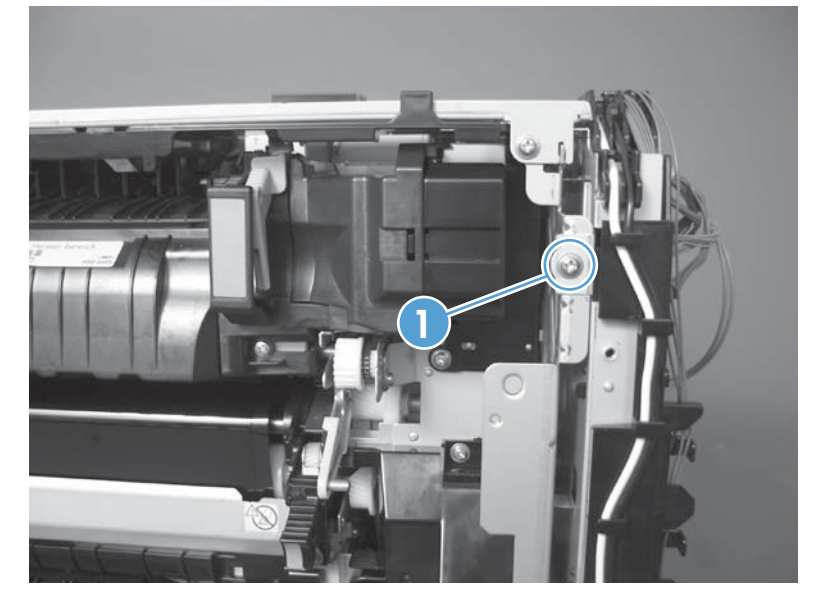

- 2. Remove four screws (callout 2), and then rotate the sheet-metal plate away from the power supply.
- NOTE: You do not need to completely remove the sheet-metal plate to access the power supply.

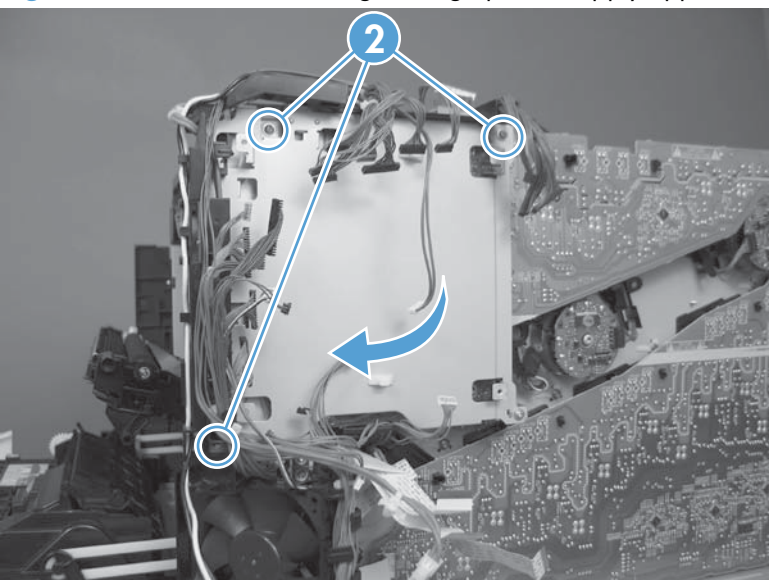

Figure 1-229 Remove the high-voltage power supply upper (2 of 5)

- 3. Disconnect two connectors (J201, J202; callout 3) from the back side of the power supply.
- **NOTE:** For clarity, the figure in this step shows the ADF and scanner removed. Carefully reach under these components to access the two connectors.

Figure 1-230 Remove the high-voltage power supply upper (3 of 5)

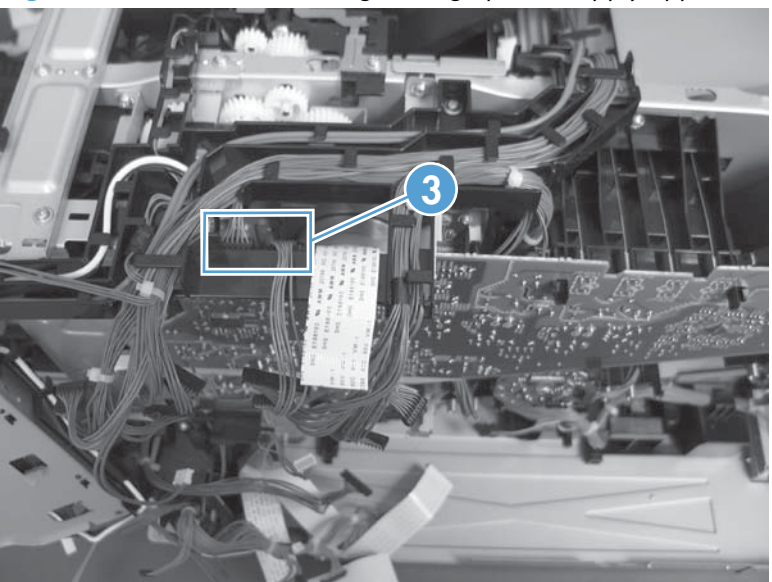

4. Remove three screws (callout 4).

Figure 1-231 Remove the high-voltage power supply upper (4 of 5)

5. Release four tabs (callout 5), and then remove the power supply.

Figure 1-232 Remove the high-voltage power supply upper (5 of 5)

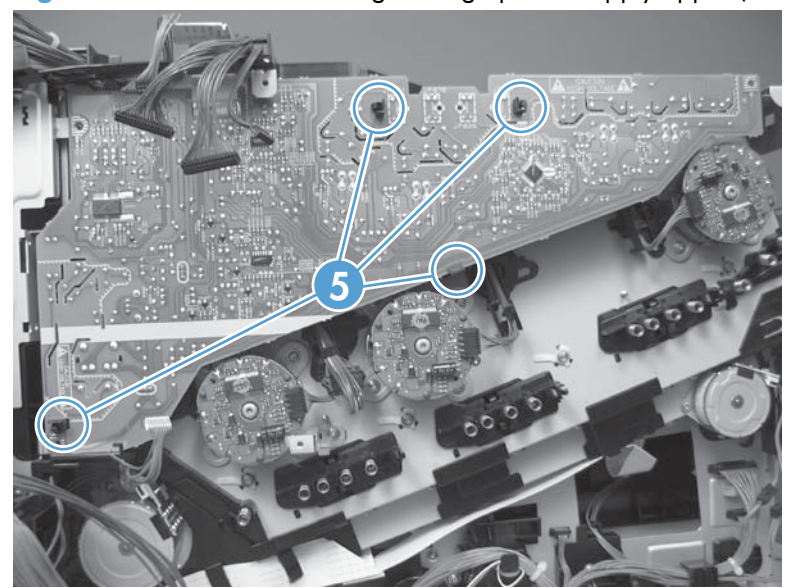

## Reinstall the high-voltage power supply upper

When you reinstall the power supply, look through the holes in the PCA and make sure that the high-voltage contact springs are correctly seated against the PCA.

NOTE: One wire harness (callout 1) is disconnected at both ends. Do not lose the wire harness.

Position the FFC (callout 2) over the cable guide when you reinstall the power supply.

Figure 1-233 Reinstall the high-voltage power supply upper

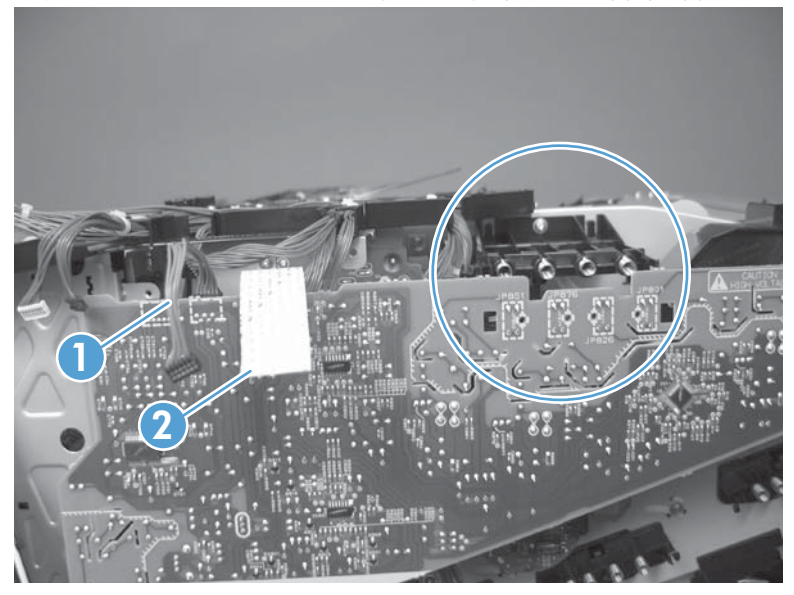

## **Drum motor 1**

#### Before proceeding, remove the following components:

- Toner-collection unit. See <u>Toner-collection unit on page 12</u>.
- Right-rear cover. See <u>Right-rear cover on page 48</u>.
- Left cover. See <u>Left cover on page 50</u>.
- Rear-upper cover. See <u>Rear-upper cover on page 53</u>.
- Rear cover. See <u>Rear cover on page 56</u>.
- Interconnect board (ICB). See Interconnect board (ICB) on page 88.
- DC controller. See <u>DC controller PCA and tray on page 91</u>.
- Low-voltage power supply (LVPS). See Low-voltage power supply (LVPS) on page 94.
- High-voltage power supply upper. See <u>High-voltage power supply upper on page 161</u>.

#### Remove the drum motor 1

Disconnect one connector (callout 1), remove four screws (callout 2), and then remove the motor.
Figure 1-234 Remove the drum motor 1

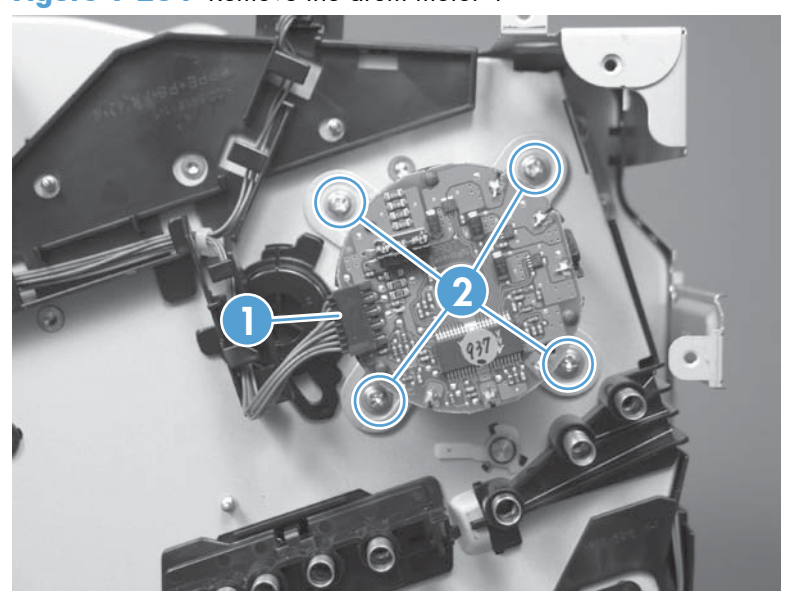

## Drum motor 2 or drum motor 3

#### Before proceeding, remove the following components:

- Toner-collection unit. See <u>Toner-collection unit on page 12</u>.
- Right-rear cover. See <u>Right-rear cover on page 48</u>.
- Left cover. See <u>Left cover on page 50</u>.
- Rear-upper cover. See <u>Rear-upper cover on page 53</u>.
- Rear cover. See <u>Rear cover on page 56</u>.
- Interconnect board (ICB). See <u>Interconnect board (ICB) on page 88</u>.
- DC controller. See <u>DC controller PCA and tray on page 91</u>.
- Low-voltage power supply (LVPS). See Low-voltage power supply (LVPS) on page 94.
- High-voltage power supply upper. See <u>High-voltage power supply upper on page 161</u>.

#### Remove the drum motor 2 or drum motor 3

- ▲ Do one of the following:
  - Remove drum motor 2: Disconnect one connector (callout 1), remove four screws (callout 2), and then remove the motor.
  - Remove drum motor 3: Disconnect one connector (callout 3), remove four screws (callout 4), and then remove the motor.

Figure 1-235 Remove the drum motor 2 or drum motor 3

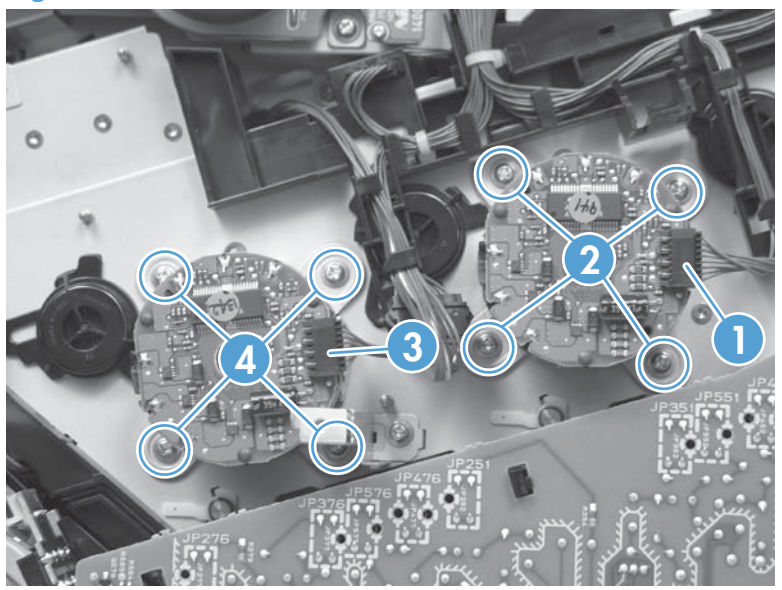

## **Fuser motor**

#### Before proceeding, remove the following components:

- Toner-collection unit. See <u>Toner-collection unit on page 12</u>.
- Right-rear cover. See <u>Right-rear cover on page 48</u>.
- Left cover. See <u>Left cover on page 50</u>.
- Rear-upper cover. See <u>Rear-upper cover on page 53</u>.
- Rear cover. See <u>Rear cover on page 56</u>.
- Formatter PCA. See Formatter PCA on page 83.
- Interconnect board (ICB). See Interconnect board (ICB) on page 88.
- DC controller. See <u>DC controller PCA and tray on page 91</u>.
- Low-voltage power supply (LVPS). See Low-voltage power supply (LVPS) on page 94.
- High-voltage power supply upper. See <u>High-voltage power supply upper on page 161</u>.

#### Remove the fuser motor

Disconnect one connector (callout 1), remove three screws (callout 2), and then remove the motor.

Figure 1-236 Remove the fuser motor

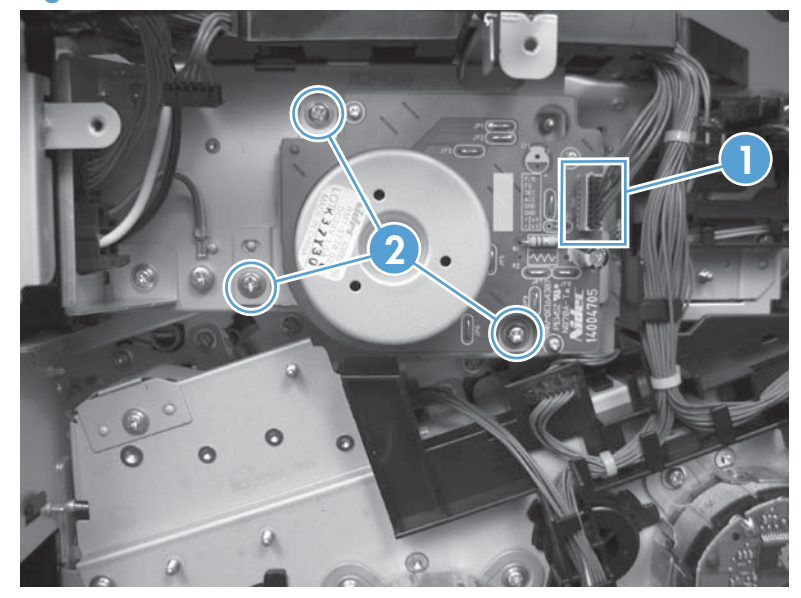

## **Main-drive assembly**

### Before proceeding, remove the following components:

- Toner-collection unit. See <u>Toner-collection unit on page 12</u>.
- Intermediate transfer belt (ITB). See <u>Intermediate transfer belt (ITB) on page 24</u>.
- Front-upper cover. See <u>Front-upper cover on page 42</u>.
- Right-rear cover. See <u>Right-rear cover on page 48</u>.
- Left cover. See <u>Left cover on page 50</u>.
- Rear-upper cover. See <u>Rear-upper cover on page 53</u>.
- Left-upper cover. See <u>Left-upper cover on page 54</u>.
- Rear cover. See <u>Rear cover on page 56</u>.
- Front-top cover. See <u>Front-top cover on page 69</u>.
- Rear-top cover. See <u>Rear-top cover on page 71</u>.
- Document feeder. See <u>Document feeder on page 73</u>.
- Image scanner. See <u>Image scanner on page 77</u>.
- Fuser. See <u>Fuser on page 81</u>.
- Formatter PCA. See <u>Formatter PCA on page 83</u>.
- Interconnect board (ICB). See <u>Interconnect board (ICB) on page 88</u>.
- DC controller. See <u>DC controller PCA and tray on page 91</u>.
- Low-voltage power supply (LVPS). See Low-voltage power supply (LVPS) on page 94.
- Secondary transfer assembly. See <u>Secondary transfer assembly on page 112</u>.
- Power-supply fan and fan duct. See <u>Power-supply fan and fan duct on page 121</u>.
- High-voltage power supply lower. See <u>High-voltage power supply lower on page 129</u>.
- High-voltage power supply upper. See <u>High-voltage power supply upper on page 161</u>.

## Remove the main-drive assembly

1. Remove two screws (callout 1), and then remove the cover (callout 2).

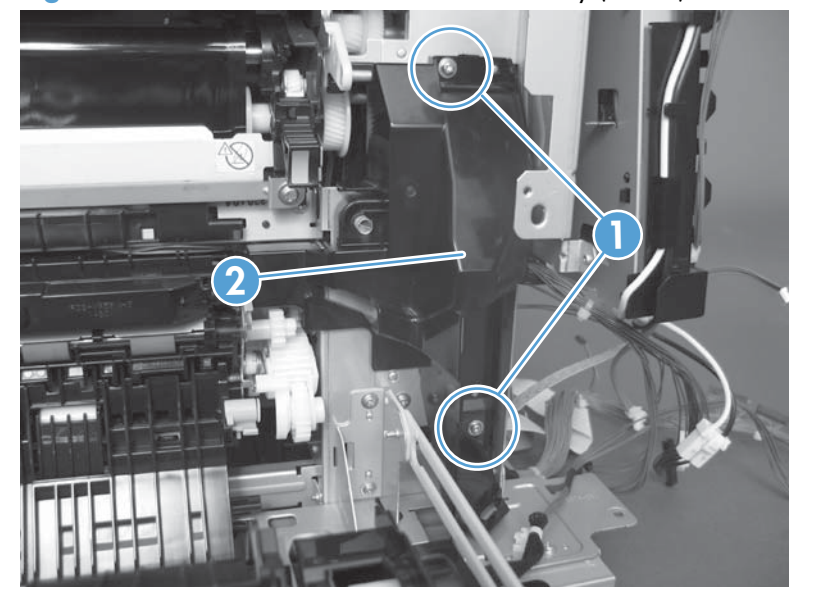

Figure 1-237 Remove the main-drive assembly (1 of 7)

2. Release the wire harnesses from the guide (callout 3), and then remove one screw (callout 4).

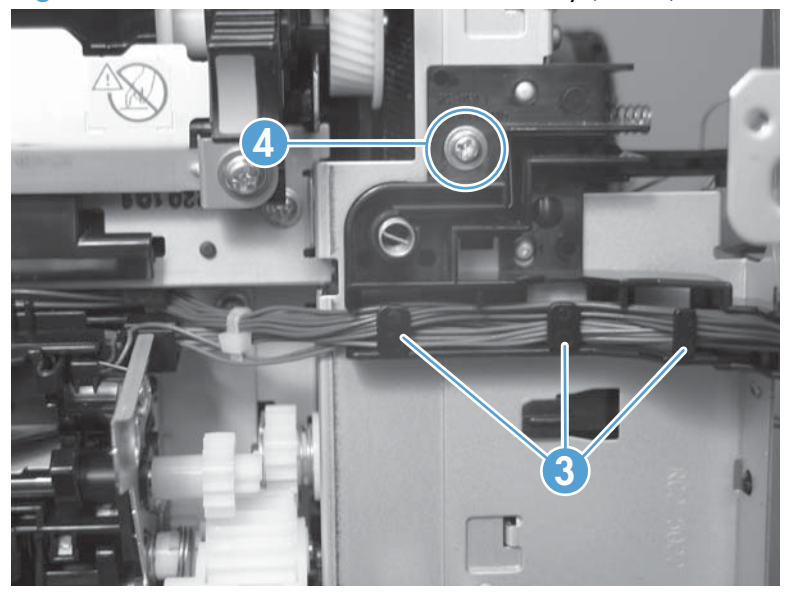

Figure 1-238 Remove the main-drive assembly (2 of 7)

3. Lift the high-voltage bracket up to release it, and then remove the bracket.

Figure 1-239 Remove the main-drive assembly (3 of 7)

**4.** Disconnect seven connectors (callout 5), and then release the wire harnesses from the guides.

Figure 1-240 Remove the main-drive assembly (4 of 7)

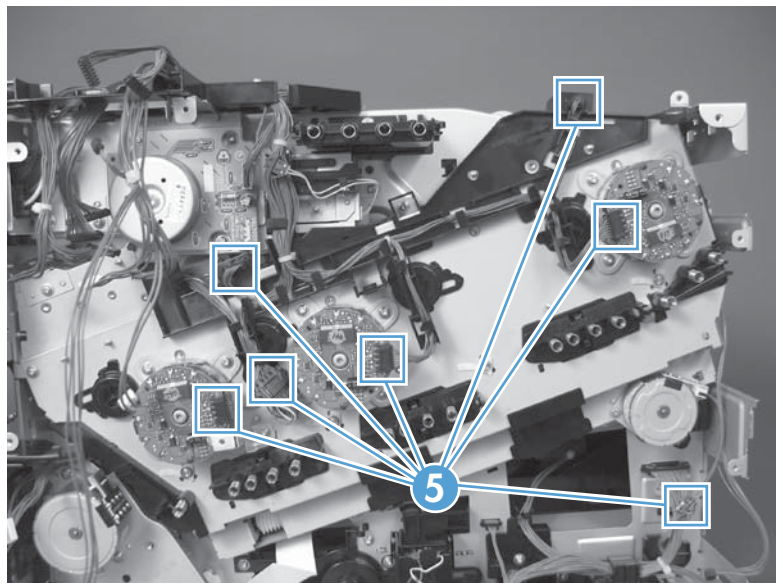

5. Remove two screws (callout 6), and then remove the sheet-metal plates (callout 7).

Figure 1-241 Remove the main-drive assembly (5 of 7)

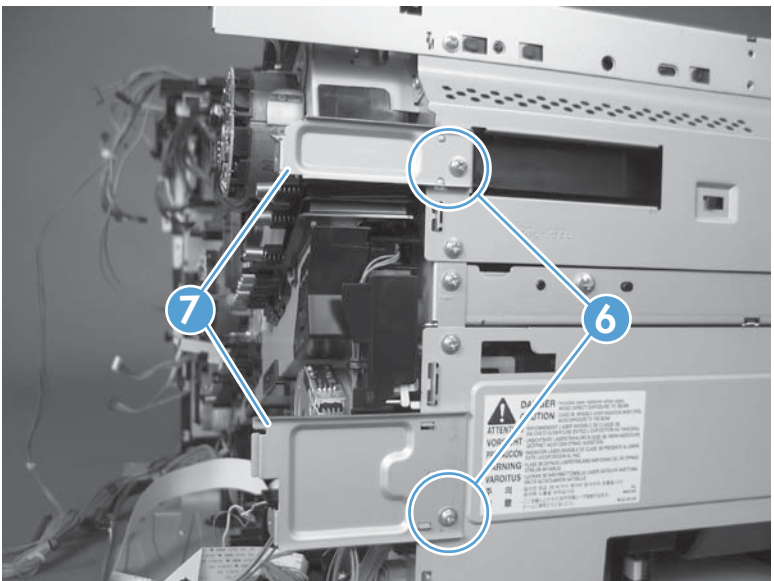

6. Release the FFCs and lower wiring harness from the guide, release one tab (callout 8), and then remove the guide.

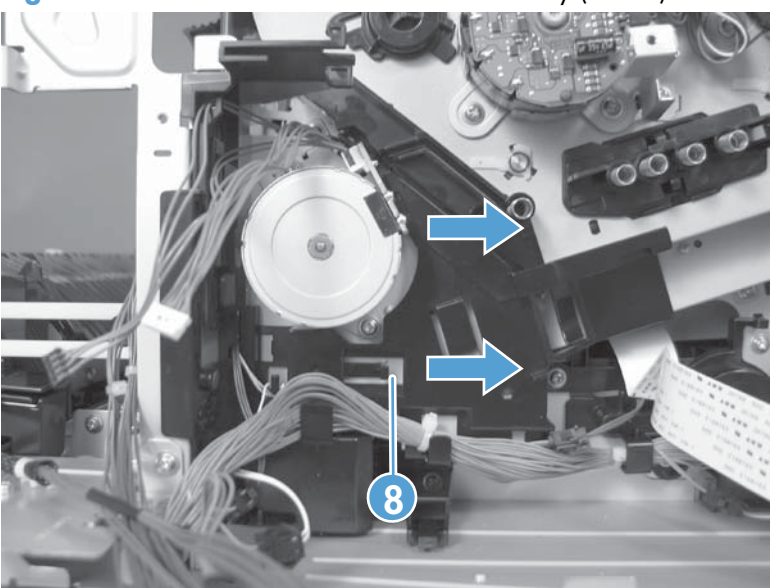

Figure 1-242 Remove the main-drive assembly (6 of 7)

- 7. Remove ten screws (callout 9), and then carefully remove the assembly.
  - **CAUTION:** Be careful when you remove the assembly. The cams on the backside of the assembly can be dislodged. If the cams become dislodged, install them on the shafts as shown in Figure 1-245 Reinstall the main-drive assembly (2 of 11) on page 173.

The black cam must be installed on the shaft furthest away from the developing-disengagement motor. The white cams are interchangeable.

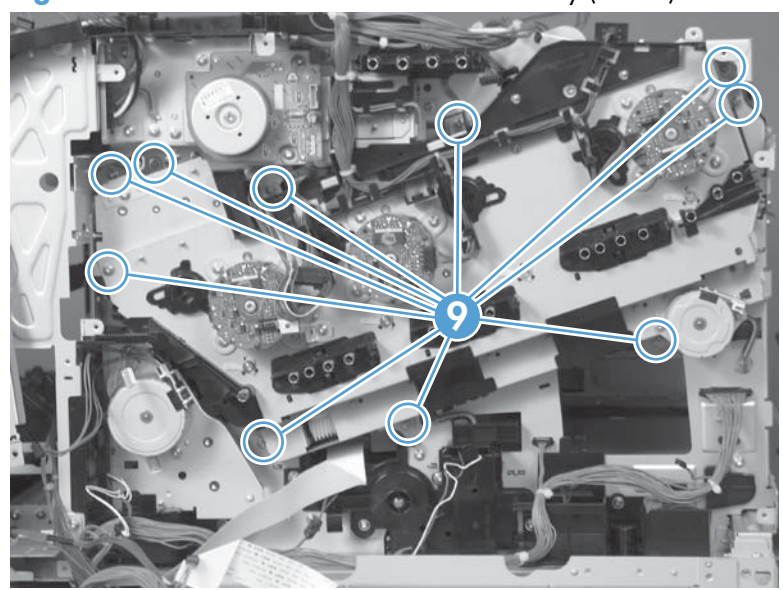

Figure 1-243 Remove the main-drive assembly (7 of 7)

#### **Reinstall the main-drive assembly**

1. Remove the bracket (callout 1), two guides (callout 2), and the developing-disengagement motor (callout 3).

Install the bracket and guides on the replacement main-drive assembly.

**NOTE:** Do not install the developing-disengagement motor on the assembly (this motor must be removed from the assembly to align the main-drive cams).

Figure 1-244 Reinstall the main-drive assembly (1 of 11)

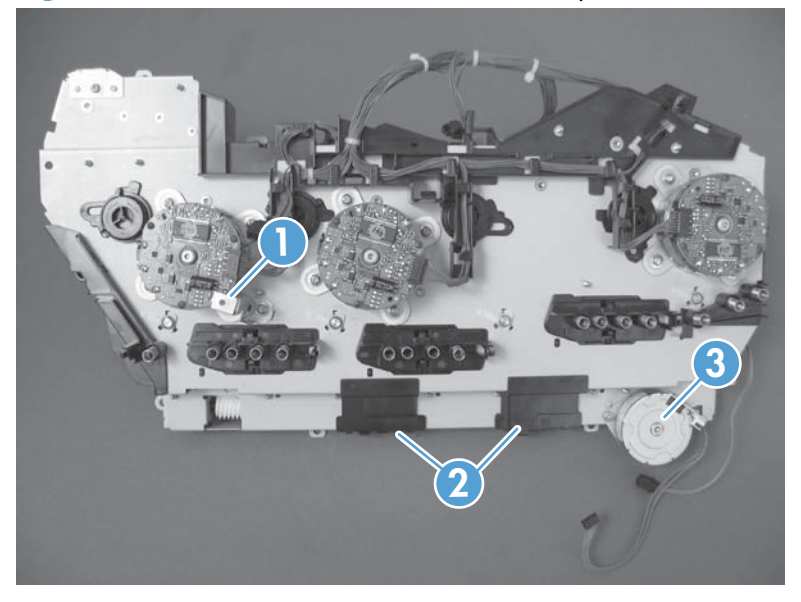

2. Locate the cams (callout 4) on the back side of the assembly.

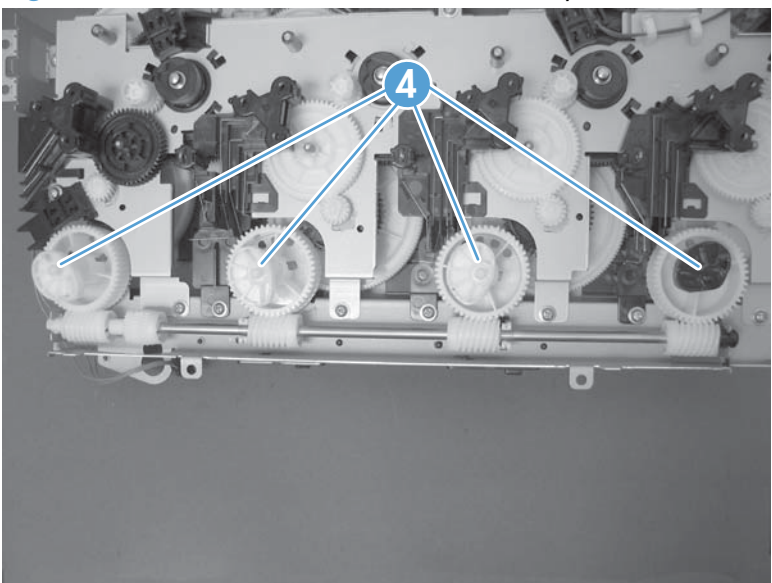

Figure 1-245 Reinstall the main-drive assembly (2 of 11)

- 3. Slowly rotate the shaft near the black cam.
  - **WARNING!** Do not touch the plastic gears or cams. You must not wipe away any of the grease that is applied to these components. Always rotate the gears and cams by rotating the metal drive shaft.

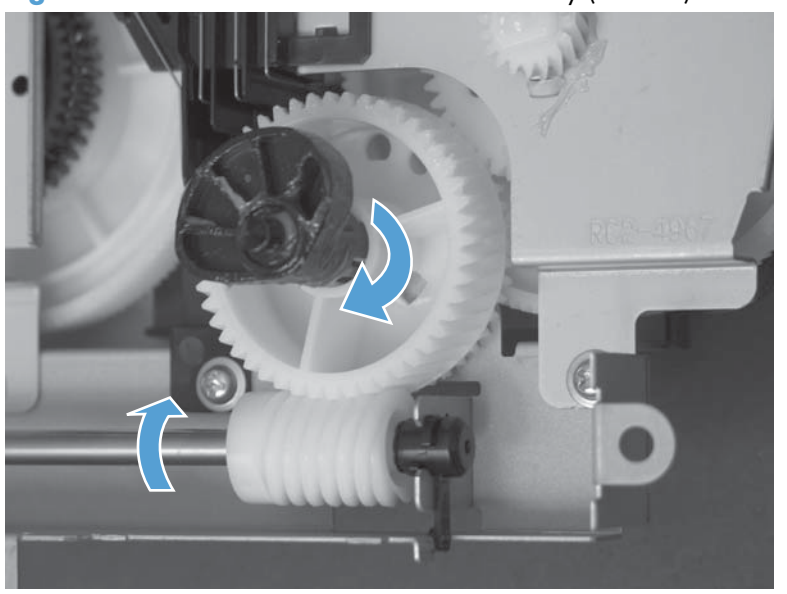

Figure 1-246 Reinstall the main-drive assembly (3 of 11)

4. Continue to rotate the shaft until the holes in the black-cam gear align as shown below.

When correctly aligned, the *bottom-most* hole in the gear is aligned with a hole in the sheet-metal chassis.

**NOTE:** The holes in the other cam gears have a different alignment. Make sure that the holes in the black-cam gear are correctly aligned.

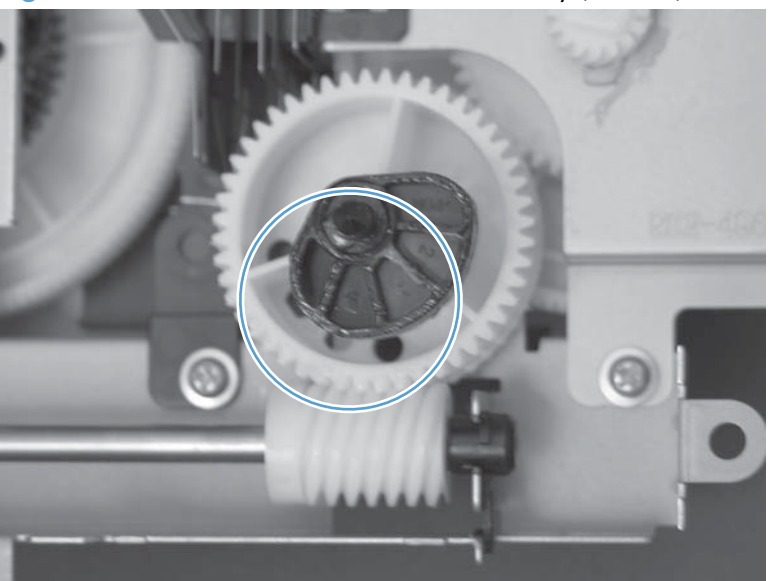

Figure 1-247 Reinstall the main-drive assembly (4 of 11)

- 5. Verify that the cams (callout 5) align correctly.
  - TIP: The second cam in from the right (the white cam to the left of the black cam), should have the *second* hole aligned with the hole in the sheet-metal chassis.

The third cam in from the right, should have the *third* hole aligned with the hole in the sheet-metal chassis.

The fourth cam in from the right (the cam nearest the developing-disengagement motor), should have the *fourth* hole aligned with the hole in the sheet-metal chassis.

If the second, third, or fourth cams do not correctly align, do the following. Hold the long drive shaft, and gently tilt the cam and gear away from the shaft to allow clearance to rotate the gear until the correct hole in the gear aligns with the hole in the chassis.

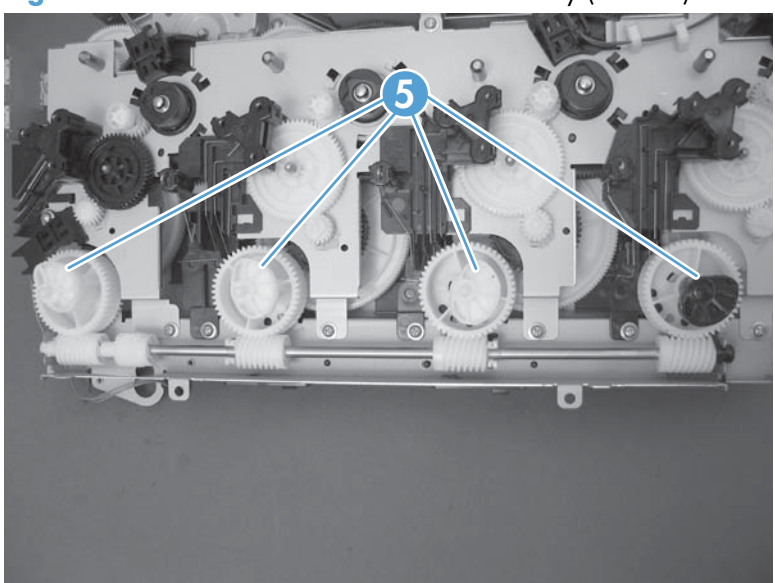

Figure 1-248 Reinstall the main-drive assembly (5 of 11)

6. When the cams align correctly, they fit easily into the holes in the chassis.

Figure 1-249 Reinstall the main-drive assembly (6 of 11)

7. When the assembly is placed on the chassis, the pin on the swing gear and on the bracket (callout 6), must align with the holes in the chassis (callout 7).

Figure 1-250 Reinstall the main-drive assembly (7 of 11)

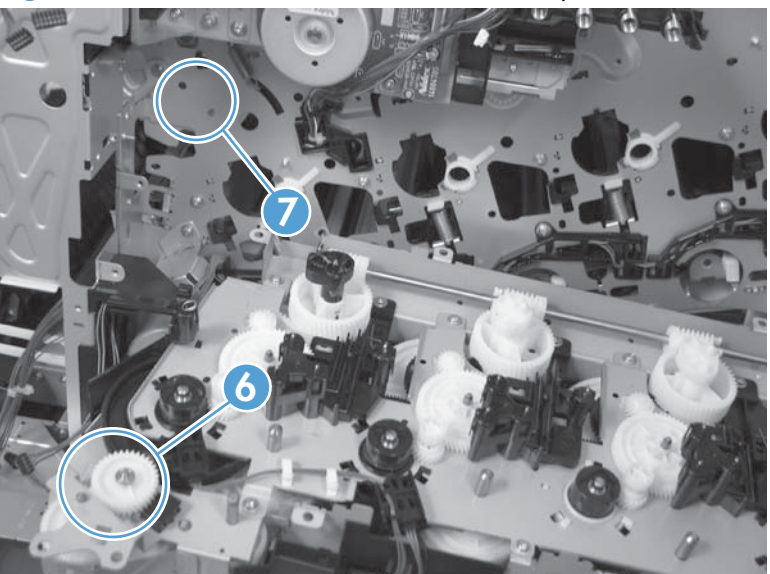

8. Position the assembly on the chassis.

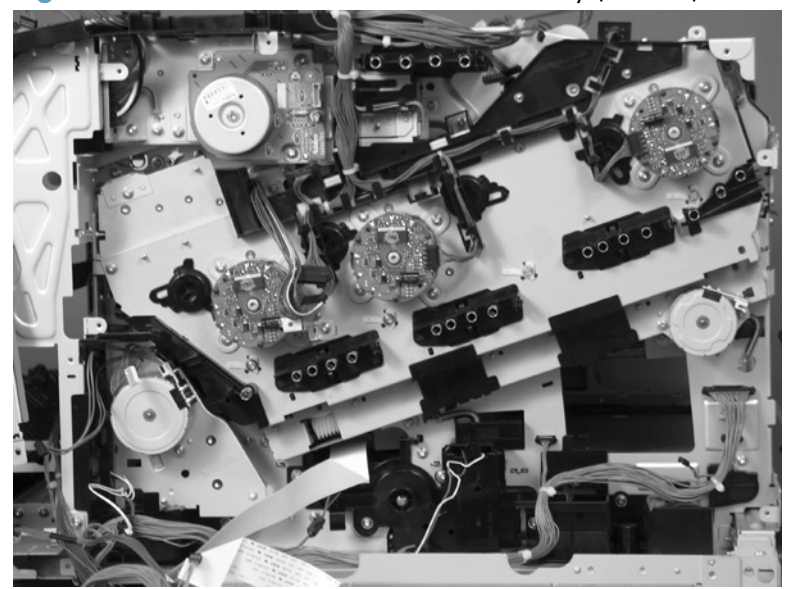

Figure 1-251 Reinstall the main-drive assembly (8 of 11)

9. Use your finger to push in on the assembly, and use a small flat blade screwdriver to align the pin on the swing gear with the hole in the chassis.

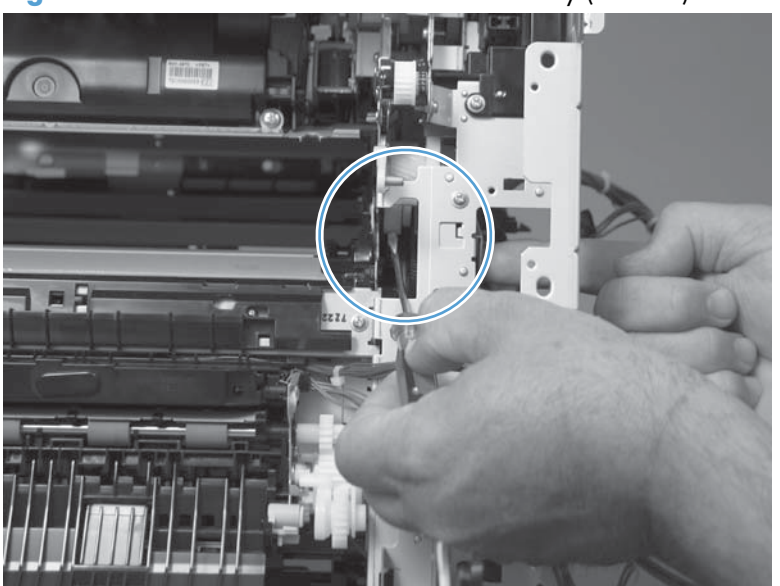

Figure 1-252 Reinstall the main-drive assembly (9 of 11)

**10.** When the assembly is correctly installed against the chassis, the pin above the swing gear protrudes through the hole in the chassis.

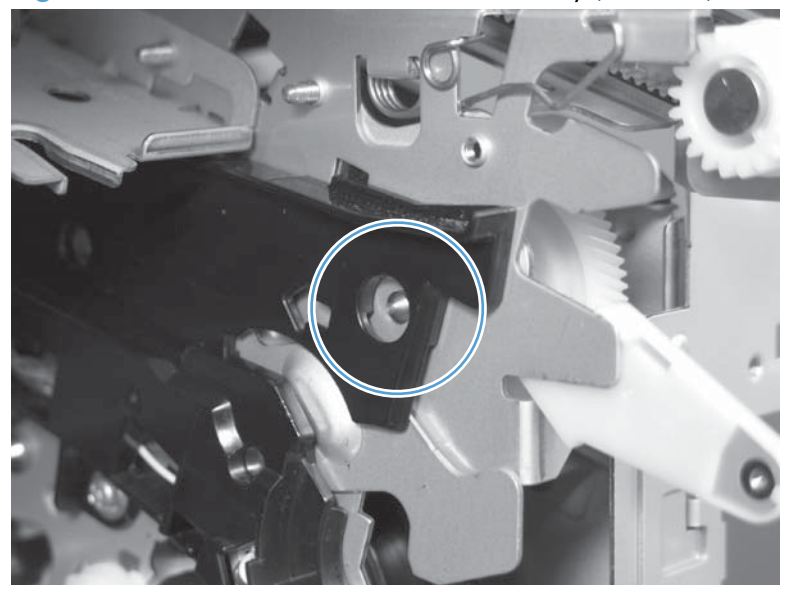

Figure 1-253 Reinstall the main-drive assembly (10 of 11)

**11.** Install the main-drive assembly mounting screws, and then reinstall the developing-disengagement motor (callout 8).

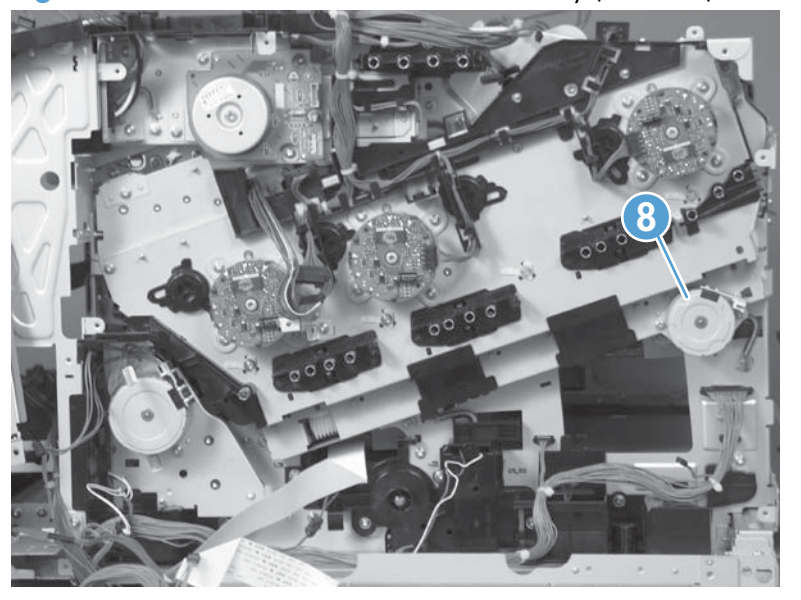

Figure 1-254 Reinstall the main-drive assembly (11 of 11)

## **Fuser-drive assembly**

#### Before proceeding, remove the following components:

- Toner-collection unit. See <u>Toner-collection unit on page 12</u>.
- Intermediate transfer belt (ITB). See Intermediate transfer belt (ITB) on page 24.
- Front-upper cover. See <u>Front-upper cover on page 42</u>.
- Right-rear cover. See <u>Right-rear cover on page 48</u>.
- Left cover. See <u>Left cover on page 50</u>.
- Rear-upper cover. See <u>Rear-upper cover on page 53</u>.
- Left-upper cover. See Left-upper cover on page 54.
- Rear cover. See <u>Rear cover on page 56</u>.
- Front-top cover. See Front-top cover on page 69.
- Rear-top cover. See <u>Rear-top cover on page 71</u>.
- Document feeder. See <u>Document feeder on page 73</u>.
- Image scanner. See Image scanner on page 77.
- Fuser. See <u>Fuser on page 81</u>.
- Formatter PCA. See Formatter PCA on page 83.
- Interconnect board (ICB). See <u>Interconnect board (ICB) on page 88</u>.
- DC controller. See <u>DC controller PCA and tray on page 91</u>.
- Low-voltage power supply (LVPS). See Low-voltage power supply (LVPS) on page 94.
- Secondary transfer assembly. See <u>Secondary transfer assembly on page 112</u>.
- Power-supply fan and fan duct. See <u>Power-supply fan and fan duct on page 121</u>.
- High-voltage power supply lower. See <u>High-voltage power supply lower on page 129</u>.
- High-voltage power supply upper. See <u>High-voltage power supply upper on page 161</u>.
- Main-drive assembly. See <u>Main-drive assembly on page 168</u>.

## Remove the fuser-drive assembly

1. Disconnect one connector (callout 1), and then release the wire harnesses from the guide (callout 2).

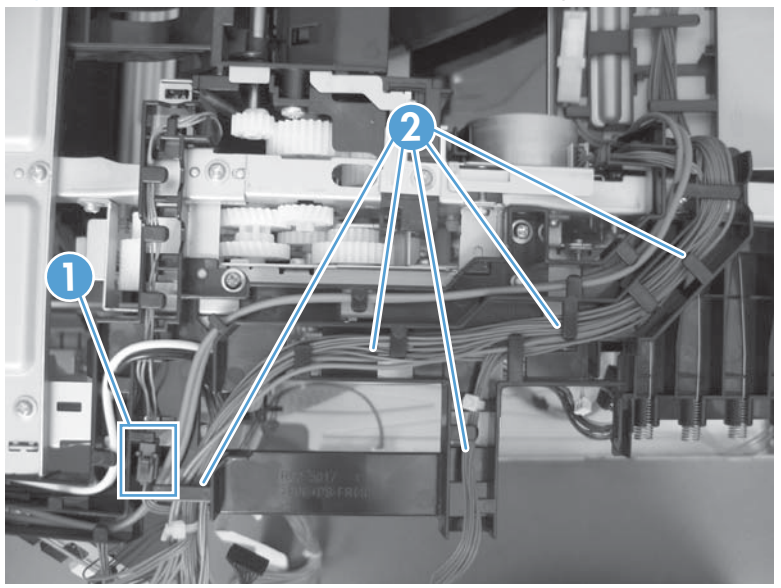

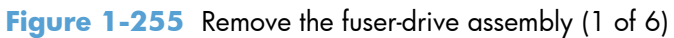

2. Remove two screws (callout 3), and then remove the guide (callout 4).

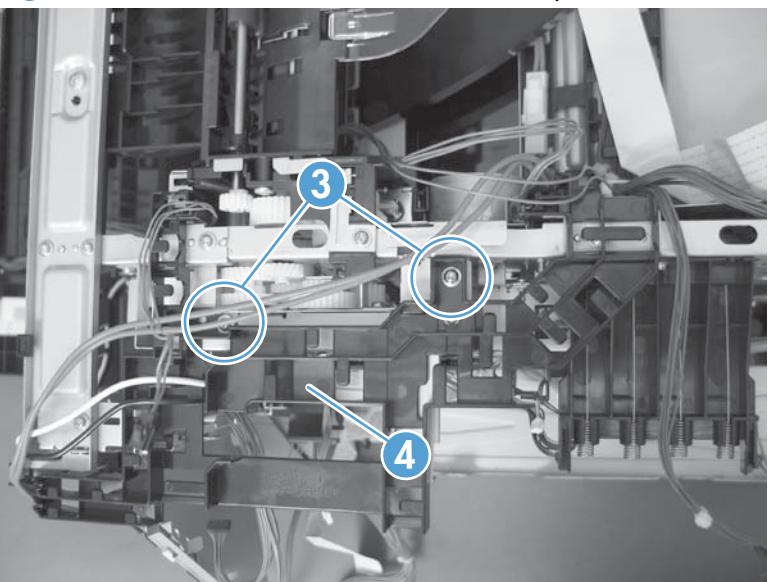

Figure 1-256 Remove the fuser-drive assembly (2 of 6)

3. Remove one screw (callout 5), and then remove the sheet-metal plate (callout 6).

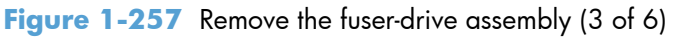

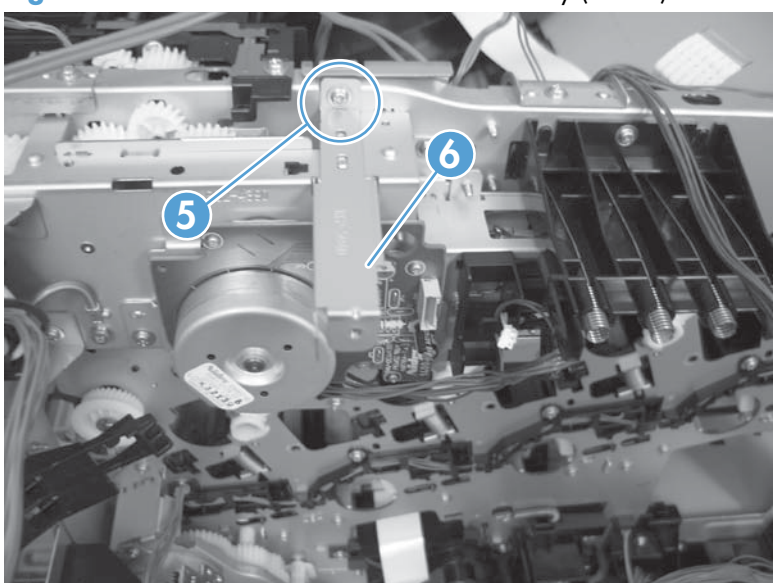

4. Remove one screw (callout 7), and then remove the cover (callout 8).

Figure 1-258 Remove the fuser-drive assembly (4 of 6)

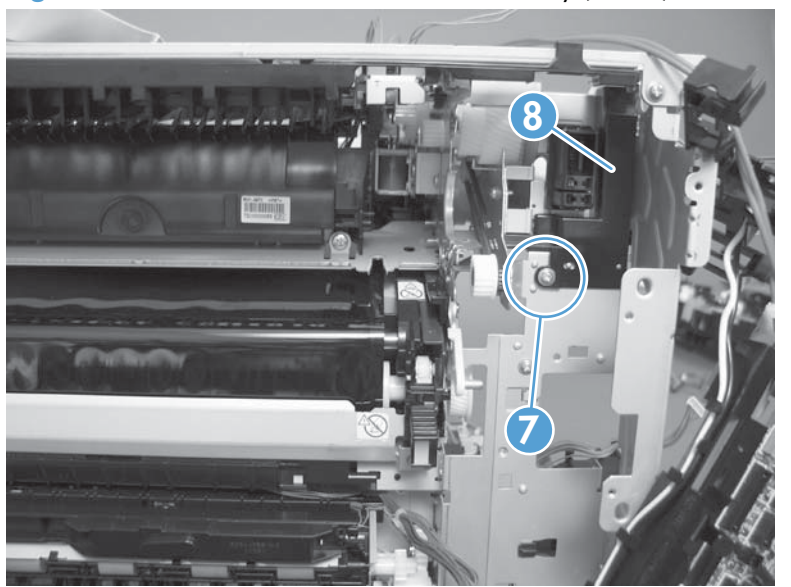

5. Remove five screws (callout 9).

Figure 1-259 Remove the fuser-drive assembly (5 of 6)

- 6. Carefully remove the assembly.
- **CAUTION:** A gear on the assembly is not captive. Do not lose the gear when you remove the assembly. If the gear becomes dislodged, see <u>Reinstall the fuser-drive assembly on page 183</u>.

Figure 1-260 Remove the fuser-drive assembly (6 of 6)

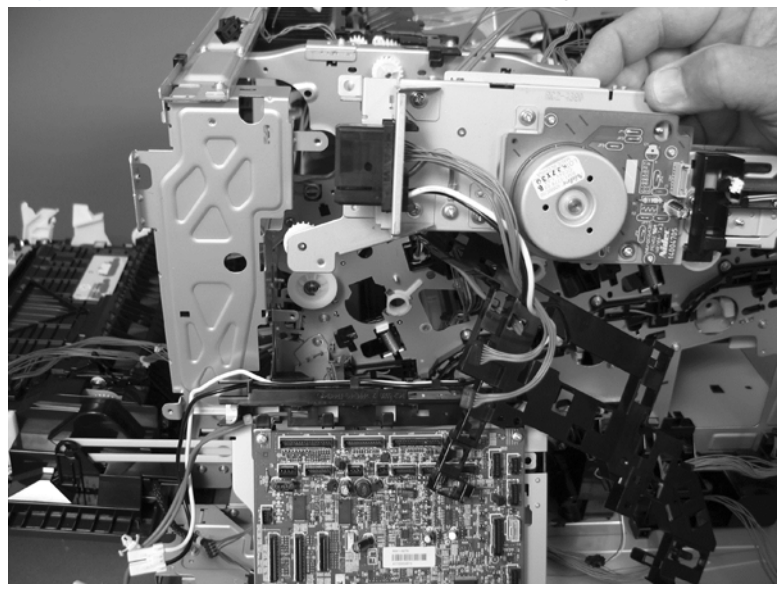

## **Reinstall the fuser-drive assembly**

If the gear (callout 1) is dislodged when the assembly is removed, use the figure below to correctly install it on the assembly.

Figure 1-261 Reinstall the fuser-drive assembly

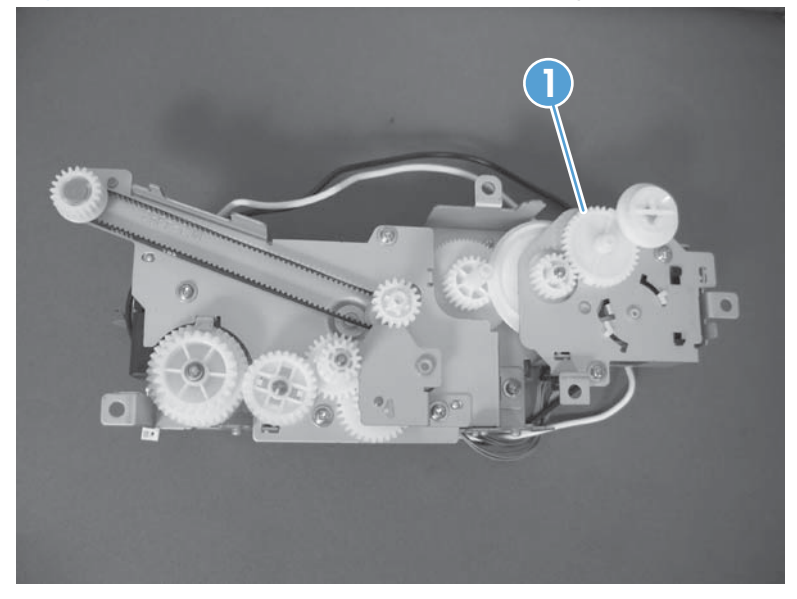

## **Delivery assembly**

#### Before proceeding, remove the following components:

- Toner-collection unit. See <u>Toner-collection unit on page 12</u>.
- Intermediate transfer belt (ITB). See <u>Intermediate transfer belt (ITB) on page 24</u>.
- Front-upper cover. See <u>Front-upper cover on page 42</u>.
- Left-upper cover. See <u>Left-upper cover on page 54</u>.
- Right-rear cover. See <u>Right-rear cover on page 48</u>.
- Left cover. See <u>Left cover on page 50</u>.
- Rear-upper cover. See <u>Rear-upper cover on page 53</u>.
- Rear cover. See <u>Rear cover on page 56</u>.
- Front-top cover. See <u>Front-top cover on page 69</u>.
- Rear-top cover. See <u>Rear-top cover on page 71</u>.
- Document feeder. See <u>Document feeder on page 73</u>.
- Image scanner. See Image scanner on page 77.
- Fuser. See <u>Fuser on page 81</u>.
- Formatter PCA. See <u>Formatter PCA on page 83</u>.
- Interconnect board (ICB). See <u>Interconnect board (ICB) on page 88</u>.
- DC controller. See <u>DC controller PCA and tray on page 91</u>.
- Low-voltage power supply (LVPS). See Low-voltage power supply (LVPS) on page 94.
- Secondary transfer assembly. See <u>Secondary transfer assembly on page 112</u>.
- Power-supply fan and fan duct. See <u>Power-supply fan and fan duct on page 121</u>.
- High-voltage power supply lower. See <u>High-voltage power supply lower on page 129</u>.
- High-voltage power supply upper. See <u>High-voltage power supply upper on page 161</u>.
- Main-drive assembly. See <u>Main-drive assembly on page 168</u>.
- Fuser-drive assembly. See <u>Fuser-drive assembly on page 179</u>.

## Remove the delivery assembly

1. Remove two screws (callout 1), and then remove the guide (callout 2).

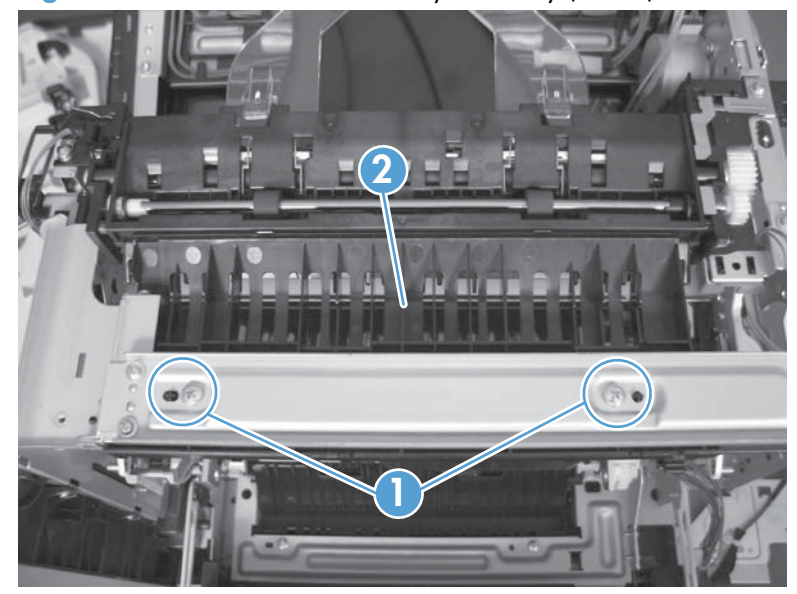

Figure 1-262 Remove the delivery assembly (1 of 5)

2. Remove two screws (callout 3).

Figure 1-263 Remove the delivery assembly (2 of 5)

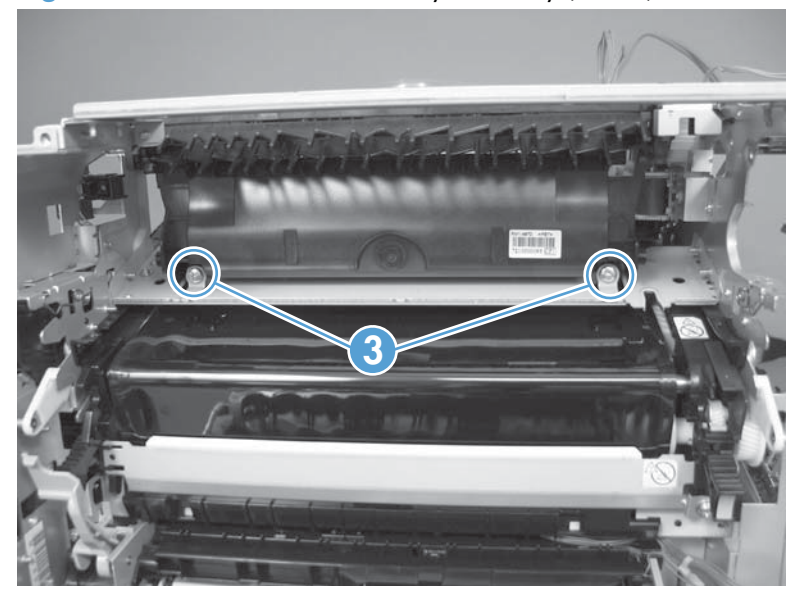

3. Release one tab (callout 4), and then remove the gear (callout 5).

Figure 1-264 Remove the delivery assembly (3 of 5)

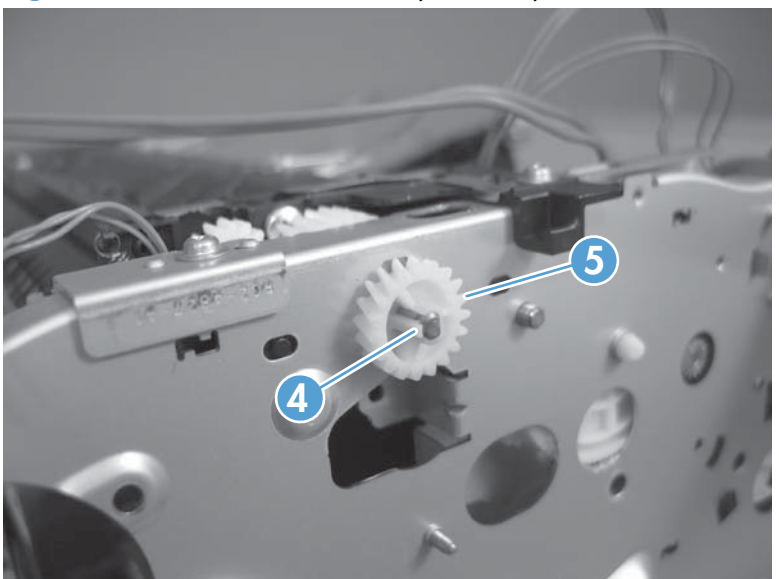

4. Release one tab (callout 6), and then rotate the locking clip until the tab on the clip aligns with the slot in the chassis.

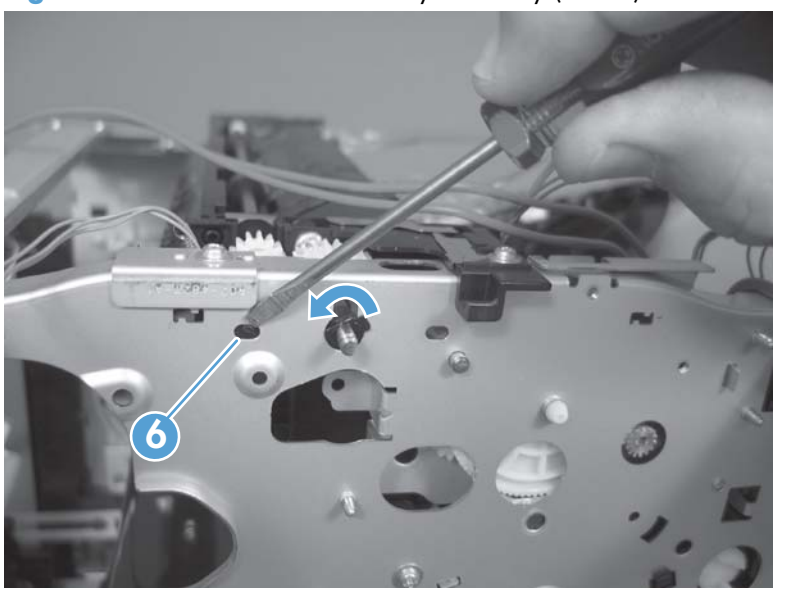

Figure 1-265 Remove the delivery assembly (4 of 5)

- 5. Disconnect one connector (callout 7), remove two screws (callout 8), and then carefully lift the assembly (callout 9) off of the product to remove it.
  - **CAUTION:** A solenoid arm (on the right side) and a spring (on the left side) on the assembly are not captive. Do not lose the solenoid arm or the spring when you remove the assembly. If the solenoid arm or spring become dislodged, see <u>Reinstall the delivery assembly on page 188</u>.

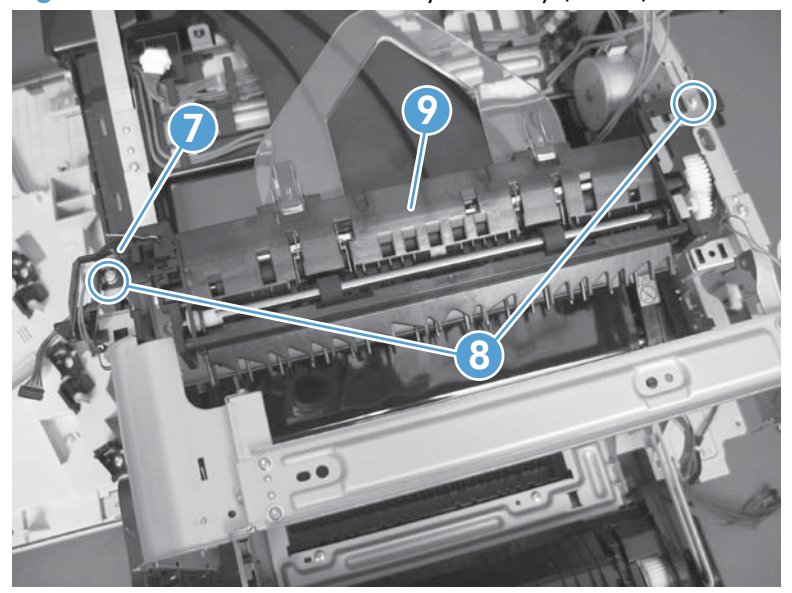

Figure 1-266 Remove the delivery assembly (5 of 5)

## **Reinstall the delivery assembly**

1. Make sure that the solenoid arm is correctly installed on the assembly.

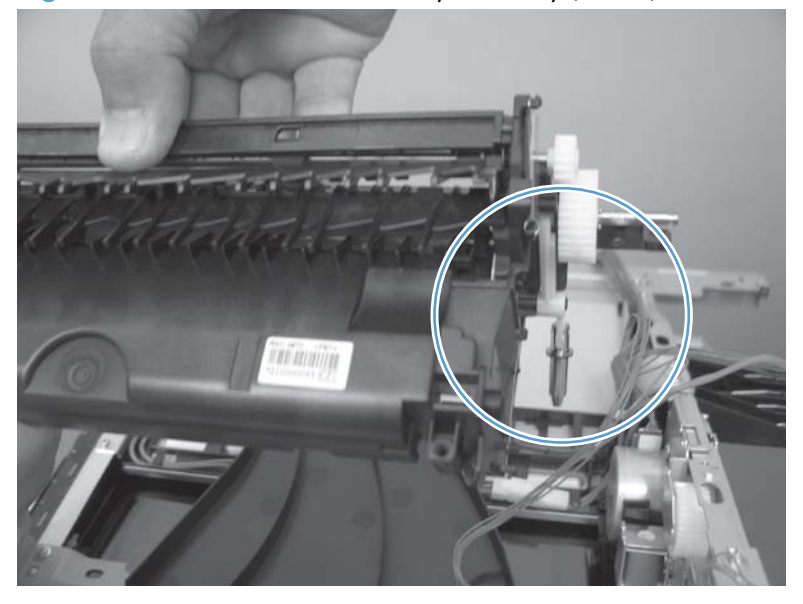

Figure 1-267 Reinstall the delivery assembly (1 of 2)

2. Make sure that the spring is correctly installed on the assembly.

Figure 1-268 Reinstall the delivery assembly (2 of 2)

## **Duplex-drive assembly**

#### Before proceeding, remove the following components:

- Toner-collection unit. See <u>Toner-collection unit on page 12</u>.
- Intermediate transfer belt (ITB). See Intermediate transfer belt (ITB) on page 24.
- Front-upper cover. See <u>Front-upper cover on page 42</u>.
- Right-rear cover. See <u>Right-rear cover on page 48</u>.
- Left cover. See <u>Left cover on page 50</u>.
- Rear-upper cover. See <u>Rear-upper cover on page 53</u>.
- Left-upper cover. See <u>Left-upper cover on page 54</u>.
- Rear cover. See <u>Rear cover on page 56</u>.
- Front-top cover. See <u>Front-top cover on page 69</u>.
- Rear-top cover. See <u>Rear-top cover on page 71</u>.
- Document feeder. See <u>Document feeder on page 73</u>.
- Image scanner. See Image scanner on page 77.
- Fuser. See <u>Fuser on page 81</u>.
- Formatter PCA. See Formatter PCA on page 83.
- Interconnect board (ICB). See <u>Interconnect board (ICB) on page 88</u>.
- DC controller. See <u>DC controller PCA and tray on page 91</u>.
- Low-voltage power supply (LVPS). See Low-voltage power supply (LVPS) on page 94.
- Secondary transfer assembly. See <u>Secondary transfer assembly on page 112</u>.
- Power-supply fan and fan duct. See <u>Power-supply fan and fan duct on page 121</u>.
- High-voltage power supply lower. See <u>High-voltage power supply lower on page 129</u>.
- High-voltage power supply upper. See <u>High-voltage power supply upper on page 161</u>.
- Main-drive assembly. See <u>Main-drive assembly on page 168</u>.
- Fuser-drive assembly. See <u>Fuser-drive assembly on page 179</u>.
- Delivery assembly. See <u>Delivery assembly on page 184</u>.

## Remove the duplex-drive assembly

1. Disconnect two connectors (callout 1), and then remove three screws (callout 2).

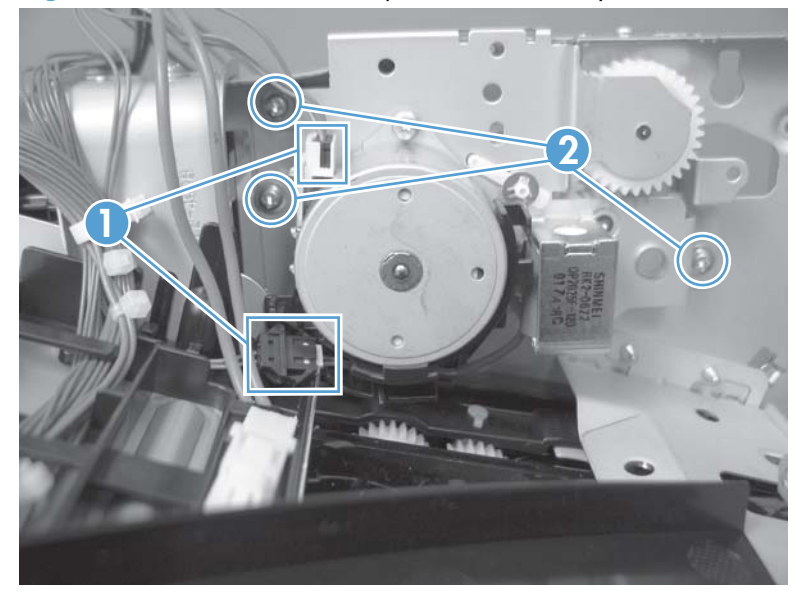

Figure 1-269 Remove the duplex-drive assembly (1 of 2)

2. Remove the assembly.

Figure 1-270 Remove the duplex-drive assembly (2 of 2)

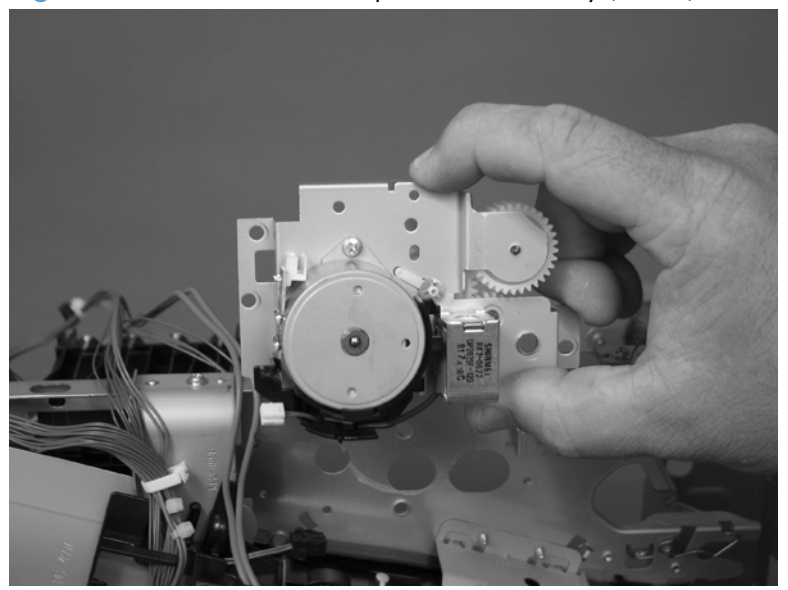

## **Optional paper feeder assembly (Tray 3)**

**NOTE:** For information about removing the Tray 3 pickup roller, see <u>Pickup and feed rollers (Tray 3)</u> on page 19.

For information about removing the Tray 3, see <u>Tray 2 and 3 on page 14</u>.

For information about removing the right door (optional paper feeder), see <u>Right door (optional paper</u> <u>feeder) on page 39</u>.

#### **Drawer connector**

1. With a small screwdriver, lift one tab and then slide the drawer connector to release it.

Figure 1-271 Remove the drawer connector; optional paper feeder (1 of 2)

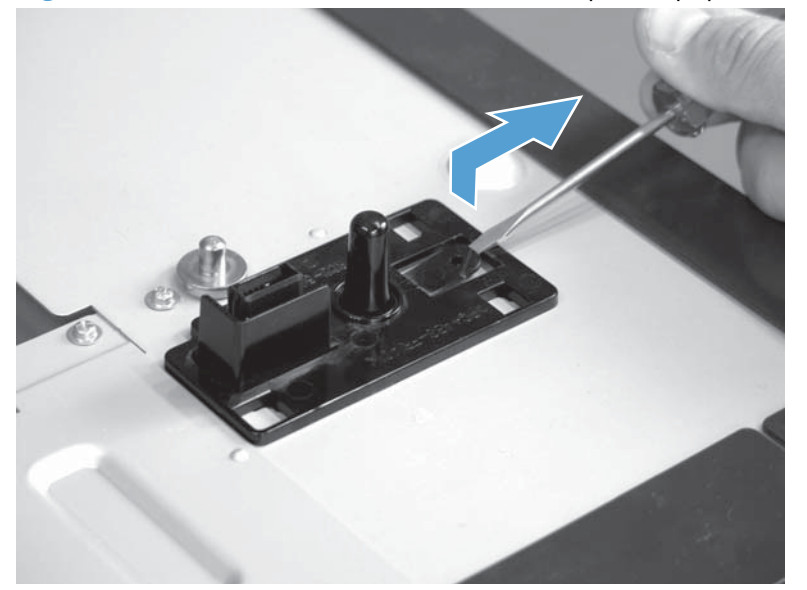

2. Remove one connector (callout 1).

Figure 1-272 Remove the drawer connector; optional paper feeder (2 of 2)

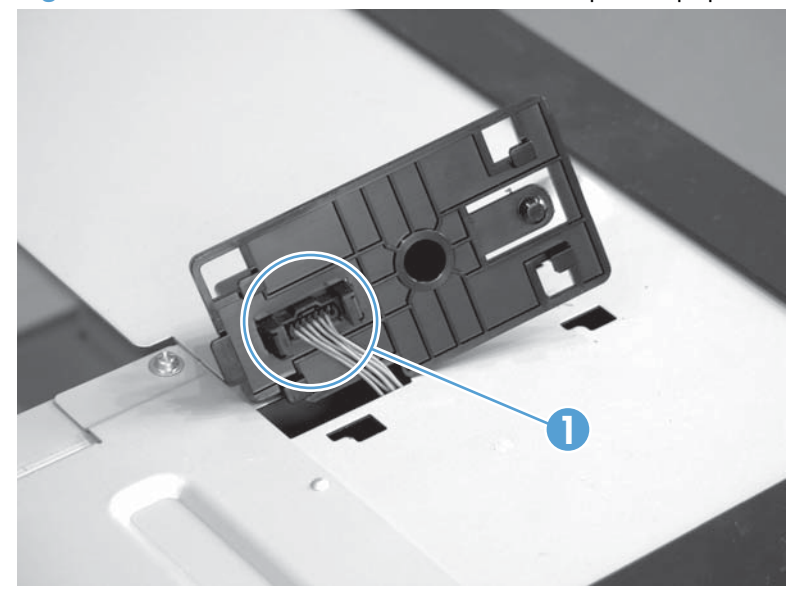

# 2 Parts and diagrams

- Order parts, accessories, and supplies
- Oderable parts
- Whole unit replacment (WUR)
- <u>Service parts</u>
- <u>Related documentation and software</u>
- Fasteners used in this product
- How to use the parts lists and diagrams
- <u>Assembly locations</u>
- <u>Covers</u>
- <u>Right-door assembly</u>
- Internal assemblies
- <u>Assessories</u>
- Alphabetical parts list
- <u>Numerical parts list</u>

## Order parts, accessories, and supplies

You can obtain the following items directly from HP:

- **Replacement parts:** To order replacement parts in the U.S., go to <u>www.hp.com/go/hpparts/</u>. Outside the United States, order parts by contacting your local authorized HP service center.
- **Supplies and accessories:** To order supplies in the U.S., go to <u>www.hp.com/go/ljsupplies</u>. To order supplies worldwide, go to <u>www.hp.com/ghp/buyonline.html</u>. To order accessories, go to <u>www.hp.com/support/lj500colorMFPM570</u>.
# **Oderable parts**

The following list of accessories was current at the time of printing. Ordering information and availability of the accessories might change during the life of the product.

### Accessories

#### Table 2-1 Accessories

| ltem                          | Description              | Product number | Part number |
|-------------------------------|--------------------------|----------------|-------------|
| 1 x 500-sheet paper<br>feeder |                          | CE084A         | CF084-67901 |
| LaserJet printer<br>cabinet   |                          | CE085A         | CD644-67917 |
| Power cords                   | Accy Power Cord - EU     |                | 8121-0731   |
|                               | Accy Power Cord - UK     |                | 8121-0739   |
|                               | Accy Power Cord - DEN    |                | 8121-0733   |
|                               | Accy Power Cord - RSA    |                | 8121-0737   |
|                               | Accy Power Cord - SWI    |                | 8121-0738   |
|                               | Accy Power Cord - ISR    |                | 8121-1004   |
|                               | Accy Power Cord - AEC    |                | 8121-0734   |
|                               | Accy Power Cord - AUS    |                | 8121-0837   |
|                               | Accy Power Cord - IND    |                | 8121-0564   |
|                               | Accy Power Cord - CHN    |                | 8121-0943   |
|                               | Accy Power Cord - TAI    |                | 8121-0964   |
|                               | Accy Power Cord - ARG    |                | 8121-0729   |
|                               | Accy Power Cord - CHI    |                | 8121-0735   |
|                               | Accy Power Cord - BRAZIL |                | 8121-1071   |
|                               | Accy Power Cord - AMS    |                | 8121-0740   |

#### Table 2-1 Accessories (continued)

| ltem        | Description                 | Product number | Part number |
|-------------|-----------------------------|----------------|-------------|
| Phone cords | RJ11 - 4 Wire Telecom Cable |                | 8120-8922   |
|             | DEN Telecom Cable           |                | 8120-8911   |
|             | ISR Telecom Cable           |                | 8120-8913   |
|             | SWI Telecom Cable           |                | 8121-0844   |
|             | RJ11 - 2 Wire Telecom Cable |                | 8121-0811   |
|             | KOR Telecom Cable           |                | 8120-8908   |
|             | AUS Telecom Cable           |                | 8120-8907   |
|             | NZ Telecom Cable            |                | 8120-8921   |
| USB cable   | 1.83 m (6 ft)               |                | 8121-0868   |

### Print cartridges and toner collection unit

| Product name                                          | Cartridge number | Part number (service) |
|-------------------------------------------------------|------------------|-----------------------|
| HP Color LaserJet standard black print cartridge      | CE400A           | CE400-67901           |
| HP Color LaserJet high capacity black print cartridge | CE400X           | CE400-67902           |
| HP Color LaserJet cyan print cartridge                | CE401A           | CE401-67901           |
| HP Color LaserJet yellow print cartridge              | CE402A           | CE402-67901           |
| HP Color LaserJet magenta print cartridge             | CE403A           | CE403-67901           |
| Toner collection unit (TCU)                           | CE254A           | RM1-4989-000CN        |
| Fuser kit                                             |                  | CD644-67906 (110 V)   |
| • Fuser assembly (110 V or 220 V)                     |                  | CD644-67907 (220 V)   |
| Installation instructions                             |                  |                       |

• Recycle guide

**CAUTION:** Make sure that you order the correct kit for the rated voltage of your product.

## Customer self repair (CSR) and service kits

| Product name                              | Part number |
|-------------------------------------------|-------------|
| 1 x 500-sheet paper feeder right door kit | CC468-67906 |
| Right-door assembly                       |             |
| Right-door stopper                        |             |
| Right-door link                           |             |
| Installation instructions                 |             |
| Duplex reverse guide kit                  | CC468-67913 |
| Duplex reverse guide                      |             |
| Installation instructions                 |             |
| Front-door assembly and name plate        | CZ271-67901 |
| • Front-door assembly                     |             |
| • HP Jewel                                |             |
| Name plate                                |             |
| Installation instructions                 |             |
| Laser scanner assembly kit                | CD644-67905 |
| Laser/scanner assembly                    |             |
| Installation instructions                 |             |
| Main drive assembly kit                   | CD644-67911 |
| Main drive assembly                       |             |
| Installation instructions                 |             |
| Tray 1 roller kit                         | CD644-67903 |
| Separation pad                            |             |
| Pickup roller                             |             |
| Installation instructions                 |             |
| Tray 2 - x roller kit)                    | CD644-67904 |
| • Separation roller assembly (Tray 2)     |             |
| • Kit, paper pickup roller assembly       |             |
| • Paper feed roller (1x500)               |             |
| • Paper pick up roller (1x500)            |             |
| Installation instructions                 |             |

| Product name                        |                                    | Part number |
|-------------------------------------|------------------------------------|-------------|
| Secondary transfer (T2) roller kit  |                                    | CD644-67914 |
| •                                   | Secondary transfer roller assembly |             |
| •                                   | Installation instructions          |             |
| Inter                               | mediate transfer belt kit          | CD644-67908 |
| •                                   | Intermediate transfer belt         |             |
| •                                   | Secondary transfer roller assembly |             |
| •                                   | Installation instructions          |             |
| Ton                                 | er collection unit (TCU) kit       | CC468-67910 |
| •                                   | Toner collection unit              |             |
| •                                   | Installation instructions          |             |
| 500                                 | -sheet feeder kit (Tray 3)         | CF084-67901 |
| •                                   | 500-sheet paper and HMT assembly   |             |
| IJр                                 | rinter cabinet kit                 | CD644-67917 |
| •                                   | LJ printer cabinet                 |             |
| Spring separation pad kit 5851-4879 |                                    | 5851-4879   |
| •                                   | Spring separation pad              |             |
| •                                   | Installation instructions          |             |

# Whole unit replacment (WUR)

#### Table 2-2 LaserJet Pro 500 Color MFP M570dn (WUR)

| LaserJet Pro 500 Color MFP M570dn |             |  |
|-----------------------------------|-------------|--|
| M570dn 220V EMEA                  | CZ271-69001 |  |
| M570dn 110V NAR/TW                | CZ271-69002 |  |
| M570dn 220V CL/AR/LAR             | CZ271-69004 |  |
| M570dn 110V BR                    | CZ271-67062 |  |

#### Table 2-3 LaserJet Pro 500 Color MFP M570dw (WUR)

| LaserJet Pro 500 Color MFP M570dw |             |  |  |
|-----------------------------------|-------------|--|--|
| M570dw 220V EMEA                  | CZ272-69001 |  |  |
| M570dw 110V NAR/TW (TW only)      | CZ272-69002 |  |  |
| M570dw 220V AP/LAR (AP only)      | CZ272-69003 |  |  |
| M570dw 220V CN/MY                 | CZ272-67061 |  |  |

# Service parts

The following service parts are not shown in the exploded view diagrams sections.

### Table 2-4 Service parts

| Item                          | Part number |
|-------------------------------|-------------|
| Control panel                 | CZ271-60101 |
| Control panel left mount      | CZ271-40003 |
| Control panel right mount     | CZ271-40004 |
| Control panel right rear      | CZ271-40005 |
| Control panel gear mount      | CZ271-40015 |
| Gear, control panel           | CZ271-40006 |
| Screw, friction gear mount    | CZ271-20003 |
| Washer, friction gear mount   | CZ271-20004 |
| Spring, friction gear mount   | CZ271-20002 |
| ICB Cable Guide               | CZ271-40016 |
| Cable, 24V                    | CZ271-50003 |
| Cable, FAX                    | CF144-60126 |
| Cable, FMTR power input       | CZ271-50004 |
| Cable, USB thumdrive          | CZ271-50005 |
| Cable, VIF FFC A              | CZ271-50007 |
| Cable, VIF FFC B              | CZ271-50008 |
| Cable, wireless               | CZ271-50006 |
| USB mount plate               | CZ271-01002 |
| FAX PCA (AA; CF206A)          | CF206-60001 |
| FAX PCA (Euro; CF207A)        | CF207-60001 |
| FAX PCA (Brz; CF208A)         | CF208-60001 |
| Formatter                     | CZ272-60001 |
| Wireless PCA                  | 1150-7951   |
| USB PCA                       | CF368A      |
| Inter connect board (ICB)     | CZ272-60002 |
| Scanner/ADF assembly          | CZ271-60017 |
| Auto document feeder assembly | CZ271-60016 |
| Scanner assembly              | CZ271-60015 |
| Scan bezel assembly           | CZ271-60014 |

| ltem                                       | Part number |
|--------------------------------------------|-------------|
| ADF glass (with white background) assembly | CF286-60120 |
| Scan base                                  | CZ271-60013 |
| Scanner chassis assembly                   | CF286-60112 |

#### Table 2-4 Service parts (continued)

## **Related documentation and software**

| are |
|-----|
| a   |

| ltem                                                                         | Description                               | Part number |
|------------------------------------------------------------------------------|-------------------------------------------|-------------|
| HP LaserJet Pro 500 color MFP M570 Printer User Guide                        | Product user guide                        | CZ271-90908 |
| HP LaserJet Pro 500 color MFP M570 Printer Service Repair<br>Manual          | English service repair manual             | CZ271-91020 |
| HP LaserJet Pro 500 color MFP M570 Printer Service<br>Troubleshooting Manual | English service<br>troubleshooting manual | CZ271-91021 |

# Fasteners used in this product

Table 2-6 Common fasteners

**NOTE:** The screw illustrations in the following table are for reference only. Screws might vary in size and appearance from those shown in this table.

| Example | Description                | Size   | Part Number    |
|---------|----------------------------|--------|----------------|
| (C) man | Screw, tapping, truss head | M4X10  | XB4-7401-005CN |
| (C)     | Screw, tapping, pan head   | M4X10  | XB4-7401-007CN |
|         | Screw, D                   | М3Х8   | XA9-1671-000CN |
|         | Screw, D                   | МЗХ8   | XA9-1834-000CN |
|         | Screw (formatter assembly) | МЗХО.5 | 0515-4679      |

| 6 mm | 8 mm | 10 mm | М 3 | M 4 |
|------|------|-------|-----|-----|
|      |      |       | 0   | Ο   |

## How to use the parts lists and diagrams

TIP: Some assemblies that are unique to the LaserJet Pro 500 Color MFP M570dn or the LaserJet Pro 500 Color MFP M570dw are not shown in the following exploded view sections. To find part numbers for these assemblies, see <u>Service parts on page 200</u>.

The figures in this chapter show the major subassemblies in the product and their component parts. A parts list table follows each exploded view assembly diagram. Each table lists the item number, the associated part number, and the description of each part. If a part is not listed in the table, then it is not a field replacement unit (FRU).

- **CAUTION:** Be sure to order the correct part. When looking for part numbers for electrical components, pay careful attention to the voltage that is listed in the description column. Doing so will ensure that the part number selected is for the correct all-in-one model.
- **NOTE:** In this manual, the abbreviation "PCA" stands for "printed circuit-board assembly." Components described as a PCA might consist of a single circuit board or a circuit board plus other parts, such as cables and sensors.

# **Assembly locations**

### Base product (no optional trays or accessories)

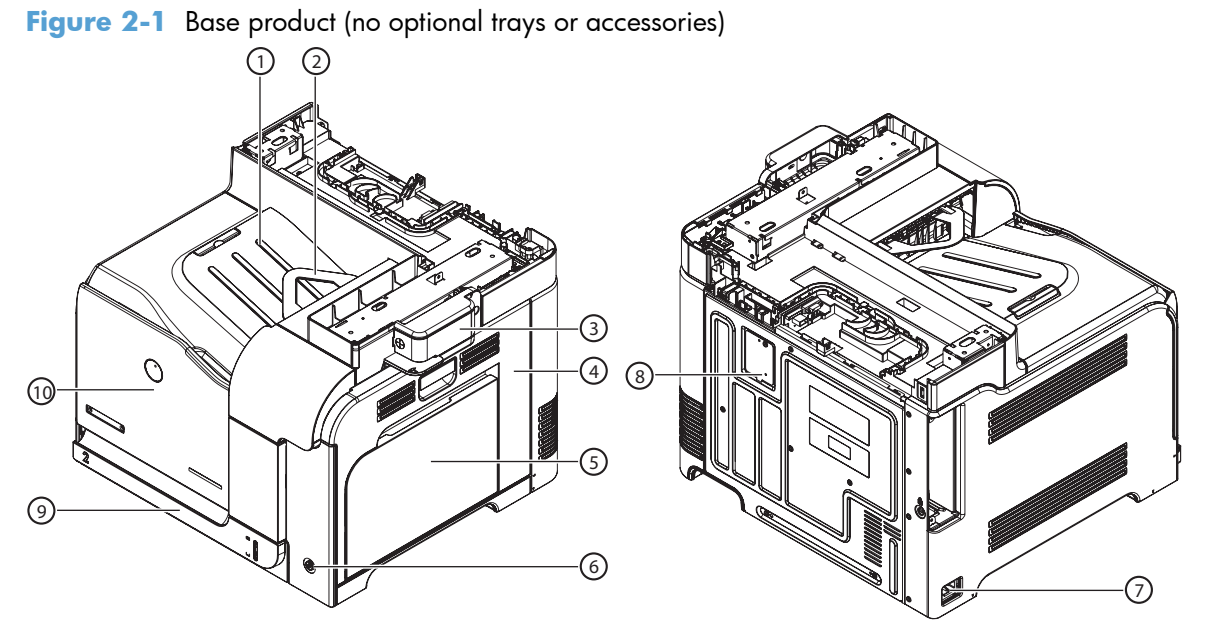

| ltem | Description          | ltem | Description       |
|------|----------------------|------|-------------------|
| 1    | Face-down output bin | 6    | Power receptacle  |
| 2    | Reverse tray         | 7    | Test print switch |
| 3    | Right door           | 8    | Tray 2            |
| 4    | Tray 1               | 9    | Front door        |
| 5    | Power switch         |      |                   |

### **Base product (optional trays or accessories)**

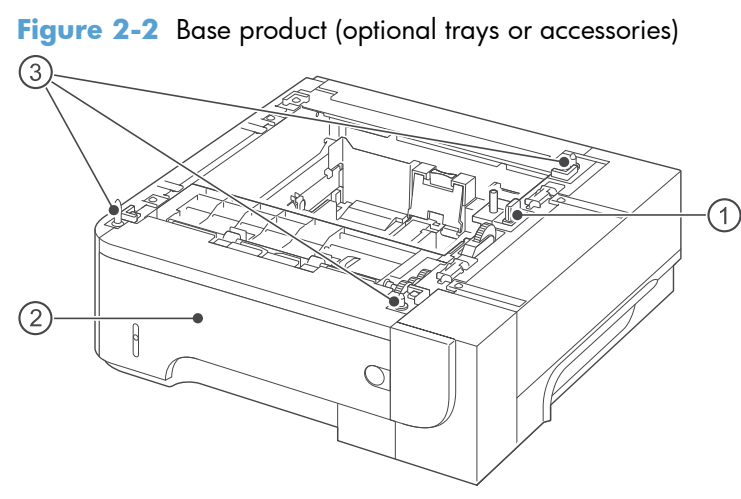

#### Table 2-7 Optional 500-sheet input tray

| Item | Description      |
|------|------------------|
| 1    | Connector        |
| 2    | Tray 3           |
| 3    | Positioning pins |

### Covers

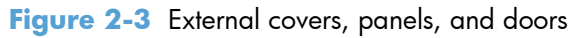

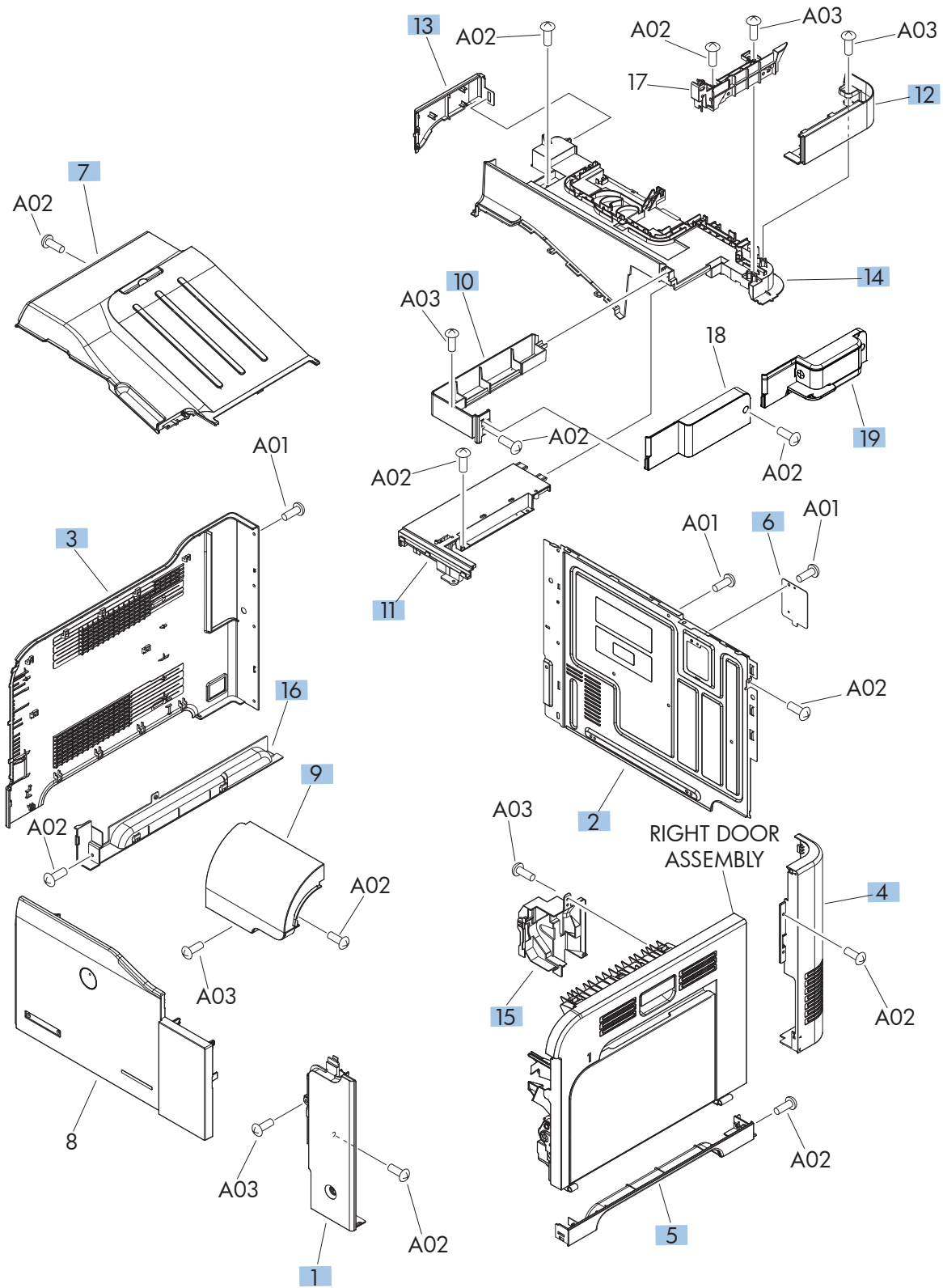

| Ref | Description                  | Part number    | Qty |
|-----|------------------------------|----------------|-----|
| 1   | Cover, right front           | RC2-5056-000CN | 1   |
| 2   | Cover, rear                  | RC2-5048-000CN | 1   |
| 3   | Cover, left                  | RC2-5052-000CN | 1   |
| 4   | Cover, rear right            | RC2-5057-000CN | 1   |
| 5   | Cover, right lower           | RC2-5059-000CN | 1   |
| 6   | Plate, blanking              | RC2-5938-000CN | 1   |
| 7   | Tray, paper delivery         | RL1-1941-030CN | 1   |
| 9   | Control panel cover assembly | RM1-9198-000CN | 1   |
| 10  | Cover, right                 | RC3-2095-000CN | 1   |
| 11  | Cover, upper right           | RC3-2093-000CN | 1   |
| 12  | Cover, right rear            | RC3-2096-000CN | 1   |
| 13  | Cover, left rear             | RC3-2094-000CN | 1   |
| 14  | Cover, upper rear            | RC3-2092-000CN | 1   |
| 15  | Cover, right door gear rear  | RC2-4924-000CN | 1   |
| 16  | Cover, left lower            | RC2-5069-000CN | 1   |

#### Table 2-8 External covers, panels, and doors

# **Right-door assembly**

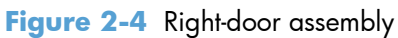

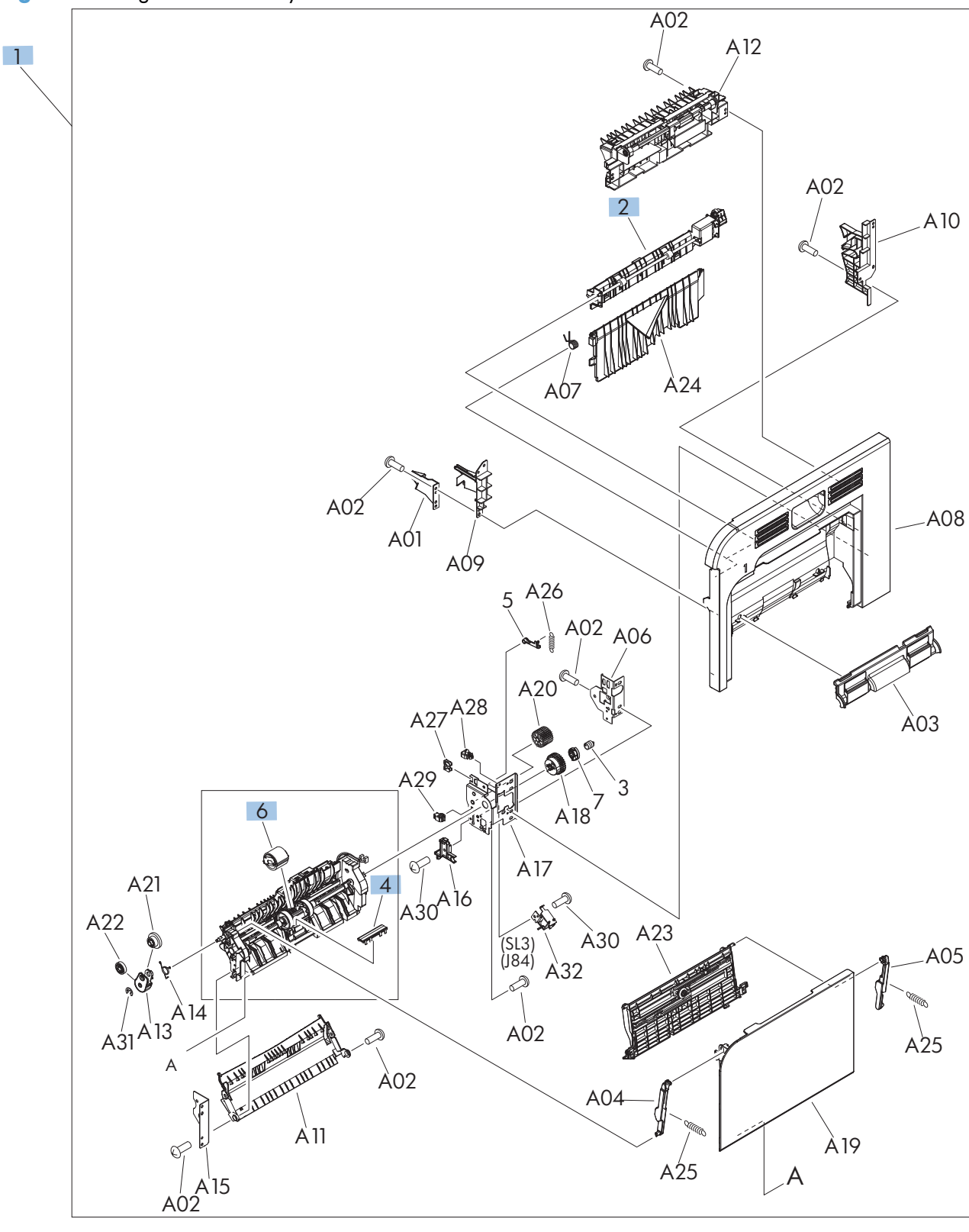

| Ref | Description                | Part number    | Qty |
|-----|----------------------------|----------------|-----|
| 1   | Right door assembly        | RM1-8123-000CN | 1   |
| 2   | Duplex paper feed assembly | RM1-4959-000CN | 1   |

Table 2-9 Right-door assembly

## **Internal assemblies**

### Internal assemblies (1 of 6)

Figure 2-5 Internal assemblies (1 of 6)

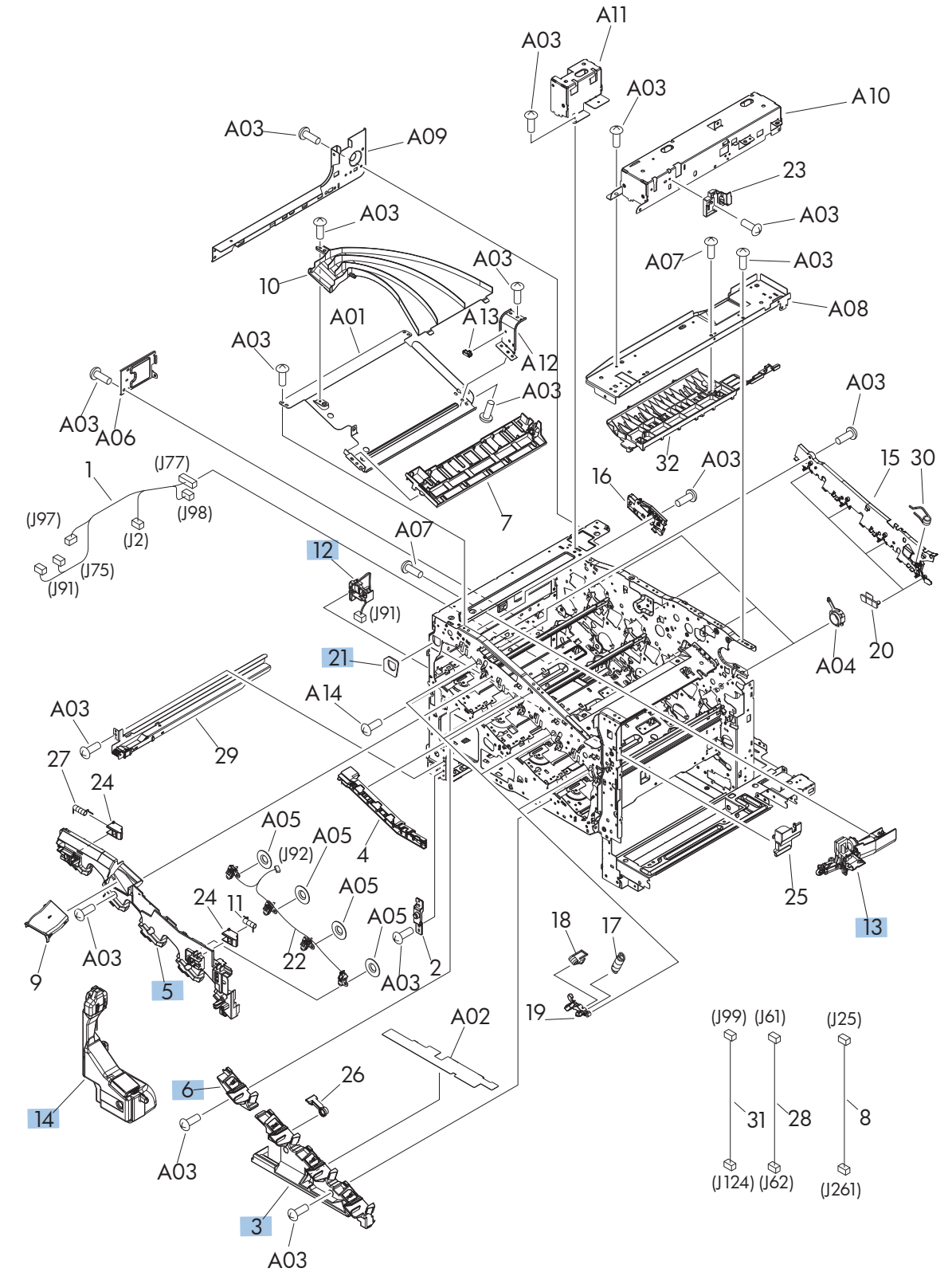

| Ref | Description                   | Part number    | Qty |
|-----|-------------------------------|----------------|-----|
| 3   | Cover, front inner lower unit | RL1-1914-020CN | 1   |
| 5   | Cover, front inner upper      | RC3-1070-000CN | 1   |
| 6   | Cover, front inner lower      | RL1-1915-000CN | 1   |
| 12  | Waste toner detect assembly   | RM1-5696-000CN | 1   |
| 13  | Waste toner duct assembly     | RM1-8138-000CN | 1   |
| 14  | Toner collection unit (TCU)   | RM1-4989-000CN | 1   |
| 21  | Waste toner box seal          | RC2-4780-000CN | 4   |

#### Table 2-10 Internal assemblies (1 of 6)

### Internal assemblies (2 of 6)

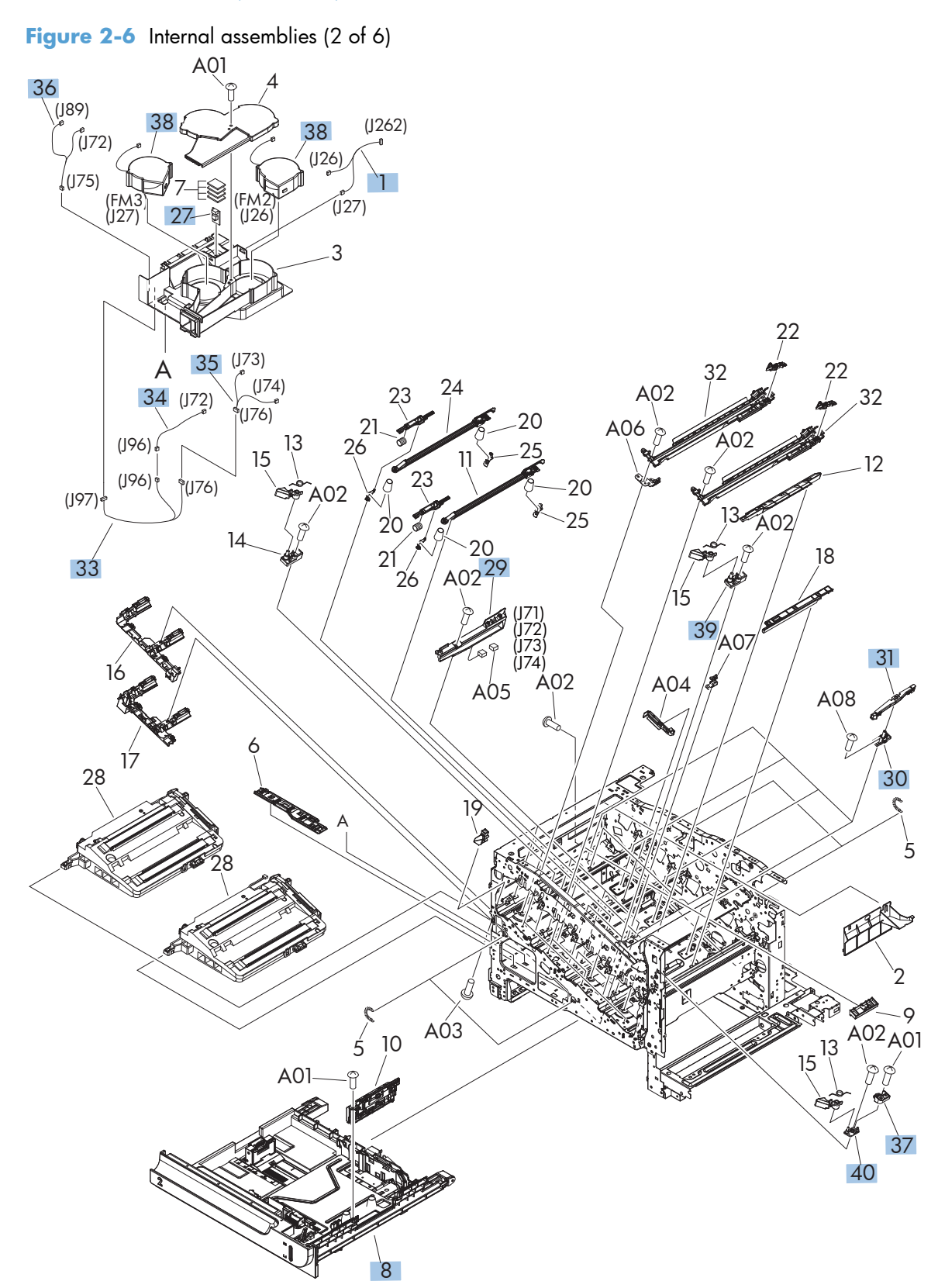

| Ref | Description                  | Part number    | Qty |
|-----|------------------------------|----------------|-----|
| 1   | Fan cable assembly           | RM1-5746-000CN | 1   |
| 8   | Tray 2                       | RM1-4962-060CN | 1   |
| 27  | Temperature sensor unit      | RK2-3267-000CN | 1   |
| 29  | Toner sensor holder assembly | RM1-5700-000CN | 4   |
| 30  | Stand assembly               | RM1-5588-000CN | 4   |
| 31  | Base assembly                | RM1-8149-000CN | 4   |
| 33  | Connecting cable assembly    | RM1-5749-000CN | 1   |
| 34  | Sensor cable assembly        | RM1-5740-000CN | 1   |
| 35  | Sensor cable assembly        | RM1-5741-000CN | 1   |
| 36  | Motor/sensor cable assembly  | RM1-5752-000CN | 1   |
| 37  | Cartridge lock lever holder  | RC2-5957-000CN | 1   |
| 38  | Fan (FM2, FM3)               | RK2-2418-000CN | 2   |
| 39  | Cartridge lock lever holder  | RC3-1075-000CN | 2   |
| 40  | Cartridge lock lever holder  | RC2-5956-000CN | 2   |

#### Table 2-11 Internal assemblies (2 of 6)

### Internal assemblies (3 of 6)

Figure 2-7 Internal assemblies (3 of 6)

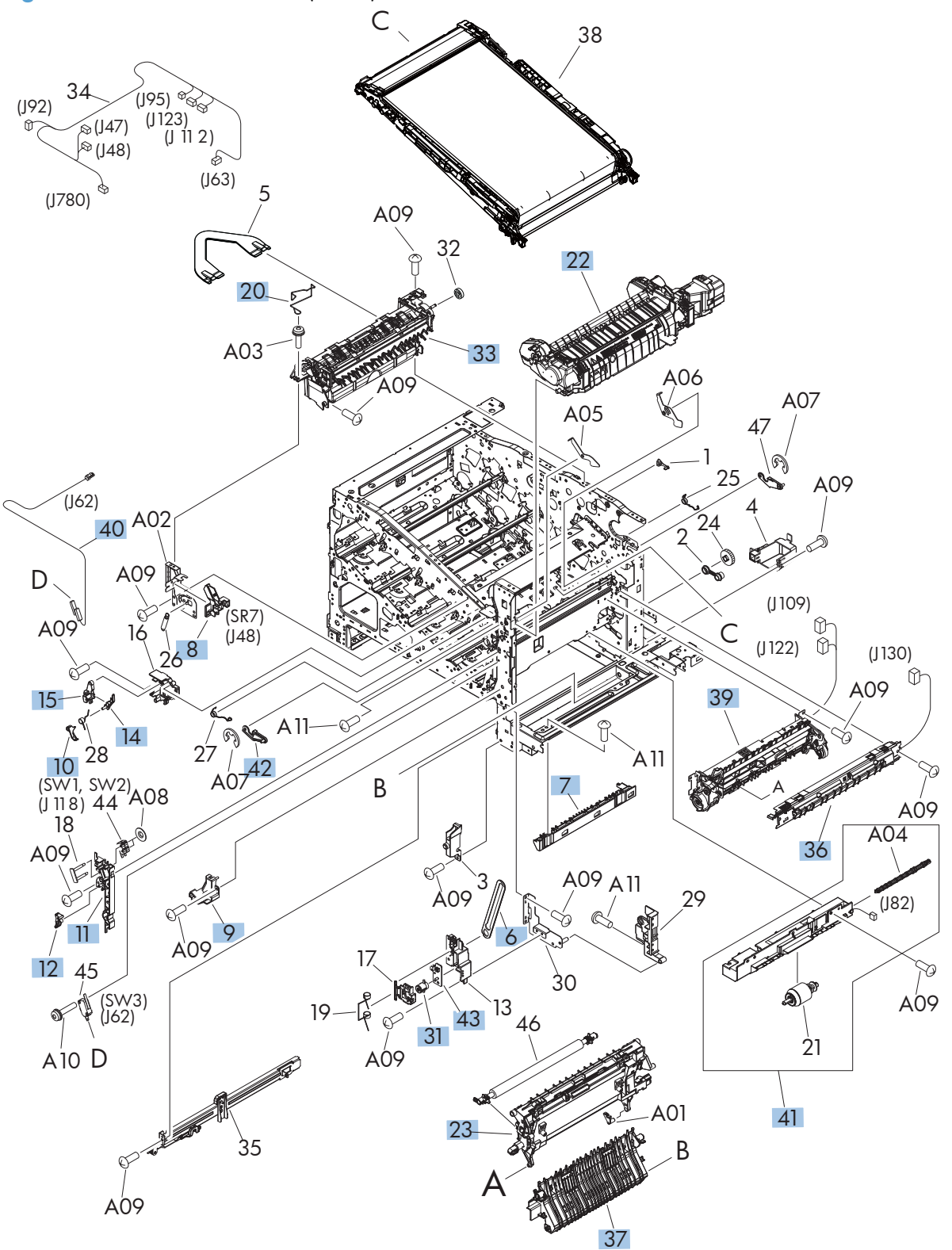

| Ref | Description                       | Part number    | Qty |
|-----|-----------------------------------|----------------|-----|
| 6   | Link, door stopper                | RC2-4916-000CN | 1   |
| 7   | Guide, option enterance           | RC2-4915-000CN | 1   |
| 8   | Sensor cable guide assembly (SR7) | RM1-8178-000CN | 1   |
| 9   | Cover, inner right lower          | RC2-5019-000CN | 1   |
| 10  | Link, interlock (SW1)             | RC2-5120-000CN | 1   |
| 11  | Mount, interlock switch           | RC2-5123-000CN | 1   |
| 12  | Arm, interlock link switch        | RC2-5121-000CN | 1   |
| 14  | Link, interlock                   | RC2-5119-000CN | 1   |
| 15  | Link, interlock                   | RC2-5118-000CN | 1   |
| 20  | Wire (mech) sensor project        | RC2-4828-000CN | 1   |
| 22  | Fuser (110V)                      | RM1-8154-000CN | 1   |
| 22  | Fuser (220V)                      | RM1-8156-000CN | 1   |
| 23  | Secondary transfer assembly       | RM1-4952-030CN | 1   |
| 31  | Button, power supply              | RL1-1947-000CN | 1   |
| 33  | Paper delivery assembly           | RM1-4970-060CN | 1   |
| 36  | Density detect assembly           | RM1-8163-000CN | 1   |
| 37  | Pick up lower guide assembly      | RM1-9192-000CN | 1   |
| 39  | Registration assembly             | RM1-4969-000CN | 1   |
| 40  | Switch cable assembly             | RM1-8065-000CN | 1   |
| 41  | Paper pick up assembly            | RM1-4967-000CN | 1   |
| 42  | Front lock arm assembly           | RM1-5532-000CN | 1   |
| 43  | Switch PCA assembly               | RM1-8097-000CN | 1   |

#### Table 2-12 Internal assemblies (3 of 6)

### Internal assemblies (4 of 6)

Figure 2-8 Internal assemblies (4 of 6)

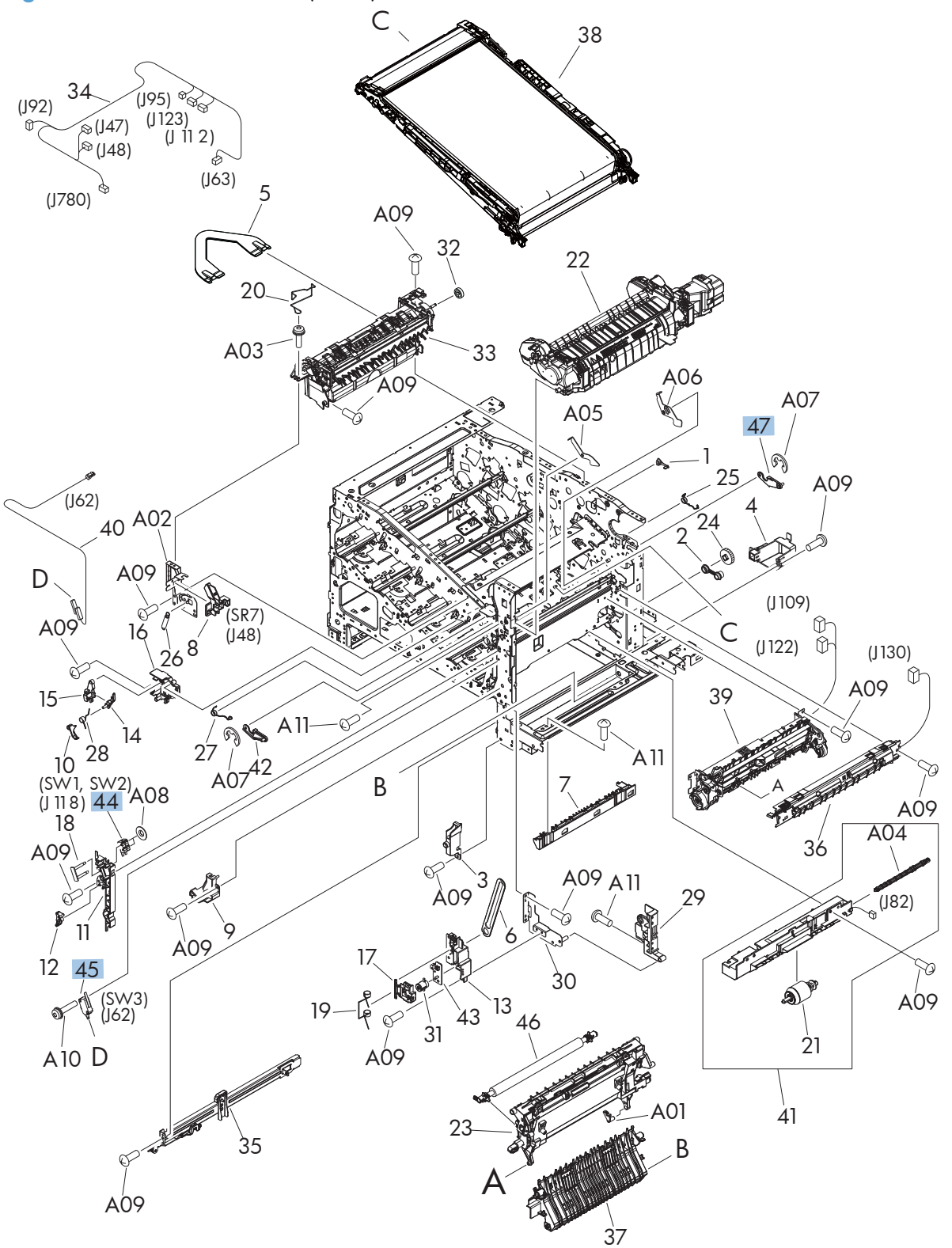

| Ref | Description                | Part number    | Qty |
|-----|----------------------------|----------------|-----|
| 44  | Door switch assembly (SW2) | RM1-5732-000CN | 1   |
| 45  | Microswitch (SW3)          | WC4-5171-000CN | 1   |
| 47  | Rear lock arm assembly     | RM1-5533-000CN | 1   |

#### Table 2-13 Internal assemblies (4 of 6)

### Internal assemblies (5 of 6)

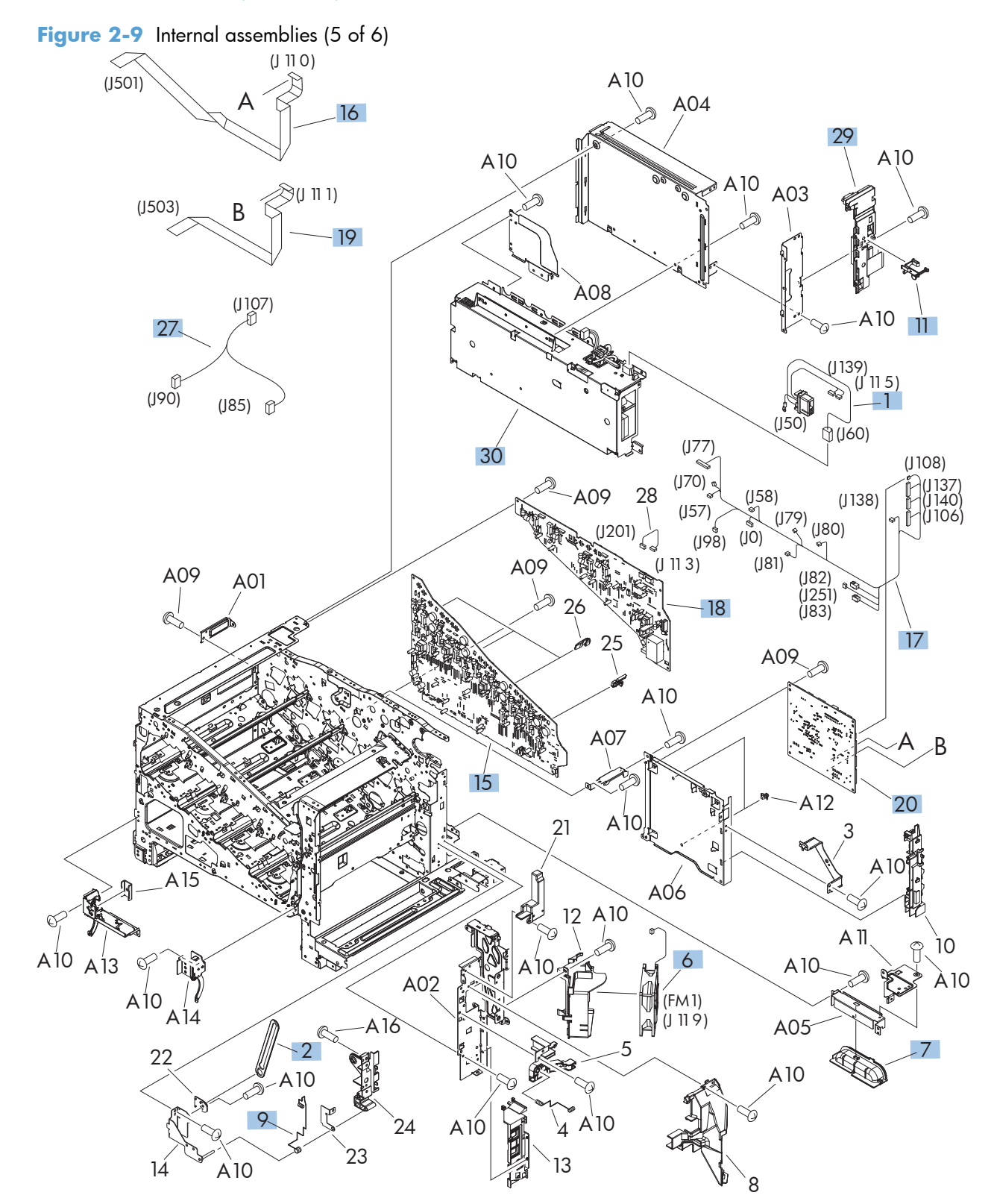

| Ref | Description                      | Part number    | Qty |
|-----|----------------------------------|----------------|-----|
| 1   | Fusing connecting cable assembly | RM1-5714-000CN | 1   |
| 2   | Link, door stopper               | RC2-4916-000CN | 1   |
| 6   | Fan (FM1)                        | RK2-2416-000CN | 1   |
| 7   | Rear handle                      | RC2-5042-000CN | 1   |
| 9   | Spring, grounding                | RC2-5148-000CN | 1   |
| 11  | Switch arm                       | RC2-5943-000CN | 1   |
| 15  | Lower HVPS (D)                   | RM1-8087-000CN | 1   |
| 16  | Cable, laser FCC 1               | RK2-3941-000CN | 1   |
| 17  | Cable, rear assembly             | RM1-8084-000CN | 1   |
| 18  | Upper HVPS (T)                   | RM1-8088-000CN | 1   |
| 19  | Cable, laser FCC 2               | RK2-3943-000CN | 1   |
| 20  | DC Controller                    | RM1-8119-000CN | 1   |
| 27  | Cable, MP sensor assembly        | RM1-5737-000CN | 1   |
| 29  | Interconnect PCA (ICB)           | RM1-8086-000CN | 1   |
| 30  | LVPS (110V)                      | RM1-8102-000CN | 1   |
| 30  | LVPS (220V)                      | RM1-8103-000CN | 1   |

#### Table 2-14 Internal assemblies (5 of 6)

### Internal assemblies (6 of 6)

Figure 2-10 Internal assemblies (6 of 6)

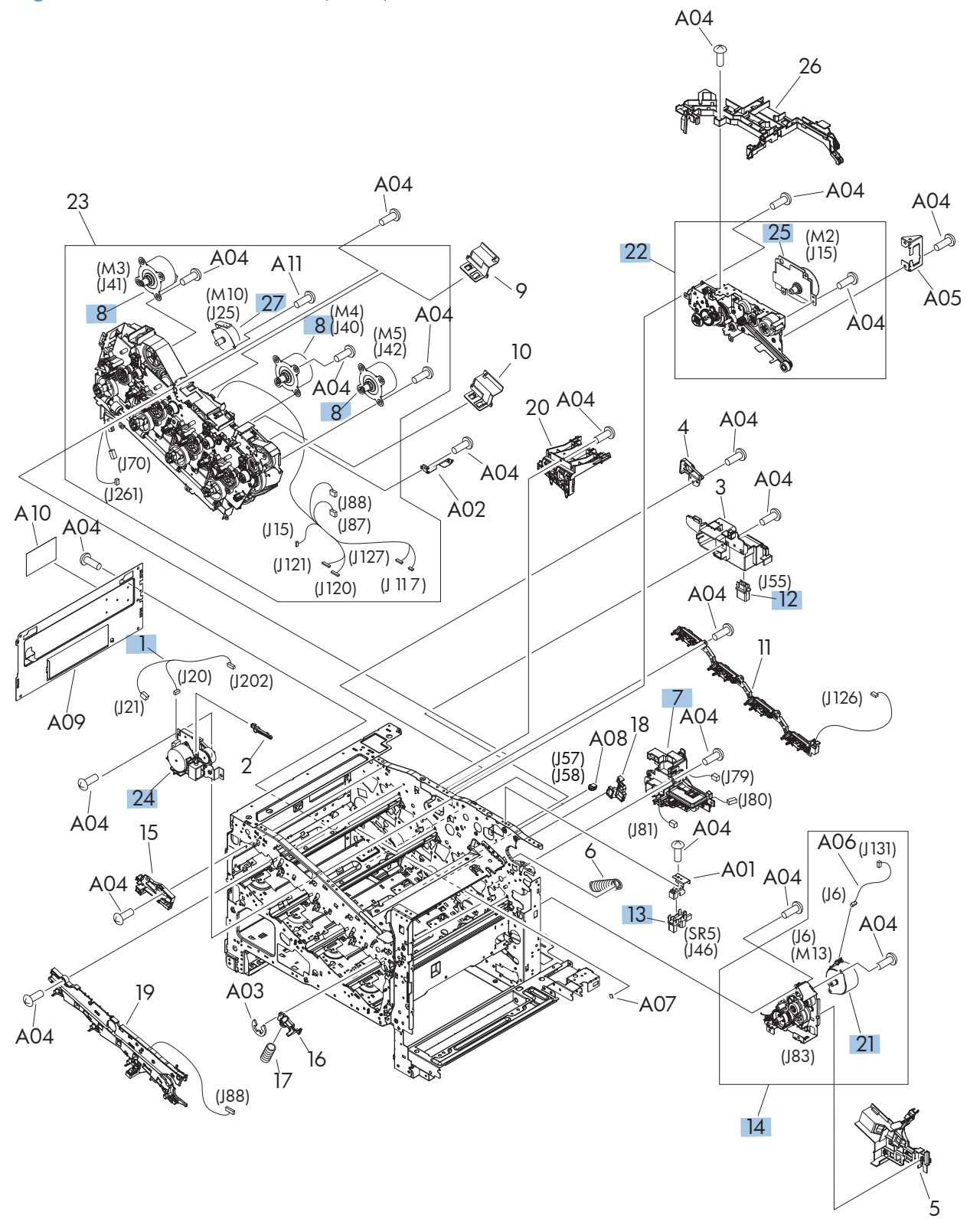

| Ref | Description                   | Part number    | Qty |
|-----|-------------------------------|----------------|-----|
| 1   | Duplexing unit cable assembly | RM1-5730-000CN | 1   |
| 7   | Lifter drive assembly         | RM1-4976-000CN | 1   |
| 8   | Main motor unit (M3, M4, M5)  | RM1-8105-000CN | 3   |
| 12  | Connector, drawer             | VS1-7258-007CN | 1   |
| 13  | Photo interrupter (SR5)       | WG8-5935-000CN | 1   |
| 14  | Paper pick up drive assembly  | RM1-8135-000CN | 1   |
| 21  | Pickup motor assembly (M13)   | RM1-5773-000CN | 1   |
| 22  | Fusing drive assembly         | RM1-8134-000CN | 1   |
| 24  | Duplex drive assembly         | RM1-4973-000CN | 1   |
| 25  | Fusing motor assembly (M2)    | RM1-4983-000CN | 1   |
| 27  | Stepping motor, DC (M10)      | RK2-2415-000CN | 1   |

#### Table 2-15 Internal assemblies (6 of 6)

# Assessories

### 1 x 500-sheet paper feeder

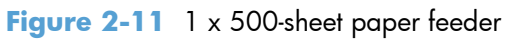

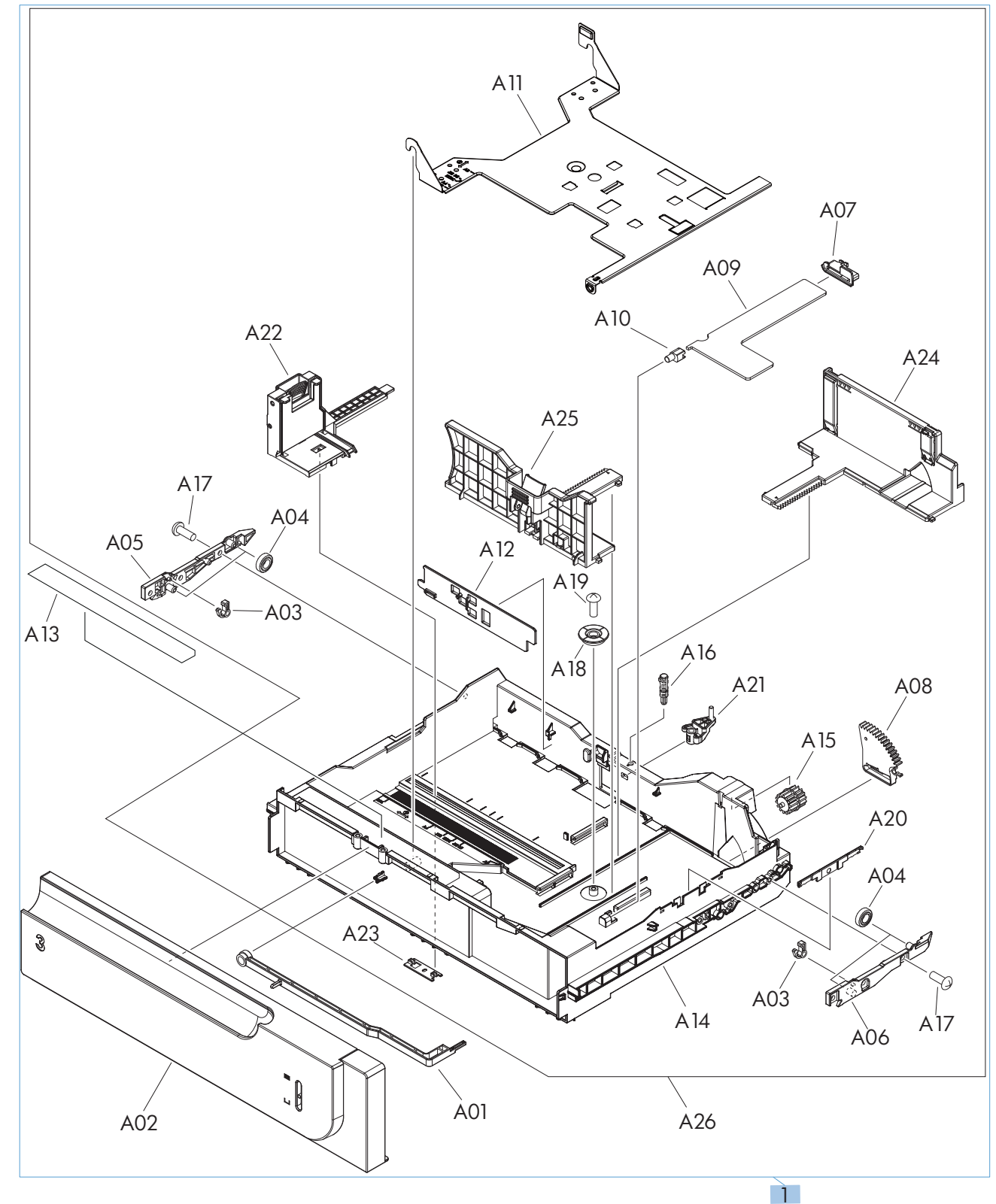

| Ref | Description                          | Part number | Qty |
|-----|--------------------------------------|-------------|-----|
| 1   | 1 x 500-sheet feeder replacement kit | CF084-67901 | 1   |

#### Table 2-16 1 x 500-sheet paper feeder

### Paper feeder covers

Figure 2-12 Paper feeder covers

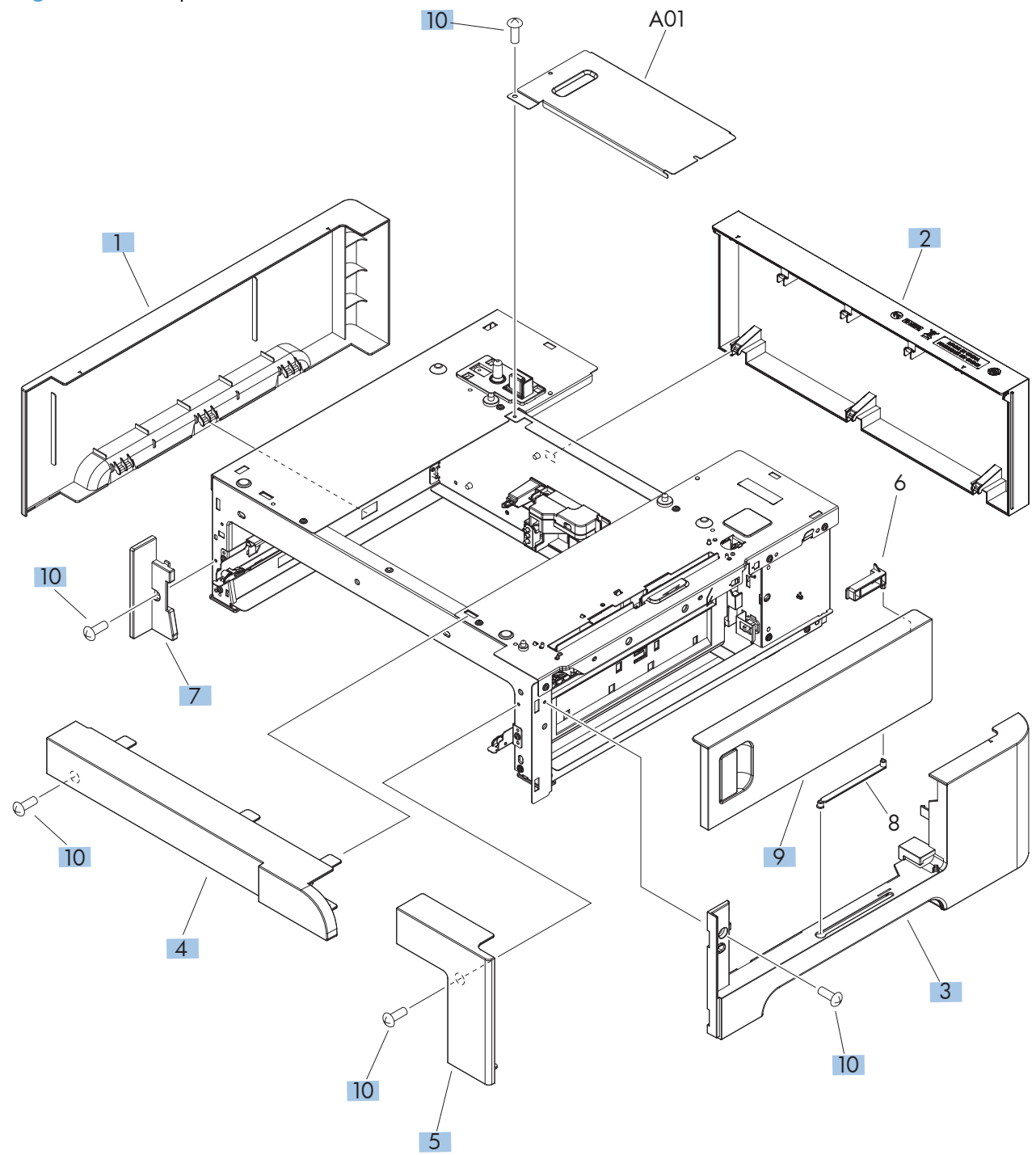

| Ref | Description        | Part number    | Qty |
|-----|--------------------|----------------|-----|
| 1   | Cover, left        | RC2-5428-000CN | 1   |
| 2   | Cover, rear        | RC2-5429-000CN | 1   |
| 3   | Cover, right       | RC2-5427-000CN | 1   |
| 4   | Cover, front upper | RC2-5425-000CN | 1   |
| 5   | Cover, front right | RC2-5426-000CN | 1   |
| 7   | Cover, left front  | RC2-5430-000CN | 1   |

Table 2-17 Paper feeder covers

### Paper feeder main body

Figure 2-13 Paper feeder main body

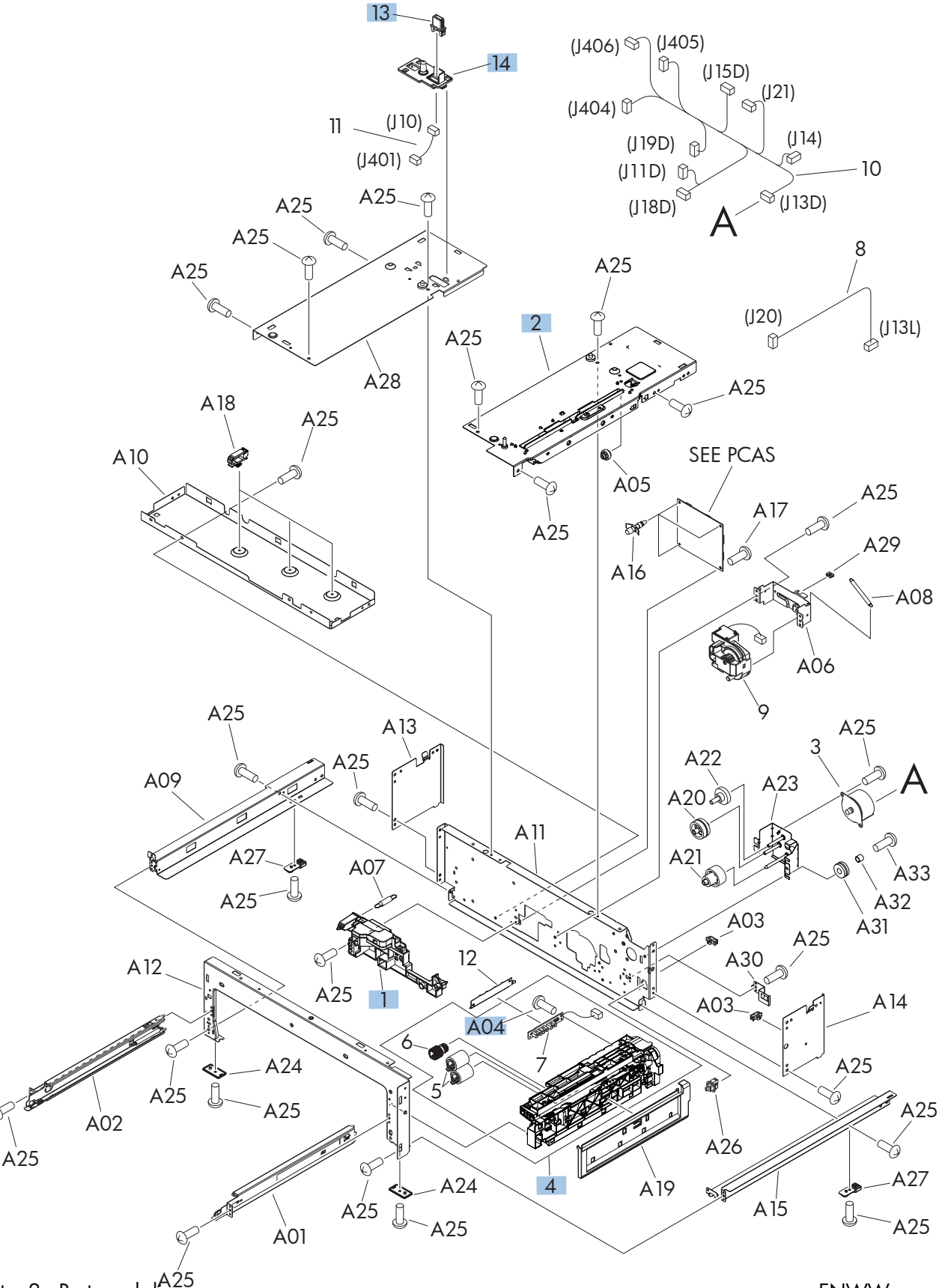

| Ref | Description              | Part number    | Qty |
|-----|--------------------------|----------------|-----|
| 1   | Lifter base assembly     | RM1-5913-000CN | 1   |
| 2   | Paper feed assembly      | RM1-6194-030CN | 1   |
| 4   | Paper pickup assembly    | RM1-5919-000CN | 1   |
| 13  | Drawer connector         | VS1-7257-007CN | 1   |
| 14  | Holder, drawer connector | RC2-5416-000CN | 1   |

 Table 2-18
 Paper feeder main body

### Paper feeder tray

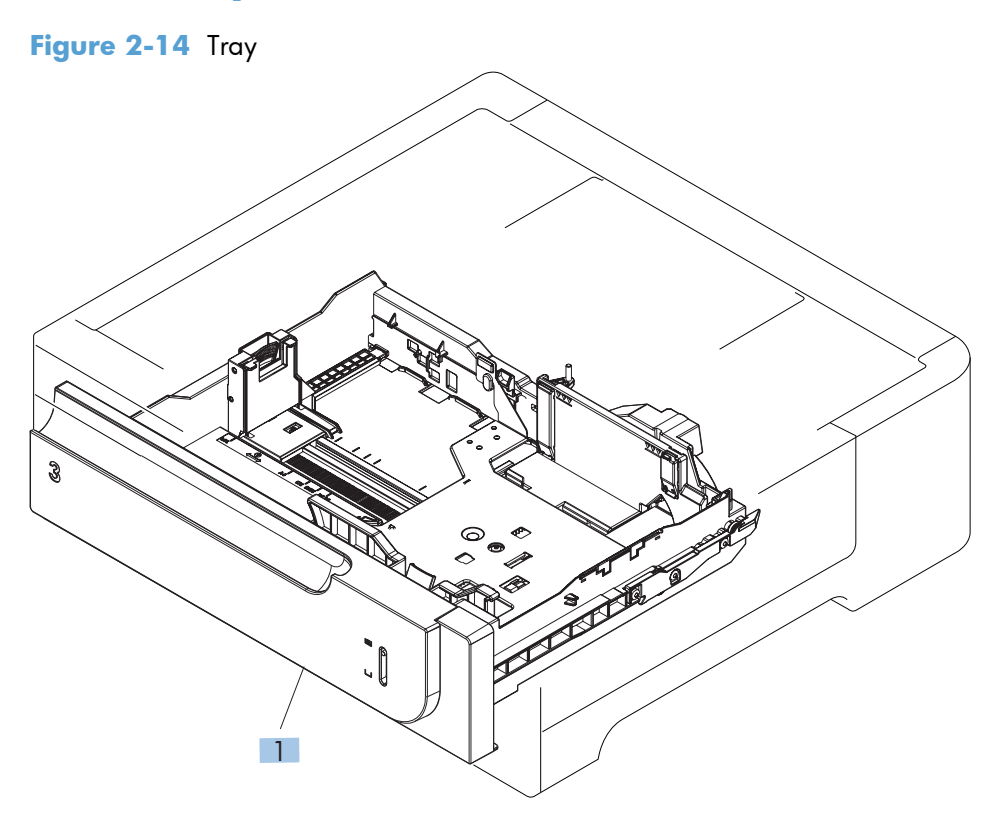

#### Table 2-19 Tray

| Ref | Description | Part number    | Qty |
|-----|-------------|----------------|-----|
| 1   | Tray 3      | RM1-6198-000CN | 1   |

## Paper feeder PCA

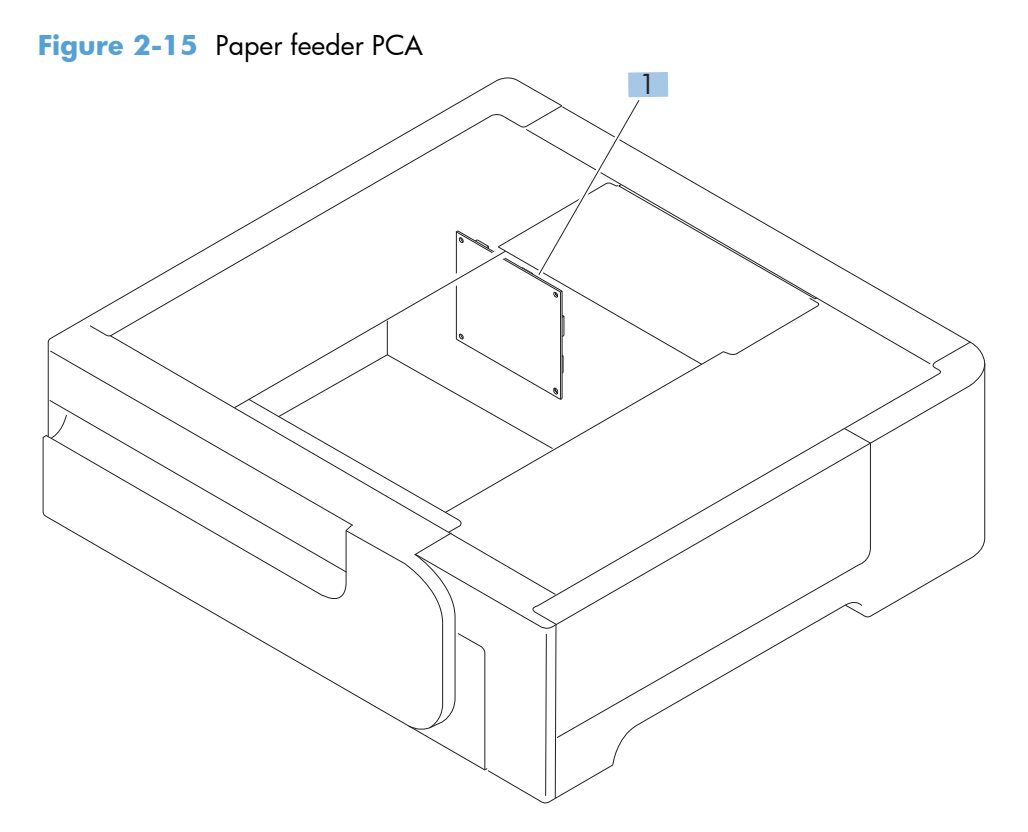
## Table 2-20 Paper feeder PCA

| Ref | Description                        | Part number    | Qty |
|-----|------------------------------------|----------------|-----|
| 1   | PCA, paper feeder driver (1 x 500) | RM1-5839-000CN | 1   |

# **Alphabetical parts list**

## Table 2-21 Alphabetical parts list

| Description                          | Part number     | Table and page                                   |
|--------------------------------------|-----------------|--------------------------------------------------|
| 1 x 500-sheet feeder replacement kit | CF084-67901     | <u>1 x 500-sheet paper feeder</u><br>on page 223 |
| Arm, interlock link switch           | RC2-5121-000CN  | Internal assemblies (3 of 6)<br>on page 215      |
| Base assembly                        | RM1-8149-000CN  | Internal assemblies (2 of 6)<br>on page 213      |
| Button, power supply                 | RL1-1947-000CN  | Internal assemblies (3 of 6)<br>on page 215      |
| Cable, laser FCC 1                   | RK2-3941-000CN  | Internal assemblies (5 of 6)<br>on page 219      |
| Cable, laser FCC 2                   | RK2-3943-000CN  | Internal assemblies (5 of 6)<br>on page 219      |
| Cable, MP sensor assembly            | RM1-5737-000CN  | Internal assemblies (5 of 6)<br>on page 219      |
| Cable, rear assembly                 | RM1-8084-000CN  | Internal assemblies (5 of 6)<br>on page 219      |
| Cartridge lock lever holder          | RC2-5957-000CN  | Internal assemblies (2 of 6)<br>on page 213      |
| Cartridge lock lever holder          | RC3-1075-000CN  | Internal assemblies (2 of 6)<br>on page 213      |
| Cartridge lock lever holder          | RC2-5956-000CN  | Internal assemblies (2 of 6)<br>on page 213      |
| Connecting cable assembly            | RM1-5749-000CN  | Internal assemblies (2 of 6)<br>on page 213      |
| Connector, drawer                    | V\$1-7258-007CN | Internal assemblies (6 of 6)<br>on page 221      |
| Control panel cover assembly         | RM1-9198-000CN  | External covers, panels, and doors on page 207   |
| Cover, front inner lower             | RL1-1915-000CN  | Internal assemblies (1 of 6)<br>on page 211      |
| Cover, front inner lower unit        | RL1-1914-020CN  | Internal assemblies (1 of 6)<br>on page 211      |
| Cover, front inner upper             | RC3-1070-000CN  | Internal assemblies (1 of 6)<br>on page 211      |
| Cover, front right                   | RC2-5426-000CN  | Paper feeder covers<br>on page 225               |
| Cover, front upper                   | RC2-5425-000CN  | Paper feeder covers<br>on page 225               |

| Description                 | Part number    | Table and page                                 |
|-----------------------------|----------------|------------------------------------------------|
| Cover, inner right lower    | RC2-5019-000CN | Internal assemblies (3 of 6)<br>on page 215    |
| Cover, left                 | RC2-5052-000CN | External covers, panels, and doors on page 207 |
| Cover, left                 | RC2-5428-000CN | Paper feeder covers<br>on page 225             |
| Cover, left front           | RC2-5430-000CN | Paper feeder covers<br>on page 225             |
| Cover, left lower           | RC2-5069-000CN | External covers, panels, and doors on page 207 |
| Cover, left rear            | RC3-2094-000CN | External covers, panels, and doors on page 207 |
| Cover, rear                 | RC2-5048-000CN | External covers, panels, and doors on page 207 |
| Cover, rear                 | RC2-5429-000CN | Paper feeder covers<br>on page 225             |
| Cover, rear right           | RC2-5057-000CN | External covers, panels, and doors on page 207 |
| Cover, right                | RC3-2095-000CN | External covers, panels, and doors on page 207 |
| Cover, right                | RC2-5427-000CN | Paper feeder covers<br>on page 225             |
| Cover, right door gear rear | RC2-4924-000CN | External covers, panels, and doors on page 207 |
| Cover, right front          | RC2-5056-000CN | External covers, panels, and doors on page 207 |
| Cover, right lower          | RC2-5059-000CN | External covers, panels, and doors on page 207 |
| Cover, right rear           | RC3-2096-000CN | External covers, panels, and doors on page 207 |
| Cover, upper rear           | RC3-2092-000CN | External covers, panels, and doors on page 207 |
| Cover, upper right          | RC3-2093-000CN | External covers, panels, and doors on page 207 |
| DC Controller               | RM1-8119-000CN | Internal assemblies (5 of 6)<br>on page 219    |
| Density detect assembly     | RM1-8163-000CN | Internal assemblies (3 of 6)<br>on page 215    |
| Door switch assembly (SW2)  | RM1-5732-000CN | Internal assemblies (3 of 6)<br>on page 215    |

| Description                      | Part number     | Table and page                               |
|----------------------------------|-----------------|----------------------------------------------|
| Drawer connector                 | V\$1-7257-007CN | <u>Paper feeder main body</u><br>on page 227 |
| Duplex drive assembly            | RM1-4973-000CN  | Internal assemblies (6 of 6)<br>on page 221  |
| Duplex paper feed assembly       | RM1-4959-000CN  | <u>Right-door assembly</u><br>on page 209    |
| Duplexing unit cable assembly    | RM1-5730-000CN  | Internal assemblies (6 of 6)<br>on page 221  |
| Fan (FM1)                        | RK2-2416-000CN  | Internal assemblies (5 of 6)<br>on page 219  |
| Fan (FM2, FM3)                   | RK2-2418-000CN  | Internal assemblies (2 of 6)<br>on page 213  |
| Fan cable assembly               | RM1-5746-000CN  | Internal assemblies (2 of 6)<br>on page 213  |
| Front lock arm assembly          | RM1-5532-000CN  | Internal assemblies (3 of 6)<br>on page 215  |
| Fuser (110V)                     | RM1-8154-000CN  | Internal assemblies (3 of 6)<br>on page 215  |
| Fuser (220V)                     | RM1-8156-000CN  | Internal assemblies (3 of 6)<br>on page 215  |
| Fusing connecting cable assembly | RM1-5714-000CN  | Internal assemblies (5 of 6)<br>on page 219  |
| Fusing drive assembly            | RM1-8134-000CN  | Internal assemblies (6 of 6)<br>on page 221  |
| Fusing motor assembly (M2)       | RM1-4983-000CN  | Internal assemblies (6 of 6)<br>on page 221  |
| Guide, option enterance          | RC2-4915-000CN  | Internal assemblies (3 of 6)<br>on page 215  |
| Holder, drawer connector         | RC2-5416-000CN  | Paper feeder main body<br>on page 227        |
| Interconnect PCA (ICB)           | RM1-8086-000CN  | Internal assemblies (5 of 6)<br>on page 219  |
| Lifter base assembly             | RM1-5913-000CN  | <u>Paper feeder main body</u><br>on page 227 |
| Lifter drive assembly            | RM1-4976-000CN  | Internal assemblies (6 of 6)<br>on page 221  |
| Link, door stopper               | RC2-4916-000CN  | Internal assemblies (3 of 6)<br>on page 215  |
| Link, door stopper               | RC2-4916-000CN  | Internal assemblies (5 of 6)<br>on page 219  |

| Description                        | Part number    | Table and page                                     |
|------------------------------------|----------------|----------------------------------------------------|
| Link, interlock                    | RC2-5119-000CN | Internal assemblies (3 of 6)<br>on page 215        |
| Link, interlock                    | RC2-5118-000CN | Internal assemblies (3 of 6)<br>on page 215        |
| Link, interlock (SW1)              | RC2-5120-000CN | Internal assemblies (3 of 6)<br>on page 215        |
| Lower HVPS (D)                     | RM1-8087-000CN | Internal assemblies (5 of 6)<br>on page 219        |
| LVPS (110V)                        | RM1-8102-000CN | Internal assemblies (5 of 6)<br>on page 219        |
| LVPS (220V)                        | RM1-8103-000CN | <u>Internal assemblies (5 of 6)</u><br>on page 219 |
| Main motor unit (M3, M4, M5)       | RM1-8105-000CN | Internal assemblies (6 of 6)<br>on page 221        |
| Microswitch (SW3)                  | WC4-5171-000CN | Internal assemblies (3 of 6)<br>on page 215        |
| Motor/sensor cable assembly        | RM1-5752-000CN | Internal assemblies (2 of 6)<br>on page 213        |
| Mount, interlock switch            | RC2-5123-000CN | Internal assemblies (3 of 6)<br>on page 215        |
| Paper delivery assembly            | RM1-4970-060CN | Internal assemblies (3 of 6)<br>on page 215        |
| Paper feed assembly                | RM1-6194-030CN | Paper feeder main body<br>on page 227              |
| Paper pick up assembly             | RM1-4967-000CN | Internal assemblies (3 of 6)<br>on page 215        |
| Paper pick up drive assembly       | RM1-8135-000CN | Internal assemblies (6 of 6)<br>on page 221        |
| Paper pickup assembly              | RM1-5919-000CN | Paper feeder main body<br>on page 227              |
| PCA, paper feeder driver (1 x 500) | RM1-5839-000CN | Paper feeder PCA<br>on page 231                    |
| Photo interrupter (SR5)            | WG8-5935-000CN | Internal assemblies (6 of 6)<br>on page 221        |
| Pick up lower guide assembly       | RM1-9192-000CN | Internal assemblies (3 of 6)<br>on page 215        |
| Pickup motor assembly (M13)        | RM1-5773-000CN | Internal assemblies (6 of 6)<br>on page 221        |
| Plate, blanking                    | RC2-5938-000CN | External covers, panels, and doors on page 207     |

| Description                       | Part number    | Table and page                                     |
|-----------------------------------|----------------|----------------------------------------------------|
| Rear handle                       | RC2-5042-000CN | Internal assemblies (5 of 6)<br>on page 219        |
| Rear lock arm assembly            | RM1-5533-000CN | Internal assemblies (3 of 6)<br>on page 215        |
| Registration assembly             | RM1-4969-000CN | Internal assemblies (3 of 6)<br>on page 215        |
| Right door assembly               | RM1-8123-000CN | Right-door assembly<br>on page 209                 |
| Secondary transfer assembly       | RM1-4952-030CN | Internal assemblies (3 of 6)<br>on page 215        |
| Sensor cable assembly             | RM1-5740-000CN | Internal assemblies (2 of 6)<br>on page 213        |
| Sensor cable assembly             | RM1-5741-000CN | Internal assemblies (2 of 6)<br>on page 213        |
| Sensor cable guide assembly (SR7) | RM1-8178-000CN | Internal assemblies (3 of 6)<br>on page 215        |
| Spring, grounding                 | RC2-5148-000CN | Internal assemblies (5 of 6)<br>on page 219        |
| Stand assembly                    | RM1-5588-000CN | Internal assemblies (2 of 6)<br>on page 213        |
| Stepping motor, DC (M10)          | RK2-2415-000CN | Internal assemblies (6 of 6)<br>on page 221        |
| Switch arm                        | RC2-5943-000CN | Internal assemblies (5 of 6)<br>on page 219        |
| Switch cable assembly             | RM1-8065-000CN | Internal assemblies (3 of 6)<br>on page 215        |
| Switch PCA assembly               | RM1-8097-000CN | Internal assemblies (3 of 6)<br>on page 215        |
| Temperature sensor unit           | RK2-3267-000CN | <u>Internal assemblies (2 of 6)</u><br>on page 213 |
| Toner collection unit (TCU)       | RM1-4989-000CN | Internal assemblies (1 of 6)<br>on page 211        |
| Toner sensor holder assembly      | RM1-5700-000CN | Internal assemblies (2 of 6)<br>on page 213        |
| Tray 2                            | RM1-4962-060CN | Internal assemblies (2 of 6)<br>on page 213        |
| Tray 3                            | RM1-6198-000CN | Tray on page 229                                   |
| Tray, paper delivery              | RL1-1941-030CN | External covers, panels, and doors on page 207     |

| Table 2-21 🖡 | Alphabetical part | s list (continued) |
|--------------|-------------------|--------------------|
|--------------|-------------------|--------------------|

| Description                 | Part number    | Table and page                                     |
|-----------------------------|----------------|----------------------------------------------------|
| Upper HVPS (T)              | RM1-8088-000CN | Internal assemblies (5 of 6)<br>on page 219        |
| Waste toner box seal        | RC2-4780-000CN | <u>Internal assemblies (1 of 6)</u><br>on page 211 |
| Waste toner detect assembly | RM1-5696-000CN | Internal assemblies (1 of 6)<br>on page 211        |
| Waste toner duct assembly   | RM1-8138-000CN | Internal assemblies (1 of 6)<br>on page 211        |
| Wire (mech) sensor project  | RC2-4828-000CN | Internal assemblies (3 of 6)<br>on page 215        |

## **Numerical parts list**

## Table 2-22 Numerical parts list

| Part number    | Description                          | Table and page                                   |
|----------------|--------------------------------------|--------------------------------------------------|
| CF084-67901    | 1 x 500-sheet feeder replacement kit | <u>1 x 500-sheet paper feeder</u><br>on page 223 |
| RC2-4780-000CN | Waste toner box seal                 | Internal assemblies (1 of 6)<br>on page 211      |
| RC2-4828-000CN | Wire (mech) sensor project           | Internal assemblies (3 of 6)<br>on page 215      |
| RC2-4915-000CN | Guide, option enterance              | Internal assemblies (3 of 6)<br>on page 215      |
| RC2-4916-000CN | Link, door stopper                   | Internal assemblies (3 of 6)<br>on page 215      |
| RC2-4916-000CN | Link, door stopper                   | Internal assemblies (5 of 6)<br>on page 219      |
| RC2-4924-000CN | Cover, right door gear rear          | External covers, panels, and doors on page 207   |
| RC2-5019-000CN | Cover, inner right lower             | Internal assemblies (3 of 6)<br>on page 215      |
| RC2-5042-000CN | Rear handle                          | Internal assemblies (5 of 6)<br>on page 219      |
| RC2-5048-000CN | Cover, rear                          | External covers, panels, and doors on page 207   |
| RC2-5052-000CN | Cover, left                          | External covers, panels, and doors on page 207   |
| RC2-5056-000CN | Cover, right front                   | External covers, panels, and doors on page 207   |
| RC2-5057-000CN | Cover, rear right                    | External covers, panels, and doors on page 207   |
| RC2-5059-000CN | Cover, right lower                   | External covers, panels, and doors on page 207   |
| RC2-5069-000CN | Cover, left lower                    | External covers, panels, and doors on page 207   |
| RC2-5118-000CN | Link, interlock                      | Internal assemblies (3 of 6)<br>on page 215      |
| RC2-5119-000CN | Link, interlock                      | Internal assemblies (3 of 6)<br>on page 215      |
| RC2-5120-000CN | Link, interlock (SW1)                | Internal assemblies (3 of 6)<br>on page 215      |
| RC2-5121-000CN | Arm, interlock link switch           | Internal assemblies (3 of 6)<br>on page 215      |

| Part number    | Description                 | Table and page                                     |
|----------------|-----------------------------|----------------------------------------------------|
| RC2-5123-000CN | Mount, interlock switch     | <u>Internal assemblies (3 of 6)</u><br>on page 215 |
| RC2-5148-000CN | Spring, grounding           | Internal assemblies (5 of 6)<br>on page 219        |
| RC2-5416-000CN | Holder, drawer connector    | Paper feeder main body<br>on page 227              |
| RC2-5425-000CN | Cover, front upper          | Paper feeder covers<br>on page 225                 |
| RC2-5426-000CN | Cover, front right          | Paper feeder covers<br>on page 225                 |
| RC2-5427-000CN | Cover, right                | Paper feeder covers<br>on page 225                 |
| RC2-5428-000CN | Cover, left                 | Paper feeder covers<br>on page 225                 |
| RC2-5429-000CN | Cover, rear                 | Paper feeder covers<br>on page 225                 |
| RC2-5430-000CN | Cover, left front           | Paper feeder covers<br>on page 225                 |
| RC2-5938-000CN | Plate, blanking             | External covers, panels, and doors on page 207     |
| RC2-5943-000CN | Switch arm                  | Internal assemblies (5 of 6)<br>on page 219        |
| RC2-5956-000CN | Cartridge lock lever holder | Internal assemblies (2 of 6)<br>on page 213        |
| RC2-5957-000CN | Cartridge lock lever holder | Internal assemblies (2 of 6)<br>on page 213        |
| RC3-1070-000CN | Cover, front inner upper    | Internal assemblies (1 of 6)<br>on page 211        |
| RC3-1075-000CN | Cartridge lock lever holder | Internal assemblies (2 of 6)<br>on page 213        |
| RC3-2092-000CN | Cover, upper rear           | External covers, panels, and<br>doors on page 207  |
| RC3-2093-000CN | Cover, upper right          | External covers, panels, and doors on page 207     |
| RC3-2094-000CN | Cover, left rear            | External covers, panels, and doors on page 207     |
| RC3-2095-000CN | Cover, right                | External covers, panels, and doors on page 207     |
| RC3-2096-000CN | Cover, right rear           | External covers, panels, and doors on page 207     |

 Table 2-22
 Numerical parts list (continued)

| Part number    | Description                   | Table and page                                 |
|----------------|-------------------------------|------------------------------------------------|
| RK2-2415-000CN | Stepping motor, DC (M10)      | Internal assemblies (6 of 6)<br>on page 221    |
| RK2-2416-000CN | Fan (FM1)                     | Internal assemblies (5 of 6)<br>on page 219    |
| RK2-2418-000CN | Fan (FM2, FM3)                | Internal assemblies (2 of 6)<br>on page 213    |
| RK2-3267-000CN | Temperature sensor unit       | Internal assemblies (2 of 6)<br>on page 213    |
| RK2-3941-000CN | Cable, laser FCC 1            | Internal assemblies (5 of 6)<br>on page 219    |
| RK2-3943-000CN | Cable, laser FCC 2            | Internal assemblies (5 of 6)<br>on page 219    |
| RL1-1914-020CN | Cover, front inner lower unit | Internal assemblies (1 of 6)<br>on page 211    |
| RL1-1915-000CN | Cover, front inner lower      | Internal assemblies (1 of 6)<br>on page 211    |
| RL1-1941-030CN | Tray, paper delivery          | External covers, panels, and doors on page 207 |
| RL1-1947-000CN | Button, power supply          | Internal assemblies (3 of 6)<br>on page 215    |
| RM1-4952-030CN | Secondary transfer assembly   | Internal assemblies (3 of 6)<br>on page 215    |
| RM1-4959-000CN | Duplex paper feed assembly    | <u>Right-door assembly</u><br>on page 209      |
| RM1-4962-060CN | Tray 2                        | Internal assemblies (2 of 6)<br>on page 213    |
| RM1-4967-000CN | Paper pick up assembly        | Internal assemblies (3 of 6)<br>on page 215    |
| RM1-4969-000CN | Registration assembly         | Internal assemblies (3 of 6)<br>on page 215    |
| RM1-4970-060CN | Paper delivery assembly       | Internal assemblies (3 of 6)<br>on page 215    |
| RM1-4973-000CN | Duplex drive assembly         | Internal assemblies (6 of 6)<br>on page 221    |
| RM1-4976-000CN | Lifter drive assembly         | Internal assemblies (6 of 6)<br>on page 221    |
| RM1-4983-000CN | Fusing motor assembly (M2)    | Internal assemblies (6 of 6)<br>on page 221    |
| RM1-4989-000CN | Toner collection unit (TCU)   | Internal assemblies (1 of 6)<br>on page 211    |

 Table 2-22
 Numerical parts list (continued)

| Part number    | Description                        | Table and page                              |
|----------------|------------------------------------|---------------------------------------------|
| RM1-5532-000CN | Front lock arm assembly            | Internal assemblies (3 of 6)<br>on page 215 |
| RM1-5533-000CN | Rear lock arm assembly             | Internal assemblies (3 of 6)<br>on page 215 |
| RM1-5588-000CN | Stand assembly                     | Internal assemblies (2 of 6)<br>on page 213 |
| RM1-5696-000CN | Waste toner detect assembly        | Internal assemblies (1 of 6)<br>on page 211 |
| RM1-5700-000CN | Toner sensor holder assembly       | Internal assemblies (2 of 6)<br>on page 213 |
| RM1-5714-000CN | Fusing connecting cable assembly   | Internal assemblies (5 of 6)<br>on page 219 |
| RM1-5730-000CN | Duplexing unit cable assembly      | Internal assemblies (6 of 6)<br>on page 221 |
| RM1-5732-000CN | Door switch assembly (SW2)         | Internal assemblies (3 of 6)<br>on page 215 |
| RM1-5737-000CN | Cable, MP sensor assembly          | Internal assemblies (5 of 6)<br>on page 219 |
| RM1-5740-000CN | Sensor cable assembly              | Internal assemblies (2 of 6)<br>on page 213 |
| RM1-5741-000CN | Sensor cable assembly              | Internal assemblies (2 of 6)<br>on page 213 |
| RM1-5746-000CN | Fan cable assembly                 | Internal assemblies (2 of 6)<br>on page 213 |
| RM1-5749-000CN | Connecting cable assembly          | Internal assemblies (2 of 6)<br>on page 213 |
| RM1-5752-000CN | Motor/sensor cable assembly        | Internal assemblies (2 of 6)<br>on page 213 |
| RM1-5773-000CN | Pickup motor assembly (M13)        | Internal assemblies (6 of 6)<br>on page 221 |
| RM1-5839-000CN | PCA, paper feeder driver (1 x 500) | Paper feeder PCA<br>on page 231             |
| RM1-5913-000CN | Lifter base assembly               | Paper feeder main body<br>on page 227       |
| RM1-5919-000CN | Paper pickup assembly              | Paper feeder main body<br>on page 227       |
| RM1-6194-030CN | Paper feed assembly                | Paper feeder main body<br>on page 227       |
| RM1-6198-000CN | Tray 3                             | Tray on page 229                            |

 Table 2-22
 Numerical parts list (continued)

| Part number    | Description                       | Table and page                              |
|----------------|-----------------------------------|---------------------------------------------|
| RM1-8065-000CN | Switch cable assembly             | Internal assemblies (3 of 6)<br>on page 215 |
| RM1-8084-000CN | Cable, rear assembly              | Internal assemblies (5 of 6)<br>on page 219 |
| RM1-8086-000CN | Interconnect PCA (ICB)            | Internal assemblies (5 of 6)<br>on page 219 |
| RM1-8087-000CN | Lower HVPS (D)                    | Internal assemblies (5 of 6)<br>on page 219 |
| RM1-8088-000CN | Upper HVPS (T)                    | Internal assemblies (5 of 6)<br>on page 219 |
| RM1-8097-000CN | Switch PCA assembly               | Internal assemblies (3 of 6)<br>on page 215 |
| RM1-8102-000CN | LVPS (110V)                       | Internal assemblies (5 of 6)<br>on page 219 |
| RM1-8103-000CN | LVPS (220V)                       | Internal assemblies (5 of 6)<br>on page 219 |
| RM1-8105-000CN | Main motor unit (M3, M4, M5)      | Internal assemblies (6 of 6)<br>on page 221 |
| RM1-8119-000CN | DC Controller                     | Internal assemblies (5 of 6)<br>on page 219 |
| RM1-8123-000CN | Right door assembly               | <u>Right-door assembly</u><br>on page 209   |
| RM1-8134-000CN | Fusing drive assembly             | Internal assemblies (6 of 6)<br>on page 221 |
| RM1-8135-000CN | Paper pick up drive assembly      | Internal assemblies (6 of 6)<br>on page 221 |
| RM1-8138-000CN | Waste toner duct assembly         | Internal assemblies (1 of 6)<br>on page 211 |
| RM1-8149-000CN | Base assembly                     | Internal assemblies (2 of 6)<br>on page 213 |
| RM1-8154-000CN | Fuser (110V)                      | Internal assemblies (3 of 6)<br>on page 215 |
| RM1-8156-000CN | Fuser (220V)                      | Internal assemblies (3 of 6)<br>on page 215 |
| RM1-8163-000CN | Density detect assembly           | Internal assemblies (3 of 6)<br>on page 215 |
| RM1-8178-000CN | Sensor cable guide assembly (SR7) | Internal assemblies (3 of 6)<br>on page 215 |
| RM1-9192-000CN | Pick up lower guide assembly      | Internal assemblies (3 of 6)<br>on page 215 |

 Table 2-22
 Numerical parts list (continued)

| Part number    | Description                  | Table and page                                 |
|----------------|------------------------------|------------------------------------------------|
| RM1-9198-000CN | Control panel cover assembly | External covers, panels, and doors on page 207 |
| VS1-7257-007CN | Drawer connector             | <u>Paper feeder main body</u><br>on page 227   |
| VS1-7258-007CN | Connector, drawer            | Internal assemblies (6 of 6)<br>on page 221    |
| WC4-5171-000CN | Microswitch (SW3)            | Internal assemblies (3 of 6)<br>on page 215    |
| WG8-5935-000CN | Photo interrupter (SR5)      | Internal assemblies (6 of 6)<br>on page 221    |

 Table 2-22
 Numerical parts list (continued)

# Index

## A

accessories ordering 194 part numbers 195 after service checklist 5

## С

cartridges removing 9 cartridges, print part numbers 196 cassette tray 2, removing 14 tray 3, removing 14 cautions iii checklists after service 5 preservice 5 components Registration density (RD) sensor assembly, removing 117 residual-toner-feed motor, removing 107 toner-collection sensor, removing 104 control panel removing 32 conventions, document iii covers delivery cover, removing 62 front-door assembly, removing 27 front-top, removing 69 front-upper cover, removing 42 left, removing 50 left-upper cover, removing 54 rear cover, removing 56 rear-toptop, removing 71

rear-upper cover, removing 53 right-door assembly, removing 44 right-front, removing 58 right-rear, removing 48 right-top cover, removing 64

## D

DC controller PCA and tray, removing 91 delivery assembly removing 184 delivery cover, removing 62 diagrams 193 document conventions iii document feeder removing 73 drawer connector drawer connector, removing 191 duplexing unit duplex-drive assembly, removing 189

## E

electrostatic discharge (ESD) 3 ESD (electrostatic discharge) 3

## F

fans cartridge, removing 99 delivery, removing 99 power-supply fan and fan duct, removing 121 fasteners screws 202 fax PCA, removing 85 formatter PCA, removing 83 front-door assembly, removing 27 front-top cover, removing 69 front-upper cover, removing 42 fuser drive assembly, removing 179

motor, removing 167

## Н

high-voltage power supply removing, lower 129 removing, upper 161

## I

ICB, removing 88 image scanner removing 77 intermediate transfer belt (ITB) 24

## L

laser/scanner assembly (C/Bk), removing 153 assembly (Y/M), removing 146 left cover, removing 50 left-upper cover, removing 54 lifter-drive assembly removing 135 location optional trays or accessories (base product) 205 LVPS, removing 94

## M

main-drive assembly removing 168 motors developing-disengagement, removing 132 drum motor 1, removing 165 drum motor 2 or 3, removing 166 fuser, removing 167 pickup, removing 134

### Ν

notes iii

## 0

ordering part numbers for 195 product documents 202 supplies and accessories 194

## P

part numbers print cartridges 196 screws 202 toner collection unit 196 parts 193 optional trays or accessories (base product) 205 parts lists and diagrams covers 206 internal assemblies 210, 212, 214, 216, 218, 220 using 203 pliers, required 3 post-service tests 6 preservice checklist 5 print cartridges part numbers 196 print-quality test 6

## R

rear cover, removing 56 rear-top cover, removing 71 rear-upper cover, removing 53 registration assembly removing 124 Registration density (RD) sensor assembly, removing 117 removing parts cartridge fan 99 cautions for 2 checklists 5 DC controller PCA and tray 91 delivery assembly 184 delivery cover 62 delivery fan 99

developing-disengagement motor 132 document feeder 73 drawer connector 191 drum motor 1 165 drum motor 2 or 3 166 duplex-drive assembly 189 environmental sensor 99 fax PCA 85 formatter PCA 83 front-door assembly 27 front-top cover 69 front-upper cover 42 fuser 81 fuser motor 167 fuser-drive assembly 179 high-voltage power supply lower 129 high-voltage power supply upper 161 ICB 88 image scanner 77 intermediate transfer belt 24 laser/scanner assembly (C/ Bk) 153 laser/scanner assembly (Y/ M) 146 left cover 50 left-upper cover 54 lifter-drive assembly 135 LVPS 94 main-drive assembly 168 pickup motor 134 pickup roller (tray 1) 15 pickup roller (tray 2) 17 power-supply fan and fan duct 121 rear cover 56 rear-top cover 71 rear-upper cover 53 registration assembly 124 Registration density (RD) sensor assembly 117 residual-toner-feed motor 107 right-door assembly 44 right-front cover 58 right-rear cover 48 right-top cover 64 secondary transfer assembly

secondary transfer roller 22 separation roller (tray 2) 21 service approach 5 toner cartridges 9 toner-collection sensor 104 toner-collection unit 12 tools, required 3 tray 14 tray-pickup assembly 144 tray-pickup drive assembly 137 repair approach 5 replacing parts 2 replacing parts service approach 5 residual-toner-feed motor, removing 107 right-front cover, removing 58 right-top cover, removing 64 roller pickup roller (Tray 1), removing 15 pickup roller (Tray 2), removing 17 rollers secondary transfer roller, removing 112 separation roller (Tray 2), removing 21

## S

screwdrivers, required 3 screws part numbers 202 replacing 2 types of 4 secondary transfer roller, removing 22 sensors environmental, removing 99 service approach 5 tools, required 3 static precautions 3 supplies ordering 194 part numbers 195, 196

## Ţ

TCU part numbers 196 tests post-service 6 print-quality 6 tips iii toner cartridges removing 9 toner collection unit part numbers 196 removing 12 toner-collection sensor, removing 104 tools, required 3 tray pickup assembly, removing 144 pickup drive assembly, removing 137 trays removing 14 troubleshooting service approach 5

#### W

warnings iii Web sites ordering supplies 194

© 2012 Hewlett-Packard Development Company, L.P.

www.hp.com

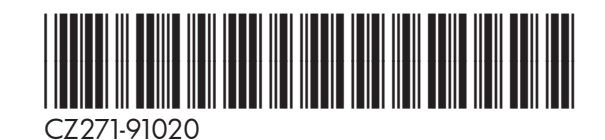

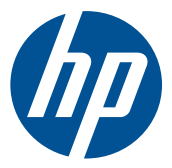